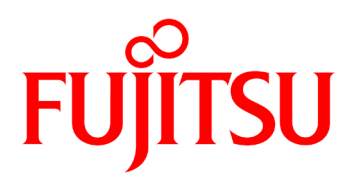

# IP-900 Series V02 SOFTWARE USER'S GUIDE

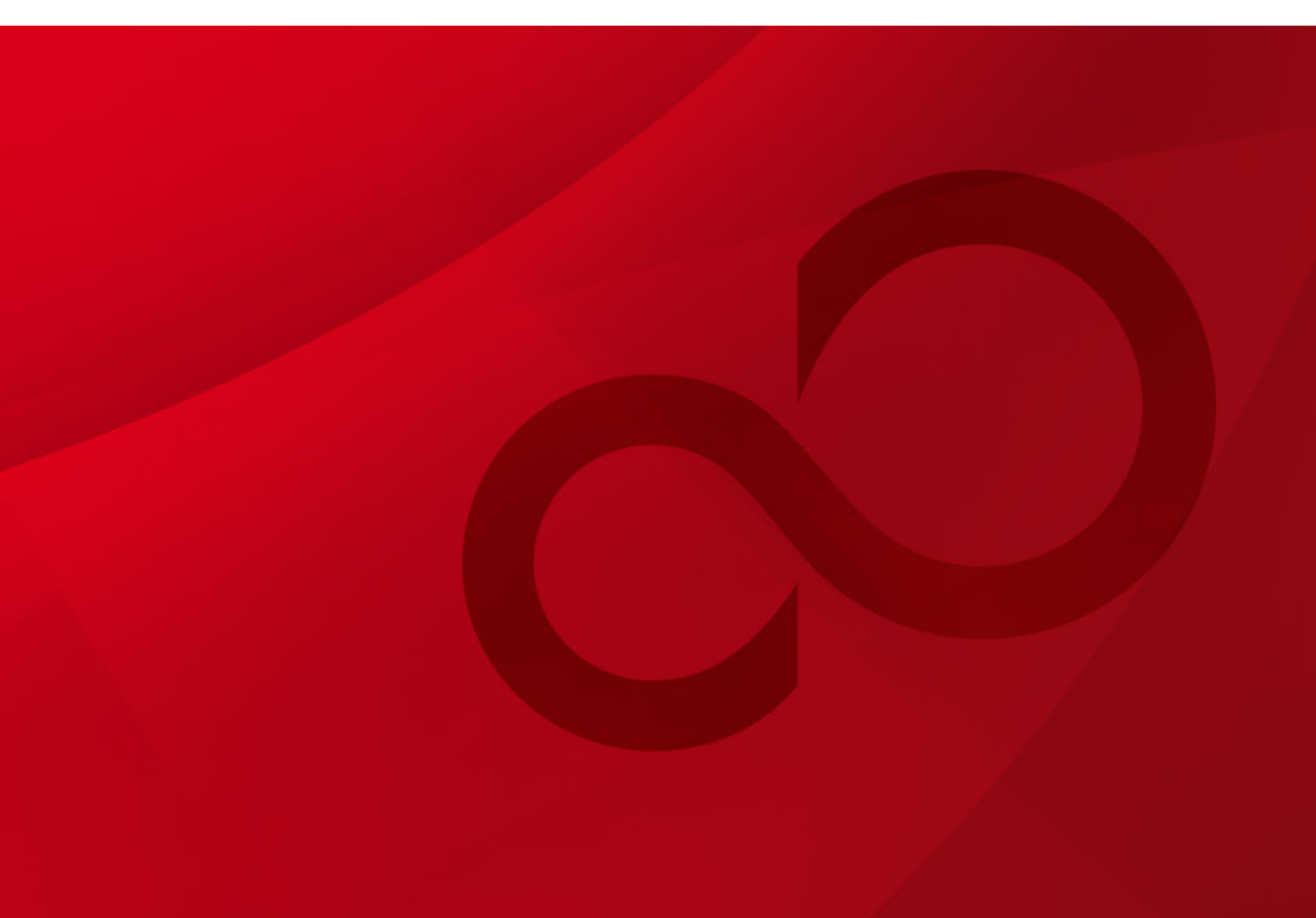

### **USING IP-900 Series SAFELY**

#### Handling of This Manual

This manual contains important information regarding the safe use of IP-900 series. Before using this product, please read this document thoroughly and pay particular attention to the "Notes on Safety." Be sure to keep this document in a safe and convenient location for quick reference.

Fujitsu makes every effort to prevent users and bystanders from being injured and to prevent property damage. Be sure to use this product in accordance with the instructions in this manual.

#### Warning on Electromagnetic Interference

#### The following notice is for USA users only.

IP-900 series have been tested and found to comply with the limits for a Class A digital device, pursuant to Part 15 of the FCC Regulations. These limits are designed to provide reasonable protection against harmful interference when the equipment is operated in a commercial environment. This equipment generate, uses and can radiate radio frequency energy, and if not installed and used in accordance with the instruction document, may cause harmful interference to radio communications. Operation of this equipment in a residential area is likely to cause harmful interference in which case the user will be required to correct the interference at his expense.

#### The following notice is for Canada users only.

This Class A digital apparatus meets all requirements of the Canadian Interference-Causing Equipment Regulations.

#### The following notice is for EU (European Union) users only.

This is Class A product of Electromagnetic Interference (EMI) standard. In a domestic environment this product may cause radio interference in which case the user may be required to make adequate measures.

This manual contains technology controlled by Foreign Exchange and Foreign Trade Law. This document or a portion thereof must not be exported (or re-exported) from Japan without authorization from the appropriate Japanese governmental authorities in accordance with such laws.

It is strictly inhibited to copy or reverse-engineer (reverse-assemble or reverse-compile) any programs included in the relevant equipment.

Microsoft, Windows and Internet Explorer are trademarks of Microsoft Corporation in the United States and/or the affiliated companies.

- The contents of this document shall not be disclosed in any way or reproduced in any media without the express written permission of Fujitsu Limited.

All Rights Reserved, Copyright <sup>©</sup> FUJITSU LIMITED 2008 -2018

### PREFACE

This document explains how to use software for IP-900 series.

For information on how to install IP-900 series, connect cables and use buttons and LEDs, refer to the following manual:

- IP-900 Series User's Guide

This document is intended for system designers or administrators who use IP-900 series. It assumes that these users have a basic understanding of networks and video streaming.

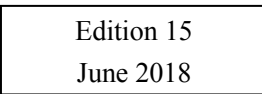

#### Product Use Environment

The product explained in this document is designed and manufactured for use in standard applications such as general office work, personal devices and household appliances. This product has not been designed or manufactured for special uses requiring extremely high levels of safety, or if the required level of safety cannot be ensured, for uses where a failure, operational error or some other factor could be life-threatening or cause a physical injury (such as nuclear-reactor control in atomic facilities, automatic flight control, air traffic control, mass transportation control, medical devices for life support, or missile launch controls in weapons facilities). (In this document, these special uses are referred to as "high-risk" uses.) The customer is urged not to use this product without taking measures to guarantee the level of safety required for such high-risk uses. Customers that are likely to use this product for high-risk applications are requested to consult our sales representative before embarking on such specialized use.

#### Note

The contents of this manual may be revised without prior notice.

## ALERT INDICATIONS

This document uses various alert indications to urge the user to use the equipment safely, to prevent users and bystanders from suffering personal injury or property damage. Alert indication consists of alert signal and alert statement. The alert signals and their meanings are as follows.

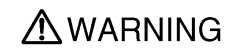

This indicates a hazardous situation that could result in death or serious personal injury if you do not perform the procedure correctly.

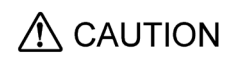

This indicates a hazardous situation that could result in minor or moderate personal injury if the user does not perform the procedure correctly. This signal also indicates that damage to the product or other property may occur if the user does not perform the procedure correctly.

#### Alert Indication in This Manual

An alert statement follows an alert signal. An alert signal is provided in the center of a line. An alert statement is indented on both ends to distinguish it from regular text. Similarly, one space line is inserted before and after the alert statement.

(Example)

#### **WARNING**

Electric shock

Consult the system administrator when checking the voltage at the outlet.

Otherwise, electric shock may result.

## NOTE ON HANDLING THE PRODUCT

#### Maintenance

#### **WARNING**

Users must not attempt to repair IP-900 series themselves. Consult the Fujitsu Service Center.

#### 

Read this document thoroughly before using the product. For clarification of any unclear points regarding the use of the product, consult the Fujitsu Service Center.

If a fault occurs, contact the Fujitsu Service Center with information on the fault and the alarm LED status.

#### CF card consideration

Please note that you need to remove the CF card or take the backup of its recorded data in case of requesting the repair of the main unit that the CF card is installed, since Fujitsu does not guarantee the recorded content during the repair work.

Please also note that the recorded content might be deleted by the process of the diagnostic and the repair work after Fujitsu starts the work even if you already cancel the repair request.

### CONTENTS

| USING IP-900 Series SAFELY          | . 11             |
|-------------------------------------|------------------|
| PREFACE                             | III              |
| ALERT INDICATIONS                   | IV               |
| NOTE ON HANDLING THE PRODUCT        | .V               |
| Chanter 1 Before Using This Product | 1                |
| 1.1 Main Features                   | . <b>.</b><br>2  |
| 1.2 Typical Application Examples    | . <u>2</u><br>12 |
|                                     |                  |
| Chapter 2 Installation & Operation1 | 4                |
| 2.1 Updating the Software           | 15               |
| 2.1.1 Installation Procedure        | 15               |
| 2.1.2 Installing an Option License  | 17               |
| 2.2 Equipment Operation             | 20               |
| 2.2.1 Operation through Web GUI     | 20               |
| 2.2.2 Notes                         | 20               |
| Chapter 3 Web Operation2            | 22               |
| 3.1 Starting Up                     | 23               |
| 3.1.1 Login                         | 23               |
| 3.1.2 Remarks                       | 25               |
| 3.2 Common Menu                     | 26               |
| 3.2.1 Configuration Data2           | 26               |
| 3.2.2 Load Configuration Data       | 28               |
| 3.2.3 Copy Configuration Data       | 33               |
| 3.2.4 Basic                         | 35               |
| 3.2.5 Time Zone & Time Server       | 38               |
| 3.2.6 Data Port                     | 40               |
| 3.2.7 SNMP                          | 46               |
| 3.2.8 Operation & Status (Common)   | 48               |
| 3.2.9 Alarm                         | 51               |
| 3.2.10 Log                          | 55               |
| 3.2.11 Performance Stats6           | 33               |
| 3.2.12 Date & Time                  | 70               |
| 3.2.13 Software Management          | 71               |
| 3.2.14 Reboot                       | 73               |
| 3.3 Encoder                         | 74               |
| 3.3.1 Setting (Encoder)7            | 74               |
| 3.3.2 Encoder Address Report11      | 13               |
| 3.3.3 Superimpose11                 | 16               |
| 3.3.4 Operation & Status (Encoder)1 | 19               |
| 3.4 Recorder12                      | 21               |
| 3.4.1 Setting (Recorder)12          | 21               |
| 3.4.2 File List12                   | 25               |

| 3.4.3 Operation & Status (Recorder)                                 |     |
|---------------------------------------------------------------------|-----|
| 3.5 Decoder                                                         |     |
| 3.5.1 Setting (Decoder)                                             |     |
| 3.5.2 Reference Clock (GENLOCK)                                     |     |
| 3.5.3 Encoder Selection                                             |     |
| 3.5.4 Operation & Status (Decoder)                                  |     |
| Chapter 4 Troublochesting                                           | 141 |
| Chapter 4 Troubleshooting                                           |     |
| 4.1 Troubleshooting                                                 |     |
| <ul><li>4.1 Troubleshooting</li><li>4.2 Alarm LED Goes On</li></ul> |     |
| 4.1 Troubleshooting<br>4.2 Alarm LED Goes On                        |     |
| 4.1 Troubleshooting<br>4.2 Alarm LED Goes On<br>Appendixes          |     |
| 4.1 Troubleshooting<br>4.2 Alarm LED Goes On<br>Appendixes          |     |

(This page is intentionally left blank.)

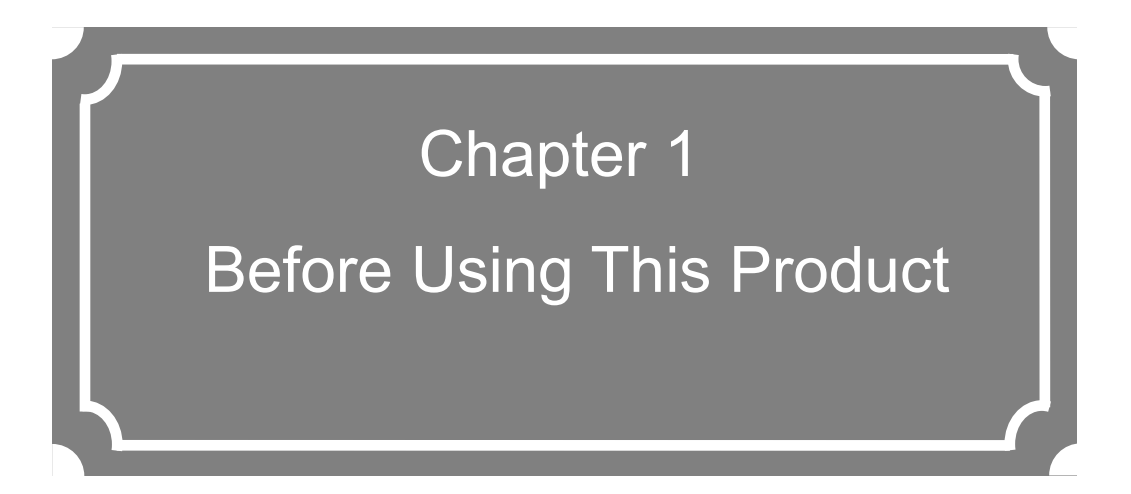

This chapter explains items to be confirmed before using IP-900 series.

| 1.1 | Main Features                | .2 |
|-----|------------------------------|----|
| 1.2 | Typical Application Examples | 12 |

# 1.1 Main Features

IP-900 series is a video encoder that uses the high compression video encoding technology H.264. It enables real-time streaming of high definition (HD) and standard definition (SD) video through the optical fiber networks like FTTH.

The IP-9x0E can work as an encoder and the IP-9x0D as a decoder. When operating as an encoder, the IP-9x0E encodes input video and audio signals into the H.264 format and distributes the results over an IP network in real-time processing. When operating as a decoder, the IP-9x0D decodes encoded data received over an IP network and outputs the results as audio and video signals. In addition, the IP-9x0E operating as an encoder provides a recorder function (\*1), which allows HD video data to be transmitted over a longer period of time even when the network bandwidth is low.

Also, IP-9x0E supports two types of operation mode. Encoding operation has a real-time transmission mode of stream encoded by each main encoder and sub encoder per one input, and a mode supporting audio stereo 2 channels at main encoder, which is selectable as usage.

| Operation Mode                                                  | Main Encoder |                | Sub Encoder |               |
|-----------------------------------------------------------------|--------------|----------------|-------------|---------------|
|                                                                 | Coding       | Audio Channel  | Coding      | Audio Channel |
| Main H.264/MPEG-4 AVC 1stereo  <br>Sub H.264/MPEG-4 AVC 1stereo | H.264        | Stereo 1ch     | H.264       | Stereo 1ch    |
| Main H.264/MPEG-4 AVC 2stereo                                   | H.264        | Stereo 2ch (*) | -           | -             |

#### Table 1-1 Operation Mode

\* In that case, sub encoder function is not available.

## Table 1-2 IP-9x0E Specifications (Main H.264/MPEG-4 AVC 1 Stereo | Sub H.264/MPEG-4 AVC 1 Stereo)

The main HD video and sub HD video functions are enabled when HD option is installed.

|         | Item                       | Specification                                                                                       |
|---------|----------------------------|----------------------------------------------------------------------------------------------------|
| Main HD | Encoding format            | H.264 HP@L4                                                                                         |
| video   | <i>B B B B B B B B B B</i> | H.264 MP@L4                                                                                         |
|         | Input video format         | 1920 x 1080i (59.94 Hz)                                                                             |
|         | 1                          | 1920 x 1080i (50 Hz)                                                                                |
|         |                            | 1920 x 1080i (60 Hz)                                                                                |
|         |                            | 1920 x 1080i (60 -> 59.94 Hz)                                                                       |
|         |                            | * 60 Hz is converted at the input interface to 59.94 Hz and encoded/transmitted at                  |
|         |                            | 59.94 Hz.                                                                                           |
|         |                            | $1280 \times 720p (59.94 \text{ Hz})$                                                               |
|         |                            | 1280 X /20p (50 HZ)                                                                                 |
|         | Bit rate                   | 1920 x 1080: 100 K bps to 27 Mbps                                                                   |
|         | Dit Taic                   | $1440 \times 1080$ : 100 Kbps to 27 Mbps                                                            |
|         |                            | $960 \times 1080$ : 100 Kbps to 27 Mbps                                                             |
|         |                            | 1280 x 720° 3 to 27 Mbps                                                                            |
|         |                            | 960 x 720° 2 to 27 Mbps                                                                             |
|         |                            | 640 x 720; 500 Kbps to 27 Mbps                                                                      |
|         |                            | *Video image might become unstable for a low video-rate, a high frame                               |
|         |                            | rate, and the short refreshing cycle. If pursuing better video quality at a same                    |
|         |                            | video rate, we recommend setting a low frame rate, a long refresh cycle.                            |
|         | GOP                        | Open / Closed selectable                                                                            |
|         | Video PES                  | "1Field/1PES" / "1Frame/1PES" selectable                                                            |
|         | Profile selection          | High profile / Main profile selectable                                                              |
|         | PPS interval               | GOP / Picture selectable                                                                            |
|         | PPS ID                     | Fixed / Variable selectable                                                                         |
|         | Encoding control mode      | Standard (IBBP) / Motion (IBP) / Low latency (IPPP) / Low latency (PPPP) / Ultra Low Latency (PPPP) |
|         | Pre-Filter                 | HEAVY / MEDIUM / LIGHT / OFF selectable                                                             |
|         | Refresh cycle              | Selection can be made in three stages                                                               |
|         | Picture mode               | Normal / Dynamic texture                                                                            |
|         | Coded picture buffer       | Normal / Double                                                                                     |
|         | Interface                  | Input: HD-SDI, HDMI (HDCP unsupported)                                                              |
| Main SD | Encoding format            | H.264 HP@L3                                                                                         |
| video   |                            | H.264 MP@L3                                                                                         |
|         |                            | H.264 HP@L1.3                                                                                       |
|         |                            | H.264 MP(a)L1.3                                                                                     |
|         | Input video format         | 720 x 4801 (59.94 Hz)                                                                               |
|         |                            | /20 x 5/61 (50 Hz)                                                                                  |
|         | Bit rate                   | 720 x 480 (50 04 Hz input): 100 Khas to 10 Mhas                                                     |
|         | Dit Tate                   | 720 x 480 (59.94 Hz input): 100 Kbps to 10 Mbps                                                     |
|         |                            | 352 x 480 (59.94 Hz input): 100 Kbps to 10 Mbps                                                     |
|         |                            | 352 x 240 (59.94 Hz input): 25 to 1000 Kbps                                                         |
|         |                            | /20 x 5 /6 (50 Hz input): 300Kbps to 10 Mbps                                                        |
|         |                            | 352 x 576 (50 Hz input): 150 Kbps to 10 Mbps                                                        |
|         |                            | 352 x 288 (50 Hz input): 25 to 1000 Kbps                                                            |
|         |                            | *Video image might become unstable for a low video-rate, a high frame                               |
|         |                            | rate, and the short refreshing cycle. If pursuing better video quality at a same                    |
|         |                            | video rate, we recommend setting a low frame rate, a long refresh cycle.                            |
|         | GOP                        | Open / Closed selectable                                                                            |

"Ultra Low Latency (PPPP)" is enabled when Ultra low latency option is installed.

|                 | Item                  | Specification                                                                                                    |
|-----------------|-----------------------|----------------------------------------------------------------------------------------------------|
|                 | Video PES             | "1Field/1PES" / "1Frame/1PES" selectable                                                                                                    |
|                 | Profile selection     | High profile / Main profile selectable                                                                                                    |
| Main SD         | PPS interval          | GOP / Picture selectable                                                                                                    |
| video           | PPS ID                | Fixed / Variable selectable                                                                                                    |
|                 | Encoding control mode | Standard (IBBP) / Motion (IBP) / Low latency (IPPP) / Low latency (PPPP)<br>/ Ultra Low Latency (PPPP)<br>* This selection is available for video resolution 720 x 480, 720 x 576, 352 x<br>480, or 252 x 576, and in pathawailable for others |
|                 | Pre-Filter            | HEAVY / MEDIUM / LIGHT / OFF selectable<br>* This selection is available for video resolution 720 x 480, 720 x 576, 352 x<br>480, or 352 x 576, and is not available for others.                                                               |
|                 | Refresh cycle         | Selection can be made in three stages                                                                                                    |
|                 | Picture mode          | Normal / Dynamic texture                                                                                                    |
|                 | Coded picture buffer  | Normal / Double                                                                                                    |
|                 | Interfaces            | input: SD-SDI, HDMI (HDCP unsupported), and analog video                                                                                                    |
| Sub HD<br>video | Encoding format       | H.264 HP@L4<br>H.264 MP@L4                                                                                                    |
|                 | Input video format    | 1920 x 1080i (59.94 Hz)                                                                                                    |
|                 |                       | 1920 x 1080i (50 Hz)                                                                                                    |
|                 |                       | 1920 x 1080i (60 Hz)                                                                                                    |
|                 |                       | 1920 x 1080i (60 -> 59.94 Hz)                                                                                                    |
|                 |                       | * 60 Hz is converted at the input interface to 59.94 Hz and encoded/transmitted at                                                                                                    |
|                 |                       | 59.94 Hz.                                                                                                    |
|                 |                       | 1280 x 720p (59.94 Hz)                                                                                                    |
|                 |                       | 1280 x 720p (50 Hz)                                                                                                    |
|                 |                       | * Video input protection buffer OFF/ON can be specified.                                                                                                    |
|                 | Bit rate              | 1920 x 1080: 100 Kbps to 27 Mbps                                                                                                    |
|                 |                       | 1440 x 1080: 100 Kbps to 27 Mbps                                                                                                    |
|                 |                       | 960 x 1080: 100 Kbps to 27 Mbps                                                                                                    |
|                 |                       | 1280 x 720: 3 to 27 Mbps                                                                                                    |
|                 |                       | 960 x 720: 2 to 27 Mbps                                                                                                    |
|                 |                       | 640 x 720: 500 Kbps to 27 Mbps                                                                                                    |
|                 |                       | *Video image might become unstable for a low video-rate, a high frame<br>rate, and the short refreshing cycle. If pursuing better video quality at a same<br>video rate, we recommend acting a low frame rate, a long refresh available        |
|                 | GOP                   | Open / Closed selectable                                                                                                    |
|                 | Video PES             | "1Field/1PES" / "1Frame/1PES" selectable                                                                                                    |
|                 | Profile selection     | High profile / Main profile selectable                                                                                                    |
|                 | PPS interval          | GOP / Picture selectable                                                                                                    |
|                 | PPS ID                | Fixed / Variable selectable                                                                                                    |
|                 | Encoding control mode | Standard (IBBP) / Motion (IBP) / Low latency (IPPP) / Low latency (PPPP)                                                                                                    |
|                 | Pre-Filter            | HEAVY / MEDIUM / LIGHT / OFF selectable                                                                                                    |
|                 | Refresh cycle         | Selection can be made in three stages                                                                                                    |
|                 | Picture mode          | Normal / Dynamic texture                                                                                                    |
|                 | Coded picture buffer  | Normal / Double                                                                                                    |
|                 | Interfaces            | Input: HD-SDI and HDMI (HDCP unsupported)                                                                                                    |
| Sub SD          | Encoding format       | H.264 HP@L3                                                                                                    |
| video           |                       | H.264 MP@L3                                                                                                    |
|                 |                       | H.264 HP@L1.2                                                                                                    |
|                 |                       | H.264 MP@L1.2                                                                                                    |

| Downconverter         Letter box / Side cropped / Squeeze           Input video format         1920 x 1080 (i 50 Hz)           1920 x 1080 (i 60 ~ 59.94 Hz)         1920 x 1080 (i 60 ~ 59.94 Hz)           1800 KI is converted at the input interface to 59.94 Hz and encoded/transmitted at 59.94 Hz.         1800 x 720 (i 59.94 Hz)           1280 x 720 (i 59.94 Hz)         1280 x 720 (i 59.94 Hz)         1280 x 720 (i 59.94 Hz)           1280 x 720 (i 59.94 Hz)         1280 x 720 (i 59.94 Hz)         1280 x 720 (i 59.94 Hz)           1280 x 720 (i 59.94 Hz)         1280 x 720 (i 59.94 Hz)         1280 x 720 (i 59.94 Hz)           1280 x 720 (i 59.94 Hz)         120 x 576 (i 50 Hz)         120 x 576 (i 50 Hz)           720 x 576 (i 50 Hz)         120 x 576 (i 50 Hz)         120 x 576 (i 50 Hz)           730 x 28 (i 50 Hz)         120 to 00 Kbps         120 x 576 (i 50 Hz)           746 x 144 (i 50 Hz) input): 25 to 1000 Kbps         120 x 176 (i 10 Hz)         120 x 190 KBps to 10 Mbps           352 x 576 (i 50 Hz)         112 (i 59.94 Hz)         120 x 190 KBps to 10 Mbps         120 x 576 (i 50 Hz)           750 x 157 (i 50 Hz)         176 x 144 (i 50 Hz) input): 25 to 1000 Kbps         176 x 144 (i 50 Hz) input): 50 to 1000 Kbps           176 x 144 (i 50 Hz) input): 50 to 100 Kbps         176 x 144 (i 50 Hz) input): 50 to 1000 Kbps         176 x 144 (i 50 Hz) input): 50 to 1000 Kbps           176 x 144 (i 50 Hz)                                                                                                    |            | Item                      | Specification                                                                                                    |
|----------------------------------------------------------------------------------------------------|------------|---------------------------|----------------------------------------------------------------------------------------------------|
| Sub SD<br>video         Input video format         1920 x 1080i (59 94 Hz)<br>1920 x 1080i (60 ~> 59.94 Hz)           * 60 Hz is converted at the input interface to 59.94 Hz and encoded/transmitted at<br>59.94 Hz.         1280 x 720p (50 Hz)<br>720 x 450i (59.94 Hz)<br>1280 x 720p (59.94 Hz)<br>720 x 450i (59.94 Hz)<br>720 x 450i (59.94 Hz)<br>720 x 450i (59.94 Hz)<br>720 x 450i (59.94 Hz)<br>720 x 576i (50 Hz)<br>720 x 576i (50 Hz)<br>720 x 576i (50 Hz)<br>720 x 576i (50 Hz)<br>720 x 576i (50 Hz)<br>720 x 576i (50 Hz)<br>720 x 576i (50 Hz)<br>720 x 576i (50 Hz)<br>720 x 576i (50 Hz)<br>720 x 576i (50 Hz) input): 25 to 1000 Kbps<br>720 x 576i (50 Hz) input): 25 to 1000 Kbps<br>735 x 228 (50 Hz) input): 25 to 1000 Kbps<br>736 x 576i (50 Hz) input): 25 to 1000 Kbps<br>736 x 757i (50 Hz) input): 25 to 1000 Kbps<br>736 x 757i (50 Hz) input): 25 to 1000 Kbps<br>736 x 757i (50 Hz) input): 25 to 1000 Kbps<br>736 x 757i (50 Hz) input): 25 to 1000 Kbps<br>736 x 757i (50 Hz) input): 25 to 1000 Kbps<br>736 x 757i (50 Hz) input): 25 to 1000 Kbps<br>737 x 75i (50 Hz) input): 25 to 1000 Kbps<br>736 x 75i (50 Hz) input): 25 to 1000 Kbps<br>737 x 75i (50 Hz) input): 25 to 1000 Kbps<br>736 x 75i (50 Hz) input): 25 to 1000 Kbps<br>737 x 75i (50 Hz)<br>740 crate, we recommend setting a low frame rate, a long refresh cycle<br>740 crate, we recommend setting a low frame rate, a long refresh cycle<br>740 crate, we recommend setting a low frame rate, a long refresh cycle<br>740 crate and the short refershing cycle. If pursuing better video quality at a same<br>video rate, we recommend setting a low frame rate, a long refresh cycle<br>740 crate and the short refershing cycle.           Free-Filter         Filed/1PES" / "1Frame/1PES" selectable<br>740 crate and the short arealized for video resolution is 720 x 480, 720 x 576, 352 x 480, or<br>352 x 576, and is not available for videor.           Matin audio         Encoding format         MPEG-1 Audio Layer 2 : 128/256/384 Kbps                                            |            | Downconverter             | Letter box / Side cropped / Squeeze                                                                                         |
| video           video         1920 x 1080 (60 59 94 Hz)           1920 x 1080 (60 - 59 94 Hz)         * 60 Hz is converted at the input interface to 59 94 Hz and encoded/transmitted at 59.94 Hz.           1280 x 720p (59 94 Hz)         1280 x 720p (59 94 Hz)           1280 x 720p (59 94 Hz)         720 x 480 (59.94 Hz)           720 x 480 (59.94 Hz)         720 x 480 (59.94 Hz)           720 x 480 (59.94 Hz)         100 Kbps           352 x 480 (59.94 Hz)         100 Kbps           352 x 240 (59.94 Hz)         100 Kbps           352 x 240 (59.94 Hz)         100 Kbps           176 x 112 (59.94 Hz) input): 25 to 1000 Kbps           70 x 576 (50 Hz)         720 x 576 (50 Hz)           97 50 x 576 (50 Hz)         720 x 576 (50 Hz)           176 x 12 (59.94 Hz)         720 to 100 Kbps           720 x 576 (50 Hz)         720 x 576 (50 Hz)           97 50 x 576 (50 Hz)         700 Kbps           740 x 576 (50 Hz)         710 x 576 (50 Hz)           176 x 144 (50 Hz) input): 25 to 1000 Kbps         720 x 576 (50 Hz)           97 50 x 578 (50 Hz)         710 x 576 (50 Hz)           97 50 x 578 (50 Hz)         710 x 576 (50 Hz)           97 50 x 578 (50 Hz)         710 x 576 (50 Hz)           97 50 x 578 (50 Hz)         710 x 578 (50 Hz)           97 50 x 578 (50 Hz)         710 mz) T587                                                                                                    | Sub SD     | Input video format        | 1920 x 1080i (59.94 Hz)                                                                                                    |
| Image: Provide a set of the ison overted at the input interface to 59.94 Hz and encoded/transmitted at 59.94 Hz.           1280 x 720p (59.94 Hz)           1280 x 720p (50.1Hz)           720 x 480 (59.94 Hz)           720 x 576 (50 Hz)           Bit rate         720 x 480 (59.94 Hz) input): 100 Kbps to 10 Mbps           532 x 240 (59.94 Hz) input): 510 K00K kps           720 x 576 (50 Hz)           Bit rate         720 x 576 (50 Hz)           720 x 576 (50 Hz)     <                                                                                                    | video      |                           | 1920 x 1080i (50 Hz)                                                                                                    |
| * 00 Hz         59.94 Hz           1280 x 720p (50 94 Hz)         1280 x 720p (50 94 Hz)           1280 x 720p (50 112)         720 x 480i (59.94 Hz)           720 x 576i (50 Hz)         720 x 480 (59.94 Hz)           720 x 576i (50 Hz)         720 x 480 (59.94 Hz)           720 x 576i (50 Hz)         720 x 576i (50 Hz)           112 (59.94 Hz)         720 x 576i (50 Hz)           126 x 240 (59.94 Hz)         720 x 576 (50 Hz)           126 x 240 (59.94 Hz)         720 x 576 (50 Hz)           126 x 240 (59.94 Hz)         720 x 576 (50 Hz)           126 x 240 (59.94 Hz)         720 x 576 (50 Hz)           126 x 12 (59.94 Hz)         720 x 576 (50 Hz)           126 x 248 (50 Hz)         720 x 576 (50 Hz)           126 x 228 (50 Hz)         720 x 576 (50 Hz)           128 x 576 (50 Hz)         720 x 576 (50 Hz)           128 x 576 (50 Hz)         720 x 576 (50 Hz)           128 x 52 x 528 (50 Hz)         720 x 576 (50 Hz)           128 x 576 (50 Hz)         720 x 576 (50 Hz)           128 x 576 (50 Hz)         720 x 576 (50 Hz)           128 x 576 (50 Hz)         720 x 576 (50 Hz)           128 x 576 (50 Hz)         720 x 576 (50 Hz)           129 x 580 x 50 x 50 x 50 x 50 x 50 x 50 x 5                                                                                                    |            |                           | 1920 x 1080i (60 -> 59.94 Hz)                                                                                               |
| Sp 94 Hz,         1280 x 720p (59 94 Hz)           1280 x 720p (50 Hz)         720 x 480 (59.94 Hz)           720 x 576 (50 Hz)         720 x 480 (59.94 Hz input): 100 Kbps to 10 Mbps           352 x 480 (59.94 Hz input): 100 Kbps to 10 Mbps         352 x 480 (59.94 Hz input): 25 to 1000 Kbps           720 x 576 (50 Hz input): 25 to 1000 Kbps         720 x 576 (50 Hz input): 25 to 1000 Kbps           720 x 576 (50 Hz input): 25 to 1000 Kbps         352 x 288 (50 Hz input): 25 to 1000 Kbps           517 x 12 (59.94 Hz input): 25 to 1000 Kbps         352 x 288 (50 Hz input): 25 to 1000 Kbps           70 x 576 (50 Hz input): 25 to 1000 Kbps         352 x 288 (50 Hz input): 25 to 1000 Kbps           716 x 144 (50 Hz input): 25 to 1000 Kbps         700 x 700 (50 mz input): 300 Kbps           70 x 141 (50 Hz input): 25 to 1000 Kbps         700 x 700 (50 mz input): 100 Kbps           70 x 140 (70 PES)         "TiField/IPES" "TiFrame/IPES" selectable           Profile selection         High profile / Main profile selectable           PPS interval         GOP (P) Foture selectable           PPS interval         GOP / Victure selectable           PPS interval         GOP / Victure selectable           PPS interval         GOP / Victure selectable           Profile selection an be made in three stages.         Pitin Low Latence (PPPP) / Low latency (PPPP) / Low latency (PPPPP)           // Utra Low Latence (PPP) <td></td> <td></td> <td>* 60 Hz is converted at the input interface to 59.94 Hz and encoded/transmitted at</td>                                                                                                    |            |                           | * 60 Hz is converted at the input interface to 59.94 Hz and encoded/transmitted at                                          |
| I280 x 720p (59 94 Hz)           I280 x 720p (50 Hz)           720 x 480 (59 94 Hz)           720 x 576 (50 Hz)           Bit rate         720 x 480 (59 94 Hz) input): 100 Kbps to 10 Mbps           352 x 480 (59 94 Hz) input): 25 to 1000 Kbps           176 x 112 (59.94 Hz) input): 25 to 1000 Kbps           720 x 576 (50 Hz)           20 x 576 (50 Hz)           21 x 20 x 576 (50 Hz)           22 x 40 (59.94 Hz)           23 x 28 (50 Hz)           23 x 28 (50 Hz)           24 x 40 (50 Hz)           25 x 576 (50 Hz)           26 x 28 (50 Hz)           27 x 576 (50 Hz)           27 x 576 (50 Hz)           27 x 440 (50 Hz)           28 (50 Hz)           28 (50 Hz)           28 (50 Hz)           28 (50 Hz)           29 x 770 (50 Hz)           20 x 720 (50 Hz)           21 75 x 144 (50 Hz)           25 x 576 (50 Hz)           21 75 x 144 (50 Hz)           21 75 x 144 (50 Hz)           20 x 770 (50 Hz)           21 75 x 144 (50 Hz)           22 x 576 (50 Hz)           21 75 x 145 (50 Hz)           21 75 x 145 (50 Hz)           21 75 x 145 (50 Hz)           21 7 76 (50 Hz)                                                                                                    |            |                           | 59.94 Hz.                                                                                                    |
| 1280 x 720 y 412)           720 x 480i (59 y4 Hz)           720 x 576i (50 Hz)           Bit rate         720 x 480i (59 y4 Hz input): 100 Kbps to 10 Mbps           352 x 480 (59 y4 Hz input): 25 to 1000 Kbps           720 x 576 (50 Hz input): 25 to 1000 Kbps           720 x 576 (50 Hz input): 25 to 1000 Kbps           720 x 576 (50 Hz input): 25 to 1000 Kbps           352 x 288 (50 Hz input): 25 to 1000 Kbps           352 x 576 (50 Hz input): 25 to 1000 Kbps           352 x 576 (50 Hz input): 25 to 1000 Kbps           176 x 112 (59 y4 Hz input): 25 to 1000 Kbps           352 x 576 (50 Hz input): 25 to 1000 Kbps           176 x 144 (50 Hz)           176 x 144 (50 Hz)           176 x 112 (59 y4 Hz)           176 x 112 (59 y4 Hz)           176 x 124 (50 Hz)           176 x 144 (50 Hz)           176 x 144 (50 Hz)           176 x 144 (50 Hz)           176 x 144 (50 Hz)           176 x 144 (50 Hz)           176 x 144 (50 Hz)           176 x 144 (50 Hz)           177 x 142 (50 Hz)           176 x 144 (50 Hz)           176 x 144 (50 Hz)           176 x 144 (50 Hz)           176 x 144 (50 Hz)           176 x 144 (50 Hz)           177 17 Hz)           177 17 Hz)     <                                                                                                    |            |                           | 1280 x 720p (59.94 Hz)                                                                                                    |
| 720 x 480 (59.94 Hz)         720 x 576 (50 Hz)         Bit rate       720 x 480 (59.94 Hz input): 100 Kbps to 10 Mbps         352 x 240 (59.94 Hz input): 25 to 1000 Kbps         176 x 112 (59.94 Hz input): 25 to 1000 Kbps         720 x 576 (50 Hz input): 25 to 1000 Kbps         352 x 576 (50 Hz input): 25 to 1000 Kbps         352 x 576 (50 Hz input): 25 to 1000 Kbps         176 x 112 (59.94 Hz input): 25 to 1000 Kbps         176 x 144 (50 Hz input): 25 to 1000 Kbps         176 x 144 (50 Hz input): 25 to 1000 Kbps         176 x 144 (50 Hz input): 25 to 1000 Kbps         176 x 144 (50 Hz input): 25 to 1000 Kbps         176 x 144 (50 Hz input): 25 to 1000 Kbps         176 x 144 (50 Hz input): 25 to 1000 Kbps         176 x 144 (50 Hz input): 25 to 1000 Kbps         176 x 144 (50 Hz input): 25 to 1000 Kbps         176 x 144 (50 Hz input): 25 to 1000 Kbps         176 x 144 (50 Hz input): 25 to 1000 Kbps         176 x 144 (50 Hz input): 25 to 1000 Kbps         176 x 144 (50 Hz input): 25 to 1000 Kbps         176 x 141 (50 Hz input): 25 to 1000 Kbps         176 x 141 (50 Hz input): 25 to 1000 Kbps         176 x 144 (50 Hz input): 25 to 1000 Kbps         176 x 144 (50 Hz input): 25 to 1000 Kbps         176 x 141 (50 Hz input): 25 to 1000 Kbps         176 tare locoling format         176 (20 P                                                                                                    |            |                           | 1280 x 720p (50 Hz)                                                                                                    |
| Bit rate         720 x 340 (59 94 Hz input): 100 Kbps to 10 Mbps           352 x 240 (59.94 Hz input): 25 to 1000 Kbps         100 Kbps           176 x 112 (59.94 Hz input): 25 to 1000 Kbps         176 x 112 (59.94 Hz input): 25 to 1000 Kbps           720 x 576 (50 Hz input): 25 to 1000 Kbps         720 x 576 (50 Hz input): 25 to 1000 Kbps           720 x 576 (50 Hz input): 25 to 1000 Kbps         176 x 144 (50 Hz input): 25 to 1000 Kbps           720 x 576 (50 Hz input): 25 to 1000 Kbps         176 x 144 (50 Hz input): 25 to 1000 Kbps           176 x 144 (50 Hz input): 25 to 1000 Kbps         176 x 144 (50 Hz input): 25 to 1000 Kbps           9 Open / Closed selectable         176 x 144 (50 Hz input): 25 to 1000 Kbps           9 Open / Closed selectable         00 Open / Closed selectable           Profile selection         High profile / Main profile selectable           PPS ID         Fixed / Variable selectable           PPS ID         Fixed / Variable selectable           PPS ID         Fixed / Variable selectable           PPS intervaid         GOP / Picture selectable           Pre-Filter         HEAVY / MEDIUM / LIGHT / OFF selectable           * This selection is available for video resolution 720 x 480, 720 x 576, 352 x 480, or 352 x 576, and is not available for video resolution 720 x 480, 720 x 576, 352 x 480, or 352 x 576, and is not available for video resolution 720 x 480, 720 x 576, 352 x 480, or 352 x 576, and is not available for video resolution 720 x 480                                                                                                    |            |                           | /20 x 4801 (59.94 Hz)<br>720 x 576i (50 Hz)                                                                                 |
| Diritate         720 x 480 (39.94 Hz input): 100 Kbps to 10 Mbps           352 x 480 (59.94 Hz input): 25 to 1000 Kbps         720 x 457 (50 Hz input): 25 to 1000 Kbps           720 x 576 (50 Hz input): 25 to 1000 Kbps         720 x 576 (50 Hz input): 25 to 1000 Kbps           720 x 576 (50 Hz input): 150 Kbps to 10 Mbps         352 x 288 (50 Hz input): 25 to 1000 Kbps           720 x 576 (50 Hz input): 25 to 1000 Kbps         176 x 114 (50 Hz input): 25 to 1000 Kbps           740 x 144 (50 Hz input): 25 to 1000 Kbps         176 x 114 (50 Hz input): 25 to 1000 Kbps           750 x 144 (50 Hz input): 25 to 1000 Kbps         176 x 114 (50 Hz input): 25 to 1000 Kbps           770 role selectable         *Video image might become unstable for a low video-rate, a high frame rate, and the short refreshing cycle. If pursaing better video quality at a same video rate, we recommend selectable           Yideo PES         *'IField/IPES'' ("Frame/IPES" selectable           Profile selection         High profile / Variable selectable           PPS ID         Fixed / Variable selectable           PPS ID         Fixed / Variable selectable           Pre-Filter         HEAVY / MEDIUM / LIGHT / OFF selectable           * This selection is available for video resolution 720 x 480, 720 x 576, 352 x 480, or 352 x 576, and is not available for others.           Refresh cycle         Selection can be made in three stages.           Picture mode         Normal / Dynamic texture                                                                                                    |            | Rit rate                  | 720 x 5701 (50 HZ)                                                                                                    |
| 352 X 480 (39.94 Hz input): 100 Kbps to 10 Mbps         352 X 240 (39.94 Hz input): 25 to 1000 Kbps         176 x 112 (39.94 Hz input): 25 to 1000 Kbps         720 x 576 (50 Hz input): 25 to 1000 Kbps         352 x 288 (50 Hz input): 25 to 1000 Kbps         352 x 288 (50 Hz input): 25 to 1000 Kbps         352 x 288 (50 Hz input): 25 to 1000 Kbps         352 x 288 (50 Hz input): 25 to 1000 Kbps         352 x 288 (50 Hz input): 25 to 1000 Kbps         176 x 144 (50 Hz input): 25 to 1000 Kbps         400 rate, we recommed setting a low video-rate, a high frame rate, and the short refreshing cycle. If Pursuing better video quality at a same video rate, we recommed setting a low frame rate, a long refresh cycle         GOP       Open / Closed selectable         Profile selection       High profile / Main profile selectable         PPS ID       Fixed / Variable selectable         PPS ID       Fixed / Variable selectable         PPS ID       Fixed / Variable selectable         PPS ID       Fixed / Variable selectable         PPS ID       Fixed / Variable selectable         PPS ID       Fixed / Variable selectable         Pre-Filter       HEAVY / MEDIUM / LIGHT / OFF selectable         * This selection is available for others.       Refresh cycle         Selection can be made in three stages.       Picture mode         Normal / Dy                                                                                                    |            | Dit late                  | $720 \times 480 (59.94 \text{ Hz input}): 100 \text{ Kbps to 10 Mbps}$                                                      |
| S22 x 240 (59: 94 Hz input): 25 to 1000 Kbps         176 x 112 (59: 94 Hz input): 25 to 1000 Kbps         720 x 576 (50 Hz input): 150 Kbps to 10 Mbps         352 x 288 (50 Hz input): 25 to 1000 Kbps         176 x 144 (50 Hz input): 25 to 1000 Kbps         176 x 144 (50 Hz input): 25 to 1000 Kbps         *Video image might become unstable for a low video-rate, a high frame rate, and the short refreshing cycle. If pursuing better video quality at a same video rate, we recommend setting a low frame rate, a long refresh cycle         GOP       Open / Closed selectable         Video PES       "IField/1PES" "IFrame/1PES" selectable         PPS ID       Fixed / Variable selectable         PPS ID       Fixed / Variable selectable         PPS ID       Fixed / Variable selectable         Pre-Filter       HEAVY / MEDIUM / LIGHT / OFF selectable         * This selection is available for video resolution is 720 x 480, 720 x 576, 352 x 480, or 352 x 576.         Pre-Filter       HEAVY / MEDIUM / LIGHT / OFF selectable         * This selection is available for video resolution 720 x 480, 720 x 576, 352 x 480, or 352 x 576.         Pre-Filter       HEAVY / MEDIUM / LIGHT / OFF selectable         * This selection is available for video resolution 720 x 480, 720 x 576, 352 x 480, or 352 x 576.         Picture mode       Normal / Donamic texture         Coded picture buffler       Normal / Donable                                                                                                    |            |                           | 352 x 480 (59.94 Hz input): 100 Kbps to 10 Mbps                                                                             |
| 116 x 112 (59:94 Hz input): 25 to 1000 K8ps         720 x 576 (50 Hz input): 150 Kbps to 10 Mbps         352 x 288 (50 Hz input): 25 to 1000 Kbps         176 x 144 (50 Hz input): 25 to 1000 Kbps         *Video image might become unstable for a low video-rate, a high frame<br>rate, and the short refreshing cycle. If pursuing better video quality at a same<br>video rate, we recommend setting a low frame rate, a long refresh cycle         GOP       Open / Closed selectable         Video PES       "Field/IPES" / "IFrame/IPES" selectable         Profile selection       High profile / Main profile selectable         PPS Interval       GOP / Open / Closed selectable         PPS ID       Fixed / Variable selectable         PPS ID       Fixed / Variable selectable         PPS ID       Fixed / Variable selectable         PPS ID       Fixed / Variable selectable         Pre-Filter       HEAVY / MEDIUM / LIGHT / OFF selectable         * This selection is available for video resolution 720 x 480, 720 x 576, 352 x 480, or 352 x 576, and is not available for others.         Refresh cycle       Selection can be made in three stages.         Picture mode       Normal / Dynamic texture         Coded picture buffler       Normal / Double         Interfaces       Input: HD/SD-SDI, HDMI (HDCP unsupported), and analog video         Main audio       Encoding format       MPEG-1 Audio Layer 2                                                                                                    |            |                           | $352 \times 240 (59.94 \text{ Hz input}): 25 \text{ to } 1000 \text{ Kbps}$                                                 |
| 7/20 x 576 (50 Hz input): 300Kbps to 10 Mbps         352 x 576 (50 Hz input): 25 to 1000 Kbps         352 x 288 (50 Hz input): 25 to 1000 Kbps         176 x 144 (50 Hz input): 25 to 1000 Kbps         *Video image might become unstable for a low video-rate, a high frame<br>rate, and the short refreshing cycle. If pursuing better video quality at a same<br>video rate, we recommend setting a low frame rate, a long refresh cycle         GOP       Open / Closed selectable         Video PES       "1Field/1PES" / "1Frame/1PES" selectable         PPS interval       GOP / Victure selectable         PPS ID       Fixed / Variable selectable         PPS ID       Fixed / Variable selectable         PPS interval       GOP / Victure selectable         PPS interval       GOP / Victure selectable         PPS interval       GOP / Victure selectable         PPS interval       GOP / Victure selectable         PPS interval       GOP / Victure selectable         PPS interval       Gon / 352 x 576, and is not available for video resolution is 720 x 480, 720 x 576, 352 x 480, or 352 x 576, and is not available for video resolution 720 x 480, 720 x 576, 352 x 480, or 352 x 576, and is not available for others.         Refresh cycle       Selection can be made in three stages.         Picture mode       Normal / Dynamic texture         Coded picture buffler       Normal / Dynable         Interfaces                                                                                                    |            |                           | 1/6 x 112 (59.94 Hz input): 25 to 1000 Kbps                                                                                 |
| 352 x 376 (50 Hz input): 150 Kbps to 10 Mbps         352 x 288 (50 Hz input): 25 to 1000 Kbps         376 x 144 (50 Hz input): 25 to 1000 Kbps         *Video image might become unstable for a low video-rate, a high frame rate, and the short refreshing cycle. If pursuing better video quality at a same video rate, we recommend setting a low frame rate, a long refresh cycle         GOP       Open / Closed selectable         Video PES       "IField/IPES" / "IFrame/IPES" selectable         PPS interval       GOP / Picture selectable         PPS interval       GOP / Victure selectable         PPS ID       Fixed / Variable selectable         Encoding control mode       Standard (IBBP) / Motion (IBP) / Low latency (IPPP) / Low latency (PPPP) / (Ultra Low Latency (PPPP)         * Can be selected when the video resolution is 720 x 480, 720 x 576, 352 x 480, or 352 x 576, and is not available for video resolution r20 x 480, 720 x 576, 352 x 480, or 352 x 576, and is not available for others.         Pre-Filter       HEAVY / MEDIUM / LIGHT / OFF selectable         * This selection is available for video resolution r20 x 480, 720 x 576, 352 x 480, or 352 x 576, and is not available for video rothers.         Picture mode       Normal / Dynamic texture         Coded picture buffer       Normal / Dynamic texture         Coded picture buffer       Normal / Dynamic texture         Coded picture buffer       Normal / Dynamic texture         Sub audio       En                                                                                                    |            |                           | 720 x 576 (50 Hz input): 300Kbps to 10 Mbps                                                                                 |
| S32 x 288 (50 Hz input): 25 to 1000 Kbps         176 x 144 (50 Hz input): 25 to 1000 Kbps         *Video image might become unstable for a low video-rate, a high frame rate, and the short refreshing cycle. If pursuing better video quality at a same video rate, we recommend setting a low frame rate, a long refresh cycle         GOP       Open / Closed selectable         Video PES       "IField/IPES" / "IFrame/IPES" selectable         PPS interval       GOP / Variable selectable         PPS ID       Fixed / Variable selectable         PPS ID       Fixed / Variable selectable         PPS interval       GOP / Utrue selectable         PPS ID       Fixed / Variable selectable         Pre-Filter       HEAVY / MEDIUM / LIGHT / OFF selectable         Pre-Filter       HEAVY / MEDIUM / LIGHT / OFF selectable         * This selection is available for video resolution 720 x 480, 720 x 576, 352 x 480, or 352 x 576, and is not available for others.         Refresh cycle       Selection can be made in three stages.         Picture mode       Normal / Dynamic texture         Coded picture buffer       Normal / Double         Interfaces       Input: HD/SD-SDI, HDMI (HDCP unsupported), and analog video         Main audio       Encoding format       MPEG-1 Audio Layer 2 (stereo)         Mamper of channels       2         Interfaces       Input: HD/SD-SDI (embedded)                                                                                                    |            |                           | $352 \times 576 (50 \text{ Hz input})$ : 150 Kbps to 10 Mbps                                                                |
| Interfaces       Input: 12 input: 25 to 1000 KOps         *Video image might become unstable for a low video-rate, a high frame rate, and the short refreshing cycle. If pursuing better video quality at a same video rate, we recommend setting a low frame rate, a long refresh cycle         GOP       Open / Closed selectable         Video PES       "1Field/IPES" / "1Frame/IPES" selectable         Profile selection       High profile / Main profile selectable         PPS ID       Fixed / Variable selectable         PPS ID       Fixed / Variable selectable         PPS ID       Fixed / Variable selectable         PPS ID       Fixed / Variable selectable         PPS ID       Fixed / Variable selectable         Profile selection mode       Standard (IBBP) / Motion (IBP) / Low latency (IPPP) / Low latency (PPPP)         * Can be selected when the video resolution is 720 x 480, 720 x 576, 352 x 480, or 352 x 576, and is not available for video resolution 720 x 480, 720 x 576, 352 x 480, or 352 x 576, and is not available for others.         Refresh cycle       Selection is available for video resolution 720 x 480, 720 x 576, 352 x 480, or 352 x 576, and is not available for others.         Refresh cycle       Selectad when the video resolution 720 x 480, 720 x 576, 352 x 480, or 352 x 576, and is not available for others.         Refresh cycle       Normal / Dynamic texture         Coded picture buffer       Normal / Dynamic texture         Coded picture buff                                                                                                    |            |                           | $352 \times 288 (50 \text{ Hz input}): 25 \text{ to } 1000 \text{ Kbps}$                                                    |
| Sub and         Protect inlage might become unstable for allow video-rate, and the short refershing cycle. If pursuing better video quality at a same video rate, we recommend setting a low frame rate, a long refresh cycle           GOP         Open / Closed selectable           Video PES         "1Field/IPES" /#1Frame/IPES" selectable           Profile selection         High profile / Main profile selectable           PPS ID         Fixed / Variable selectable           PPS ID         Standard (IBBP) / Motion (IBP) / Low latency (IPPP) / Low latency (PPPP)           / Ultra Low Latency (PPPP)         * Can be selected when the video resolution is 720 x 480, 720 x 576, 352 x 480, or 352 x 576.           Pre-Filter         HEAVY / MEDIUM / LIGHT / OFF selectable           * This selection is available for video resolution 720 x 480, 720 x 576, 352 x 480, or 352 x 576.           Refresh cycle         Selection can be made in three stages.           Picture mode         Normal / Dynamic texture           Coded picture buffer         Normal / Double           Interfaces         Input: HD/SD-SDI, HDMI (HDCP unsupported), and analog video           Main audio         Encoding format         MPEG-1 Audio Layer 2: 128/256/384 Kbps           MPEG-2 AAC (stereo)         Sampling frequency         48 kHz           Bit rate (for 2 channels)         MPEG-1 Audio Layer 2: 128/256/384 Kbps (CBR)           Number of channels         Input                                                                                                    |            |                           | 1/6 x 144 (50 Hz input): 25 to 1000 Kbps                                                                                    |
| Interval         GOP         Open / Closed selectable           Video PES         "1Field/IPES" / "1Frame/IPES" selectable           Profile selection         High profile / Main profile selectable           PPS Interval         GOP / Picture selectable           PS ID         Fixed / Variable selectable           PPS interval         GOP / Utra selectable           Pre-File         HEAVY / MEDIUM / LIGHT / OFF selectable           Pre-Filter         HEAVY / MEDIUM / LIGHT / OFF selectable           Pre-Filter         HEAVY / MEDIUM / LIGHT / OFF selectable           Pre-Filter         HEAVY / MEDIUM / LIGHT / OFF selectable           Pre-Filter         HEAVY / MEDIUM / LIGHT / OFF selectable           * This selection is available for video resolution 720 x 480, 720 x 576, 352 x 480, or 352 x 576.           Refresh cycle         Selection can be made in three stages.           Picture mode         Normal / Dynamic texture           Coded picture buffer         Normal / Double           Interfaces         Input: HD/SD-SDI, HDMI (HDCP unsupported), and analog video           Main audio         Encoding format         MPEG-1 Audio Layer 2: 128/256/384 Kbps (CBR)           MPEG-1 Audio Layer 2: 128/256/384 Kbps (CBR)         MPEG-2 AAC: 64/128/256/384 Kbps (CBR)           Number of channels         Input: HD/SD-SDI (embedded) - Up to 2 channels </td <td></td> <td></td> <td>rate and the short refreshing cycle. If pursuing better video quality at a same</td>                                                                                                    |            |                           | rate and the short refreshing cycle. If pursuing better video quality at a same                                             |
| GOP         Open / Closed selectable           Video PES         "1Field/1PES" / "1Frame/1PES" selectable           Profile selection         High profile / Main profile selectable           PPS ID         Fixed / Variable selectable           PPS ID         Fixed / Variable selectable           PPS ID         Fixed / Variable selectable           PPS ID         Fixed / Variable selectable           Pre-Filter         HEAVY / MEDIUM / LIGHT / OFF selectable           Pre-Filter         HEAVY / MEDIUM / LIGHT / OFF selectable           * This selection is available for video resolution 720 x 480, 720 x 576, 352 x 480, or 352 x 576, and is not available for video resolution 720 x 480, 720 x 576, 352 x 480, or 352 x 576, and is not available for video resolution 720 x 480, 720 x 576, 352 x 480, or 352 x 576, and is not available for video resolution 720 x 480, 720 x 576, 352 x 480, or 352 x 576, and is not available for others.           Refresh cycle         Selection can be made in three stages.           Picture mode         Normal / Dynamic texture           Coded picture buffer         Normal / Double           Interfaces         Input: HD/SD-SDI, HDMI (HDCP unsupported), and analog video           Main audio         Encoding format         MPEG-1 Audio Layer 2: 128/256/384 Kbps           MPEG-2 AAC         64/128/256 (SBF) (VBR)         56/64/128/256/384 Kbps (CBR)           Number of channels         Input: HD/SD-SDI                                                                                                    |            |                           | video rate we recommend setting a low frame rate a long refresh cycle                                                       |
| Video PES         "IField/IPES" / "IFrame/IPES" selectable           Profile selection         High profile / Main profile selectable           PPS interval         GOP / Picture selectable           PPS ID         Fixed / Variable selectable           PPS ID         Encoding control mode           Standard (IBBP) / Motion (IBP) / Low latency (IPPP) / Low latency (PPPP)           / Ultra Low Latency (PPPP)           * Can be selected when the video resolution is 720 x 480, 720 x 576, 352 x 480, or 352 x 576.           Pre-Filter         HEAVY / MEDIUM / LIGHT / OFF selectable           * This selection is available for video resolution 720 x 480, 720 x 576, 352 x 480, or 352 x 576.           Refresh cycle         Selection can be made in three stages.           Picture mode         Normal / Dynamic texture           Coded picture buffer         Normal / Double           Interfaces         Input: HD/SD-SDI, HDMI (HDCP unsupported), and analog video           MPEG-1 Audio Layer 2 (stereo)         MPEG-1 Audio Layer 2 (stereo)           MPEG-2 AAC (stereo)         Sampling frequency           Sub audio         Encoding format           Number of channels         2           Interfaces         Input: HD/SD-SDI (embedded) - Up to 2 channels           HDMI - Up to 2 channels         Analog (*1): - Up to 2 channels           MDEG-1 Audio Layer                                                                                                    |            | GOP                       | Open / Closed selectable                                                                                                    |
| Profile selection         High profile / Main profile selectable           PPS interval         GOP / Picture selectable           PPS ID         Fixed / Variable selectable           Encoding control mode         Standard (IBBP) / Motion (IBP) / Low latency (IPPP) / Low latency (PPPP)           / Ultra Low Latency (PPPP)         * Can be selected when the video resolution is 720 x 480, 720 x 576, 352 x 480, or 352 x 576.           Pre-Filter         HEAVY / MEDIUM / LIGHT / OFF selectable           * This selection is available for video resolution 720 x 480, 720 x 576, 352 x 480, or 352 x 576.           Refresh cycle         Selection can be made in three stages.           Picture mode         Normal / Dynamic texture           Coded picture buffer         Normal / Double           Interfaces         Input: HD/SD-SDI, HDMI (HDCP unsupported), and analog video           Main audio         MPEG-1 Audio Layer 2: 128/256/384 Kbps           MeEG-1 Audio Layer 2: 128/256/384 Kbps (CBR)         Selection 2 channels           MPEG-2 AAC:         6/4/128/256/384 Kbps (CBR)           Number of channels         2           Interfaces         Input: HD/SD-SDI (embedded) - Up to 2 channels           HDMI - Up to 2 channels         HDMI - Up to 2 channels           MPEG-2 AAC:         6/64/128/256/384 Kbps (CBR)           Sub audio         Encoding format         MPEG-1 Aud                                                                                                    |            | Video PES                 | "1Field/1PES" / "1Frame/1PES" selectable                                                                                    |
| PPS interval         GOP / Picture selectable           PPS ID         Fixed / Variable selectable           Encoding control mode         Standard (IBBP) / Motion (IBP) / Low latency (IPPP) / Low latency (PPPP)                                                                                                    |            | Profile selection         | High profile / Main profile selectable                                                                                      |
| PPS ID         Fixed / Variable selectable           Encoding control mode         Standard (IBBP) / Motion (IBP) / Low latency (IPPP) / Low latency (PPPP)           / Ultra Low Latency (PPPP)         * Can be selected when the video resolution is 720 x 480, 720 x 576, 352 x 480, or 352 x 576.           Pre-Filter         HEAVY / MEDIUM / LIGHT / OFF selectable           * This selection is available for video resolution 720 x 480, 720 x 576, 352 x 480, or 352 x 576. and is not available for others.           Refresh cycle         Selection can be made in three stages.           Picture mode         Normal / Double           Interfaces         Input: HD/SD-SDI, HDMI (HDCP unsupported), and analog video           Main audio         Encoding format           MPEG-1 Audio Layer 2 (stereo)         MPEG-1 Audio Layer 2 (stereo)           MPEG-2 AAC (stereo)         Sampling frequency           Sampling frequency         48 kHz           Bit rate (for 2 channels)         MPEG-1 Audio Layer 2: 128/256/384 Kbps (VBR)           Number of channels         2           Interfaces         Input: HD/SD-SDI (embedded) - Up to 2 channels           MDI - Up to 2 channels         MPEG-1 Audio Layer 2 (stereo)           MPEG-2 AAC: 64/128/256/384 Kbps (CBR)         MPEG-2 AAC (stereo)           Sub audio         Encoding format         MPEG-1 Audio Layer 2 (stereo)           MPEG-2 AAC (st                                                                                                    |            | PPS interval              | GOP / Picture selectable                                                                                                    |
| Encoding control mode         Standard (IBBP) / Motion (IBP) / Low latency (IPPP) / Low latency (PPPP)           * Can be selected when the video resolution is 720 x 480, 720 x 576, 352 x 480, or 352 x 576.           Pre-Filter         HEAVY / MEDIUM / LIGHT / OFF selectable           * This selection is available for video resolution 720 x 480, 720 x 576, 352 x 480, or 352 x 576, and is not available for others.           Refresh cycle         Selection can be made in three stages.           Picture mode         Normal / Dynamic texture           Coded picture buffer         Normal / Double           Interfaces         Input: HD/SD-SDI, HDMI (HDCP unsupported), and analog video           Main audio         Encoding format           MPEG-1 Audio Layer 2: 128/256/384 Kbps           MPEG-2 AAC: 64/128/256 Kbps (VBR)           56/64/128/256/384 Kbps (CBR)           Number of channels         2           Interfaces         Input: HD/SD-SDI (embedded) - Up to 2 channels           HDMI - Up to 2 channels         HDMI - Up to 2 channels           Sub audio         Encoding format         MPEG-1 Audio Layer 2 (stereo)           MPEG-2 AAC: 64/128/256/384 Kbps (CBR)         MDIG           Sub audio         Encoding format         MPEG-1 Audio Layer 2 (stereo)           MPEG-2 AAC (stereo)         MPEG-2 AAC (stereo)           Sampling frequency         48 kHz <th></th> <th>PPS ID</th> <th>Fixed / Variable selectable</th>                                                                                                    |            | PPS ID                    | Fixed / Variable selectable                                                                                                 |
| Additional and the selected when the video resolution is 720 x 480, 720 x 576, 352 x 480, or 352 x 576.         Pre-Filter       HEAVY / MEDIUM / LIGHT / OFF selectable         * This selection is available for video resolution 720 x 480, 720 x 576, 352 x 480, or 352 x 576, and is not available for others.         Refresh cycle       Selection can be made in three stages.         Picture mode       Normal / Double         Interfaces       Input: HD/SD-SDI, HDMI (HDCP unsupported), and analog video         Main audio       Encoding format         MPEG-1 Audio Layer 2 (stereo)       MPEG-2 AAC (stereo)         Sampling frequency       48 kHz         Bit rate (for 2 channels)       MPEG-1 Audio Layer 2: 128/256/384 Kbps (CBR)         Number of channels       2         Interfaces       Input: HD/SD-SDI (embedded) - Up to 2 channels         HDMI - Up to 2 channels       HDMI - Up to 2 channels         Sub audio       Encoding format       MPEG-1 Audio Layer 2 (stereo)         MPEG-2 AAC: 64/128/256/384 Kbps (CBR)       MPEG-2 AAC (stereo)         Sub audio       Encoding format       MPEG-1 Audio Layer 2 (stereo)         MPEG-2 AAC (stereo)       MPEG-2 AAC (stereo)         MPEG-3 AAC (stereo)       MPEG-2 AAC (stereo)         MPEG-2 AAC (stereo)       MPEG-2 AAC (stereo)         MPEG-2 AAC (stereo)       MPEG-2 AAC (stereo)                                                                                                    |            | Encoding control mode     | Standard (IBBP) / Motion (IBP) / Low latency (IPPP) / Low latency (PPPP)                                                    |
| * Can be selected when the video resolution is 720 x 480, 720 x 576, 352 x 480, or 352 x 576.         Pre-Filter       HEAVY / MEDIUM / LIGHT / OFF selectable         * This selection is available for video resolution 720 x 480, 720 x 576, 352 x 480, or 352 x 576, and is not available for others.         Refresh cycle       Selection can be made in three stages.         Picture mode       Normal / Dynamic texture         Coded picture buffer       Normal / Double         Interfaces       Input: HD/SD-SDI, HDMI (HDCP unsupported), and analog video         Main audio       Encoding format         MPEG-1 Audio Layer 2 (stereo)       MPEG-2 AAC (stereo)         Sampling frequency       48 kHz         Bit rate (for 2 channels)       MPEG-1 Audio Layer 2: 128/256/384 Kbps (CBR)         Number of channels       2         Interfaces       Input: HD/SD-SDI (embedded) - Up to 2 channels         HDMI - Up to 2 channels       Analog (*1): - Up to 2 channels         Sub audio       Encoding format       MPEG-1 Audio Layer 2 (stereo)         MPEG-2 AAC (stereo)       MPEG-1 Audio Layer 2 (stereo)         Sub audio       Encoding format       MPEG-1 Audio Layer 2 (stereo)         MPEG-2 AAC (stereo)       MPEG-2 AAC (stereo)         Sub audio       Encoding format       MPEG-1 Audio Layer 2 (stereo)         MPEG-2 AAC (stereo)                                                                                                    |            |                           | / Ultra Low Latency (PPPP)                                                                                                  |
| Pre-Filter       HEAVY / MEDIUM / LIGHT / OFF selectable         * This selection is available for video resolution 720 x 480, 720 x 576, 352 x 480, or 352 x 576, and is not available for others.         Refresh cycle       Selection can be made in three stages.         Picture mode       Normal / Dynamic texture         Coded picture buffer       Normal / Double         Interfaces       Input: HD/SD-SDI, HDMI (HDCP unsupported), and analog video         Main audio       Encoding format         MPEG-1 Audio Layer 2 (stereo)         MPEG-2 AAC (stereo)         Sampling frequency       48 kHz         Bit rate (for 2 channels)       MPEG-1 Audio Layer 2: 128/256/384 Kbps         Number of channels       2         Interfaces       Input: HD/SD-SDI (embedded) - Up to 2 channels         HDMI - Up to 2 channels       Analog (*1): - Up to 2 channels         Sub audio       Encoding format       MPEG-1 Audio Layer 2 (stereo)         MPEG-2 AAC (stereo)       MPEG-3         Sub audio       Encoding format       MPEG-1 Audio Layer 2 (stereo)         MPEG-4 AAC (stereo)       MPEG-3         Sub audio       Encoding format       MPEG-1 Audio Layer 2 (stereo)         MPEG-4 AAC (stereo)       MPEG-2 AAC (stereo)         Sub audio       Encoding format       MPEG-1 Audio Layer 2: 128/256/384                                                                                                    |            |                           | * Can be selected when the video resolution is $720 \times 480$ , $720 \times 576$ , $352 \times 480$ , or $352 \times 576$ |
| * This selection is available for video resolution 720 x 480, 720 x 576, 352 x 480, or 352 x 576, and is not available for others.         Refresh cycle       Selection can be made in three stages.         Picture mode       Normal / Dynamic texture         Coded picture buffer       Normal / Double         Interfaces       Input: HD/SD-SDI, HDMI (HDCP unsupported), and analog video         Main audio       Encoding format       MPEG-1 Audio Layer 2 (stereo)         MPEG-2 AAC (stereo)       Sampling frequency       48 kHz         Bit rate (for 2 channels)       MPEG-1 Audio Layer 2: 128/256/384 Kbps         Number of channels       2         Interfaces       Input: HD/SD-SDI (embedded) - Up to 2 channels         HDMI - Up to 2 channels       Analog (*1): - Up to 2 channels         Sub audio       Encoding format       MPEG-1 Audio Layer 2: 128/256/384 Kbps         Sub audio       Encoding format       MPEG-1 Up to 2 channels         MPEG-1 Audio Layer 2: 128/256/384 Kbps       MPEG-1 Audio Layer 2 (stereo)         MPEG-3 AAC (stereo)       MPEG-1 Audio Layer 2 (stereo)         MPEG-4 AAC (stereo)       MPEG-2 AAC (stereo)         Sub audio       Encoding format       MPEG-1 Audio Layer 2: 128/256/384 Kbps         Bit rate (for 2 channels)       MPEG-1 Audio Layer 2: 128/256/384 Kbps         MPEG-2 AAC: 64/128/256 Kbps (VBR) <th></th> <th>Pre-Filter</th> <th>HEAVY / MEDIUM / LIGHT / OFF selectable</th>                                                                                                    |            | Pre-Filter                | HEAVY / MEDIUM / LIGHT / OFF selectable                                                                                     |
| Addition of the second second secon |            |                           | * This selection is available for video resolution 720 x 480, 720 x 576, 352 x                                              |
| Refresh cycleSelection can be made in three stages.Picture modeNormal / Dynamic textureCoded picture bufferNormal / DoubleInterfacesInput: HD/SD-SDI, HDMI (HDCP unsupported), and analog videoMain audioEncoding formatMPEG-1 Audio Layer 2 (stereo)MPEG-2 AAC (stereo)Sampling frequency48 kHzBit rate (for 2 channels)MPEG-1 Audio Layer 2: 128/256/384 Kbps<br>MPEG-2 AAC: 64/128/256 Kbps (VBR)<br>56/64/128/256/384 Kbps (CBR)Number of channels2InterfacesInput: HD/SD-SDI (embedded) - Up to 2 channels<br>HDMI - Up to 2 channels<br>Analog (*1): - Up to 2 channelsSub audioEncoding formatMPEG-1 Audio Layer 2 (stereo)<br>MPEG-2 AAC (stereo)Sub audioEncoding formatMPEG-1 Audio Layer 2 (stereo)<br>MPEG-2 AAC (stereo)Sub audioEncoding formatMPEG-1 Audio Layer 2 (stereo)<br>MPEG-2 AAC (stereo)Sub audioEncoding formatMPEG-1 Audio Layer 2 (stereo)<br>MPEG-2 AAC (stereo)Sub audioEncoding formatMPEG-1 Audio Layer 2 (stereo)<br>MPEG-2 AAC (stereo)Sub audioEncoding formatMPEG-1 Audio Layer 2 (stereo)<br>MPEG-2 AAC (stereo)Sub audioEncoding formatMPEG-1 Audio Layer 2 : 128/256/384 Kbps<br>MPEG-2 AAC (stereo)                                                                                                    |            |                           | 480, or 352 x 576, and is not available for others.                                                                         |
| Picture mode         Normal / Dynamic texture           Coded picture buffer         Normal / Double           Interfaces         Input: HD/SD-SDI, HDMI (HDCP unsupported), and analog video           Main audio         Encoding format         MPEG-1 Audio Layer 2 (stereo)<br>MPEG-2 AAC (stereo)           Sampling frequency         48 kHz           Bit rate (for 2 channels)         MPEG-1 Audio Layer 2: 128/256/384 Kbps<br>MPEG-2 AAC: 64/128/256 Kbps (VBR)<br>56/64/128/256/384 Kbps (CBR)           Number of channels         2           Interfaces         Input: HD/SD-SDI (embedded) - Up to 2 channels<br>HDMI - Up to 2 channels           Sub audio         Encoding format           Sub audio         Encoding format           MPEG-1 Audio Layer 2 (stereo)<br>MPEG-2 AAC (stereo)           Sub audio         Encoding format           MPEG-1 Audio Layer 2 (stereo)<br>MPEG-2 AAC (stereo)           MPEG-2 AAC (stereo)           Sub audio         MPEG-1 Audio Layer 2 (stereo)<br>MPEG-2 AAC (stereo)           MPEG-2 AAC (stereo)         MPEG-1 Audio Layer 2: 128/256/384 Kbps<br>MPEG-2 AAC: 64/128/256/384 Kbps<br>MPEG-2 AAC: 64/128/256/384 Kbps                                                                                                    |            | Refresh cycle             | Selection can be made in three stages.                                                                                      |
| Coded picture buffer         Normal / Double           Interfaces         Input: HD/SD-SDI, HDMI (HDCP unsupported), and analog video           Main audio         Encoding format         MPEG-1 Audio Layer 2 (stereo)<br>MPEG-2 AAC (stereo)           Sampling frequency         48 kHz           Bit rate (for 2 channels)         MPEG-1 Audio Layer 2: 128/256/384 Kbps<br>MPEG-2 AAC: 64/128/256 Kbps (VBR)<br>56/64/128/256/384 Kbps (CBR)           Number of channels         2           Interfaces         Input: HD/SD-SDI (embedded) - Up to 2 channels<br>HDMI - Up to 2 channels           Sub audio         Encoding format           MPEG-1 Audio Layer 2 (stereo)<br>MPEG-2 AAC: 64/128/256/384 Kbps (CBR)           Sub audio         Encoding format           MPEG-1 Audio Layer 2 (stereo)<br>MPEG-2 AAC (stereo)           Sub audio         Encoding format           MPEG-1 Audio Layer 2 (stereo)<br>MPEG-2 AAC (stereo)           MPEG-2 AAC (stereo)           MPEG-1 Audio Layer 2 (stereo)<br>MPEG-2 AAC (stereo)           MPEG-1 Audio Layer 2: 128/256/384 Kbps<br>MPEG-2 AAC: 64/128/256 Kbps (VBR)           Bit rate (for 2 channels)         MPEG-1 Audio Layer 2: 128/256/384 Kbps<br>MPEG-2 AAC: 64/128/256 Kbps (VBR)                                                                                                    |            | Picture mode              | Normal / Dynamic texture                                                                                                    |
| Interfaces       Input: HD/SD-SDF, HDMF (HDCP unsupported), and analog video         Main audio       Encoding format       MPEG-1 Audio Layer 2 (stereo)         MPEG-2 AAC (stereo)       Sampling frequency       48 kHz         Bit rate (for 2 channels)       MPEG-1 Audio Layer 2: 128/256/384 Kbps         MPEG-2 AAC:       64/128/256 Kbps (VBR)         56/64/128/256/384 Kbps (CBR)         Number of channels       2         Interfaces       Input: HD/SD-SDI (embedded) - Up to 2 channels         HDMI - Up to 2 channels       Analog (*1): - Up to 2 channels         Sub audio       Encoding format       MPEG-1 Audio Layer 2 (stereo)         MPEG-2 AAC:       (stereo)         Sub audio       Encoding format       MPEG-1 Audio Layer 2 (stereo)         MPEG-2 AAC:       (stereo)       MPEG-2 AAC (stereo)         Sub audio       Encoding frequency       48 kHz         Bit rate (for 2 channels)       MPEG-1 Audio Layer 2: 128/256/384 Kbps         MPEG-2 AAC:       64/128/256 Kbps (VBR)         56/64/128/256/384 Kbps       MPEG-2 AAC: 64/128/256 Kbps (VBR)                                                                                                    |            | Coded picture buffer      | Normal / Double                                                                                                    |
| Main audioEncoding formatMPEG-1 Audio Layer 2 (stereo)MPEG-2 AAC (stereo)Sampling frequency48 kHzBit rate (for 2 channels)MPEG-1 Audio Layer 2: 128/256/384 Kbps<br>MPEG-2 AAC: 64/128/256 Kbps (VBR)<br>56/64/128/256/384 Kbps (CBR)Number of channels2InterfacesInput: HD/SD-SDI (embedded) - Up to 2 channels<br>HDMI - Up to 2 channels<br>Analog (*1): - Up to 2 channelsSub audioEncoding formatMPEG-1 Audio Layer 2 (stereo)<br>MPEG-2 AAC (stereo)Sub audioEncoding formatMPEG-1 Audio Layer 2 (stereo)<br>MPEG-2 AAC (stereo)Sampling frequency48 kHzBit rate (for 2 channels)MPEG-1 Audio Layer 2: 128/256/384 Kbps<br>MPEG-2 AAC: 64/128/256 Kbps (VBR)<br>56/64/128/256/384 Kbps (CBR)                                                                                                    | Main audia | Interfaces                | Input: HD/SD-SDI, HDMI (HDCP unsupported), and analog video                                                                 |
| Sampling frequency       48 kHz         Bit rate (for 2 channels)       MPEG-1 Audio Layer 2: 128/256/384 Kbps<br>MPEG-2 AAC: 64/128/256 Kbps (VBR)<br>56/64/128/256/384 Kbps (CBR)         Number of channels       2         Interfaces       Input: HD/SD-SDI (embedded) - Up to 2 channels<br>HDMI - Up to 2 channels         Sub audio       Encoding format         MPEG-1 Audio Layer 2 (stereo)<br>MPEG-2 AAC (stereo)         Sub audio       Encoding frequency         48 kHz         Bit rate (for 2 channels)         MPEG-1 Audio Layer 2: 128/256/384 Kbps<br>MPEG-2 AAC: 64/128/256/384 Kbps<br>MPEG-2 AAC: 64/128/256/384 Kbps<br>MPEG-2 AAC: 64/128/256/384 Kbps                                                                                                    | Main audio | Encoding format           | MPEG-1 Audio Layer 2 (stereo) $MPEG-2 A A C (stereo)$                                                                       |
| Sampling frequency       48 KHZ         Bit rate (for 2 channels)       MPEG-1 Audio Layer 2: 128/256/384 Kbps         MPEG-2 AAC:       64/128/256 Kbps (VBR)         56/64/128/256/384 Kbps (CBR)         Number of channels       2         Interfaces       Input: HD/SD-SDI (embedded) - Up to 2 channels         HDMI - Up to 2 channels       Analog (*1): - Up to 2 channels         Sub audio       Encoding format       MPEG-1 Audio Layer 2 (stereo)         MPEG-2 AAC (stereo)       MPEG-2 AAC (stereo)         Sampling frequency       48 kHz         Bit rate (for 2 channels)       MPEG-1 Audio Layer 2: 128/256/384 Kbps         MPEG-2 AAC:       64/128/256/384 Kbps (CBR)         56/64/128/256/384 Kbps (CBR)       56/64/128/256/384 Kbps (CBR)                                                                                                    |            | Compline from on on       |                                                                                                    |
| Bit rate (for 2 channels)       MPEG-1 Audio Layer 2: 128/256/384 Kbps         MPEG-2 AAC:       64/128/256 Kbps (VBR)         56/64/128/256/384 Kbps (CBR)         Number of channels       2         Interfaces       Input: HD/SD-SDI (embedded) - Up to 2 channels         HDMI - Up to 2 channels       Analog (*1): - Up to 2 channels         Sub audio       Encoding format       MPEG-1 Audio Layer 2 (stereo)         MPEG-2 AAC (stereo)       MPEG-2 AAC (stereo)         Sampling frequency       48 kHz         Bit rate (for 2 channels)       MPEG-1 Audio Layer 2: 128/256/384 Kbps         MPEG-2 AAC:       64/128/256 Kbps (VBR)         56/64/128/256/384 Kbps       MPEG-2 AAC:                                                                                                    |            | Sampling frequency        |                                                                                                    |
| MPEG-2 AAC: 64/128/256 Kbps (VBR)         56/64/128/256/384 Kbps (CBR)         Number of channels       2         Interfaces       Input: HD/SD-SDI (embedded) - Up to 2 channels         HDMI - Up to 2 channels       Analog (*1): - Up to 2 channels         Sub audio       Encoding format       MPEG-1 Audio Layer 2 (stereo)         MPEG-2 AAC (stereo)       MPEG-2 AAC (stereo)         Sampling frequency       48 kHz         Bit rate (for 2 channels)       MPEG-1 Audio Layer 2: 128/256/384 Kbps         MPEG-2 AAC: 64/128/256 Kbps (VBR)       56/64/128/256/384 Kbps (CBR)                                                                                                    |            | Bit rate (for 2 channels) | MPEG-1 Audio Layer 2: 128/256/384 Kbps                                                                                      |
| Number of channels       2         Interfaces       Input: HD/SD-SDI (embedded) - Up to 2 channels         HDMI - Up to 2 channels       HDMI - Up to 2 channels         Sub audio       Encoding format       MPEG-1 Audio Layer 2 (stereo)         MPEG-2 AAC (stereo)       MPEG-2 (stereo)         Sampling frequency       48 kHz         Bit rate (for 2 channels)       MPEG-1 Audio Layer 2: 128/256/384 Kbps         MPEG-2 AAC: 64/128/256 Kbps (VBR)       56/64/128/256/384 Kbps (CBR)                                                                                                    |            |                           | MPEG-2 AAC: 64/128/256 K0ps (VBK)<br>56/64/128/256/284 Khns (CDD)                                                           |
| Interfaces       Input: HD/SD-SDI (embedded) - Up to 2 channels<br>HDMI - Up to 2 channels<br>Analog (*1): - Up to 2 channels         Sub audio       Encoding format       MPEG-1 Audio Layer 2 (stereo)<br>MPEG-2 AAC (stereo)         Sampling frequency       48 kHz         Bit rate (for 2 channels)       MPEG-1 Audio Layer 2: 128/256/384 Kbps<br>MPEG-2 AAC: 64/128/256 Kbps (VBR)<br>56/64/128/256/384 Kbps (CBR)                                                                                                    |            | Number of channels        | 2                                                                                                    |
| Interfaces       Impair: TB/BB/BB/BB/(Enceded)       Tep to 2 channels         HDMI - Up to 2 channels       Analog (*1): - Up to 2 channels         Sub audio       Encoding format       MPEG-1 Audio Layer 2 (stereo)         MPEG-2 AAC (stereo)       MPEG-2 (stereo)         Bit rate (for 2 channels)       MPEG-1 Audio Layer 2: 128/256/384 Kbps         MPEG-2 AAC:       64/128/256 Kbps (VBR)         56/64/128/256/384 Kbps (CBR)                                                                                                    |            | Interfaces                | Input: HD/SD-SDI (embedded) - Up to 2 channels                                                                              |
| Analog (*1): - Up to 2 channels         Sub audio       Encoding format         MPEG-1 Audio Layer 2 (stereo)         MPEG-2 AAC (stereo)         Sampling frequency       48 kHz         Bit rate (for 2 channels)       MPEG-1 Audio Layer 2: 128/256/384 Kbps         MPEG-2 AAC:       64/128/256 Kbps (VBR)         56/64/128/256/384 Kbps (CBR)                                                                                                    |            | interfaces                | HDMI - Up to 2 channels                                                                                                    |
| Sub audio       Encoding format       MPEG-1 Audio Layer 2 (stereo)<br>MPEG-2 AAC (stereo)         Sampling frequency       48 kHz         Bit rate (for 2 channels)       MPEG-1 Audio Layer 2: 128/256/384 Kbps<br>MPEG-2 AAC: 64/128/256 Kbps (VBR)<br>56/64/128/256/384 Kbps (CBR)                                                                                                    |            |                           | Analog (*1): - Up to 2 channels                                                                                             |
| MPEG-2 AAC (stereo)Sampling frequency48 kHzBit rate (for 2 channels)MPEG-1 Audio Layer 2: 128/256/384 Kbps<br>MPEG-2 AAC: 64/128/256 Kbps (VBR)<br>56/64/128/256/384 Kbps (CBR)                                                                                                    | Sub audio  | Encoding format           | MPEG-1 Audio Layer 2 (stereo)                                                                                               |
| Sampling frequency48 kHzBit rate (for 2 channels)MPEG-1 Audio Layer 2: 128/256/384 Kbps<br>MPEG-2 AAC: 64/128/256 Kbps (VBR)<br>56/64/128/256/384 Kbps (CBR)                                                                                                    |            | č                         | MPEG-2 AAC (stereo)                                                                                                    |
| Bit rate (for 2 channels)MPEG-1 Audio Layer 2: 128/256/384 Kbps<br>MPEG-2 AAC: 64/128/256 Kbps (VBR)<br>56/64/128/256/384 Kbps (CBR)                                                                                                    |            | Sampling frequency        | 48 kHz                                                                                                    |
| MPEG-2 AAC: 64/128/256/S84 Kbps<br>56/64/128/256/S84 Kbps (CBR)                                                                                                    |            | Bit rate (for 2 channels) | MPEG-1 Audio Laver 2: 128/256/384 Khns                                                                                      |
| 56/64/128/256/384 Kbps (CBR)                                                                                                    |            | Bit rate (101 2 channels) | MPFG-2 AAC $\cdot$ 64/128/256 Khns (VRR)                                                                                    |
|                                                                                                    |            |                           | 56/64/128/256/384 Kbps (CBR)                                                                                                |

|                                   | Item               | Specification                                                                                      |
|-----------------------------------|--------------------|----------------------------------------------------------------------------------------------------|
|                                   | Number of channels | 2                                                                                                  |
| Sub audio                         | Interfaces         | Input: HD/SD-SDI (embedded) - Up to 2 channels                                                     |
|                                   |                    | HDMI - Up to 2 channels                                                                            |
|                                   |                    | Analog (*1) - Up to 2 channels                                                                     |
| Multiplexing                      | g method           | MPEG-2 TS with time stamp, MPEG-2 TS                                                               |
| Error correct                     | tion               | FEC, ARQ, SMPTE2022-1 FEC                                                                          |
| Transport pr                      | otocol             | UDP, RTP                                                                                           |
| Network interface                 |                    | 10 BASE-T/100 BASE-TX (PPPoE built in)                                                             |
|                                   |                    | 1 port                                                                                             |
| Network time setting              |                    | SNTP client                                                                                        |
| Network management                |                    | SNMP agent                                                                                         |
| Data communication                |                    | RS-232C data communication                                                                         |
| Superimpose                       | 2                  | Superimpose up to four character string or time indication on input video                          |
| Local recording and file transfer |                    | Supported CF(*2) card: 16 GB / 32 GB                                                               |
|                                   |                    | * Enables to record when the Main encoder system rate is less than 14.049 Mbps and                 |
|                                   |                    | the sub encoder system rate is less than 1.549 Mbps.                                               |
|                                   |                    | Enables to record and load video data simultaneously when the system rate is less than 6.049 Mbps. |
|                                   |                    | *1. ID 000: unhalanced ID 020: halanced                                                            |

\*1: IP-900: unbalanced, IP-920: balanced.

\*2: Order CF card, separately.

#### Table 1-3 IP-9x0E Specifications (Main H.264/MPEG-4 AVC 2stereo)

|          | Item                  | Specification                                                                                       |
|----------|-----------------------|----------------------------------------------------------------------------------------------------|
| Main     | Encoding format       | H.264 HP@L4                                                                                         |
| HD video |                       | H.264 MP@L4                                                                                         |
|          | Input video format    | 1920 x 1080i (59.94Hz)                                                                              |
|          |                       | 1920 x 1080i (50Hz)                                                                                 |
|          |                       | 1920 x 1080i (60Hz)                                                                                 |
|          |                       | 1920 x 1080i (60→59.94Hz)                                                                           |
|          |                       | * 60 Hz is converted at the input interface to 59.94 Hz and encoded/transmitted at 59.94 Hz.        |
|          |                       | 1280 x 720p (59.94Hz)                                                                               |
|          |                       | 1280 x 720p (50Hz)                                                                                  |
|          |                       | * Video input protection buffer OFF/ON can be specified.                                            |
|          | Bit rate              | 1920 x 1080: 100 Kbps to 27 Mbps                                                                    |
|          |                       | 1440 x 1080: 100 Kbps to 27 Mbps                                                                    |
|          |                       | 960 x 1080: 100 Kbps to 27 Mbps                                                                     |
|          |                       | 1280 x 720: 3 to 27 Mbps                                                                            |
|          |                       | 960 x 720: 2 to 27 Mbps                                                                             |
|          |                       | 640 x 720: 500 Kbps to 27 Mbps                                                                      |
|          |                       | *Video image might become unstable for a low video-rate, a high frame rate,                         |
|          |                       | and the short refreshing cycle. If pursuing better video quality at a same                          |
|          | COD                   | video rate, we recommend setting a low frame rate, a long refresh cycle.                            |
|          | GOP                   | Open / Closed selectable                                                                            |
|          | Video PES             | "1Field/1PES" / "1Frame/1PES" selectable                                                            |
|          | Profile selection     | High profile / Main profile selectable                                                              |
|          | PPS interval          | GOP / Picture selectable                                                                            |
|          | PPS ID                | Fixed / Variable selectable                                                                         |
|          | Encoding control mode | Standard (IBBP) / Motion (IBP) / Low latency (IPPP) / Low latency (PPPP) / Ultra Low Latency (PPPP) |
|          | Pre-Filter            | HEAVY / MEDIUM / LIGHT / OFF selectable                                                             |
|          | Refresh cycle         | Selection can be made in three stages.                                                              |
|          | Picture mode          | Normal / Dynamic texture                                                                            |
|          | Coded picture buffer  | Normal / Double                                                                                     |
|          | Interface             | Input: HD-SDI, HDMI (HDCP unsupported)                                                              |

The main HD video and sub HD video functions are enabled when HD option is installed. "Ultra Low Latency (PPPP)" is enabled when Ultra low latency option is installed.

|             | Item                      | Specification                                                                                              |
|-------------|---------------------------|----------------------------------------------------------------------------------------------------|
| Main        | Encoding format           | H.264 HP@L3                                                                                                |
| SD video    |                           | H.264 MP@L3                                                                                                |
|             |                           | H.264 HP@L1.3                                                                                              |
|             |                           | H.264 MP@L1.3                                                                                              |
|             | Input video format        | 720 x 480i (59.94Hz)                                                                                       |
|             |                           | 720 x 576i (50Hz)                                                                                          |
|             |                           | * Video input protection buffer OFF/ON can be specified.                                                   |
|             | Bit rate                  | 720 x 480 (59.94 Hz input): 100 Kbps to 10 Mbps                                                            |
|             |                           | 352 x 480 (59.94 Hz input): 100 Kbps to 10 Mbps                                                            |
|             |                           | 352 x 240 (59.94 Hz input): 25 to 1000 Kbps                                                                |
|             |                           | 720 x 576 (50 Hz input): 300Kbps to 10 Mbps                                                                |
|             |                           | 352 x 576 (50 Hz input): 150 Kbps to 10 Mbps                                                               |
|             |                           | 352 x 288 (50 Hz input): 25 to 1000 Kbps                                                                   |
|             |                           | *Video image might become unstable for a low video-rate, a high frame rate,                                |
|             |                           | and the short refreshing cycle. If pursuing better video quality at a same                                 |
|             |                           | video rate, we recommend setting a low frame rate, a long refresh cycle.                                   |
|             | GOP                       | Open / Closed selectable                                                                                   |
|             | Video PES                 | "1Field/1PES" / "1Frame/1PES" selectable                                                                   |
|             | Profile selection         | High profile / Main profile selectable                                                                     |
|             | PPS interval              | GOP / Picture selectable                                                                                   |
|             | PPS ID                    | Fixed / Variable selectable                                                                                |
|             | Encoding control mode     | Standard (IBBP) / Motion (IBP) / Low latency (IPPP) / Low latency (PPPP) /                                 |
|             |                           | Ultra Low Latency (PPPP)<br>* This selection is available for video resolution 720 x 480, 720 x 576, 352 x |
|             |                           | 480, or $352 \times 576$ , and is not available for others.                                                |
|             | Pre-Filter                | HEAVY / MEDIUM / LIGHT / OFF selectable                                                                    |
|             |                           | * This selection is available for video resolution 720 x 480, 720 x 576, 352 x                             |
|             | Defrech erele             | 480, or 352 x 576, and is not available for others.                                                        |
|             | Refresh cycle             | Normal / Demonris touture                                                                                  |
|             | Picture mode              |                                                                                                    |
|             | Coded picture buffer      |                                                                                                    |
| <u> </u>    |                           | Input: SD-SDI, HDMI (HDCP unsupported), Analog video                                                       |
| Main        | Encoding format           | MPEG-1 Audio Layer 2 (stereo)                                                                              |
| audiol      |                           | MPEG-2 AAC (stereo)                                                                                        |
|             | Sampling frequency        |                                                                                                    |
|             | Bit rate (for 2 channels) | MPEG-1 Audio Layer 2: 128/256/384 Kbps                                                                     |
|             |                           | MPEG-2 AAC: 64/128/256 Kbps (VBR)                                                                          |
|             |                           | 56/64/128/256/384 Kbps (CBR)                                                                               |
|             | Number of channels        |                                                                                                    |
|             | Interface                 | Input: HD/SD-SDI (embedded) - Up to 2 channels                                                             |
| <u>)(</u> ; |                           | HDMI - Up to 2 channels, analog (*1) - Up to 2 channels                                                    |
| Main        | Encoding format           | MPEG-1 Audio Layer 2 (stereo)                                                                              |
| audio2      |                           | MPEG-2 AAC (stereo)                                                                                        |
|             | Sampling frequency        |                                                                                                    |
|             | Bit rate (for 2 channels) | MPEG-1 Audio Layer 2: 128/256/384 Kbps                                                                     |
|             |                           | MPEG-2 AAC: 64/128/256 Kbps (VBR)                                                                          |
|             | Number C.1.1              | 50/04/128/250/384 K0ps (UBR)                                                                               |
|             | INUMBER OF Channels       | 2                                                                                                    |
| N 1.' 1 '   |                           | Input: HD/SD-SDI (embedded) - Up to 2channels                                                              |
| Multiplexir | ng method                 | MPEG-2 18 with time stamp, MPEG-2 18                                                                       |
| Error corre | ction                     | FEC, ARQ, SMPTE2022-1 FEC                                                                                  |

| Item                              | Specification                                                              |
|-----------------------------------|----------------------------------------------------------------------------|
| Transport protocol                | UDP, RTP                                                                   |
| Network interface                 | 10BASE-T / 100BASE-TX (PPPoE built in)                                     |
|                                   | 1 port                                                                     |
| Network time setting              | SNTP client                                                                |
| Network management                | SNMP agent                                                                 |
| Data communication                | RS-232C data communication                                                 |
| Superimpose                       | Superimpose up to four character strings or time indication on input video |
| Local recording and file transfer | Supported CF card(*2): 16 GB / 32 GB                                       |
|                                   | * Enables to record when the system rate is less than 14.049Mbps.          |
|                                   | than 6.049 Mbps.                                                           |
|                                   |                                                                            |

\*1: IP-900: unbalanced, IP-920: balanced.

\*2: Order CF card, separately.

#### Table 1-4 IP-900IID/920D Specifications

| @Video<br>decoding         Encoding format         H 264 HP@14<br>H 264 HP@13<br>H 264 HP@13<br>H 264 HP@13<br>H 264 HP@13<br>H 264 HP@13<br>H 264 HP@12<br>H 264 HP@12<br>H 264 HP@12<br>H 264 HP@13<br>H 264 HP@13<br>H 264 HP@14<br>H 264 HP@14<br>H 264 HP@14<br>H 264 HP@14<br>H 264 HP@14<br>H 264 HP@14<br>H 264 HP@14<br>H 264 HP@14<br>H 264 HP@14<br>H 264 HP@14<br>H 264 HP@14<br>H 264 HP@14<br>H 264 HP@14<br>H 264 HP@14<br>H 264 HP@14<br>H 264 HP@14<br>H 264 HP@14<br>H |                              | Item                      | Specification                                                                 |
|----------------------------------------------------------------------------------------------------|------------------------------|---------------------------|-------------------------------------------------------------------------------|
| decoding     H 264 MP@L4<br>H 264 HP@L3<br>H 264 MP@L3<br>H 264 MP@L3<br>H 264 MP@L1.2<br>H 264 MP@L1.2<br>MPEG-2 MP@ML (Enables to receive IP-700II stream)       Output video format     1920 x 1080 (59 94 Hz)<br>1920 x 1080 (59 94 Hz)<br>1920 x 1080 (59 94 Hz)<br>1280 x 720 (59 94 Hz)<br>1280 x 720 (59 94 Hz)<br>1280 x 720 (59 94 Hz)<br>1280 x 720 (59 94 Hz)<br>1280 x 720 (59 94 Hz)<br>1280 x 720 (59 94 Hz)<br>1280 x 720 (59 94 Hz)<br>1280 x 720 (59 94 Hz)<br>1280 x 720 (10 Kbps to 17 Mbps<br>960 x 1080 (100 Kbps to 27 Mbps<br>960 x 1080 (100 Kbps to 27 Mbps<br>960 x 1080 (100 Kbps to 27 Mbps<br>1440 x 1080 : 100 Kbps to 27 Mbps<br>960 x 1080 : 100 Kbps to 27 Mbps<br>1280 x 720 : 20 z 7 Mbps<br>960 x 1080 : 100 Kbps to 10 Mbps<br>352 x 240 : 25 to 1000 Kbps<br>352 x 240 : 25 to 1000 Kbps<br>352 x 240 : 25 to 1000 Kbps<br>352 x 480 : 100 Kbps to 10 Mbps<br>352 x 480 : 100 Kbps to 10 Mbps<br>352 x 240 : 25 to 1000 Kbps<br>352 x 480 : 100 Kbps to 10 Mbps<br>352 x 240 : 25 to 1000 Kbps<br>352 x 25 to 1000 Kbps<br>352 x 25 to 1000 Kbps<br>350 x 25 to 1000 Kbps<br>350 x 25 to 1000 Kbps<br>350 x 25 to 1000 Kbps<br>350 x 25                                                                                                    | @Video                       | Encoding format           | H.264 HP@L4                                                                   |
| Image: High of the second second se                                                                                                    | decoding                     | e                         | H.264 MP@L4                                                                   |
| Image: Provide and the set of the set of th                                                                                                    | -                            |                           | H.264 HP@L3                                                                   |
| H 264 HP@L1.2<br>H264 HP@L1.2<br>MPEG-2 MP@ML (Enables to receive IP-700II stream)           Output video format         1920 x 1080 (59 94 Hz)<br>1920 x 1080 (50 Hz)<br>1920 x 1080 (50 Hz)<br>1280 x 720p (59 94 Hz)<br>1280 x 720p (59 94 Hz)<br>1280 x 720p (59 94 Hz)<br>1280 x 720p (59 94 Hz)<br>1280 x 720p (59 94 Hz)<br>1280 x 720p (59 Hz)<br>220 x 480 (59.94 Hz)<br>1280 x 720p (25Hz) stream is output by 1280x720p(59 94 Hz).<br>1800 x 720p (25Hz) stream is output by 1280x720p(59 94 Hz).<br>1800 x 720p (25Hz) stream is output by 1280x720p(59 94 Hz).<br>1800 x 720p (25Hz) stream is output by 1280x720p(59 94 Hz).<br>1800 x 720p (25Hz) stream is output by 1280x720p(59 94 Hz).<br>1800 x 720 x 1080: 100 Kbps to 27 Mbps<br>960 x 1080: 100 Kbps to 27 Mbps<br>1920x 1080: 100 Kbps to 27 Mbps<br>1280 x 720: 3 to 27 Mbps<br>960 x 720: 2 to 27 Mbps<br>960 x 720: 2 to 27 Mbps<br>960 x 720: 2 to 27 Mbps<br>960 x 720; 2 to 27 Mbps<br>1320 x 480: 100 Kbps to 10 Mbps<br>352 x 240: 2 5 to 1000 Kbps to 10 Mbps<br>352 x 240: 2 5 to 1000 Kbps<br>352 x 240: 2 5 to 1000 Kbps<br>352 x 240: 2 5 to 1000                                                                                                    |                              |                           | H.264 MP@L3                                                                   |
| H264 MP/@L1.2           MPEG-2Wr@ML (Enables to receive IP-700II stream)           Output video format         1920 x 1080i (50 94 Hz)           1920 x 1080i (60 Hz)         1280 x 720p (50 94 Hz)           1280 x 720p (50 94 Hz)         720 x 576i (50 Hz)           720 x 480i (59.94 Hz)         720 x 576i (50 Hz)           720 x 576i (50 Hz)         ************************************                                                                                                    |                              |                           | H.264 HP@L1.2                                                                 |
| Upper Video format         1920 x 1080i (59 94 Hz)           1920 x 1080i (50 Hz)         1920 x 1080i (50 Hz)           1280 x 720p (59 94 Hz)         1280 x 720p (50 Hz)           1280 x 720p (59 94 Hz)         1280 x 720p (50 Hz)           720 x 180i (60 Hz)         1280 x 720p (50 Hz)           1280 x 720p (50 Hz)         *1280 x 720p (50 Hz)           *1280 x 720p (29 7Hz) stream is output by 1280x720p (59.94Hz).         *1280x720p (29.97Hz) stream is output by 1920x1080i (59.94Hz).           Bit rate         1920 x 1080 in 06 Kbps to 27 Mbps         940x 1080: 100 Kbps to 27 Mbps           960 x 1080:         100 Kbps to 27 Mbps         960 x 1080: 100 Kbps to 27 Mbps           960 x 1080:         100 Kbps to 27 Mbps         960 x 1080: 100 Kbps to 27 Mbps           960 x 1080:         100 Kbps to 27 Mbps         960 x 720: 3 to 27 Mbps           960 x 1080:         100 Kbps to 10 Mbps         352 x 480: 100 Kbps           352 x 280: 25 to 1000 Kbps         176 x 114: 25 to 100 Mbps         352 x 28: 25 to 100 Kbps           352 x 280: 150 Kbps to 10 Mbps         352 x 28: 25 to 1000 Kbps         176 x 112: 25 to 1000 Kbps           176 x 144: 25 to 1000 Kbps         176 x 114: 25 to 1000 Kbps         176 x 112: 25 to 1000 Kbps           176 x 144: 25 to 1000 Kbps         176 x 144: 25 to 1000 Kbps         176 x 114: 25 to 1000 Kbps           176 x 144:                                                                                                    |                              |                           | H.264 MP@L1.2                                                                 |
| Output video format         1920 x 1080 (59 94 Hz)<br>1920 x 1080 (50 Hz)<br>1280 x 720p (59 94 Hz)<br>1280 x 720p (59 Hz)<br>720 x 480 (59 94 Hz)<br>720 x 480 (59 94 Hz)<br>720 x 576 (50 Hz)<br>720 x 576 (50 Hz)<br>720 x 576 (50 Hz)<br>720 x 576 (50 Hz)<br>720 x 756 (50 Hz)<br>720 x 720p (25 Hz) stream is output by 1280x720p (59 94 Hz).<br>1280x720p (25 Hz) stream is output by 1280x720p (59 94 Hz).<br>1280x720p (25 Hz) stream is output by 1280x720p (59 94 Hz).<br>1280x720p (25 Hz) stream is output by 1280x720p (59 94 Hz).<br>1280x720p (25 Hz) stream is output by 120x1080 i(59 94 Hz).<br>1280 x 720 x 1080 · 100 Kbps to 27 Mbps<br>960 x 1080 · 100 Kbps to 27 Mbps<br>960 x 720 · 20 z 7 Mbps<br>960 x 720 · 20 z 7 Mbps<br>960 x 720 · 50 0 Kbps to 10 Mbps<br>352 x 480 · 100 Kbps to 10 Mbps<br>352 x 480 · 100 Kbps to 10 Mbps<br>352 x 480 · 100 Kbps to 10 Mbps<br>352 x 240 · 21 to 27 Mbps<br>720 x 576 · 150 Kbps to 10 Mbps<br>352 x 240 · 21 to 27 Mbps<br>720 x 576 · 150 Kbps to 10 Mbps<br>352 x 240 · 21 to 27 Mbps<br>720 x 576 · 150 Kbps to 10 Mbps<br>352 x 240 · 21 to 100 Kbps<br>720 x 576 · 150 Kbps to 10 Mbps<br>352 x 240 · 25 to 1000 Kbps<br>720 x 576 · 150 Kbps to 10 Mbps<br>352 x 248 · 1000 Kbps<br>720 x 576 · 150 Kbps to 10 Mbps<br>352 x 248 · 21 to 1000 Kbps<br>720 x 576 · 150 Kbps to 10 Mbps<br>352 x 248 · 21 to 1000 Kbps<br>720 x 576 · 150 Kbps to 10 Mbps<br>352 x 248 · 21 to 1000 Kbps<br>76 x 144 · 25 to 1000 Kbps<br>76 x 144 · 25 to 100                                                                                                    |                              |                           | MPEG-2 MP@ML (Enables to receive IP-700II stream)                             |
| IP20x 10801 (60 Hz)           IP20x 10801 (60 Hz)           IP20x 10801 (60 Hz)           I280 x 720p (59.94 Hz)           720 x 4801 (59.94 Hz)           720 x 4801 (59.94 Hz)           720 x 576i (50 Hz)           relation (50.94 Hz)           720 x 1800 (29.97Hz) stream is output by 1280x720p(59.94Hz).           1280x720p(2397Hz) stream is output by 1280x720p(59.94Hz).           1280x720p(2397Hz) stream is output by 1920x1080i(59.94Hz).           1280x720p(2397Hz) stream is output by 1920x1080i(59.94Hz).           1920x 1080: 100 Kbps to 27 Mbps           960 x 1080: 100 Kbps to 27 Mbps           960 x 1080: 100 Kbps to 27 Mbps           960 x 720: 2 to 27 Mbps           960 x 100 Kbps to 27 Mbps           960 x 100 Kbps to 10 Mbps           352 x 480: 100 Kbps to 10 Mbps           352 x 240: 25 to 1000 Kbps           720 x 480: 100 Kbps to 10 Mbps           352 x 280: 100 Kbps           176 x 142: 25 to 1000 Kbps           176 x 142: 25 to 1000 Kbps           176 x 122: 25 to 1000 Kbps           176 x 122: 25 to 1000 Kbps           176 x 124: 25 to 1000 Kbps           176 x 124: 25 to 1000 Kbps           176 x 124: 25 to 1000 Kbps           176 x 124: 25 to 1000 Kbps           176 x 124: 25 to 1000 Kbps                                                                                                    |                              | Output video format       | $1920 \times 10801 (59.94 \text{ Hz})$                                        |
| 1280 x 720p (59.94 Hz)           1280 x 720p (59.94 Hz)           1280 x 720p (59.94 Hz)           720 x 480i (59.94 Hz)           720 x 576i (50 Hz)           *1280x720p(259.97Hz) stream is output by 1280x720p(59.94Hz).           *1280x720p(259.97Hz) stream is output by 1280x720p(50Hz).           *1920x1080p(29.97Hz) stream is output by 1280x720p(50Hz).           *1920x1080p(29.97Hz) stream is output by 1280x720p(50Hz).           *1920x1080p(29.97Hz) stream is output by 1280x720p(50Hz).           *1920x1080; 100 Kbps to 27 Mbps           960 x 720: 2 to 27 Mbps           960 x 720: 2 to 27 Mbps           960 x 720: 2 to 27 Mbps           960 x 720: 2 to 27 Mbps           960 x 720: 2 to 27 Mbps           960 x 720: 2 to 27 Mbps           960 x 720: 2 to 27 Mbps           960 x 720: 2 to 27 Mbps           960 x 720: 2 to 27 Mbps           960 x 720: 2 to 27 Mbps           960 x 720: 2 to 27 Mbps           960 x 720: 2 to 27 Mbps           960 x 720: 2 to 1000 Kbps           972 x 576: 100Kbps to 10 Mbps           352 x 28: 25 to 1000 Kbps           176 x 112: 25 to 1000 Kbps           176 x 114: 25 to 1000 Kbps           176 x 112: 25 to 1000 Kbps           176 x 128/256/384 Kbps           MpEG-1 Audio Layer 2 (stereo)                                                                                                    |                              |                           | $1920 \times 10801 (50 \text{ Hz})$                                           |
| 1280 x 720p (50 Hz)           1280 x 720p (50 Hz)           720 x 480i (59.94 Hz)           720 x 576i (50 Hz)           *1280x720p(25Hz) stream is output by 1280x720p(59.94Hz).           1280x720p(25Hz) stream is output by 1280x720p(59.94Hz).           *1920x1080p(29.97Hz) stream is output by 1280x720p(59.94Hz).           *1920x1080p(29.97Hz) stream is output by 1280x720p(59.94Hz).           Bit rate         1920x 1080: 100 Kbps to 27 Mbps           960 x 1080: 100 Kbps to 27 Mbps           960 x 720: 2 to 27 Mbps           960 x 720: 2 to 27 Mbps           960 x 720: 500 Kbps to 27 Mbps           720 x 480: 100 Kbps to 10 Mbps           352 x 240: 25 to 100 Kbps           720 x 576: 300Kbps to 10 Mbps           352 x 240: 25 to 1000 Kbps           720 x 576: 150 Kbps to 10 Mbps           352 x 288: 25 to 1000 Kbps           176 x 142: 25 to 1000 Kbps           176 x 142: 25 to 1000 Kbps           176 x 142: 25 to 1000 Kbps           176 x 142: 25 to 1000 Kbps           176 x 142: 25 to 1000 Kbps           176 x 142: 25 to 1000 Kbps           176 x 142: 25 to 1000 Kbps           176 x 142: 25 to 1000 Kbps           1004 tpit format         1080i (59.94Hz)           Output format         1080i (59.94Hz)           0utput fo                                                                                                    |                              |                           | 1920 X 10801 (60 HZ)                                                          |
| 1200 X 120 (12)           720 X 480i (59.94 Hz)           720 X 576i (50 Hz)           *1280X720p(25)7Hz) stream is output by 1280x720p(59.94Hz).           1280x720p(25)7Hz) stream is output by 1280x720p(59.94Hz).           1280x720p(25)7Hz) stream is output by 1280x720p(59.94Hz).           1920x1080p(22.97Hz) stream is output by 1920x1080i(59.94Hz).           Bit rate         1920x1080p(22.97Hz) stream is output by 1920x1080i(59.94Hz).           1280x720; 720; 730; 30 c7 Mbps           960 x 1080:         100 Kbps to 27 Mbps           960 x 720; 500 Kbps to 27 Mbps           960 x 720; 500 Kbps to 27 Mbps           960 x 720; 500 Kbps to 27 Mbps           960 x 720; 500 Kbps to 10 Mbps           352 x 480:         100 Kbps to 10 Mbps           352 x 480:         100 Kbps to 10 Mbps           352 x 576:         150 Kbps to 10 Mbps           352 x 576:         100 Kbps           176 x 141: 25 to 1000 Kbps           176 x 141: 25 to 1000 Kbps           176 x 142: 25 to 1000 Kbps           176 x 142: 25 to 1000 Kbps           176 x 142: 25 to 1000 Kbps           176 x 142: 25 to 1000 Kbps           176 x 142: 25 to 1000 Kbps           176 x 142: 250 Kbps           176 x 142: 250 Kbps           176 x 142: 250 Kbps           0                                                                                                    |                              |                           | $1280 \times 720 p (59.94 \text{ Hz})$                                        |
| Value       120 x 576 (50 Hz)         720 x 576 (50 Hz)       *1280x720p(219.97Hz) stream is output by 1280x720p(50.4z).         1280x720p(25Hz) stream is output by 1280x720p(50.4z).       *1280x720p(25Hz) stream is output by 1280x720p(50.4z).         Bit rate       1920 x 1080: 100 Kbps to 27 Mbps         960 x 1080: 100 Kbps to 27 Mbps       960 x 1080: 100 Kbps to 27 Mbps         960 x 720: 2 to 27 Mbps       960 x 720: 2 to 27 Mbps         960 x 720: 2 to 27 Mbps       720 x 480: 100 Kbps to 27 Mbps         970 x 720: 2 to 27 Mbps       564 x 720: 500 Kbps to 27 Mbps         980 x 720: 2 to 27 Mbps       720 x 480: 100 Kbps to 10 Mbps         352 x 480: 100 Kbps to 10 Mbps       352 x 480: 100 Kbps to 10 Mbps         352 x 576: 150 Kbps to 10 Mbps       352 x 576: 150 Kbps to 10 Mbps         352 x 240: 25 to 1000 Kbps       720 x 576: 1000 Kbps         176 x 112: 25 to 1000 Kbps       100 Mbps         352 x 248: 25 to 1000 Kbps       100 Mbps         176 x 112: 25 to 1000 Kbps       1000 Kbps         176 x 112: 25 to 1000 Kbps       100 Mbps         176 x 112: 25 to 1000 Kbps       100 Kbps         176 x 114: 25 to 1000 Kbps       100 Kbps         176 x 114: 25 to 1000 Kbps       100 Kbps         176 x 112: 25 to 1000 Kbps       100 Kbps         176 x 112: 25 to 1000 Kbps       100                                                                                                    |                              |                           | $720 \times 480i (59.94 \text{ Hz})$                                          |
| Pick KONDS       *1280x720p(29):97Hz) stream is output by 1280x720p(59):94Hz).         1280x720p(2):97Hz) stream is output by 1280x720p(50Hz).       *1920x1080p(29):97Hz) stream is output by 1920x1080i(59):94Hz).         Bit rate       1920 x 1080: 100 Kbps to 27 Mbps         1440 x 1080: 100 Kbps to 27 Mbps       960 x 1080: 100 Kbps to 27 Mbps         960 x 720: 2 to 27 Mbps       640 x 720: 2 to 27 Mbps         640 x 720: 2 to 27 Mbps       640 x 720: 2 to 27 Mbps         720 x 480: 100 Kbps to 10 Mbps       352 x 480: 100 Kbps to 10 Mbps         352 x 480: 100 Kbps to 10 Mbps       352 x 576: 300Kbps         352 x 240: 25 to 1000 Kbps       100 Kbps         720 x 576: 300Kbps       10 Mbps         352 x 281: 25 to 1000 Kbps       10 Mbps         352 x 282: 25 to 1000 Kbps       10 Mbps         352 x 282: 25 to 1000 Kbps       176 x 144: 25 to 1000 Kbps         176 x 144: 25 to 1000 Kbps       176 x 144: 25 to 1000 Kbps         Upconverter       Input format       1080i (59.94Hz)         Output format       1080i (59.94Hz)         Output format       1080i (59.94Hz)         Output format       1080i (59.94Hz)         Output format       1080i (59.94Hz)         Output format       1080i (59.94Hz)         Output format       1080i (59.94Hz)         N                                                                                                    |                              |                           | 720 x 576i (50 Hz)                                                            |
| Image: Provide the set of the set of the se                                                                                                    |                              |                           | *1280x720p(29.97Hz) stream is output by $1280x720p(59.94Hz)$                  |
| #1920x1080p(29.97Hz) stream is output by 1920x1080i(59.94Hz).           Bit rate         1920 x 1080: 100 Kbps to 27 Mbps           960 x 1080: 100 Kbps to 27 Mbps           960 x 1080: 100 Kbps to 27 Mbps           960 x 1080: 100 Kbps to 27 Mbps           960 x 720: 2 to 27 Mbps           960 x 720: 2 to 27 Mbps           960 x 720: 500 Kbps to 27 Mbps           720 x 480: 100 Kbps to 10 Mbps           352 x 480: 100 Kbps to 10 Mbps           352 x 480: 100 Kbps to 10 Mbps           352 x 576: 150 Kbps to 10 Mbps           352 x 576: 150 Kbps to 10 Mbps           352 x 288: 25 to 1000 Kbps           176 x 112: 25 to 1000 Kbps           176 x 112: 25 to 1000 Kbps           176 x 144: 25 to 1000 Kbps           176 x 144: 25 to 1000 Kbps           176 x 144: 25 to 1000 Kbps           Converting method           Pillarbox (Fill with side panels), Anamorphic (Stretch to wide screen)           Audio           decoding           MPEG-1 Audio Layer 2: (128/256/384 Kbps           MPEG-2 AAC (stereo)           Sampling frequency           48 Hz           Bit rate (for 2 channels)           MPEG-2 TS with time stamp, MPEG-2 TS,           MPEG-2 TS with time stamp, MPEG-2 TS,           MPEG-2 TS (IP-700II stream reception) </td <td></td> <td></td> <td>1280x720p(25Hz) stream is output by 1280x720p(50Hz).</td>                                                                                                    |                              |                           | 1280x720p(25Hz) stream is output by 1280x720p(50Hz).                          |
| Bit rate         1920 x 1080: 100 Kbps to 27 Mbps           1440 x 1080: 100 Kbps to 27 Mbps         960 x 1080: 100 Kbps to 27 Mbps           960 x 1080: 100 Kbps to 27 Mbps         960 x 720: 3 to 27 Mbps           960 x 720: 2 to 27 Mbps         960 x 720: 3 to 27 Mbps           960 x 720: 2 to 27 Mbps         960 x 720: 3 to 27 Mbps           960 x 720: 2 to 27 Mbps         960 x 720: 2 to 27 Mbps           960 x 720: 2 to 27 Mbps         960 x 720: 3 to 27 Mbps           720 x 480: 100 Kbps to 10 Mbps         352 x 240: 100 Kbps to 10 Mbps           352 x 240: 25 to 1000 Kbps         352 x 576: 150 Kbps to 10 Mbps           352 x 282: 25 to 1000 Kbps         352 x 282: 25 to 1000 Kbps           176 x 112: 25 to 1000 Kbps         176 x 112: 25 to 1000 Kbps           176 x 142: 25 to 1000 Kbps         100 Kups           10put format         1080i (59.94Hz)           Converting method         Pillarbox (Fill with side panels), Anamorphic (Stretch to wide screen)           Audio         Encoding format         MPEG-1 Audio Layer 2 (stereo)           Sampling frequency         48 KHz         Bit rate (for 2 channels)           MPEG-2 AAC: 64/128/256/384 Kbps (CBR)         MPEG-2 TS (th-2001 Stream reception)           Ferror correction         FEC, ARQ, SMPTE2022-1 FEC           Threrfaces         Output: HDM1 - Up to 2 channels, Analog (*) - U                                                                                                    |                              |                           | *1920x1080p(29.97Hz) stream is output by 1920x1080i(59.94Hz).                 |
| Image: set of the set of the                                                                                                    |                              | Bit rate                  | 1920 x 1080: 100 Kbps to 27 Mbps                                              |
| 960 x 1080; 100 Kbps to 27 Mbps<br>1280 x 720; 3 to 27 Mbps<br>960 x 720; 3 to 27 Mbps<br>960 x 720; 2 to 27 Mbps<br>960 x 720; 2 to 27 Mbps<br>960 x 720; 2 to 27 Mbps<br>720 x 480; 100 Kbps to 10 Mbps<br>352 x 480; 100 Kbps to 10 Mbps<br>352 x 480; 100 Kbps to 10 Mbps<br>352 x 240; 25 to 1000 Kbps<br>720 x 576; 300Kbps to 10 Mbps<br>352 x 250; 25 to 1000 Kbps<br>352 x 250; 25 to 1000 Kbps<br>352 x 250; 25 to 1000 Kbps<br>352 x 250; 25 to 1000 Kbps<br>176 x 112; 25 to 1000 Kbps<br>176 x 112; 25 to 1000 Kbps<br>176 x 112; 25 to 1000 Kbps<br>176 x 112; 25 to 1000 Kbps<br>176 x 12; 25 to 1000 Kbps<br>176 x 12; 25 to 1000 Kbps<br>170 X 12; 25 to 1000 Kbps<br>170 X 12; 25 to 100 X 2;                                                                                                    |                              |                           | 1440 x 1080: 100 Kbps to 27 Mbps                                              |
| Image: style style s                                                                                                    |                              |                           | 960 x 1080: 100 Kbps to 27 Mbps                                               |
| $\begin{tabular}{ c c c c c c } & 960 x 720: 2 to 27 Mbps \\ & 640 x 720: 500 K bps to 27 Mbps \\ & 640 x 720: 500 K bps to 10 Mbps \\ & 352 x 480: 100 K bps to 10 Mbps \\ & 352 x 480: 100 K bps to 10 Mbps \\ & 352 x 240: 25 to 1000 K bps \\ & 720 x 576: 300 K bps to 10 Mbps \\ & 352 x 2576: 150 K bps to 10 Mbps \\ & 352 x 258: 25 to 1000 K bps \\ & 176 x 112: 25 to 1000 K bps \\ & 176 x 112: 25 to 1000 K bps \\ & 176 x 112: 25 to 1000 K bps \\ & 176 x 112: 25 to 1000 K bps \\ & 176 x 112: 25 to 1000 K bps \\ & 176 x 112: 25 to 1000 K bps \\ & 176 x 112: 25 to 1000 K bps \\ & 176 x 112: 25 to 1000 K bps \\ & 176 x 112: 25 to 1000 K bps \\ & 176 x 112: 25 to 1000 K bps \\ & 176 x 112: 25 to 1000 K bps \\ & 176 x 112: 25 to 1000 K bps \\ & 176 x 114: 25 to 1000 K bps \\ & 1000 trut: HD/SD-SDI, HDMI (HDCP unsupported) and Analog \\ & 0utput format \\ & 1080i (59.94Hz) \\ & 0utput format \\ & 1080i (59.94Hz) \\ & 0utput format \\ & 1080i (59.94Hz) \\ & 0utput format \\ & MPEG-1 Audio Layer 2 (stereo) \\ & MPEG-2 AAC (stereo) \\ \hline \\ & MPEG-2 AAC (stereo) \\ \hline \\ & Sampling frequency \\ & 48 KHz \\ & Bit rate (for 2 channels) \\ & MPEG-2 AAC: 64/128/256 K bps (VBR) \\ & & 56/64/128/256/384 K bps (CBR) \\ \hline \\ & Multiplexing method \\ & MPEG-2 TS with time stamp, MPEG-2 TS, \\ & MPEG-2 PS (IP-700II stream reception) \\ \hline \\ \hline \\ & Fror correction \\ \hline \\ \hline \\ \hline \\ \hline \\ \hline \\ \hline \\ \hline \\ \hline \\ \hline \\ $                                                                                                    |                              |                           | 1280 x 720: 3 to 27 Mbps                                                      |
| 640 x 720: 500 Kbps to 27 Mbps         720 x 480: 100 Kbps to 10 Mbps         352 x 480: 100 Kbps to 10 Mbps         352 x 240: 25 to 1000 Kbps         720 x 576: 300Kbps to 10 Mbps         352 x 288: 25 to 1000 Kbps         352 x 288: 25 to 1000 Kbps         176 x 112: 25 to 1000 Kbps         176 x 12: 25 to 1000 Kbps         176 x 12: 25 to 1000 Kbps         176 x 144: 25 to 1000 Kbps         176 x 144: 25 to 1000 Kbps         100 upput format         1080 (59.94Hz)         Output format         1080 (59.94Hz)         Output format         1080 (59.94Hz)         Output format         1080 (59.94Hz)         Output format         MPEG-1 Audio Layer 2 (stereo)         MPEG-2 AAC (stereo)         381 rate (for 2 channels)         MPEG-2 AAC: 64/128/256/384 Kbps         MPEG-2 PS (IP-700H stream reception)         Error correction         Ferror correction         Fee PC, ARQ, SMPTE2022-1 FEC         Transport protocol       UDP, RTP         Reference       PCR, BB, Internal         Network interface       10 BASE-T/100 BASE-TX (PPDE built in), 1 port         Network interface       10 BASE-T/100 BASE-TX (PPDE built in), 1 port                                                                                                    |                              |                           | 960 x 720: 2 to 27 Mbps                                                       |
| 720 x 480: 100 Kbps to 10 Mbps         352 x 480: 100 Kbps to 10 Mbps         352 x 240: 25 to 1000 Kbps         720 x 576: 300Kbps to 10 Mbps         352 x 576: 150 Kbps to 10 Mbps         352 x 288: 25 to 1000 Kbps         176 x 112: 25 to 1000 Kbps         176 x 12: 25 to 1000 Kbps         176 x 12: 25 to 1000 Kbps         176 x 144: 25 to 1000 Kbps         176 x 144: 25 to 1000 Kbps         176 x 144: 25 to 1000 Kbps         100 promat         1080i (59.94Hz)         Output format         1080i (59.94Hz)         Converting method         Pillarbox (Fill with side panels), Anamorphic (Stretch to wide screen)         Audio         decoding         Sampling frequency         48 kHz         Bit rate (for 2 channels)         MPEG-1 Audio Layer 2: 128/256/384 Kbps         MPEG-2 AAC: 64/128/256 Kbps (VBR)         -       56/64/128/256/384 Kbps (CBR)         Number of channels       2         Interfaces       Output: HDMI - Up to 2 channels, Analog (*) - Up to 2 channels         Multiplexing method       MPEG-2 TS with time stamp, MPEG-2 TS, MPEG-2 TS, MPEG-2 TS, MPEG-2 TS, MPEG-2 TS, MPEG-2 PS (IP-700II stream reception)         Error correction       FEC, ARQ, SMPTE2022-1 FEC <tr< td=""><td></td><td></td><td>640 x 720: 500 Kbps to 27 Mbps</td></tr<>                                                                                                    |                              |                           | 640 x 720: 500 Kbps to 27 Mbps                                                |
| 352 x 480: 100 Kbps to 10 Mbps         352 x 240: 25 to 1000 Kbps         720 x 576: 300Kbps to 10 Mbps         352 x 280: 25 to 1000 Kbps         720 x 576: 150 Kbps to 10 Mbps         352 x 288: 25 to 1000 Kbps         176 x 112: 25 to 1000 Kbps         176 x 112: 25 to 1000 Kbps         176 x 144: 25 to 1000 Kbps         176 x 144: 25 to 1000 Kbps         176 x 144: 25 to 1000 Kbps         176 x 144: 25 to 1000 Kbps         176 x 144: 25 to 1000 Kbps         176 x 144: 25 to 1000 Kbps         176 x 144: 25 to 1000 Kbps         176 x 144: 25 to 1000 Kbps         176 x 112: 25 to 1000 Kbps         176 x 142: 25 to 1000 Kbps         176 x 142: 25 to 1000 Kbps         176 x 142: 25 to 1000 Kbps         176 x 142: 25 to 1000 Kbps         0utput format         1080i (59.94Hz)         Output format         1080i (59.94Hz)         Output format         1080i (59.94Hz)         Converting method         PHEG-2 AAC (stereo)         Sampling frequency       48 kHz         Bit rate (for 2 channels)       MPEG-1 Audio Layer 2: 128/256/384 Kbps (CBR)         Multiplexing method       MPEG-2 TS (H-700II stream reception)         FEG-2 PS (IP-700II str                                                                                                    |                              |                           | 720 x 480: 100 Kbps to 10 Mbps                                                |
| 352 x 240: 25 to 1000 Kbps         720 x 576: 300Kbps to 10 Mbps         352 x 288: 25 to 1000 Kbps         352 x 288: 25 to 1000 Kbps         176 x 112: 25 to 1000 Kbps         176 x 141: 25 to 1000 Kbps         176 x 142: 25 to 1000 Kbps         176 x 142: 25 to 1000 Kbps         176 x 142: 25 to 1000 Kbps         176 x 142: 25 to 1000 Kbps         176 x 142: 25 to 1000 Kbps         176 x 142: 25 to 1000 Kbps         176 x 144: 25 to 1000 Kbps         Output format         0utput format         1080i (59.94Hz)         Converting method         Pillarbox (Fill with side panels), Anamorphic (Stretch to wide screen)         Audio         decoding         Sampling frequency       48 kHz         Bit rate (for 2 channels)       MPEG-1 Audio Layer 2: 128/256/384 Kbps         MPEG-2 AAC: 64/128/256/384 Kbps (CBR)         Number of channels       2         Interfaces       Output: HDMI - Up to 2 channels, Analog (*) - Up to 2 channels         Multiplexing method       MPEG-2 TS with time stamp, MPEG-2 TS, MPEG-2 TS, MPEG-2 TS, MPEG-2 PS (IP-700II stream reception)         Error correction       FEC, ARQ, SMPTE2022-1 FEC         Transport protocol       UDP, RTP         Reference       PCR, BB, Internal<                                                                                                    |                              |                           | 352 x 480: 100 Kbps to 10 Mbps                                                |
| Audio       7.0 x 3/6: 300 Kbps to 10 Mbps         176 x 12: 25 to 1000 Kbps       176 x 112: 25 to 1000 Kbps         176 x 112: 25 to 1000 Kbps       176 x 144: 25 to 1000 Kbps         176 x 144: 25 to 1000 Kbps       176 x 144: 25 to 1000 Kbps         Upconverter       Interfaces       Output: HD/SD-SDI, HDMI (HDCP unsupported) and Analog         Upconverter       Input format       1080i (59.94Hz)         Output format       1080i (59.94Hz)         Converting method       Pillarbox (Fill with side panels), Anamorphic (Stretch to wide screen)         Audio       Encoding format       MPEG-1 Audio Layer 2 (stereo)         MEG-1 Audio Layer 2: 128/256/384 Kbps       MPEG-2 AAC (stereo)         Sampling frequency       48 kHz         Bit rate (for 2 channels)       MPEG-1 Audio Layer 2: 128/256/384 Kbps (VBR)         Number of channels       2         Interfaces       Output: HDMI - Up to 2 channels, Analog (*) - Up to 2 channels         Multiplexing method       MPEG-2 TS (IP-700II stream reception)         Error correction       FEC, ARQ, SMPTE2022-1 FEC         Transport protocol       UDP, RTP         Reference       PCR, BB, Internal         Network interface       10 BASE-T/100 BASE-TX (PPPoE built in), 1 port         Network intersetting       SNMP agent <td< td=""><td></td><td></td><td>352 x 240: 25 to 1000 Kbps</td></td<>                                                                                                    |                              |                           | 352 x 240: 25 to 1000 Kbps                                                    |
| 352 x 376. 100 Kops         352 x 28: 25 to 1000 Kbps         376 x 112: 25 to 1000 Kbps         176 x 112: 25 to 1000 Kbps         176 x 144: 25 to 1000 Kbps         Interfaces         Output: HD/SD-SDI, HDMI (HDCP unsupported) and Analog         Upconverter         Input format       480i (59.94Hz)         Output format       1080i (59.94Hz)         Output format       1080i (59.94Hz)         Converting method       Pillarbox (Fill with side panels), Anamorphic (Stretch to wide screen)         Audio       Encoding format         decoding       MPEG-1 Audio Layer 2 (stereo)         Sampling frequency       48 kHz         Bit rate (for 2 channels)       MPEG-1 Audio Layer 2: 128/256/384 Kbps         MPEG-2 AAC: 64/128/256 Kbps (VBR)       56/64/128/256/384 Kbps (CBR)         Number of channels       2         Interfaces       Output: HDMI - Up to 2 channels, Analog (*) - Up to 2 channels         Multiplexing method       MPEG-2 TS with time stamp, MPEG-2 TS, MPEG-2 TS, MPEG-2 PS (IP-700II stream reception)         Error correction       FEC, ARQ, SMPTE2022-1 FEC         Transport protocol       UDP, RTP         Reference       PCR, BB, Internal         Network interface       10 BASE-T/100 BASE-TX (PPPoE built in), 1 port         <                                                                                                    |                              |                           | 720 X 576: 300K DPS to 10 M DPS                                               |
| bit 2 A 256: 25 to 1000 Kbps         176 x 112: 25 to 1000 Kbps         Interfaces       Output: HD/SD-SDI, HDMI (HDCP unsupported) and Analog         Upconverter       Input format       480i (59.94Hz)         Output format       1080i (59.94Hz)         Converting method       Pillarbox (Fill with side panels), Anamorphic (Stretch to wide screen)         Audio       Encoding format       MPEG-1 Audio Layer 2 (stereo)         Meeding       Sampling frequency       48 kHz         Bit rate (for 2 channels)       MPEG-1 Audio Layer 2: 128/256/384 Kbps         MPEG-2 AAC:       64/128/256/384 Kbps (VBR)         Sampling frequency       48 kHz         Bit rate (for 2 channels)       MPEG-1 Audio Layer 2: 128/256/384 Kbps (VBR)         MPEG-2 AAC:       64/128/256/384 Kbps (CBR)         Number of channels       2         Interfaces       Output: HDMI - Up to 2 channels, Analog (*) - Up to 2 channels         Multiplexing method       MPEG-2 PS (IP-700II stream reception)         Error correction       FEC, ARQ, SMPTE2022-1 FEC         Transport protocol       UDP, RTP         Reference       PCR, BB, Internal         Network interface       10 BASE-T/100 BASE-TX (PPPoE built in), 1 port         Network time setting       SNTP client         Network managemen                                                                                                    |                              |                           | $352 \times 370$ . 150 K0ps to 10 M0ps<br>$352 \times 288$ : 25 to 1000 Kbps  |
| 176 x 142. 25 to 1000 Kbps176 x 144: 25 to 1000 KbpsInterfacesOutput: HD/SD-SDJ, HDMI (HDCP unsupported) and AnalogUpconverterInput format1080i (59.94Hz)Output format1080i (59.94Hz)Converting methodPillarbox (Fill with side panels), Anamorphic (Stretch to wide screen)AudioEncoding formatMPEG-1 Audio Layer 2 (stereo)MPEG-2 AAC (stereo)Sampling frequency48 kHzBit rate (for 2 channels)MPEG-1 Audio Layer 2: 128/256/384 KbpsMPEG-2 AAC: 64/128/256 Kbps (VBR)Sofe4/128/256/384 Kbps (CBR)Number of channels2InterfacesMultiplexing methodMPEG-2 TS with time stamp, MPEG-2 TS,<br>MPEG-2 PS (IP-700II stream reception)Error correctionFEC, ARQ, SMPTE2022-1 FECTransport protocolUDP, RTPReferencePCR, BB, InternalNetwork interfaceNetwork interfaceNetwork interfaceNetwork time settingSNTP clientNetwork interfaceNetwork interfaceSNTP clientNetwork interfaceNetwork interfaceSNTP clientNetwork interfaceNetwork interfaceSNTP clientNetwork interfaceSNTP clientNetwork interfaceSNTP clientNetwork interfaceSNTP clientNetwork interfaceSNTP clientNetwork interfaceSNTP clientNetwork interfa                                                                                                    |                              |                           | 176 x 112: 25 to 1000 Kbps                                                    |
| InterfacesOutput: HD/SD-SDI, HDMI (HDCP unsupported) and AnalogUpconverterInput format480i (59.94Hz)Output format1080i (59.94Hz)Converting methodPillarbox (Fill with side panels), Anamorphic (Stretch to wide screen)Audio<br>decodingEncoding formatMPEG-1 Audio Layer 2 (stereo)MEG-2 AAC (stereo)Sampling frequency48 kHzBit rate (for 2 channels)MPEG-1 Audio Layer 2: 128/256/384 KbpsMPEG-2 AAC:64/128/256 Kbps (VBR)autor of channels2InterfacesOutput: HDMI - Up to 2 channels, Analog (*) - Up to 2 channelsMultiplexing methodMPEG-2 TS with time stamp, MPEG-2 TS,<br>MPEG-2 PS (IP-700II stream reception)Error correctionFEC, ARQ, SMPTE2022-1 FECTransport protocolUDP, RTPReferencePCR, BB, InternalNetwork interface10 BASE-T/100 BASE-TX (PPPoE built in), 1 portNetwork time settingSNTP clientNetwork time settingSNTP clientNetwork managementSNMP agentData communicationRS-232C data communication                                                                                                    |                              |                           | 176 x 144: 25 to 1000 Kbps                                                    |
| Upconverter         Input format         480i (59.94Hz)           Output format         1080i (59.94Hz)           Converting method         Pillarbox (Fill with side panels), Anamorphic (Stretch to wide screen)           Audio         Encoding format         MPEG-1 Audio Layer 2 (stereo)           Mecoding         Sampling frequency         48 kHz           Bit rate (for 2 channels)         MPEG-1 Audio Layer 2: 128/256/384 Kbps           MPEG-2 AAC:         64/128/256/384 Kbps (VBR)           Strate (for 2 channels)         MPEG-2 AAC: 64/128/256/384 Kbps (VBR)           Number of channels         2           Interfaces         Output: HDMI - Up to 2 channels, Analog (*) - Up to 2 channels           Multiplexing method         MPEG-2 TS with time stamp, MPEG-2 TS, MPEG-2 TS, MPEG-2 PS (IP-700II stream reception)           Error correction         FEC, ARQ, SMPTE2022-1 FEC           Transport protocol         UDP, RTP           Reference         PCR, BB, Internal           Network interface         10 BASE-T/100 BASE-TX (PPPoE built in), 1 port           Network time setting         SNTP client           Network management         SNMP agent           Data communication         RS-232C data communication                                                                                                    |                              | Interfaces                | Output: HD/SD-SDI, HDMI (HDCP unsupported) and Analog                         |
| Output format1080i (59.94Hz)Converting methodPillarbox (Fill with side panels), Anamorphic (Stretch to wide screen)Audio<br>decodingEncoding formatMPEG-1 Audio Layer 2 (stereo)Sampling frequency48 kHzBit rate (for 2 channels)MPEG-1 Audio Layer 2: 128/256/384 Kbps<br>MPEG-2 AAC: 64/128/256 Kbps (VBR)<br>56/64/128/256/384 Kbps (CBR)Number of channels2InterfacesOutput: HDMI - Up to 2 channels, Analog (*) - Up to 2 channelsMultiplexing methodMPEG-2 TS with time stamp, MPEG-2 TS,<br>MPEG-2 PS (IP-700II stream reception)Error correctionFEC, ARQ, SMPTE2022-1 FECTransport protocolUDP, RTPReferencePCR, BB, InternalNetwork interface10 BASE-T/100 BASE-TX (PPPoE built in), 1 portNetwork time settingSNTP clientNetwork managementSNMP agentData communicationRS-232C data communication                                                                                                    | Upconverter                  | Input format              | 480i (59.94Hz)                                                                |
| Converting methodPillarbox (Fill with side panels), Anamorphic (Stretch to wide screen)Audio<br>decodingEncoding formatMPEG-1 Audio Layer 2 (stereo)Sampling frequency48 kHzBit rate (for 2 channels)MPEG-1 Audio Layer 2: 128/256/384 Kbps<br>MPEG-2 AAC: 64/128/256 Kbps (VBR)<br>56/64/128/256/384 Kbps (CBR)Number of channels2InterfacesOutput: HDMI - Up to 2 channels, Analog (*) - Up to 2 channelsMultiplexing methodMPEG-2 TS with time stamp, MPEG-2 TS,<br>MPEG-2 PS (IP-700II stream reception)Error correctionFEC, ARQ, SMPTE2022-1 FECTransport protocolUDP, RTPReferencePCR, BB, InternalNetwork interface10 BASE-T/100 BASE-TX (PPPoE built in), 1 portNetwork time settingSNTP clientNetwork managementSNMP agentData communicationRS-232C data communication                                                                                                    |                              | Output format             | 1080i (59.94Hz)                                                               |
| Audio<br>decodingEncoding formatMPEG-1 Audio Layer 2 (stereo)<br>MPEG-2 AAC (stereo)Sampling frequency48 kHzBit rate (for 2 channels)MPEG-1 Audio Layer 2: 128/256/384 Kbps<br>MPEG-2 AAC: 64/128/256 Kbps (VBR)<br>56/64/128/256/384 Kbps (CBR)Number of channels2InterfacesOutput: HDMI - Up to 2 channels, Analog (*) - Up to 2 channelsMultiplexing methodMPEG-2 TS with time stamp, MPEG-2 TS,<br>MPEG-2 PS (IP-700II stream reception)Error correctionFEC, ARQ, SMPTE2022-1 FECTransport protocolUDP, RTPReferencePCR, BB, InternalNetwork interface10 BASE-T/100 BASE-TX (PPPoE built in), 1 portNetwork time settingSNTP clientNetwork managementSNMP agentData communicationRS-232C data communication                                                                                                    |                              | Converting method         | Pillarbox (Fill with side panels), Anamorphic (Stretch to wide screen)        |
| decodingMPEG-2 AAC (stereo)Sampling frequency48 kHzBit rate (for 2 channels)MPEG-1 Audio Layer 2: 128/256/384 KbpsMPEG-2 AAC: 64/128/256 Kbps (VBR)<br>56/64/128/256/384 Kbps (CBR)Number of channels2InterfacesOutput: HDMI - Up to 2 channels, Analog (*) - Up to 2 channelsMultiplexing methodMPEG-2 TS with time stamp, MPEG-2 TS,<br>MPEG-2 PS (IP-700II stream reception)Error correctionFEC, ARQ, SMPTE2022-1 FECTransport protocolUDP, RTPReferencePCR, BB, InternalNetwork interface10 BASE-T/100 BASE-TX (PPPoE built in), 1 portNetwork time settingSNTP clientNetwork managementSNMP agentData communicationRS-232C data communication                                                                                                    | Audio                        | Encoding format           | MPEG-1 Audio Layer 2 (stereo)                                                 |
| Sampling frequency48 kHzBit rate (for 2 channels)MPEG-1 Audio Layer 2: 128/256/384 Kbps<br>MPEG-2 AAC: 64/128/256 Kbps (VBR)<br>56/64/128/256/384 Kbps (CBR)Number of channels2InterfacesOutput: HDMI - Up to 2 channels, Analog (*) - Up to 2 channelsMultiplexing methodMPEG-2 TS with time stamp, MPEG-2 TS,<br>MPEG-2 PS (IP-700II stream reception)Error correctionFEC, ARQ, SMPTE2022-1 FECTransport protocolUDP, RTPReferencePCR, BB, InternalNetwork interface10 BASE-T/100 BASE-TX (PPPoE built in), 1 portNetwork time settingSNTP clientNetwork managementSNMP agentData communicationRS-232C data communication                                                                                                    | decoding                     |                           | MPEG-2 AAC (stereo)                                                           |
| Bit rate (for 2 channels)MPEG-1 Audio Layer 2: 128/256/384 Kbps<br>MPEG-2 AAC: 64/128/256 Kbps (VBR)<br>56/64/128/256/384 Kbps (CBR)Number of channels2InterfacesOutput: HDMI - Up to 2 channels, Analog (*) - Up to 2 channelsMultiplexing methodMPEG-2 TS with time stamp, MPEG-2 TS,<br>MPEG-2 PS (IP-700II stream reception)Error correctionFEC, ARQ, SMPTE2022-1 FECTransport protocolUDP, RTPReferencePCR, BB, InternalNetwork interface10 BASE-T/100 BASE-TX (PPPoE built in), 1 portNetwork time settingSNTP clientNetwork managementSNMP agentData communicationRS-232C data communication                                                                                                    |                              | Sampling frequency        | 48 kHz                                                                        |
| MPEG-2 AAC: 64/128/256 Kbps (VBR)<br>56/64/128/256/384 Kbps (CBR)Number of channels2InterfacesOutput: HDMI - Up to 2 channels, Analog (*) - Up to 2 channelsMultiplexing methodMPEG-2 TS with time stamp, MPEG-2 TS,<br>MPEG-2 PS (IP-700II stream reception)Error correctionFEC, ARQ, SMPTE2022-1 FECTransport protocolUDP, RTPReferencePCR, BB, InternalNetwork interface10 BASE-T/100 BASE-TX (PPPoE built in), 1 portNetwork time settingSNTP clientNetwork managementSNMP agentData communicationRS-232C data communication                                                                                                    |                              | Bit rate (for 2 channels) | MPEG-1 Audio Layer 2: 128/256/384 Kbps                                        |
| Solution       Solution         Number of channels       2         Interfaces       Output: HDMI - Up to 2 channels, Analog (*) - Up to 2 channels         Multiplexing method       MPEG-2 TS with time stamp, MPEG-2 TS, MPEG-2 PS (IP-700II stream reception)         Error correction       FEC, ARQ, SMPTE2022-1 FEC         Transport protocol       UDP, RTP         Reference       PCR, BB, Internal         Network interface       10 BASE-T/100 BASE-TX (PPPoE built in), 1 port         Network time setting       SNTP client         Network management       SNMP agent         Data communication       RS-232C data communication                                                                                                    |                              |                           | MPEG-2 AAC: 64/128/256 Kbps (VBR)                                             |
| Number of channels2InterfacesOutput: HDMI - Up to 2 channels, Analog (*) - Up to 2 channelsMultiplexing methodMPEG-2 TS with time stamp, MPEG-2 TS,<br>MPEG-2 PS (IP-700II stream reception)Error correctionFEC, ARQ, SMPTE2022-1 FECTransport protocolUDP, RTPReferencePCR, BB, InternalNetwork interface10 BASE-T/100 BASE-TX (PPPoE built in), 1 portNetwork time settingSNTP clientNetwork managementSNMP agentData communicationRS-232C data communication                                                                                                    |                              |                           | 56/64/128/256/384 Kbps (CBR)                                                  |
| InterfacesOutput: HDMI - Up to 2 channels, Analog (*) - Up to 2 channelsMultiplexing methodMPEG-2 TS with time stamp, MPEG-2 TS,<br>MPEG-2 PS (IP-700II stream reception)Error correctionFEC, ARQ, SMPTE2022-1 FECTransport protocolUDP, RTPReferencePCR, BB, InternalNetwork interface10 BASE-T/100 BASE-TX (PPPoE built in), 1 portNetwork time settingSNTP clientNetwork managementSNMP agentData communicationRS-232C data communication                                                                                                    |                              | Number of channels        |                                                                               |
| Multiplexing methodMPEG-2 IS with time stamp, MPEG-2 IS,<br>MPEG-2 PS (IP-700II stream reception)Error correctionFEC, ARQ, SMPTE2022-1 FECTransport protocolUDP, RTPReferencePCR, BB, InternalNetwork interface10 BASE-T/100 BASE-TX (PPPoE built in), 1 portNetwork time settingSNTP clientNetwork managementSNMP agentData communicationRS-232C data communication                                                                                                    | <b>N L L L L L L L L L L</b> | Interfaces                | Output: HDMI - Up to 2 channels, Analog (*) - Up to 2 channels                |
| Imped-2 PS (IP-700II stream reception)Error correctionFEC, ARQ, SMPTE2022-1 FECTransport protocolUDP, RTPReferencePCR, BB, InternalNetwork interface10 BASE-T/100 BASE-TX (PPPoE built in), 1 portNetwork time settingSNTP clientNetwork managementSNMP agentData communicationRS-232C data communication                                                                                                    | Multiplexing method          |                           | MPEG-2 TS with time stamp, MPEG-2 TS,<br>MPEG-2 PS (ID 700H stream recention) |
| Error correctionFEC, ARQ, SMPTE2022-TFECTransport protocolUDP, RTPReferencePCR, BB, InternalNetwork interface10 BASE-T/100 BASE-TX (PPPoE built in), 1 portNetwork time settingSNTP clientNetwork managementSNMP agentData communicationRS-232C data communication                                                                                                    | Error correction             |                           | MPEG-2 PS (IP-70011 stream reception)                                         |
| Italisport protocol     ODF, KTF       Reference     PCR, BB, Internal       Network interface     10 BASE-T/100 BASE-TX (PPPoE built in), 1 port       Network time setting     SNTP client       Network management     SNMP agent       Data communication     RS-232C data communication                                                                                                    | Enor contection              |                           | LIDD DTD                                                                      |
| Network interface     10 BASE-T/100 BASE-TX (PPPoE built in), 1 port       Network time setting     SNTP client       Network management     SNMP agent       Data communication     RS-232C data communication                                                                                                    | Pafaranaa                    |                           | DDI, KIT<br>PCB_BB_Internal                                                   |
| Network line setting     SNTP client       Network management     SNMP agent       Data communication     RS-232C data communication                                                                                                    | Network interface            |                           | 10 RASE_T/100 RASE_TX (PPPoE built in) 1 port                                 |
| Network management     SNMP agent       Data communication     RS-232C data communication                                                                                                    | Network time setting         |                           | SNTP client                                                                   |
| Data communication RS-232C data communication                                                                                                    | Network management           |                           | SNMP agent                                                                    |
|                                                                                                    | Data communication           |                           | RS-232C data communication                                                    |

"BB setting" of Reference function is enabled when Reference option is installed.

\* IP-900: unbalanced, IP-920: balanced.

## Typical Application Examples

This section provides system configuration examples.

The basic configuration is for video transfer over point-to-point connections. Using this configuration, a camera is connected to Encoder, and video data is transferred to the decoder over the Internet, and then output to the monitor.

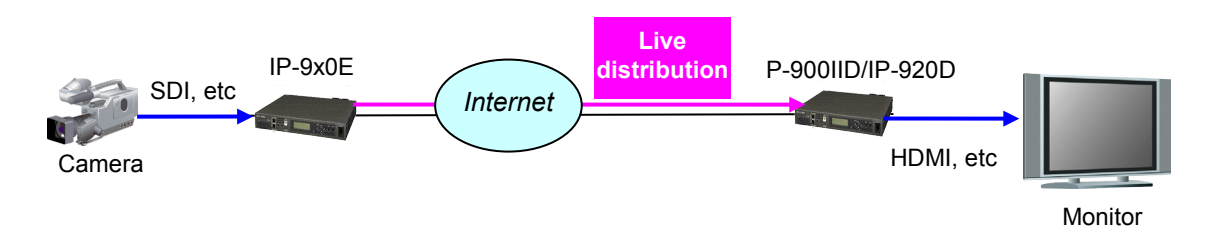

Figure 1-1 Broadcast contents transfer and live coverage

IP-9x0E such as IP-9610 can also be used for SNG video transmission to IP-9610.

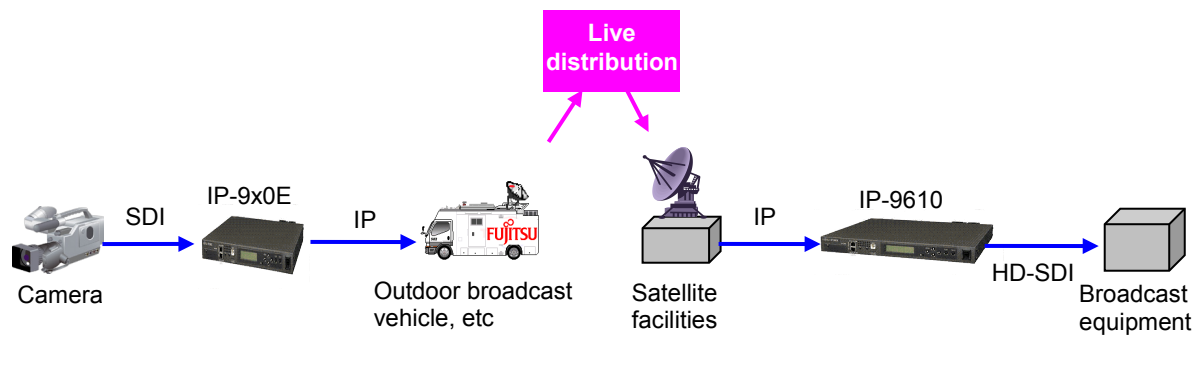

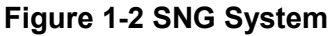

(This page is intentionally left blank.)

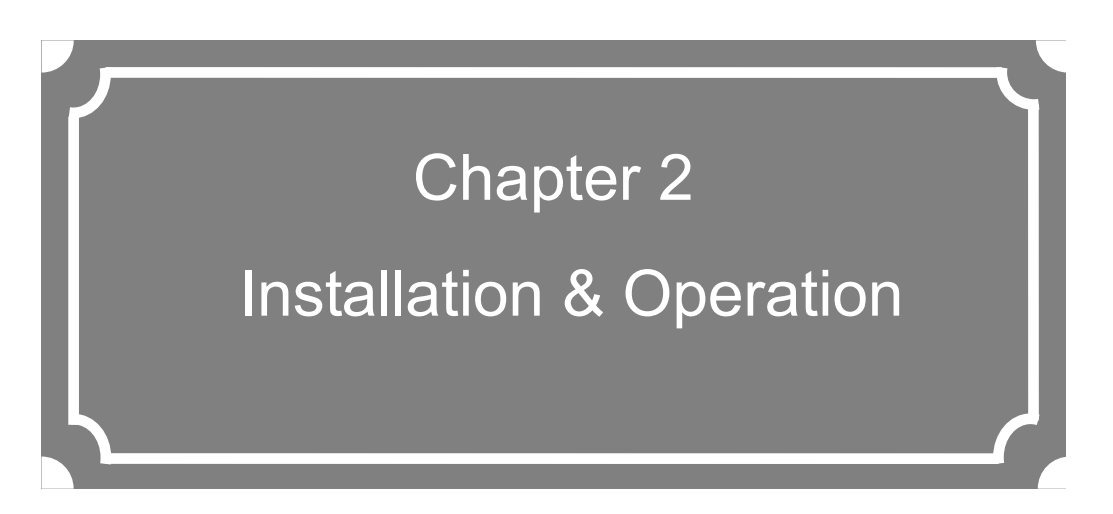

This chapter explains how to install IP-900 series.

| 2.1 | Updating the Software | 15 |
|-----|-----------------------|----|
| 2.2 | Equipment Operation   | 20 |

## **2.1** Updating the Software

This section explains the procedure for updating the software for the IP-900 series as well as the procedure for applying option license.

The software for the IP-900 series is pre-installed at product shipment. You do not need to install the software before using the IP-900 series. When updating the software to the latest version, use the following procedure.

The latest version can be downloaded from

"http://www.fujitsu.com/global/products/computing/peripheral/video/download/"

#### 2.1.1 Installation Procedure

(1) Access method

Access IP-900 series GUI from the Web browser.

The default IP address of the IP-900 series as it is shipped from the factory is 10.0.0.1. Temporarily disable the proxy setting on your Web browser and then type "http://10.0.0.1" to access the Web page.

#### (2) Installation page

IP-9x0 ENCODER or IP-9x0 DECODER screen appears. Click <u>SOFTWARE MANAGEMENT</u> in the left frame of the Web browser screen. The Software management screen (installation, etc.) appears in the right frame of the Web browser screen.

| 🖉 IP-900 ENCODER – Windows Internet                                 | Explorer                                                    |
|---------------------------------------------------------------------|-------------------------------------------------------------|
| 🚱 🗢 🔊 http://10.0.0.1/                                              | 💌 🄿 🗙 🚼 Google 🖉 🔎                                          |
| 🚖 🌈 IP-900 ENCODER                                                  |                                                             |
| Japanese                                                            | IP-900 ENCODER                                              |
| COMMON ENCODER RECORDE                                              | R Configuration1: data1 Software: VxxLxxx                   |
| COMMON                                                              | Software Management                                         |
| CONFIGURATION  • LOAD CONFIGURATION  • COPY CONFIGURATION  SETTINGS | Software Current software version VxxLxxxCxx                |
| BASIC     TIME ZONE & TIME SERVER     DATA PORT     SNMP            | New software Browse.                                        |
| STATUS REPORT OPERATION & STATUS ALARM LOC                          | Configuration Configuration file to be restored Browse      |
| <u>PERFORMANCE STATS</u> MAINTENANCE <u>DATE &amp; TIME</u>         | BACKUP                                                      |
| SOFTWARE MANAGEMENT     REBOOT                                      | DELETE ALL                                                  |
|                                                                     | Option Icense key                                           |
|                                                                     | All Rights Reserved, Copyright(C) FUJITSU LIMITED 2008-2012 |

Figure 2-1 Install screen

#### (3) Selecting software

Select installation file field. Select the file of the software to be updated.

(4) Starting installation

Click the **INSTALL** button. The following confirmation dialog box appears. Click the OK button to start installation. The equipment is automatically rebooted after install is completed.

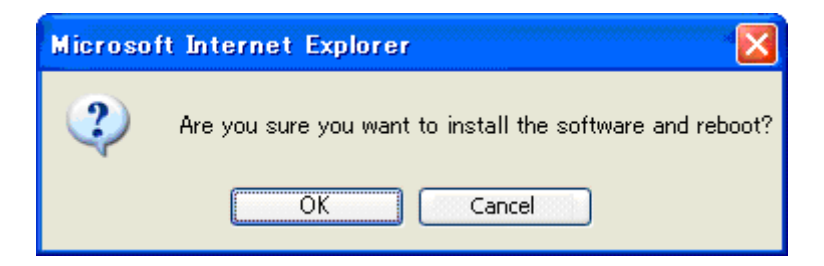

\* If prior version of software for IP-900 series is already installed, you can install it on the maintenance mode. The equipment can be booted as maintenance mode with pushing MNT button, and the settings are initialized. Click the OK button to start the installation process if you confirm that no problems are occurred by the initialization.

#### (5) Verifying the startup

Display the IP-900 series setup screen from the Web browser, and verify that the new software has been installed and started.

#### ▲ CAUTION

Do not power off or press the MNT button during installation. Otherwise, you may prevent IP-900 series from starting.

Do not access another Web page during installation. Otherwise, you may lose information on the progress

The CF card is formatted when upgrading from before V02L002 to after V02L010. Please back up necessary data of the CF card before it upgrades.

#### 2.1.2 Installing an Option License

You can upgrade functions by purchasing option licenses and installing it using IP-900 series Web GUI.

#### (1) Applying for an installation key

If you have purchased an option license separately from the IP-900 series, you need to apply for an installation key to enable the function upgrade.

To apply for an installation key, enter the necessary information in the application form "IP900Series\_LicenseRequestSheet.txt," which is on official website, and send the form by e-mail to fj-ss\_nw\_ipinskey@dl.jp.fujitsu.com.

When sending the file, you must specify the device serial number of the IP-900 series on which you want to install the upgrade function. You can obtain the device serial number from the label attached to the bottom of the IP-900 series or from the device serial number field on the [Common] - [Operation & Status] page of the IP-900 series on Web GUI.

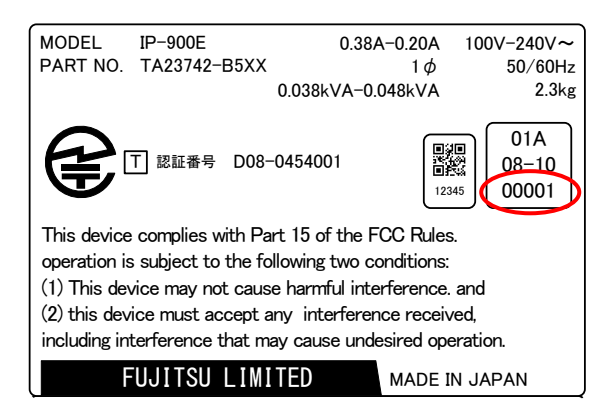

Figure 2-2 Label at the bottom of the IP-900E (e.g.)

#### Chapter 2 Installation & Operation

| 🖉 IP-900 ENCODER - Windows Interne             | t Explorer                    |                                      |                                     |
|------------------------------------------------|-------------------------------|--------------------------------------|-------------------------------------|
|                                                |                               | 🔽 🐓 🗙 🚼 Google                       |                                     |
|                                                |                               |                                      |                                     |
|                                                |                               |                                      |                                     |
| Japanese                                       | IP-900 ENCO                   | DER                                  |                                     |
| COMMON ENCODER RECORD                          | ER                            | Conf                                 | iguration1: data1 Software: VxxLxxx |
| COMMON                                         | <b>Operation &amp; Status</b> |                                      | Auto update: none 🗸                 |
| CONFIGURATION                                  |                               |                                      |                                     |
| <ul> <li>LOAD CONFIGURATION</li> </ul>         | Item                          | Status                               |                                     |
| <u>COPY CONFIGURATION</u>                      | Serial number                 | 00003                                |                                     |
| SETTINGS                                       | LAN IP address(IPv4)          | Static IP / 10.0.0.1                 |                                     |
| <u>BASIC</u>                                   | LAN subnetmask(IPv4)          | 255.0.0.0                            |                                     |
| <u>TIME ZONE &amp; TIME SERVER</u>             | Default gateway address(IPv4) | 0.0.0.0                              |                                     |
| DATA PORT                                      | LAN IP address(IPv6)          | Link-local / fe80::200:eff:fedf:fe91 |                                     |
| • <u>SNMP</u>                                  | Default gateway address(IPv6) | :                                    |                                     |
| STATUS REPORT                                  | LAN Mac address               | 00.00.0E.DF.FE.91                    |                                     |
| <ul> <li>OPERATION &amp; STATUS</li> </ul>     | LAN link                      | Connected / 100Base-TX Half Duplex   |                                     |
| ALARM                                          | Time server                   |                                      |                                     |
| • LOG                                          | Data port                     |                                      |                                     |
| PERFORMANCE STATS                              | SNMP                          |                                      |                                     |
| MAINTENANCE                                    | Component temperature         | 28deg.C                              |                                     |
| DATE & TIME     SOFTWARE MANAGEMENT     REBOOT |                               | All Rights Reserved, Copyrig         | ht(C) FUJITSU LIMITED 2008-2012     |

Figure 2-3 Operation & Status (Serial number of the unit) (e.g.)

(2) Entering the option license key

Enter the installation license key you have obtained with the application procedure.

Connect to the IP-900 series using a Web browser, and then click [Install] in the left frame of the Web page. The right frame displays the installation page (for installation and related operations). In the option license field, enter the installation key obtained in Step (1) above.

| 🖉 IP-900 ENCODER – Windows Internet                                          | Explorer                                                    |
|------------------------------------------------------------------------------|-------------------------------------------------------------|
| 💽 🗢 🖉 http://10.0.0.1/                                                       | 🖌 🛃 Google 🖉 🖓                                              |
| 🔶 🏉 IP-900 ENCODER                                                           |                                                             |
| Japanese                                                                     | IP-900 ENCODER                                              |
| COMMON ENCODER RECORDE                                                       | R Configuration1: data1 Software: VxxLxxx                   |
| COMMON                                                                       | Software Management                                         |
| CONFIGURATION <ul> <li>LOAD CONFIGURATION</li> </ul>                         | New software Browse_                                        |
| <u>COPY CONFIGURATION</u> SETTINGS     BASIC                                 | INSTALL                                                     |
| <u>DASIC</u> <u>TIME ZONE &amp; TIME SERVER</u> <u>DATA PORT</u> <u>SNMP</u> | Configuration Browse_                                       |
| STATUS REPORT  OPERATION & STATUS  ALARM                                     | RESTORE                                                     |
| LOG     PERFORMANCE STATS                                                    | DELETE ALL                                                  |
| MAINTENANCE  • DATE & TIME                                                   |                                                             |
| SOFTWARE MANAGEMENT     REBOOT                                               | Option<br>Option license key                                |
|                                                                              | INSTALL                                                     |
|                                                                              | Installed option HD option                                  |
|                                                                              | All Rights Reserved, Copyright(C) FUJITSU LIMITED 2008-2012 |

**Figure 2-4 Option License Installation** 

(3) Starting installation

Click the **INSTALL** button. The confirmation dialog box shown above appears. Click OK button to start installation.

#### **▲** CAUTION

Do not turn off the power or press the MNT button during installation. Otherwise, you may make the IP-900 series fail to start.

Do not access another Web page during installation. Otherwise, you may lose the installation progress information.

## 2.2 Equipment Operation

This section explains how to operate IP-900 series software.

The Software can be operated through the Web GUI or the front panel.

#### 2.2.1 Operation through Web GUI

All IP-900 series settings and status information can be checked on the Web GUI. Refer to Chapter 3 "Web Operation," for more information.

#### 2.2.2 Notes

#### In the case of failing to get IP address automatically

When IP-900 series starts, the LAN port:

(1) Cannot access to DHCP server

(2) Attempts, but fails to set up a PPPoE connection.

If the conditions of (1) and (2) above are matched with your situation, all 0s (zero) are displayed and the process of getting IP address is repeated.

Take appropriate corrective action such as reviewing the settings on the DHCP and PPPoE servers or the IP address setting on IP-900 series. (Refer to Section 5.1, "Troubleshooting.")

#### Forcibly changing to the fixed IP address from DHCP, PPPoE

Start the IP-900 series by turning on the power with pressing the MNT button (for about 10 seconds) until the RDY LED lamp starts blinking in orange. The equipment is temporarily started up with the IP address and subnet mask of factory default values (LAN port : IP address:10.0.0.1, Subnet mask: 255.0.0.0).

Use this method to make the IP-900 series initial settings from a PC (\*).

\* When running the IP-900 series product with the default IP address, set up it after disconnecting from your network.

After configuring the settings to match with your network, connect the product to your network. If the product is connected to your network with factory default values, unexpected problems may occur on your network.

If you started the product with pressing the MNT button, set the IP address and subnet mask of the PC as follows:

- LAN port IP address: 10.aaa.bbb.ccc

(aaa and bbb can be any number from 0 to 255 and ccc can be any number from 2 to 255. Note, however, that the resulting address must be other than 10.255.255.255.)

- LAN port subnet mask: 255.0.0.0

#### ◆Turn off the equipment over PPPoE

If you turn off the power of IP-900 series over PPPoE, the IP-900 series may take extra time to establish the next connection by the network conditions. Follow procedures below to prevent taking time by turning off the power of IP-900 series. In case of turning off the equipment, follow the PPPoE termination procedure.

Hold down the MNT button for three seconds. When the software finishes terminating processes, the product is ready for power-off and the RDY LED goes off.

After verifying that the RDY LED is off, turn the power switch to the "O" position. When the PWR LED is off, the power is turned off.

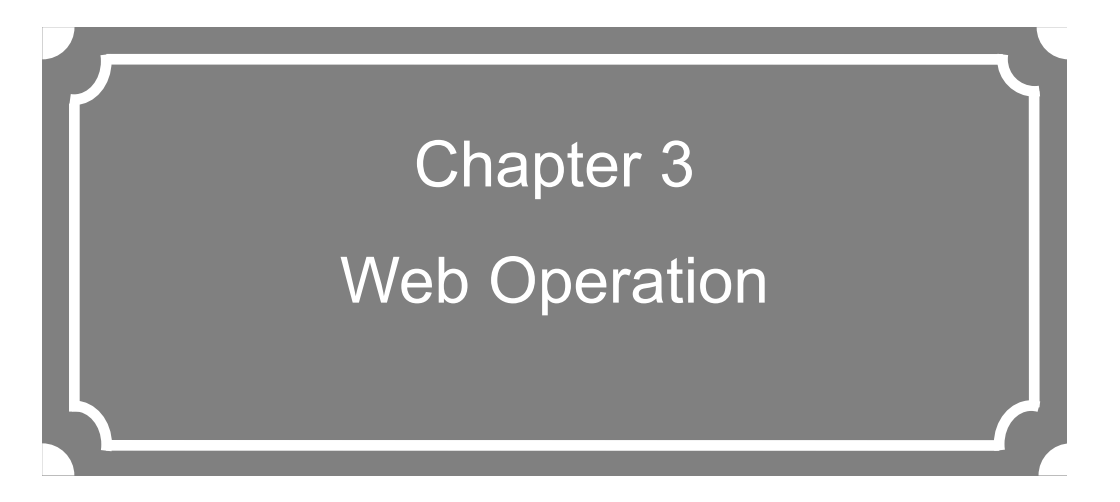

This chapter explains how to operate each function from Web GUI.

| 3.1 | Starting Up | 23  |
|-----|-------------|-----|
| 3.2 | Common Menu | 26  |
| 3.3 | Encoder     | 74  |
| 3.4 | Recorder    | 121 |
| 3.5 | Decoder     | 129 |
|     |             |     |

Note) For information on the IP-9x0E, refer to Section 3.1 "Starting Up," Section 3.2 "Common Menu," Section 3.3 "Encoder," and Section 3.4 "Recorder." For information on the IP-900IID/920D, refer to Section 3.1 "Starting Up," Section 3.2 "Common Menu," and Section 3.5 "Decoder."

# 3.1 Starting Up

#### 3.1.1 Login

By default, the network password shown below is invalid (not displayed).

| Connect to 10.0.   | 0.1 ? 🔀              |
|--------------------|----------------------|
|                    | G                    |
|                    |                      |
| <u>U</u> ser name: |                      |
| <u>P</u> assword:  |                      |
|                    | Remember my password |
|                    | OK Cancel            |

Specify the user name and password to enable the network password function by following the instructions in Section 3.2.4, "Basic."

Select [COMMON], [ENCODER], [DECODER] and [RECORDER] to display these menus from the upper part of the Web GUI.

The supported Web browsers are Internet Explorer, Safari, Firefox, and Google Chrome.

Browsers whose operation has been confirmed

PC : Internet Explorer 8, 9, 10, 11 Safari 5 Firefox 5, 7, 10, 28, 35, 38 Google Chrome 40, 45 Smartphone : Android browser 4.4 Safari 8.1 Google Chrome 34

|                                                                                  | ,D + →                                                             | IP-900 ENCODER                | ×                     | - □ <b>×</b>                                              |
|----------------------------------------------------------------------------------|--------------------------------------------------------------------|-------------------------------|-----------------------|-----------------------------------------------------------|
| Japanese                                                                         | IP-900                                                             | ENCODER                       | 2                     |                                                           |
| COMMON ENCODER RECORD                                                            | ER                                                                 |                               |                       | Configuration1: data1 Software: V02L040                   |
| COMMON                                                                           | Basic                                                              |                               |                       |                                                           |
| CONFIGURATION <ul> <li>LOAD CONFIGURATION</li> <li>COPY CONFIGURATION</li> </ul> | Function setting Operation mode                                    | Main H.264/MPE                | G-4 AVC 1stereo   St  | ub H.264/MPEG-4 AVC 1stereo 🗸                             |
| SETTINGS  BASIC  TIME ZONE & TIME SERVER  DATA PORT                              | Ethernet common settings<br>Ethernet type<br>MTU size              | AUTO<br>1454 Byte (12         | <b>V</b><br>280-1500) |                                                           |
| • <u>SNMP</u>                                                                    | -IPv4 network settings                                             |                               |                       |                                                           |
| OPERATION & STATUS     ALARM     LOG                                             | IP address mode<br>IP address<br>Subnetmask                        | ODHCP<br>10.0.0.1<br>255.0.00 | ⊖ PPPoE               | • Static IP                                               |
| PERFORMANCE STATS MAINTENANCE     DATE & TIME     SOFTWARE MANAGEMENT            | Default gateway address<br>User ID for PPPoE<br>Password for PPPoE | 0.0.0.0                       | ("0.0.0.0" when u     | nused.)<br>(Limit 64 characters)<br>(Limit 64 characters) |
| REBOOT                                                                           | APPLY CANCEL                                                       |                               |                       |                                                           |
|                                                                                  |                                                                    |                               | All Rights Res        | erved, Copyright(C) FUJITSU LIMITED 2008-2015             |

Figure 3-1 Screen for IP-900 series ENCODER Settings

| (-) (2) http://10.0.0.1                               | Ω -  →                                       | IP-900 DECODER | ×                  |                                | - □ ×            |
|-------------------------------------------------------|----------------------------------------------|----------------|--------------------|--------------------------------|------------------|
| Japanese                                              | IP-900                                       | DECODER        |                    |                                |                  |
| COMMON DECODER                                        |                                              |                |                    | Configuration1: data1 S        | oftware: V02L040 |
| COMMON                                                | Basic                                        |                |                    |                                |                  |
| CONFIGURATION  LOAD CONFIGURATION  COPY CONFIGURATION | Function setting<br>Operation mode           | Normal 🗸       |                    |                                | ^                |
| SETTINGS    BASIC   TIME ZONE & TIME SERVER           | Ethernet common settings<br>Ethernet type    | AUTO           | ~                  |                                |                  |
| DATA PORT     SNMP STATUS REPORT                      | MTU size IPv4 network settings               | 1454 Byte (128 | 80-1500)           |                                |                  |
| OPERATION & STATUS     ALARM     LOG                  | IP address mode<br>IP address                | ODHCP          | ⊖ PPP₀E            | Static IP                      |                  |
| PERFORMANCE STATS MAINTENANCE                         | Default gateway address<br>User ID for PPPoE | 0.0.0.0        | ("0.0.0.0" when un | used.)<br>(Limit 64 characters | 0                |
| DATE & TIME     SOFTWARE MANAGEMENT                   | Password for PPPoE                           |                |                    | (Limit 64 characters           | »                |
| REBOOT                                                | APPLY CANCEL                                 |                |                    |                                |                  |
|                                                       |                                              |                | All Rights Rese    | erved, Copyright(C) FUJITSU LI | MITED 2008-2015  |

Figure 3-2 Screen for IP-900 series DECODER Settings

#### 3.1.2 Remarks

You may not be able to access the screen for a while when you turn on the power or reboot. Please wait for around 1 min. after booting.

3.2

## Common Menu

#### 3.2.1 Configuration Data

In IP-900 series terminology, the set of parameters required for operation is called "configuration data." IP-900 series has a data storage area in which up to 10 sets of configuration data can be stored. The stored data can be used by switching easily among these sets of configuration data.

For example, it is useful in switching between encoder and decoder, changing resolution or bit rates or switching the network interfaces including PPPoE, DHCP, static IP, etc.

You can use the procedures explained in Section <u>3.2.2 Load Configuration Data</u> and <u>3.2.3 Copy</u> <u>Configuration Data</u> to register the configuration data easily.

The parameters are listed in <u>Table 3-1 Parameters Preprogrammed in Configuration Data</u> and 10 sets can be stored independently as configuration data. Refer to the respective sections shown in the reference column in table below for details.

| Category | Name                       | Group Name                                                                                                    | Reference                     |
|----------|----------------------------|----------------------------------------------------------------------------------------------------|-------------------------------|
| COMMON   | BASIC                      | Function setting<br>Ethernet common setting<br>IPv4 network settings<br>IPv6 network settings<br>Other settings                                                                                                    | <u>3.2.4 Basic</u>            |
|          | TIME ZONE &<br>TIME SERVER | Time zone setting<br>Time server settings                                                                                                    | 3.2.5 Time Zone & Time Server |
|          | DATA PORT                  | Operation settings<br>Port number settings<br>RS-232C settings                                                                                                    | <u>3.2.6 Data Port</u>        |
|          | SNMP                       | Operation settings                                                                                                    | 3.2.7 SNMP                    |
| ENCODER  | SETTINGS                   | AV input settings (Video)AV input settings (Audio)Output interface settings(Main encoder IP)Output interface settings(Main encoder IP port)Output interface settings(Sub encoder IP)Output interface settings(Sub encoder IP)Output interface settings(Sub encoder IP port)Main encoder settings(Sub encoder IP port)Main encoder settings(Encode)Sub encoder settings(Encode)Sub encoder settingsSub encoder settings(Encode)Sub encoder settingsSub encoder settings(Encode)Sub encoder settingsSub encoder settingsSub encoder settings(PID) | 3.3.1 Setting (Encoder)       |

Table 3-1 Parameters Preprogrammed in Configuration Data

| Category | Name        | Group Name                 | Reference                           |
|----------|-------------|----------------------------|-------------------------------------|
| ENCODER  | ENCODER     | Main/Sub Report settings   | <b>3.3.2 Encoder Address Report</b> |
|          | ADDRESS     | Main/Sub Destination       |                                     |
|          | REPORT      | settings                   |                                     |
|          | SUPERIMPOSE | Superimpose information (1 | 3.3.3 Superimpose                   |
|          |             | to 4) of Main encoder      |                                     |
|          |             | Superimpose information (1 |                                     |
|          |             | to 4) of Sub encoder       |                                     |
| RECORDER | SETTINGS    | Recorder settings          | 3.4.1 Setting (Recorder)            |
| DECODER  | SETTINGS    | Input interface settings   | 3.5.1 Setting (decoder)             |
|          |             | (Decoder ethernet)         |                                     |
|          |             | Input interface settings   |                                     |
|          |             | (From Server)              |                                     |
|          |             | Input interface settings   |                                     |
|          |             | (Decoder ethernet port)    |                                     |
|          |             | AV output settings (Video) |                                     |
|          |             | AV output settings (Audio) | * Displayed only for IP-920E/D      |
|          |             | Decoder settings (Decode)  |                                     |
|          |             | Decoder settings (PID)     |                                     |
|          | REFERENCE   | Operation settings         | 3.5.2 Reference Clock               |
|          | SETTINGS    |                            | (GENLOCK)                           |

#### 3.2.2 Load Configuration Data

Click LOAD CONFIGURATION in the left frame of the Web screen to display the screen below in

the right frame.

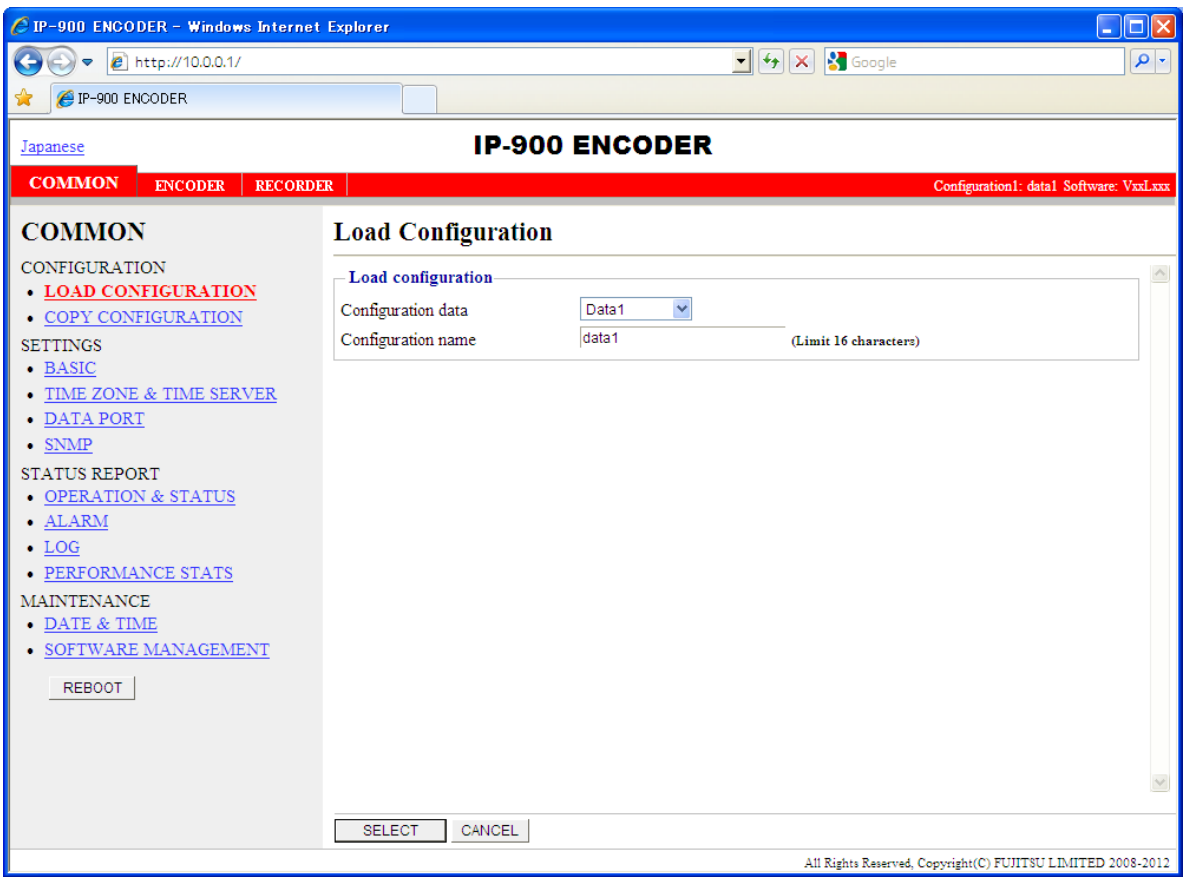

Figure 3-3 Load Configuration screen

### IP-900 ENCODER PC site

| Load configuration |         |        |  |  |  |
|--------------------|---------|--------|--|--|--|
| Data               | Data1 ~ |        |  |  |  |
| Name               | data1   |        |  |  |  |
|                    | SELECT  | CANCEL |  |  |  |

All Rights Reserved, Copyright(C) FUJITSU LIMITED 2008-2015

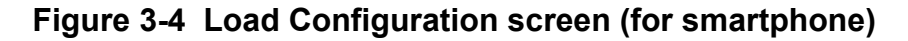
### Registering configuration data

Select data numbers 1 to 10 from the pull down menu in "Configuration data" field.

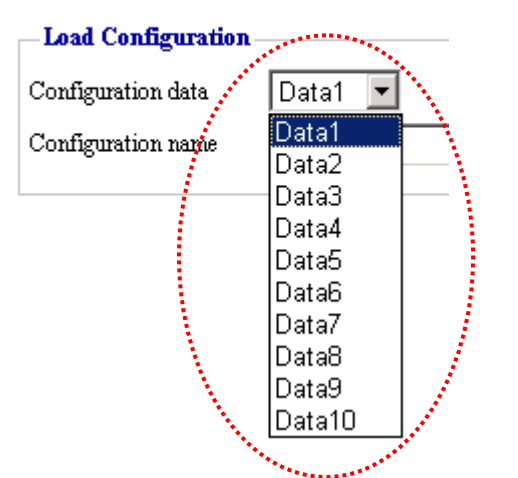

Load Configuration

Figure 3-5 Selecting Configuration Data

Assign the selected data a name using up to 16 alphanumeric characters in the Configuration name field, and click the SELECT button. The dialog box shown below appears. Click the OK button to change the registration number.

\*) Reboot is required only when the operation mode is changed between encoder and decoder after loading configuration.

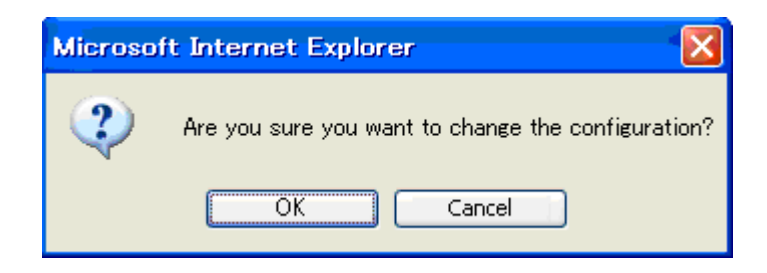

Confirm that the configuration data number in the upper right red zone on the Basic setting screen is changed to the previously selected number.

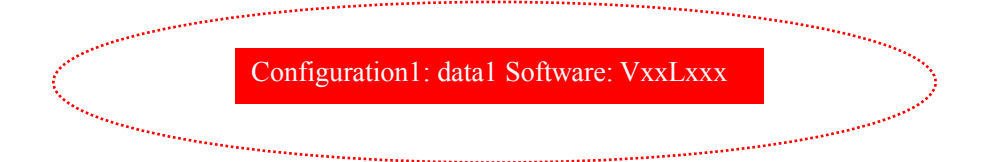

Update the parameters listed in <u>Table 3-1 Parameters Preprogrammed in Configuration</u> <u>Data</u> using the following respective screens, and then click OK or <u>APPLY</u> button to update and register the configuration data.

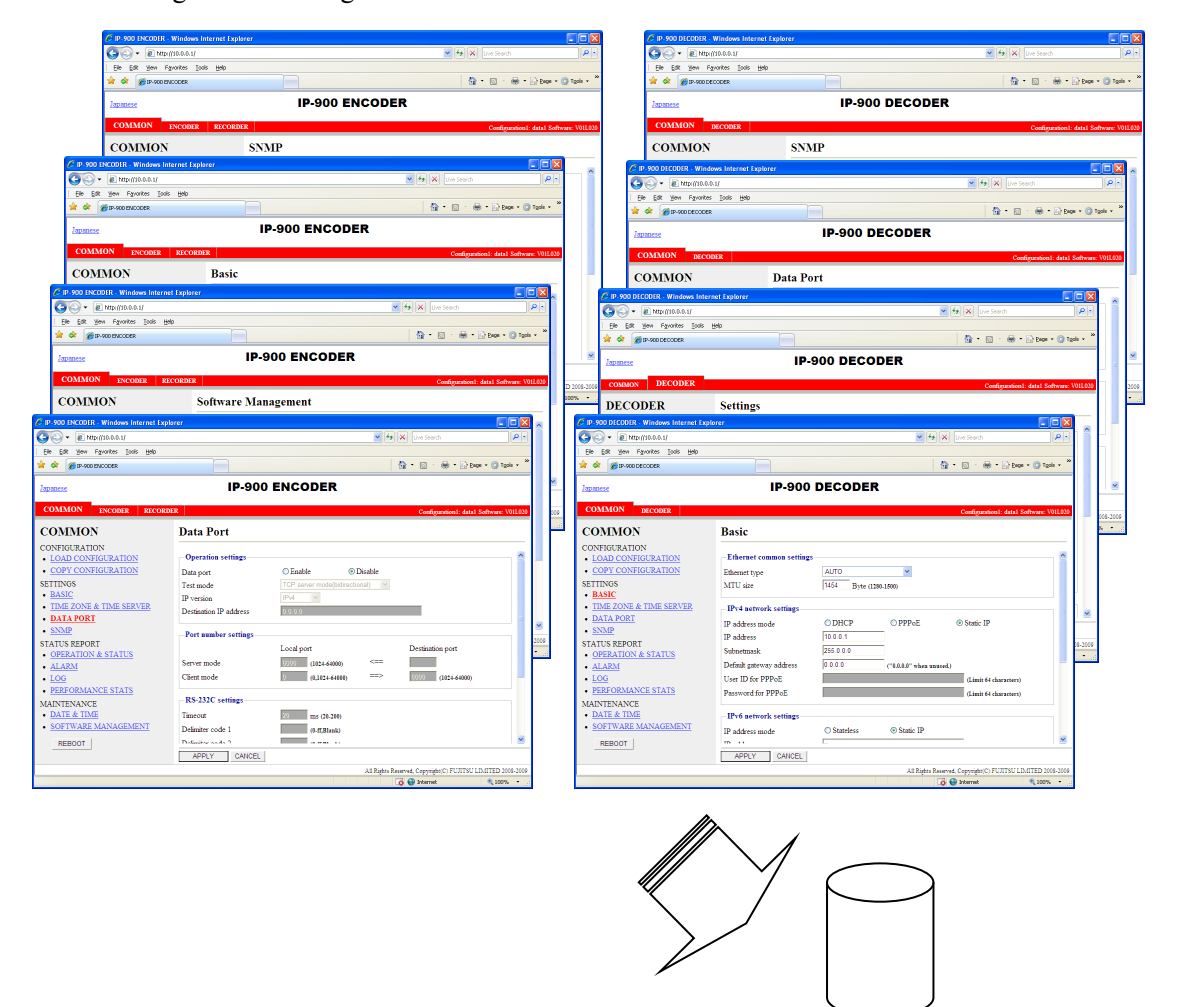

Figure 3-6 Parameters, of which 10 Sets are handled as Configuration Data

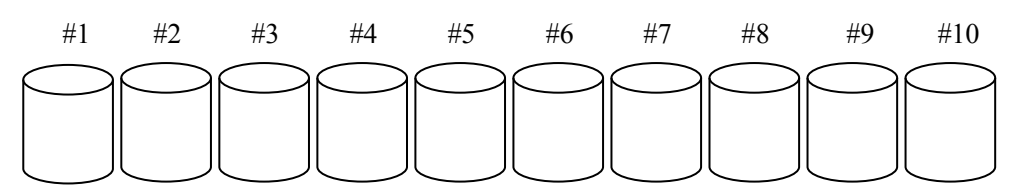

Figure 3-7 Configuration Data (10 independent sets)

### Using configuration data

Select (from 1 to 10) the data number you want to use from the configuration data field by referring to the corresponding name in the Configuration name field.

Click the SELECT button. When the following dialog box appears, click OK button. The registration number of configuration data can be updated by IP-900 series.

\*) Reboot is required only when the operation mode is changed between encoder and decoder after loading configuration.

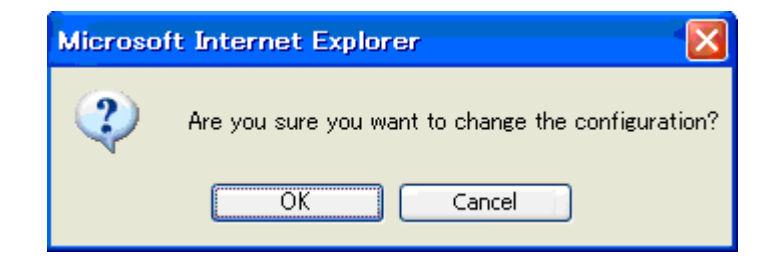

Confirm that the configuration data number in the upper right red zone on the Basic setting screen has been changed to the previously selected number.

|                                                                                                    |                                         | and the second second se |
|----------------------------------------------------------------------------------------------------|-----------------------------------------|----------------------------------------------------------------------------------------------------|
| Comments of the second second | Configuration1: data1 Software: VxxLxxx |                                                                                                    |
| ······                                                                                                    |                                         |                                                                                                    |

|                       | Item                  | Description                                                                                                    | Parameter                                              |
|-----------------------|-----------------------|----------------------------------------------------------------------------------------------------|--------------------------------------------------------|
| Load<br>configuration | Configuration<br>data | <in case="" of="" or="" registering="" updating=""><br/>Ten types of configuration data<br/>registered in advance can be switched,<br/>updated and registered for each. <in case="" of="" using=""></in></in> | - Data numbers 1 to 10                                 |
|                       |                       | Ten types of configuration data registered in advance can be switched.                                                                                                    |                                                        |
|                       | Configuration name    | <in case="" of="" or="" registering="" updating=""><br/>Arbitrary name can be specified for<br/>each data.</in>                                                                                               | - Arbitrary name (using 16<br>alphanumeric characters) |
|                       |                       | <in case="" of="" using=""><br/>The specified name can be used for<br/>switching configuration data.</in>                                                                                                    |                                                        |

|--|

# 3.2.3 Copy Configuration Data

Maximum ten types of configuration data which selected in "LOAD CONFIGURATION" can be copied each other. The registered data's parameter can be used for other configuration settings.

For example, the parameter can be used for creating updated configuration data using registered configuration data.

Click <u>COPY CONFIGURATION</u> in the left frame of the Web GUI to display the screen below in the right frame. Set up the required settings by referring to <u>Table 3-3 Copy Configuration Setting Items</u>.

| P-900 ENCODER - Windows Internet | t Explorer           |                           |                                             |
|----------------------------------|----------------------|---------------------------|---------------------------------------------|
| 🚱 🗢 🙋 http://10.0.0.1/           |                      | 🗾 🛃 🔀 Google              |                                             |
| 🚖 🌈 IP-900 ENCODER               |                      |                           |                                             |
|                                  |                      |                           |                                             |
| Japanese                         | IP-90                | 0 ENCODER                 |                                             |
| COMMON ENCODER RECORD            | ER                   |                           | Configuration1: data1 Software: VxxLxxx     |
| COMMON                           | Copy Configuration   | 1                         |                                             |
| CONFIGURATION                    |                      | n                         | A                                           |
| LOAD CONFIGURATION               | Configuration data   | Data1                     |                                             |
| <u>COPY CONFIGURATION</u>        |                      | Data                      |                                             |
| BASIC                            | - Copy to-           |                           |                                             |
| TIME ZONE & TIME SERVER          |                      | Name(Limit 16 characters) |                                             |
| DATA PORT                        | Configuration data1  | 🗌 data1                   |                                             |
| • <u>SNMP</u>                    | Configuration data2  | 🔲 data2                   |                                             |
| STATUS REPORT                    | Configuration data3  | 🗖 daia3                   |                                             |
| OPERATION & STATUS     ALARN     | Configuration data4  | aia4                      |                                             |
| • ALANN                          | Configuration data5  | data5                     |                                             |
| PERFORMANCE STATS                | Configuration data6  | data6                     |                                             |
| MAINTENANCE                      | Configuration data7  | data7                     |                                             |
| DATE & TIME                      | Configuration data8  | data8                     |                                             |
| SOFTWARE MANAGEMENT              | Configuration data9  | data9                     |                                             |
| REBOOT                           | Configuration data10 | dabi10                    |                                             |
|                                  |                      |                           | _                                           |
|                                  |                      |                           |                                             |
|                                  |                      |                           |                                             |
|                                  |                      |                           | ×                                           |
|                                  | COPY CANCEL          |                           |                                             |
|                                  |                      | All Rights Reserv         | red, Copyright(C) FUJITSU LIMITED 2008-2012 |

Figure 3-8 Copy Configuration screen

After completing the settings, click the <u>COPY</u> button. The message below appears.

Click OK to apply the settings.

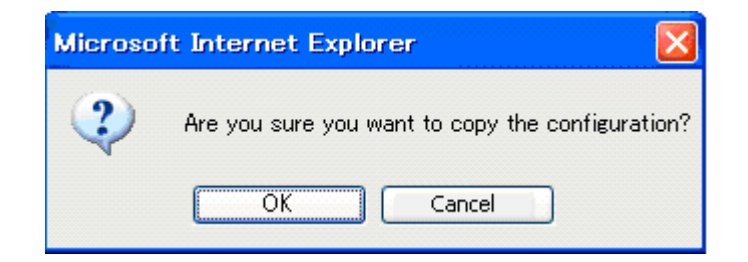

### Table 3-3 Copy Configuration Setting Items

|                             | Item                       | Description                                                                                                    | Parameter                                              |
|-----------------------------|----------------------------|----------------------------------------------------------------------------------------------------|--------------------------------------------------------|
| Select source configuration | Configuration data         | Select one of the ten types of<br>configuration data that have<br>already been registered to copy the<br>data.                                                                                                    | - Data numbers 1 to 10                                 |
| Copy to                     | Configuration<br>data 1-10 | Select a configuration data of<br>copying destination. Multiple<br>configuration data can be selected,<br>but the configuration data of<br>origination and the configuration<br>data which is currently in use<br>cannot be selected. | - Radio buttons                                        |
|                             | Configuration name         | Arbitrary name can be specified for each configuration data.                                                                                                    | - Arbitrary name (using 16<br>alphanumeric characters) |

## 3.2.4 Basic

\* Basic comprises a group of setting items, of which 10 sets can be registered independently by selecting data numbers as in <u>3.2.1 Configuration Data</u>.

You can set or change the settings of the parameters related to the network connection of IP-900 series or the operation mode in which it should operate after turning on the power. Set up the required settings by referring to **Table 3-4 Basic Setting Items**.

### **IMPORTANT**

If you operate IP-900 series with the default IP address, disconnect it from your network. Connect it to the setting PC over a hub or directly through a UTP cable. Set it up to meet with the requirements for your network using PC and connect it to the network. If you connect it to your network with the default IP address, an unexpected failure may occur in your network.

| 🖉 IP-900 ENCODER – Windows Interne        | t Explorer                |                               |                               |                                       |              |
|-------------------------------------------|---------------------------|-------------------------------|-------------------------------|---------------------------------------|--------------|
| 💽 🗢 🕖 http://10.0.0.1/                    |                           |                               | 🗾 🖅 🗙 🛃 G                     | oogle                                 | <b>P</b> -   |
| 2 C IP-900 ENCODER                        |                           |                               |                               |                                       |              |
|                                           |                           |                               | <br>B                         |                                       |              |
| Japanese                                  | 19-90                     | UENCODE                       | ĸ                             |                                       |              |
| COMMON ENCODER RECORD                     | DER                       |                               |                               | Configuration1: data1 Softw           | are: VxxLxxx |
| COMMON                                    | Basic                     |                               |                               |                                       |              |
| CONFIGURATION                             | - Function setting        |                               |                               |                                       | _            |
| LOAD CONFIGURATION     COPY CONFIGURATION | Operation mode            | Main H.264/MPE                | G-4 AVC 1stereo   Sub H.2     | 64/MPEG-4 AVC 1stereo 👻               |              |
| SETTINGS                                  | - Ethernet common setting | ş                             |                               |                                       |              |
| TIME ZONE & TIME SERVER                   | Ethernet type             | AUTO                          | ~                             |                                       | =            |
| DATA PORT                                 | MTU size                  | 1454 Byte (1                  | 280-1500)                     |                                       |              |
| <u>SNMP</u> STATUS REDORT                 | – IPv4 network settings–  |                               |                               |                                       |              |
| OPERATION & STATUS                        | IP address mode           | O DHCP                        | ○ PPP₀E                       | <ul> <li>Static IP</li> </ul>         |              |
| • ALARM                                   | IP address                | 10.0.0.1                      |                               |                                       |              |
| • <u>LOG</u>                              | Subnetmask                | 255.0.0.0                     |                               |                                       |              |
| PERFORMANCE STATS                         | Default gateway address   | 0.0.0.0                       | ("0.0.0.0" when unused        | d.)                                   |              |
| MAINTENANCE                               | User ID for PPPoE         |                               |                               | (Limit 64 characters)                 |              |
| DATE & TIME     SOFTWARE MANAGEMENT       | Password for PPPoE        |                               |                               | (Limit 64 characters)                 |              |
| REBOOT                                    | - IPv6 network settings-  |                               |                               |                                       |              |
|                                           | IP address mode           | <ul> <li>Stateless</li> </ul> | <ul> <li>Static IP</li> </ul> |                                       |              |
|                                           | IP address                |                               |                               | ("::" when unused.)                   |              |
|                                           | Prefix                    | 64                            |                               | (3-128)                               | ~            |
|                                           |                           | l                             |                               |                                       |              |
|                                           | APPLY CANCEL              |                               |                               |                                       |              |
|                                           |                           |                               | All Rights                    | Reserved, Copyright(C) FUJITSU LIMITE | D 2008-2012  |

Figure 3-9 Basic settings screen

After completing the settings, click APPLY button. The following message appears.

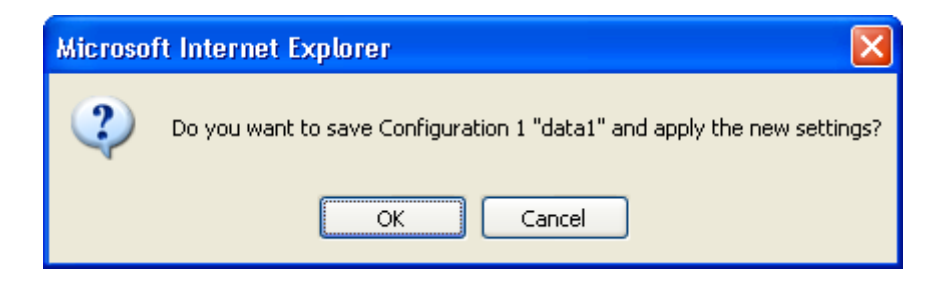

### Table 3-4 Basic Setting Items

|              | Item            | Description                        | Parameter                                |
|--------------|-----------------|------------------------------------|------------------------------------------|
| Function     | Operation mode  | Select the operation mode of       | - Main H.264/MPEG-4 AVC 1stereo          |
| setting      | *for Encoder    | encoder and sub encoder.           | Sub H.264/MPEG-4 AVC 1stereo             |
| e            |                 |                                    | (Default)                                |
|              |                 |                                    | - Main H.264/MPEG-4 AVC 2stereo          |
|              | Operation mode  | Select the operation mode of       | - Normal (Fixed)                         |
|              | *for Decoder    | decoder.                           |                                          |
| Ethernet     | Ethernet type   | Select the Ethernet type.          | - AUTO (default)                         |
| common       |                 |                                    | - 100Base-TX Full                        |
|              |                 |                                    | - 100Base-TX Half                        |
| settings     |                 |                                    | - 10Base-T Full                          |
|              |                 |                                    | - 10Base-T Half                          |
|              | MTU size        | Specify in bytes the maximum       | 1280 to 1500 bytes                       |
|              |                 | size of IP packets to be sent to   | (Default: 1454)                          |
|              |                 | the LAN.                           | * For PPPoE, specify 1454 (recommended). |
| IPv4 network | IP address mode | Specify how to get IPv4            | - DHCP                                   |
| settings     |                 | address                            | - PPPoE                                  |
| 8-           |                 |                                    | - Static IP (Default)                    |
|              | IP address      | Specify the IPv4 address when      | IPv4 address other than the following:   |
|              |                 | "Static IP" is set for [IP address | 224.0.0.0 to 239.255.255.255 (Class D)   |
|              |                 | mode].                             | 240.0.0 to 255.255.255.255 (Class E)     |
|              |                 |                                    | 0.0.00, 12/.0.00 to 12/.255.255.255      |
|              | Calmat marth    |                                    | (Default: 10.0.0.1)                      |
|              | Subnet mask     | Specify the IPv4 subnet mask       | Subnet mask other than the following:    |
|              |                 | when Static IP is set for [IP      | 255.255.255.254,                         |
|              |                 | address mode].                     | (Default: 255.0.0.0)                     |
|              | Default Cotoway | Specify the default actoryou       | (Default, 255.0.0.0)                     |
|              | address         | address of IPv4 when "Static       | 224.0.0.0 to 220.255.255.255 (Class D)   |
|              | auuress         | IP" is set for IIP address model   | 240.000  to  255.255.255  (Class D)      |
|              |                 | If is set for [If address mode].   | 127 0 0 0 to 127 255 255 255             |
|              |                 |                                    | (Default: None (represented as 0.0.0.0)) |
|              | User ID for     | Specify the user ID when           | 64 en-size alphanumeric characters       |
|              | PPPoE           | "PPPoE" is set for [IP address     | (Default: Blank)                         |
|              |                 | mode].                             | (Demain, Dimin)                          |
|              | Password for    | Specify the password when          | 64 en-size alphanumeric characters       |
|              | PPPoE           | "PPPoE" is set for [IP address     | (Default: Blank)                         |
|              |                 | model.                             | · · · · · · · · · · · · · · · · · · ·    |
|              |                 |                                    |                                          |

|                       | Item                       | Description                                                                                                    | Parameter                                                                        |
|-----------------------|----------------------------|----------------------------------------------------------------------------------------------------|----------------------------------------------------------------------------------|
| IPv6 network settings | IP address mode            | Specify the IPv6 address acquisition method.                                                                                                    | - Stateless<br>- Static IP (default)                                             |
|                       | IP address                 | Specify the IPv6 address when<br>"Static IP" is set for [IP address<br>mode].                                                                                        | Global unicast IP address<br>2xxx:xxxx::xxxx to 3xxx:xxxx::xxxx<br>(Default: ::) |
|                       | Prefix                     | Specify the prefix of the IPv6<br>address when "Static IP" is set<br>for [IP address mode].                                                                          | 3 to 128<br>(Default: 64)                                                        |
|                       | Default gateway<br>address | Specify the default gateway<br>address when "Static IP" is set<br>for [IP address mode].                                                                             | Global unicast address<br>2xxx:xxxx::xxxx to<br>3xxx:xxxx::xxxx<br>(Default: ::) |
| Other settings        | User<br>authentication     | Specify whether to enable user<br>authentication for accessing the<br>Web screen.                                                                                    | - Enable<br>- Disable (Default)                                                  |
|                       | User ID                    | Specify the user name for authentication.                                                                                                    | 16 alphanumeric characters<br>(Default: Blank)                                   |
|                       | Password                   | Specify the password for authentication.                                                                                                    | 16 alphanumeric characters<br>(Default: Blank)                                   |
|                       | WEB server title           | Specify the character strings to<br>be displayed on the title bar of<br>the Web screen. This title is<br>used to identify the Web screen<br>with the equipment name. | The specified string must be not exceeded 64 single bytes. (Default: blank)      |

Note) If booting is worked in combination with the Cancel key (refer to IP-900 series User's Guide), the IP address and subnet mask on both LAN and CONSOLE ports are temporarily reset to the defaults (LAN IPv4 address 10.0.0.1, subnet mask 255.0.0.0, IPv6 address :: and prefix: 64). If it becomes unclear what an IP address is, connect the equipment with the defaults and use the setup menu to confirm the IP address and subnet mask. The password restriction is also disabled for this case. Hold down the MNT button until the RDY LED starts blinking in orange. The equipment reboots, but the specified IP address and subnet mask are restored in the equipment.

### Operation Modes

| Main H.264/MPEG-4 AVC 1stereo   Sub H.264/MPEG-4 AVC 1stereo   |  |
|----------------------------------------------------------------|--|
| Main encoder and sub encoder encode video by H.264/MPEG-4 AVC. |  |
| Audio encoding supports stereo 1 channel.                      |  |
| Main H.264/MPEG-4 AVC 2stereo                                  |  |
| Main encoder encodes video by H.264/MPEG-4 AVC.                |  |
| Audio encoding supports stereo 2channels.                      |  |
| Sub encoder is not usable.                                     |  |
|                                                                |  |
|                                                                |  |

\* Encoder and Recorder settings are initialized when operation mode is changed.

# 3.2.5 Time Zone & Time Server

\* Time Zone & Time Server is a group of setting items, of which 10 sets can be registered independently by selecting data numbers as in <u>3.2.1 Configuration Data</u>.

Set the time zone and time server at the location where IP-900 series is installed. Click <u>TIME ZONE</u> <u>& TIME SERVER</u> in the left frame of the Web screen. The Time Zone & Time Server screen appears in the right frame. Make settings according to the operation mode by referring to <u>Table 3-5 Time</u> <u>Zone Setting Item</u> and <u>Table 3.6 Time Server Setting Items.</u>

| 🖉 IP-900 ENCODER - Windows Internet          | Explorer                 |                  |                             |                                   |              |
|----------------------------------------------|--------------------------|------------------|-----------------------------|-----------------------------------|--------------|
|                                              |                          | -                | 🖌 🗲 🗙 🚱 Google              | 2                                 | <b>P</b> -   |
| 🚖 🏉 IP-900 ENCODER                           |                          |                  |                             |                                   |              |
| Jananese                                     | IP-900                   | ENCODER          |                             |                                   |              |
|                                              |                          |                  |                             |                                   |              |
| ENCODER RECORDE                              | R                        |                  |                             | Configuration1: data1 Softw       | are: VxxLxxx |
| COMMON                                       | Time Zone & Time S       | erver            |                             |                                   |              |
| CONFIGURATION                                | Time zone settings       |                  |                             |                                   |              |
| COPY CONFIGURATION                           | Time zone                | 281:Asia/Tokyo   |                             | ~                                 |              |
| SETTINGS                                     | UTC offset               | 0 hours 🗸 🗸      |                             |                                   |              |
| • BASIC                                      | Time server settings     |                  |                             |                                   |              |
| <u>IIME ZONE &amp; IIME SERVER</u> DATA PORT | Auto synchronization     | ○ Enable         | <ul> <li>Disable</li> </ul> |                                   |              |
| • <u>SNMP</u>                                | Synchronization interval | 45 min (1-65535) |                             |                                   |              |
| STATUS REPORT                                | IP version               | IPv4 🗸           |                             |                                   | ≡            |
| OPERATION & STATUS     ALARM                 | Time server IP address   | 0.0.0.0          |                             |                                   |              |
| • LOG                                        |                          |                  |                             |                                   |              |
| PERFORMANCE STATS                            |                          |                  |                             |                                   |              |
| MAINTENANCE                                  |                          |                  |                             |                                   |              |
| SOFTWARE MANAGEMENT                          |                          |                  |                             |                                   |              |
| REBOOT                                       |                          |                  |                             |                                   |              |
|                                              |                          |                  |                             |                                   |              |
|                                              |                          |                  |                             |                                   |              |
|                                              |                          |                  |                             |                                   | ~            |
|                                              |                          |                  |                             |                                   |              |
|                                              | APPLY CANCEL             |                  | Att Plate P                 |                                   | 2 2008 2012  |
| 1                                            |                          |                  | All Kights Reser            | ved, Copyright(C) FUJITSU LIMITEI | 9 2008-2012  |

Figure 3-10 Time Zone & Time Server Settings screen

After completing the settings, click APPLY button. The message below appears. Click OK to apply the settings. \*Reboot is not required.

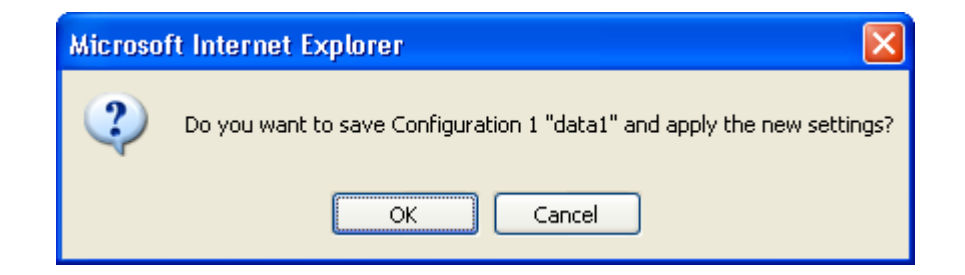

Table 3-5 Time Zone Setting Items

| Item       | Description                                                                                                    | Parameter             |
|------------|----------------------------------------------------------------------------------------------------|-----------------------|
| Time zone  | Select the time zone at the IP-900 series installation site.                                                              | (Default: Asia/Tokyo) |
| UTC offset | Specify the time difference from<br>Coordinated Universal Time (UTC)<br>when "UTC offset" is selected for<br>[Time zone]. | (Default: 0 Hours)    |

### Table 3-6 Time Server Setting Items

| Item              | Description                            | Parameter                        |
|-------------------|----------------------------------------|----------------------------------|
| Auto              | Specify whether to automatically       | - Disable (Default)              |
| synchronization   | synchronize with the time server.      | - Enable                         |
| Synchronization   | Specify in minutes the interval in     | 1 to 65535 minutes               |
| interval          | which synchronization with the time    | (Default: 45)                    |
|                   | server is performed.                   |                                  |
| IP version        | Set the IP address version.            | - IPv4 (Default)                 |
|                   |                                        | - IPv6                           |
| Server IP address | Set the IP address of the time server. | Other than 0.0.0.0               |
|                   |                                        | (Default: 0.0.0.0)               |
|                   |                                        | * You cannot specify a multicast |
|                   |                                        | address.                         |

# 3.2.6 Data Port

\* Data Port is a group of setting items, of which 10 sets can be registered independently by selecting data number as in <u>3.2.1 Configuration Data</u>.

This setup is performed to enable data communication with another device on the IP network by connecting the external device through the RS-232C port (D-sub 9-pin) on front panel of IP-900 series.

Click <u>DATA PORT</u> of the left frame in the Web GUI and Data Port screen appears in the right frame, where you can set parameters for data communication with another device via the IP network. Make the required settings by referring to <u>Table 3-7 Data Port Setting Items</u> and <u>Table 3-8 Operations</u> <u>Modes</u>.

| 🌈 IP-900 ENCODER - Windows Interne  | et Explorer             |                            |                   |                                       |                   |
|-------------------------------------|-------------------------|----------------------------|-------------------|---------------------------------------|-------------------|
| 💽 🗢 🙋 http://10.0.0.1/              |                         |                            | - + × 🛛           | Google                                | 2                 |
| 🔶 🌈 IP-900 ENCODER                  |                         |                            |                   |                                       |                   |
| Japanese                            | IP-90                   |                            |                   |                                       |                   |
| COMMON ENCODED DECOD                |                         |                            |                   | Conformation 1, data 1                | S-Omeran Van I    |
| ENCODER RECORD                      | JER                     |                            |                   | Configuration1: data1                 | Software: VXXLXXX |
| COMMON                              | Data Port               |                            |                   |                                       |                   |
| CONFIGURATION                       | Operation settings      |                            |                   |                                       |                   |
| COPY CONFIGURATION                  | Data port               | <ul> <li>Enable</li> </ul> | Oisable           |                                       |                   |
| SETTINGS                            | Operation mode          | TCP server mode(Bidi       | rectional) 🗸 🗸    |                                       |                   |
| • BASIC                             | IP version              | IPv4 🗸                     |                   |                                       |                   |
| <u>TIME ZONE &amp; TIME SERVER</u>  | Destination IP address  | 0.0.0.0                    |                   |                                       |                   |
| DATA PORT                           | Port number settings    |                            |                   |                                       |                   |
| • SNMP                              | - rorr number settings- | Local part                 |                   | Destination part                      |                   |
| OPERATION & STATUS                  | Server mode             | 6000 (1024-64000)          | <==               | Destination port                      |                   |
| ALARM                               | Client mode             | 0 (0,1024-64000)           | >                 | 6000 (1024-64000)                     |                   |
| • <u>LOG</u>                        |                         |                            |                   |                                       |                   |
| PERFORMANCE STATS                   | -RS-232C settings-      |                            |                   |                                       |                   |
| MAINTENANCE                         | Timeout                 | 20 ms (20-200)             |                   |                                       |                   |
| DATE & TIME     SOFTWARE MANAGEMENT | Delimiter code 1        | (0-ff,Blank)               |                   |                                       |                   |
| • <u>SOFTWARE MANAGEMENT</u>        | Delimiter code 2        | (0-ff,Blank)               |                   |                                       |                   |
| REBOOT                              | Baud rate               | 9600bps 🗸                  |                   |                                       |                   |
|                                     | Bit length              | 0 7 bits                   | 8 bits            |                                       |                   |
|                                     | Parity                  | None                       | ⊖ Odd             | ○ Even                                |                   |
|                                     | Stop bits               | ⊚ 1 bit                    | $\bigcirc$ 2 bits |                                       | ~                 |
|                                     |                         |                            |                   |                                       |                   |
|                                     | APPLY CANCEL            |                            |                   |                                       |                   |
|                                     |                         |                            | All Rig           | hts Reserved, Copyright(C) FUJITSU LI | MITED 2008-2012   |

Figure 3-11 Data Port Settings screen

After completing the settings, click the APPLY button. The message below appears. Click OK to apply the settings. \*Reboot is not required.

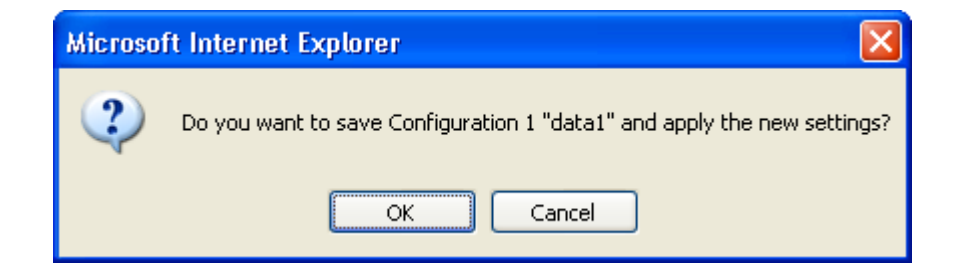

|             | Item           | Description                              | Parameter                                   |
|-------------|----------------|------------------------------------------|---------------------------------------------|
| Operation   | Data port      | Specify whether to use data port         | - Enable                                    |
| settings    |                | communication.                           | - Disable (Default)                         |
|             | Operation mode | Specify the operation mode of data       | - TCP server mode(Bidirectional)            |
|             |                | port communication.                      | (Default)                                   |
|             |                |                                          | - TCP server mode(Receiving only)           |
|             |                |                                          | - TCP client mode(Bidirectional)            |
|             |                |                                          | - TCP client mode(Modem)                    |
|             |                |                                          | *"IPv4" is the fixed value for [IP version] |
|             |                |                                          | when TCP client mode is set.                |
|             | IP version     | Set the IP address version               | - IPv4 (Default)                            |
|             |                |                                          | - IPv6                                      |
|             | Destination IP | Specify the IP address of the data       | - IPv4 (Default)                            |
|             | address        | communication destination when           | - IPv6                                      |
|             |                | "TCP client mode (bidirectional)" is     |                                             |
|             |                | set for [Test mode].                     |                                             |
|             |                | Specify the IP address of the data       | Other than 0.0.0.0                          |
|             |                | communication destination when           | (Default: 0.0.0.0)                          |
|             |                | "TCP client mode (bidirectional)" is     |                                             |
|             |                | set for [Test mode].                     |                                             |
| Port number | Server mode    | Specify the port number of the own       | 1024 to 64000                               |
| settings    |                | device when "TCP server mode             | (Default: 6000)                             |
|             |                | (bidirectional)" is set for [Test mode]. |                                             |
|             | Client mode    | Specify the port number of the own       | 0 or 1024 to 64000                          |
|             |                | device when "TCP client mode             | (Default: 0)                                |
|             |                | (bidirectional)" is set for [Test mode]. | * A port number from 1024 to 4096 is        |
|             |                |                                          | automatically selected when "0" is set.     |
|             |                | Specify the port number of the           | 1024 to 64000                               |
|             |                | destination device when "TCP client      | (Default: 6000)                             |
|             |                | mode (bidirectional)" is set for [Test   |                                             |
|             |                | mode].                                   |                                             |
| RS-232C     | Timeout        | Specify as [ms] for [Timeout] in         | 20 to 200ms (Default: 20)                   |
| settings    |                | [RS-232C Settings] section.              | * The duration to detect a time-out is      |
|             |                |                                          | defined as "the set value rounded down      |
|             |                |                                          | by a multiple of '20[ms]'" + "RS-232C       |
|             |                |                                          | polling interval of the device (20[ms])".   |
|             |                |                                          | e.g.)                                       |
|             |                |                                          | In case of setting '60';                    |
|             |                |                                          | (60' + '20' = 80  [ms])                     |
|             |                |                                          | In case of setting '50';                    |
|             |                |                                          | '40' + '20' = 60  [ms]                      |

Table 3-7 Data Port Setting Items

.

|                     | Item             | Description                                                               | Parameter                                                                                                    |
|---------------------|------------------|---------------------------------------------------------------------------|----------------------------------------------------------------------------------------------------|
| RS-232C<br>settings | Delimiter code 1 | Specify [Delimiter code 1] in<br>[RS-232C Settings] section.              | Blank or hexadecimal values from 00 to<br>ff<br>(Default: Blank)<br>* A blank field means that no value is<br>specified. |
|                     | Delimiter code 2 | Specify [Delimiter code 2] in<br>[RS-232C Settings] section.              | Blank or hexadecimal values from 00 to<br>ff<br>(Default: Blank)<br>* Blank means no values are specified.               |
|                     | Baud rate        | Specify the RS-232C communication speed by selecting from pull down menu. | 1200/2400/4800/9600 (Default)<br>/19200/38400 bps                                                                        |
|                     | Bit length       | Select the RS-232C character size.                                        | 7 bits or 8 bits (Default)                                                                                               |
|                     | Parity           | Select whether to use RS-232C parity.                                     | None (Default), Odd or Even                                                                                              |
|                     | Stop bits        | Select the length of RS-232C stop bits.                                   | 1 bit (Default) or 2 bits                                                                                                |
|                     | Flow control     | Select whether to set RS-232C flow control.                               | None (Default), RS or CS                                                                                                 |
|                     | DTR signal       | In case of setting as "TCP client                                         | - Enable (Default)                                                                                                    |
|                     | monitoring       | mode(modem)" for [Operation mode],                                        | - Disable                                                                                                    |
|                     |                  | this item is enabled to set whether to                                    | (*1)                                                                                                    |
|                     |                  | monitor DTR of RS-232C control                                            |                                                                                                    |
|                     |                  | signals.                                                                  |                                                                                                    |

\*1: "DTR signal monitoring"

- In case of setting as "Disable", ignores DTR signal and always set as ON. The escape code is enabled and the data port connection is disconnected by AT command (ATH0) after switching to the escape mode.

- In case of setting as "Enable", the data port connection is disconnected when the DTR signal is set as OFF (default). When the DTR signal is turned ON, it is switched to the command mode that allows AT command. When signal is OFF, AT command is discarded when received. Also, the escape code is disabled. Therefore, line disconnection is performed when the DTR signal is set as OFF.

|     | Operation mode            | Description                                                                    |
|-----|---------------------------|--------------------------------------------------------------------------------|
| (1) | TCP server                | Bidirectional data communication is performed between the data port and        |
|     | mode(Bidirectional)       | another device connected via the IP network. IP-900 series waits, at the       |
|     |                           | specified port number, for connection from the destination device. (IP address |
|     |                           | setting is not required.)                                                      |
| (2) | TCP server mode(Receiving | Data received from another device connected via the IP network is output to    |
|     | only)                     | the data port. Data received from the data port is not sent to the destination |
|     |                           | device. IP-900 series waits, at the specified port number, for connection from |
|     |                           | the destination device. (IP address setting is not required.)                  |
| (3) | TCP client                | Bidirectional data communication is performed between the data port and        |
|     | mode(Bidirectional)       | another device connected via the IP network. IP-900 series sets up a           |
|     |                           | connection through the specified port to the device with the specified IP      |
|     |                           | address.                                                                       |
| (4) | TCP client mode(Modem)    | Bidirectional data communication is performed between the data port and the    |
|     |                           | other device connected via the IP network. Destination IP address sets up a    |
|     |                           | connection to the device of IP address notified by AT command from DTE         |
|     |                           | connected via RS-232C. Also, decoder switches stream receiving address to      |
|     |                           | the same IP address after connecting.                                          |
|     |                           | When the operation mode is set other than "TCP client mode modem", AT          |
|     |                           | command is handled same as the normal data.                                    |

Table 3-8 Operation Modes

Note) Following combinations of modes are available for data communication among IP-900 series:

(1) <-> (3), (4)(2) <-> (3), (4)

**IP-900 Series** 

| Item | Command | Contents                                                                                                    | Note                                                                                                    |
|------|---------|----------------------------------------------------------------------------------------------------|----------------------------------------------------------------------------------------------------|
| 1    | Dn      | Connected with the destination device<br>for data port connection.<br>IPv4 address of the connecting<br>destination device is specified for n.<br>The numbers other than 0 to 9 are<br>ignored.<br><example><br/>ATD192.168.001.001<br/>Connects the device of 192.168.1.1 for<br/>data port connection.<br/>• When connecting with the destination<br/>device, "CONNECT" is responded and<br/>the CD signal is set to ON.<br/>• When connection with the destination<br/>device cannot be made after a certain<br/>period of time (about 50 secs), "NO<br/>CARRIER" is responded and the<br/>command is terminated.</example> | <ul> <li>Valid in case of the command mode</li> <li>3 digits + 3 digits + 3 digits + 3 digits (12 digits in total) are specified for IPv4 address. "ERROR is responded to non-12 digits (0 is not omissible).</li> <li><example></example></li> <li>"ATD010-000-000-001<cr>",</cr></li> <li>"ATD010.000.000.001<cr>"</cr></li> <li>Specifies IPv4 unicast address of units other than yours for IPv4 address. "ERROR" is responded to the other addresses.</li> <li>Decoder connects data port to the device of specified IPv4 address and makes streaming request.</li> <li>Encoder connects data port to the device of specified 4 address.</li> <li>When receiving data from DTE before</li> <li>"CONNECT" is responded, connection is canceled, "NO CARRIER" is responded and the command is terminated.</li> </ul> |
| 2    | Hn      | The data port connection is<br>disconnected and he CD signal is<br>turned OFF. Only n=0 is valid.                                                                                                    | • Valid in case of the escape mode                                                                                                    |
| 3    | On      | Switched from the escape mode during transmission. Only n=0 is valid.                                                                                                    | • Valid in case of the escape mode                                                                                                    |
| 4    | +++     | Switched to the escape mode during transmission.                                                                                                    | <ul> <li>Please input "+" for 3 consecutive times within one second when inputting.</li> <li>If the other characters are input within one second before and after inputting "+++", it does not change to escape mode.</li> <li>If "Enable" is set for "DTR signal surveillance", the escape code is disabled and it does not switch to the escape mode.</li> </ul>                                                                                                    |

Table 3-9 AT Command Supported by IP-900 Series

Note) AT command format

• Available AT command format on IP-900 Series is given as follows:

AT+<command>++<CR> (<CR> can also be <CR+LF>)

- AT command begins with AT and ends with CR code (or CR code + LF code).
- AT command's <command>+<parameter> are 32 letters (ASCII) at the maximum.
- AT command can specify only 1 command per a line.
- AT command allows only capital or small letters and combination of them are unusable. (Example: ATD192.168.001.001 → usable, atD192.168.001.001 → unusable)

| No | Result code | Contents                                                                            | Note                                                  |
|----|-------------|-------------------------------------------------------------------------------------|-------------------------------------------------------|
| 1  | OK          | Command was terminated normally                                                     |                                                       |
| 2  | CONNECT     | Data port connection with the destination device was made                           | Transmission speed is not displayed (ATX0 equivalent) |
| 3  | NO CARRIER  | Line was disconnected (carrier was<br>not detected/was lost during<br>transmission) |                                                       |
| 4  | ERROR       | Command error (unacceptable command was executed)                                   |                                                       |

## Table 3-10 Messages Responded by IP-900 Series

Note) Result format

• The result format responded by IP-900 Series is as follows:

 $<\!CR\!\!>\!\!+\!\!<\!\!LF\!\!>\!\!+\!\!<\!\!result\ code\!\!>\!\!+\!\!<\!\!CR\!\!>\!\!+\!\!<\!\!LF\!\!>$ 

• Result code respond characters (ATV1 equivalent)

## 3.2.7 SNMP

\* SNMP is a group of setting items, of which 10 sets can be registered independently by selecting data numbers as in <u>3.2.1 Configuration Data</u>.

Click <u>SNMP</u> of the left frame in the Web GUI and SNMP screen appears in the right frame, where you can set parameters for SNMP with the counterpart device over IP network. Make the required settings by referring to <u>Table 3-11 SNMP Setting Items</u>.

| 🖉 IP-900 ENCODER – Windows Interne                    | t Explorer       |                    |                                       |               |                                    |               |
|-------------------------------------------------------|------------------|--------------------|---------------------------------------|---------------|------------------------------------|---------------|
|                                                       |                  |                    |                                       | 🚽 🗲 🗙 🚼 God   | gle                                | •             |
| 🔶 🌈 IP-900 ENCODER                                    |                  |                    |                                       |               |                                    |               |
| Japanese                                              |                  | IP-900 EN          | CODEF                                 | 2             |                                    |               |
| COMMON ENCODER RECORD                                 | ER               |                    |                                       | -             | Configuration1: data1 Soft         | vare: VxxLxxx |
|                                                       |                  |                    |                                       |               | Compliation. Galar borr            | The Tallana   |
| COMMON                                                | SNMP             |                    |                                       |               |                                    |               |
| CONFIGURATION                                         | Operation settin | ngs                |                                       |               |                                    | _             |
| <u>COPY CONFIGURATION</u>                             | SNMP agent       | ○ Enable           |                                       | ⊙ Disable     |                                    |               |
| SETTINGS  • <u>BASIC</u>                              | Manager1         | SNMPv1 V           | Community<br>IP address               |               | (Limit 16 characters)              |               |
| <u>TIME ZONE &amp; TIME SERVER</u> <u>DATA PORT</u>   | Manager2         | SNMPv1             | Community                             |               | (Limit 16 characters)              |               |
| • <u>SNMP</u><br>STATUS REPORT                        | Manager3         | SNMPv1             | Community                             |               | (Limit 16 characters)              |               |
| <u>OPERATION &amp; STATUS</u> <u>ALARM</u> <u>LOG</u> | Manager4         | IPv4 v<br>SNMPv1 v | IP address<br>Community<br>IP address |               | (Limit 16 characters)              |               |
| <u>PERFORMANCE STATS</u> MAINTENANCE DATE & TIME      | Manager5         | SNMPv1             | Community                             |               | (Limit 16 character3)              |               |
| SOFTWARE MANAGEMENT                                   | Manageró         | SNMPv1 V           | Community<br>IP address               |               | (Limit 16 characters)              |               |
|                                                       | Manager7         | SNMPv1 V<br>IPv4 V | Community<br>IP address               |               | (Limit 16 character2)              |               |
|                                                       | Manager8         | SNMPv1             | Community                             |               | (Limit 16 characters)              | ~             |
|                                                       | APPLY            | ANCEL              |                                       |               |                                    |               |
|                                                       |                  |                    |                                       | All Rights Re | served, Copyright(C) FUJITSU LIMIT | ED 2008-2012  |

Figure 3-12 SNMP Settings screen

After completing the settings, click the APPLY button. The message below appears. Click OK to apply the settings. \* Reboot is not required.

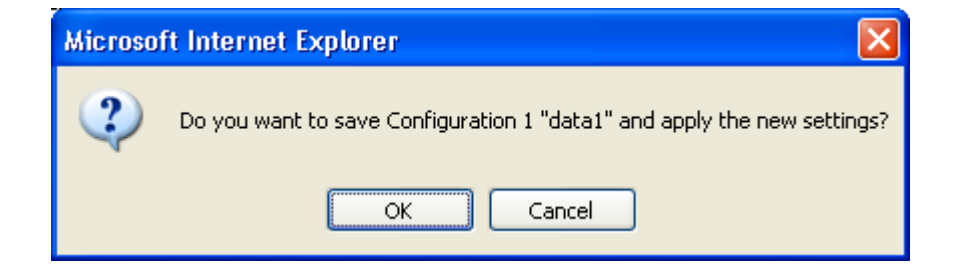

#### **IP-900 Series**

### ■ MIB file

To download the MIB (Management Information Base) file, click the **DOWNLOAD** button.

| Item     |     | tem          | Description                              | Parameter                     |
|----------|-----|--------------|------------------------------------------|-------------------------------|
| SNMP age | ent |              | Specify whether to enable SNMP agent.    | - Disable (Default)           |
|          |     |              |                                          | - Enable                      |
| Manager  | #1  | SNMP version | Specify the SNMP version of SNMP         | - SNMPv1 (Default)            |
| to 10    |     |              | manager.                                 | - SNMPv2c                     |
|          |     | Community    | Specify the community name to accept     | Alphanumeric 16 characters    |
|          |     |              | the SNMP request from the SNMP           | (Default: Blank)              |
|          |     |              | manager.                                 |                               |
|          |     |              |                                          |                               |
|          |     |              |                                          |                               |
|          |     | IP version   | Specify the IP version of the IP address | - IPv4 (Default)              |
|          |     |              | of SNMP manager.                         | - IPv6                        |
|          |     |              |                                          |                               |
|          |     |              |                                          |                               |
|          |     | IP address   | Specify the IP address of SNMP           | An IP address other than      |
|          |     |              | manager.                                 | 0.0.0.0                       |
|          |     |              | (Max. 10 managers can be registered.)    | (Default: Blank)              |
|          |     |              |                                          | * A blank field means that no |
|          |     |              |                                          | value is specified.           |
|          |     |              |                                          | * You cannot specify a        |
|          |     |              |                                          | multicast address.            |

# Table 3-11 SNMP Setting Items

# 3.2.8 Operation & Status (Common)

Click <u>OPERATION & STATUS</u> in the left frame of the Web screen. The Operation & Status screen appears in the right frame, where you can check the status of equipment operation such as the state of LAN operation. Refer to <u>Table 3-12 Operation & Status Display Items</u> for details.

Selecting {3 sec, 5 sec, or 10 sec} from [Auto update] enables automatic updating of the performance data in specified time intervals. Select {none} from [Auto update] to disable automatic updating.

| 🖉 IP-900 ENCODER – Windows Interne | t Explorer                    |                                      |                                      |
|------------------------------------|-------------------------------|--------------------------------------|--------------------------------------|
| 💽 🗢 🖉 http://10.0.0.1/             |                               | 🚽 🗲 🗙 🚼 Google                       | <b>₽</b> -                           |
| 🚖 🌈 IP-900 ENCODER                 |                               |                                      |                                      |
|                                    |                               |                                      |                                      |
| Japanese                           | IP-900 ENCO                   | DER                                  |                                      |
| COMMON ENCODER RECORD              | ER                            | Cont                                 | figuration1: data1 Software: VxxLxxx |
| COMMON                             | Operation & Status            |                                      | Auto update: 🛛 none 🛛 🗸              |
| CONFIGURATION                      |                               |                                      |                                      |
| LOAD CONFIGURATION                 | Item                          | Status                               |                                      |
| <u>COPY CONFIGURATION</u>          | Serial number                 | 00003                                |                                      |
| SETTINGS                           | LAN IP address(IPv4)          | Static IP / 10.0.0.1                 |                                      |
| <u>BASIC</u>                       | LAN subnetmask(IPv4)          | 255.0.0.0                            |                                      |
| <u>TIME ZONE &amp; TIME SERVER</u> | Default gateway address(IPv4) | 0.0.0.0                              |                                      |
| DATA PORT                          | LAN IP address(IPv6)          | Link-local / fe80::200:eff:fedf:fe91 |                                      |
| • <u>SNMP</u>                      | Default gateway address(IPv6) |                                      |                                      |
| STATUS REPORT                      | LAN Mac address               | 00.00.0E.DF.FE.91                    |                                      |
| OPERATION & STATUS                 | LAN link                      | Connected / 100Base-TX Half Duplex   |                                      |
| • ALARM                            | Time server                   |                                      |                                      |
| • LOG                              | Data port                     |                                      |                                      |
| PERFORMANCE STATS                  | SNMP                          |                                      |                                      |
| • TERI ORMANCE STATS               | Component temperature         | 28deg.C                              |                                      |
| MAINTENANCE                        |                               |                                      |                                      |
| SOFTWARE MANACEMENT                |                               |                                      |                                      |
| <u>SOFTWARE MANAGEMENT</u>         |                               |                                      |                                      |
| REBOOT                             |                               |                                      |                                      |
|                                    |                               |                                      |                                      |
|                                    |                               |                                      |                                      |
|                                    |                               |                                      |                                      |
|                                    |                               |                                      |                                      |
|                                    |                               |                                      |                                      |
|                                    |                               |                                      |                                      |
|                                    |                               | A11 Rights Reserved, Copyrig         | ht(C) FUJITSU LIMITED 2008-2012      |
|                                    |                               |                                      |                                      |

Figure 3-13 Operation & Status screen

| Item                            | Display                                                                                             |
|---------------------------------|----------------------------------------------------------------------------------------------------|
| Serial number                   | Displays the serial number                                                                          |
| LAN IP address (IPv4)           | {DHCP/PPPoE/Static IP}                                                                              |
|                                 | Displays the IPv4 address acquisition mode.                                                         |
|                                 | [xxx.xxx.xxx (IPv4)]                                                                                |
|                                 | Displays the IPv4 address.                                                                          |
|                                 | xxx.xxx.xxx: IPv4 address                                                                           |
| LAN subnetmask (IPv4)           | XXX.XXX.XXX                                                                                         |
|                                 | Displays the IPv4 subnet mask.                                                                      |
|                                 | xxx.xxx.xxx: Subnet mask                                                                            |
| Default gateway address (IPv4)  | XXX.XXX.XXX                                                                                         |
|                                 | Displays the default gateway address of IPv4.                                                       |
|                                 | xxx.xxx.xxx: Default gateway address                                                                |
| LAN IP address (IPv6)           | Link-Local/[xxxx:xxx: :xxxx(IPv6)]                                                                  |
|                                 | Displays the IPv6 link-local address.                                                               |
|                                 | xxxx:xxxx: :xxxx: Link-Local address                                                                |
|                                 | {Stateless/Static IP}                                                                               |
|                                 | Displays the IPv6 address acquisition method.                                                       |
|                                 | * If the IPv6 address acquisition method is "Stateless," up to four sets of global                  |
|                                 | unicast address/prefix are displayed according to the address acquisition                           |
|                                 | status.                                                                                             |
|                                 | [yyyy:yyyy: : (IPv6)]                                                                               |
|                                 | Displays the IPV6 global unicast address.                                                           |
|                                 | yyyyyyyyyyyy Giodal unicast address                                                                 |
|                                 | [ZZZ]<br>Divelous the profine of the IDer( clobel unicest address                                   |
|                                 | Displays the prefix of the IPvo global unicast address.                                             |
| Default gateway address (IPy6)  |                                                                                                    |
| Default gateway address (II vo) | Displays the default gateway address of IPv6                                                        |
|                                 | vyvyy vyv Oefault gateway address                                                                   |
|                                 | * If the IPv6 address acquisition method is "Stateless" up to four default                          |
|                                 | gateway addresses are displayed according to the address acquisition status                         |
| LAN Mac address                 | Displays the MAC address.                                                                           |
| LAN link                        | {Connected / Disconnected}                                                                          |
|                                 | Displays the LINK status.                                                                           |
|                                 | (100Dasa TV Full Duplay / 100Dasa TV Half Duplay / 10Dasa T Full                                    |
|                                 | {100Dase-1A Full Duplex / 100Dase-1A fiall Duplex / 10Dase-1 Full<br>Dupley / 10Dase T Half Dupley} |
|                                 | Displays the LAN interface operation status                                                         |
| Time server                     | Normal / Fault / Synchronization failure/}                                                          |
|                                 | Displays the status of synchronization with the specified time server                               |

# Table 3-12 Operation & Status Display Items

| Item                                                              | Display                                                                                 |  |
|-------------------------------------------------------------------|-----------------------------------------------------------------------------------------|--|
| Data port                                                         | {Normal / Normal (Command mode) / Normal (Escape mode) / Normal<br>(DSR OFF) / Fault /} |  |
|                                                                   | Displays the communication status of data port communication.                           |  |
|                                                                   | {TCP server mode / TCP server mode (Receiving only) / TCP client mode /                 |  |
|                                                                   | TCP client mode (Modem)}                                                                |  |
|                                                                   | Displays the operation mode of data port communication.                                 |  |
|                                                                   | {IP address}                                                                            |  |
|                                                                   | Displays the IP address of the destination device for data port                         |  |
|                                                                   | communication.                                                                          |  |
|                                                                   | - TCP server mode / TCP server mode (receiving only)                                    |  |
|                                                                   | Displays the IP address of the destination device when data port                        |  |
|                                                                   | communication is established.                                                           |  |
| (Displays 0.0.0.0 when no communication is set up.)               | (Displays 0.0.0.0 when no communication is set up.)                                     |  |
|                                                                   | - TCP client mode                                                                       |  |
| Displays the IP address of the destination devi<br>communication. | Displays the IP address of the destination device for data port                         |  |
|                                                                   | communication.                                                                          |  |
|                                                                   | - TCP client mode (Modem)                                                               |  |
|                                                                   | Displays the IP address of the destination device specified by AT command.              |  |
|                                                                   | {Port number}                                                                           |  |
|                                                                   | Displays the port number of the destination device for data port                        |  |
|                                                                   | communication.                                                                          |  |
|                                                                   | - TCP server mode / TCP server mode (receiving only)                                    |  |
|                                                                   | Displays the port number of the destination device when data port                       |  |
|                                                                   | communication is established.                                                           |  |
|                                                                   | - TCP client mode                                                                       |  |
|                                                                   | Displays the port number of the destination device for data port                        |  |
|                                                                   | communication.                                                                          |  |
|                                                                   | - TCP client mode (Modem)                                                               |  |
|                                                                   | Displays the port number of the destination device only when data port                  |  |
|                                                                   | communication is established.                                                           |  |
| SNMP                                                              | {Normal /}                                                                              |  |
|                                                                   | Display the status of the SNMP agent.                                                   |  |
| Component temperature                                             | Displays the internal temperature (°C) of the equipment.                                |  |

Note) {A/B} indicates that either A or B is displayed.

# 3.2.9 Alarm

Click <u>ALARM</u> of the left frame in the Web screen and the Alarm screen appears in the right frame, where you can check the alarm list. Refer to <u>Table 3-13 Alarm List</u> for details.

Select {3 sec, 5 sec, or 10 sec} from [Auto update] to enable automatic update of the performance data in specified time intervals. Select {none} from [Auto update] to disable automatic updating.

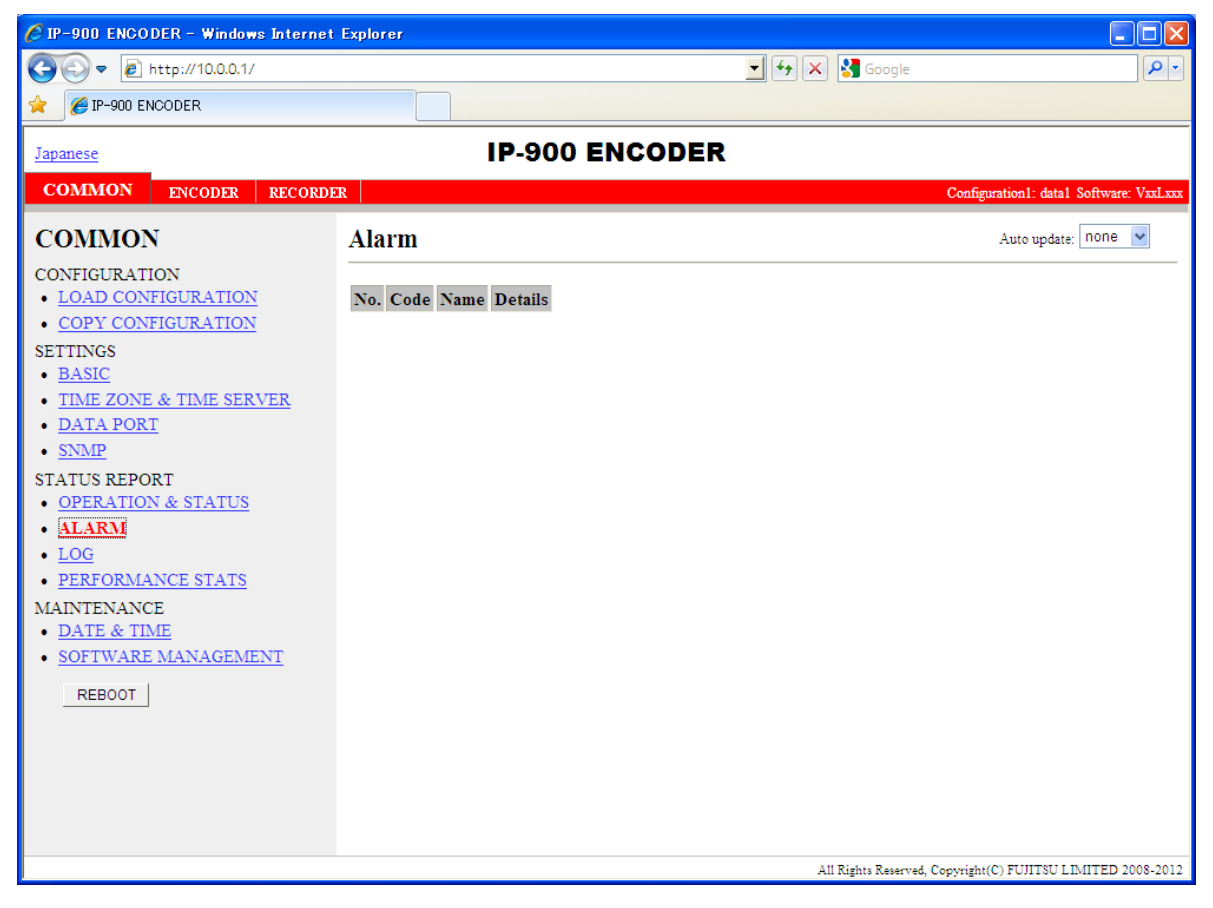

Figure 3-14 Alarm Settings screen

| Code | Name                                         | Description                                              | Details (The part after the * mark is not displayed.)                                                               |
|------|----------------------------------------------|----------------------------------------------------------|----------------------------------------------------------------------------------------------------|
| I001 | SDI input down                               | HD/SD-SDI input signal is not detected                   | -                                                                                                    |
| I002 | HDMI input down                              | HDMI input signal is not detected                        | -                                                                                                    |
| 1003 | Analog video input down                      | Analog video input signal is not detected                | -                                                                                                    |
| I006 | Reference clock input down (*8)              | External reference clock input signal is                 | -                                                                                                    |
|      |                                              | not detected                                             |                                                                                                    |
| I011 | Video synchronization error                  | Video synchronization error is occurred                  | -                                                                                                    |
| I016 | Reference clock synchronization failure (*8) | Synchronization failure with reference clock is occurred | -                                                                                                    |
| I021 | Input data error (*1)                        | Count-up is occurred in the performance                  | #xxxxxxxxxxxxxxxxxxxxxxxxxxxxxxxxxxxxx                                                                              |
|      |                                              | statistics error counter                                 | * 64-bit hexadecimal number. For the meaning of each bit, refer to Table 3-14, "Bit Formats for Input Data Errors." |
| E001 | Power error (*2)                             | Power failure is occurred                                | #1 * Power failure on CNT board                                                                                     |
|      |                                              |                                                          | #2 * Power failure on COD board                                                                                     |
| E003 | Temperature error (*3)                       | Extreme temperature is detected                          | #1 TEMP1=t1 TEMP2=t2 FAN=xxxRPS                                                                                     |
|      |                                              | (shutdown processing started)                            | #2 TEMP1=t1 TEMP2=t2 FAN=xxxRPS                                                                                     |
|      |                                              |                                                          | * Details are as follows:                                                                                           |
|      |                                              |                                                          | #1/#2: Number of the temperature sensors that is detected a                                                         |
|      |                                              |                                                          | temperature error                                                                                                   |
|      |                                              |                                                          | t1. Temperature indicated by temperature sensor 1<br>t2: Temperature indicated by temperature sensor 2              |
|      |                                              |                                                          | xxx: FAN rotational speed                                                                                           |
| F004 | FlashROM error (*2)                          | Internal FlashROM access error                           | /dev/mtd0 to 15                                                                                                    |
| LUUI |                                              | occurred                                                 | * Displays the occurrence range of access error.                                                                    |
| E00A | FlashROM check sum error (*2)                | Configuration data error detected in                     | software                                                                                                    |
|      |                                              | internal FlashROM                                        | bundle software                                                                                                    |
|      |                                              |                                                          | configuration                                                                                                    |
|      |                                              |                                                          | configuration#1~#10                                                                                                 |
|      |                                              |                                                          | option                                                                                                    |
|      |                                              |                                                          | * Displays the range of check sum errors.                                                                           |
| E010 | FAN error (*4)                               | FAN error (low speed) is occurred                        | xxxRPS * xxx: FAN rotational speed                                                                                  |

### **IP-900 Series**

| Code | Name                      | Description                             | Details (The part after the * mark is not displayed.)         |
|------|---------------------------|-----------------------------------------|---------------------------------------------------------------|
| E013 | Temperature warning (*4)  | Temperature warning (alarm only) is     | #1 TEMP1=t1 TEMP2=t2 FAN=xxxRPS                               |
|      |                           | detected                                | #2 TEMP1=t1 TEMP2=t2 FAN=xxxRPS                               |
|      |                           |                                         | * Details are as follows:                                     |
|      |                           |                                         | #1/#2: Number of the temperature sensors that is detected a   |
|      |                           |                                         | temperature warning.                                          |
|      |                           |                                         | t1: Temperature indicated by temperature sensor 1             |
|      |                           |                                         | t2: Temperature indicated by temperature sensor 2             |
|      |                           |                                         | xxx: FAN rotational speed                                     |
| E082 | CODEC1 error              | Main CODEC LSI error is detected        | Blank, #1 * Displays the occurrence location of CODEC1 error. |
| E083 | CODEC2 error              | Sub CODEC LSI error is detected         | -                                                             |
| E084 | CF card access error (*6) | CF card access failure is detected      | -                                                             |
| E085 | CF card power error (*6)  | Overcurrent to CF card is detected      | -                                                             |
| E08B | SUB CPU1 error (*5)       | SUB CPU1 error is detected              | -                                                             |
| E08C | SUB CPU2 error (*5)       | SUB CPU2 error is detected              | -                                                             |
| E08E | Clock error (*2)          | Clock error or interruption is detected | #1 to #4 * Indicates the location where a clock error is      |
|      |                           |                                         | occurred.                                                     |
| E08F | Memory error (*2)         | SDRAM memory check error is detected    | #1 to #7 * Indicates the location where a memory error is     |
|      |                           |                                         | occurred.                                                     |
| E093 | Buffer overflow (*7)      | Buffer overflow is occurred             | #1, #2 * Indicates the location where a buffer overflow is    |
|      |                           |                                         | occurred.                                                     |

\*1: The DEC LED blinks while this alarm is active. The LED is turned off for 10 seconds after the error is restored.

Refer to 3. 2. 11 Performance Statistics for the details of the statistical information counter regarding the alarm.

\*2: After this error is occurred, the ALM LED remains on. The device is required to reboot to turn off the ALM LED.

\*3: If an extreme temperature is detected, all LEDs except LINK/ACT, 10/100 are on. The device is required to reboot to turn off the LEDs.

\*4: The ALM LED blinks while this alarm is active. The LED is turned off when the alarm cause is restored.

\*5: After this error is occurred, retry for restoration is the next step. If the retry for restoration is unsuccessful, the ALM LED remains on. The device is required to reboot to turn off the ALM LED.

\*6: After this error is occurred, the ALM LED remains to blink.

\*7: The ALM LED blinks while this alarm is active. The LED is turned off when the alarm cause is restored.

In case that the settings exceeds the capacity of the IP network, please reconfigure them to meet with the network requirement.

\*8: DEC LED blinks while reference error has been occurred. The LED is turned off after reference errors are restored.

| Bit                  | 63                                        | 62                                    | 61                                       | 60                                       | 59 - 0    |
|----------------------|-------------------------------------------|---------------------------------------|------------------------------------------|------------------------------------------|-----------|
| Туре                 |                                           | Deco                                  | ler                                      |                                          | Undefined |
| Interface            | IP                                        | IP                                    | IP                                       | IP                                       |           |
| Performance<br>stats | Number<br>of<br>reloading<br>TS<br>stream | Number<br>of<br>discontinu<br>ous PCR | Number<br>of video<br>decoding<br>errors | Number<br>of audio<br>decoding<br>errors | Undefined |

# Table 3-14 Input Data Error Bit Format

# 3.2.10 Log

Click <u>LOG</u> of the left frame in the Web screen and Log information appears in the right frame, where you can check the alarm log. Refer to <u>Table 3-15 Log Type</u> for details.

If you click the DELETE ALL LOGS button, the alarm log is detected completely.

\* Up to 100 log items per page can be saved to up to 10 pages (1,000 log items in total). Log items exceeding 1,000 items are overwritten beginning with the chronologically oldest items.

| 🖉 IP-900 ENCODER - Windows Internet                                                                                                    | Explorer                                                                                |                        |                                         |
|----------------------------------------------------------------------------------------------------|-----------------------------------------------------------------------------------------|------------------------|-----------------------------------------|
|                                                                                                    |                                                                                         | 🚽 👉 🗙 🚼 Google         |                                         |
| 😭 🌈 IP-900 ENCODER                                                                                                    |                                                                                         |                        |                                         |
| Japanese                                                                                                    | IP-900 ENCODER                                                                          |                        |                                         |
| COMMON ENCODER RECORDE                                                                                                    | R                                                                                       |                        | Configuration1: data1 Software: VxxLxxx |
| COMMON ENCODER RECORDS<br>CONFIGURATION<br>• LOAD CONFIGURATION<br>• COPY CONFIGURATION<br>SETTINGS<br>• BASIC<br>• TIME ZONE & TIME SERVER<br>• DATA PORT<br>• DATA PORT<br>• SIMP<br>STATUS REPORT<br>• OPERATION & STATUS<br>• ALARM<br>• LOG<br>• PERFORMANCE STATS<br>MAINTENANCE<br>• DATE & TIME<br>• SOFTWARE MANAGEMENT | DELETE ALL LOGS page : 1 (Display in descending time order.) No. Time Code Name Details |                        | Configuration : data1 Software: VxxLxxx |
| REBOOT                                                                                                    |                                                                                         |                        |                                         |
|                                                                                                    |                                                                                         | All Rights Reserved, C | copyright(C) FUJITSU LIMITED 2008-2012  |

Figure 3-15 Log information screen

| Code | Name                       | Description                               | Details (The part after the * mark is not displayed.)                                                                                                    |
|------|----------------------------|-------------------------------------------|----------------------------------------------------------------------------------------------------|
| 0001 | Boot (Power ON)            | Normal start with the switch              | VxxLxxxCxx yyyy<br>* Displays the software version and configuration name.<br>VxxLxxxCxx: Software version<br>yyyy: Configuration name                                                            |
| 0002 | Boot (Reset)               | Normal start after reboot the equipment   | VxxLxxxCxx yyyy<br>* Displays the software version and configuration name.<br>VxxLxxxCxx: Software version<br>yyyy: Configuration name                                                            |
| 0004 | Boot (Initial maintenance) | Normal start using the bundled firmware   | -                                                                                                    |
| 0005 | Boot (Maintenance)         | Normal start in maintenance mode          | VxxLxxxCxx yyyy<br>* Displays the software version and configuration name.<br>VxxLxxxCxx: Software version                                                                                        |
| 0006 | Software update            | Software is updated                       | yyyy: configuration name         VxxLxxxCxx -> VyyLyyyCyy         * Displays the new and old software versions.         VxxLxxxCxx: Old software version         VyyLyyyCyy: New software version |
| 0007 | Boot (Restart) (*1)        | Restart because of CPU failure            | VxxLxxxCxx yyyy<br>* Displays the software version and configuration name.<br>VxxLxxxCxx: Software version<br>yyyy: Configuration name                                                            |
| 0008 | Boot (Others) (*1)         | Restart because of software failure       | VxxLxxxCxx yyyy<br>* Displays the software version and configuration name.<br>VxxLxxxCxx: Software version<br>yyyy: Configuration name                                                            |
| 0009 | Shutdown                   | Shutdown with MNT button                  | -                                                                                                    |
| 000A | RTC initialization         | RTC battery backup discharged electricity | -                                                                                                    |
| 000B | CF card initialization     | CF card is formatted                      | -                                                                                                    |

## Table 3-15 Log Type

### **IP-900 Series**

Configuration update

Basic settings update

000C

000D

-

-

Configuration data is updated

Basic settings are updated

| Code  | Name                                | Description                                             | Details (The part after the * mark is not displayed.)                                                                                                    |
|-------|-------------------------------------|---------------------------------------------------------|----------------------------------------------------------------------------------------------------|
| 000E  | Configuration data change           | Configuration data is changed                           | xxxx -> yyyy<br>* Displays the old and new configuration names.<br>xxxx: Old configuration name<br>yyyy: New configuration name                                                                |
| 000F  | Configuration data initialization   | Configuration data is initialized                       | -                                                                                                    |
| 0010  | Option update                       | Option is installed                                     | HD etc.                                                                                                    |
| 0020  | Device reset                        | Reset the individual device                             | #11 * CODEC1<br>#21 * CODEC2<br>#12 * CODEC1(Audio stereo-2ch)                                                                                                    |
| 0030  | Protect file recording start        | Start the protected file recording                      | Network / DI / Network & DI<br>* Displays the protect file recording start trigger                                                                                                    |
| 0031  | Protect file recording stop         | Stop the protected file recording                       | Trigger restoration / Timer expired / Full<br>Date & Time change / Setting change / Others<br>* Displays the protect file recording stop trigger                                               |
| 0032  | Protect file release                | Release the protected file                              | Timer expired / User<br>* Displays the protect file release trigger                                                                                                    |
| L001  | Link error (LAN)                    | Link disconnection at a LAN port is occurred            | -                                                                                                    |
| *L001 | Link error restoration (LAN)        | Restored from link disconnection at a LAN port          | 10BaseT_HD/10BaseT_FD/100BaseTX_HD/100Base<br>TX_FD<br>* Displays the operating status of the LAN interface                                                                                    |
| L006  | Time server synchronization failure | Time synchronization with the time server is failed     | -                                                                                                    |
| *L006 | Time server synchronization success | Time synchronization with the time server is successful | -                                                                                                    |
| L009  | DHCP connection failure(*5)         | DHCP server is disconnected                             | -                                                                                                    |
| *L009 | DHCP connection success(*5)         | Connected to the DHCP server                            | xxx.xxx.xxx.xxx/yy,zzz.zzz.zzz<br>* Displays the IPv4 address acquired from the DHCP<br>server.<br>xxx.xxx.xxx.i IPv4 address<br>yy: Subnet mask bit count<br>zzz.zzz.zzz.zzz: Gateway address |

**IP-900 Series** 

| Code  | Name                                        | Description                                              | Details (The part after the * mark is not displayed.)                                                                                                    |  |
|-------|---------------------------------------------|----------------------------------------------------------|----------------------------------------------------------------------------------------------------|--|
| L00A  | PPPoE connection failure(*5)                | PPPoE server is disconnected                             | -                                                                                                    |  |
| *L00A | PPPoE connection success(*5)                | Connected to the PPPoE server                            | xxx.xxx.xxx/yy,zzz.zzz.zzz<br>* Displays the IPv4 address acquired from the PPPoE<br>server.<br>xxx.xxx.xxx.xxx: IPv4 address<br>yy: Subnet mask bit count<br>zzz.zzz.zzz.zzz; Gateway address                                                                                                    |  |
| LOOE  | DHCP connection update                      | IP address update is occurred during<br>DHCP connection  | xxx.xxx.xxx1/y1,zzz.zzz.zz1 -><br>xxx.xxx.xxx2/y2,zzz.zzz.zz2<br>* Displays the old and new IPv4 addresses acquired<br>from the DHCP server.<br>xxx.xxx.xxx1: Old IPv4 address<br>y1: Old subnet mask bit count<br>zzz.zzz.zzz1: Old gateway address<br>xxx.xxx.xxx.xx2: New IPv4 address<br>y2: New subnet mask bit count<br>zzz.zzz.zz2. Zz2: New gateway address |  |
| L00F  | PPPoE connection update                     | IP address update is occurred during<br>PPPoE connection | <pre>xxx.xxx.xxx.xx1/y1,zzz.zzz.zzz.zz1 -&gt; xxx.xxx.xxx.xx2/y2,zzz.zzz.zz2 * Displays the old and new IPv4 addresses acquired from the PPPoE server. xxx.xxx.xx1: Old IPv4 address y1: Old subnet mask bit count zzz.zzz.zzz.zz1: Old gateway address xxx.xxx.xxx.xx2: New IPv4 address y2: New subnet mask bit count zzz.zzz.zz2: New gateway address</pre>      |  |
| L010  | Stateless address connection failure (*5)   | IPv6 stateless address connection is failed              | -                                                                                                    |  |
| *L010 | Stateless address connection<br>success(*5) | IPv6 stateless address is successfully connected         | xxxx:xxxx::xxxx/yy<br>* Displays the IPv6 address acquired from the router.<br>xxxx:xxxx: :xxxx: IPv6 address<br>yy: Subnet prefix length                                                                                                    |  |

| Code  | Name                                                        | Description                                                   | Details (The part after the * mark is not displayed.)                                                                                                    |
|-------|-------------------------------------------------------------|---------------------------------------------------------------|----------------------------------------------------------------------------------------------------|
| L011  | Stateless address update                                    | IPv6 stateless address update is occurred                     | xxxx:xxxx::xxx1/y1 -> xxxx:xxxx::xxx2/y2<br>* Displays the old and new IPv6 addresses acquired from<br>the router.<br>xxxx:xxxx::xxx1: Old IPv6 address<br>y1: Old subnet prefix length<br>xxxx:xxxx::xxx2: New IPv6 address<br>y2: New subnet prefix length |
| I001  | SDI input down                                              | HD/SD-SDI input signal is not detected                        | -                                                                                                    |
| *I001 | SDI input restoration                                       | Normal HD/SD-SDI input                                        | -                                                                                                    |
| I002  | HDMI input down                                             | HDMI input signal is not detected                             | -                                                                                                    |
| *I002 | HDMI input restoration                                      | Normal HDMI input                                             | -                                                                                                    |
| I003  | Analog video input down                                     | Analog video input signal is not detected                     | -                                                                                                    |
| *I003 | Analog video input restoration                              | Normal analog video input                                     | -                                                                                                    |
| 1006  | Reference clock input down (*9)                             | Input signal of external reference is not detected            | -                                                                                                    |
| *I006 | Reference clock input restoration(*9)                       | Normal input of external reference                            | -                                                                                                    |
| I011  | Video synchronization error                                 | Video input PLL synchronization error is occurred             |                                                                                                    |
| *I011 | Video synchronization error restoration                     | Restored from video input PLL synchronization error           |                                                                                                    |
| I016  | Reference clock synchronization failure (*9)                | Synchronization failure with reference clock is occurred      | -                                                                                                    |
| *I016 | Reference clock synchronization<br>failure restoration (*9) | Synchronization failure with reference input is restored      | -                                                                                                    |
| I021  | Input data error (*2)                                       | Count-up is occurred in the performance<br>data error counter | <ul><li>#xxxxxxxxxxxxxxxxxxxxxxxxxxxxxxxxxxxx</li></ul>                                                                                                    |
| *I021 | Input data error restoration (*2)                           | Restored from count-up of the performance data error counter  | -                                                                                                    |
| E001  | Power error (*3)                                            | Power error is occurred                                       | <ul><li>#1 * Power error on CNT board</li><li>#2 * Power error on COD board</li></ul>                                                                                                    |

| Code  | Name                                 | Description                                                                                                    | Details (The part after the * mark is not displayed.)                                                                                                    |
|-------|--------------------------------------|----------------------------------------------------------------------------------------------------|----------------------------------------------------------------------------------------------------|
| E003  | Temperature error (*4)               | Extreme temperature (shutdown processing started) is detected                                                                                                    | * Details are as follows:<br>#1/#2: Number of the temperature sensor that is detected<br>a temperature error<br>t1: Temperature indicated by temperature sensor 1<br>t2: Temperature indicated by temperature sensor 2<br>xxx: FAN rotational speed                                                                                                    |
| E004  | FlashROM error (*3)                  | Internal FlashROM access error is occurred                                                                                                    | /dev/mtd0 to 15<br>* Displays the range of access error.                                                                                                    |
| E00A  | FlashROM check sum error (*3)        | Configuration data error is detected in internal FlashROM       Software         bundle software       configuration         configuration       configuration         bundle software       configuration         configuration       configuration#1~#10         * Displays the range of check sum errors. |                                                                                                    |
| E010  | FAN error (*5)                       | FAN error (low speed) is occurred                                                                                                    | xxxRPS * xxx: FAN rotational speed                                                                                                    |
| *E010 | FAN error restoration (*5)           | FAN speed is restored                                                                                                    | xxxRPS * xxx: FAN rotational speed                                                                                                    |
| E013  | Temperature warning (*5)             | Temperature warning (alarm only) is detected                                                                                                    | <ul> <li>#1 TEMP1=t1 TEMP2=t2 FAN=xxxRPS</li> <li>#2 TEMP1=t1 TEMP2=t2 FAN=xxxRPS</li> <li>* Details are as follows:</li> <li>#1/#2: Number of the temperature sensors that is detected a temperature warning.</li> <li>t1: Temperature indicated by temperature sensor 1</li> <li>t2: Temperature indicated by temperature sensor 2</li> <li>xxx: FAN rotational speed</li> </ul>              |
| *E013 | Temperature warning restoration (*5) | Restored from temperature warning                                                                                                    | <ul> <li>#1 TEMP1=t1 TEMP2=t2 FAN=xxxRPS</li> <li>#2 TEMP1=t1 TEMP2=t2 FAN=xxxRPS</li> <li>* Details are as follows:</li> <li>#1/#2 : Number of the temperature sensors that is detected a temperature warning restoration.</li> <li>t1: Temperature indicated by temperature sensor 1</li> <li>t2: Temperature indicated by temperature sensor 2</li> <li>xxx: FAN rotational speed</li> </ul> |
| E082  | CODEC1 error                         | Main HD CODEC LSI error is detected                                                                                                    | Blank, #1<br>* Displays the location of CODEC1 error.                                                                                                    |

**IP-900 Series** 

| Code  | Name                             | Description                             | Details (The part after the * mark is not displayed.)    |
|-------|----------------------------------|-----------------------------------------|----------------------------------------------------------|
| E083  | CODEC2 error                     | Sub CODEC LSI error is detected         | -                                                        |
| E084  | CF card access error (*7)        | CF card access failure is detected      | -                                                        |
| E085  | CF card power error (*7)         | Overcurrent to CF card is detected      | -                                                        |
| E08B  | SUB CPU1 error (*6)              | SUB CPU1 error is detected              | -                                                        |
| *E08B | SUB CPU1 error restoration (*6)  | Restored from SUB CPU1 error            | -                                                        |
| E08C  | SUB CPU2 error (*6)              | SUB CPU2 error is detected              | -                                                        |
| *E08C | SUB CPU2 error restoration (*6)  | Restored from SUB CPU2 error            | -                                                        |
| E08E  | Clock error (*3)                 | Clock error or interruption is detected | #1 to #4                                                 |
|       |                                  |                                         | * Indicates the location where a clock error has         |
|       |                                  |                                         | occurred.                                                |
| E08F  | Memory error (*3)                | SDRAM memory check error is detected    | #1 to #7                                                 |
|       |                                  |                                         | * Indicates the location where a memory error has        |
|       |                                  |                                         | occurred.                                                |
| E093  | Buffer overflow (*8)             | Buffer overflow is occurred             | #1, #2                                                   |
|       |                                  |                                         | * Indicates the location where a buffer overflow has     |
|       |                                  |                                         | occurred.                                                |
| *E093 | Buffer overflow restoration (*8) | Restored from buffer overflow           | #1, #2                                                   |
|       |                                  |                                         | * Indicates the location of buffer overflow restoration. |

- \*1: The ALM LED is on while this alarm is active. The LED is turned off when the error is restored.
- \*2: The DEC LED blinks while this alarm is active. The LED is turned off for 10 seconds after the error is restored. Refer to 3. 2. 11 Performance Statistics for the details of the performance data counter regarding the alarm.
- \*3: After this error is occurred, the ALM LED remains on. The device is required to reboot to turn off the ALM LED.
- \*4: If temperature warning is detected, all LEDs except LINK/ACT, 10/100 are on. The device is required to reboot to turn off the LEDs.
- \*5: The ALM LED blinks while this alarm is active. The LED is turned off when the alarm cause is restored.
- \*6: After this error is occurred, retry for restoration is the next step. If the retry for restoration is unsuccessful, the ALM LED remains on. The device is required to reboot to turn off the ALM LED.
- \*7: After this error is occurred, the ALM LED remains to blink.
- \*8: The ALM LED blinks while this alarm is active. The LED is turned off when the alarm cause is restored.
- In case that the settings exceeds the capacity of the IP network, please reconfigure them to meet with the network requirement.
- \*9: DEC LED blinks while reference error has been occurred. The LED is turned off after reference errors are restored.

# 

If an alarm occurs, the Fujitsu maintenance engineer may ask you to collect not only alarm log information but also detailed log information about the inside of the device. Save the detailed log information to a personal computer by click the [GET LOG] button, and then hand it over to the maintenance engineer.

# 3.2.11 Performance Stats

Click <u>PERFORMANCE STATS</u> of the left frame in the Web GUI and the Performance Stats screen appears in the right frame. Select the port from {Main Encoder (Ethernet), Sub Encoder, Decoder (Ethernet), Data Port} and the interval from {All, Hour, Day, Week or Month} and then click to check the various types of performance data shown in <u>Table 3-16 Performance Stats Items</u>.

Select {3sec, 5sec, or 10sec} from [Auto update] enables automatic updating of the performance data in specified time intervals. Select {none} from [Auto update] to disable automatic updating.

Click the DELETE ALL PERFORMANCE DATA button to delete all performance data.

| P-900 ENCODER - Windows Internet                     | Explorer                          |                           |                   |                                            |
|------------------------------------------------------|-----------------------------------|---------------------------|-------------------|--------------------------------------------|
| 💽 🗢 🖉 http://10.0.0.1/                               |                                   |                           | 🚽 🛃 🗙 🚼 Google    |                                            |
| 🚖 🌈 IP-900 ENCODER                                   |                                   |                           |                   |                                            |
| Japanaca                                             | ID Q                              |                           | 5                 |                                            |
| Japanese                                             | 19-3                              |                           |                   |                                            |
| COMMON ENCODER RECORDE                               | R                                 |                           |                   | Configuration1: data1 Software: VxxLxxx    |
| COMMON                                               | Performance Stat                  | ts                        |                   | Auto update: 🛛 none 🛛 🖌                    |
| CONFIGURATION <ul> <li>LOAD CONFIGURATION</li> </ul> | DELETE ALL PERFORMAN              | NCE DATA                  |                   |                                            |
| <u>COPY CONFIGURATION</u>                            | Port                              | Main encoder 🛛 👻          |                   |                                            |
| SETTINGS<br>BASIC                                    | Interval unit                     | All 🗸                     | DISPLAY           |                                            |
| TIME ZONE & TIME SERVER                              | 8-1                               | 17 2007/08/22/14/20:20    |                   |                                            |
| DATA PORT                                            | Selected time 2007/08/25/ 10:08:- | 47 - 2007/08/23/ 14:29:20 | Counter           |                                            |
| • <u>SNMP</u>                                        | Number of data pa                 | ackets sent               | 0                 |                                            |
| STATUS REPORT                                        | Number of FEC pa                  | ackets sent               | 0                 |                                            |
| OPERATION & STATUS     ALARM                         | Number of ARQ req                 | uest received             | 0                 |                                            |
| • LOG                                                | Number of ARQ pa                  | ackets resent             | 0                 |                                            |
| PERFORMANCE STATS                                    |                                   |                           |                   |                                            |
| MAINTENANCE                                          |                                   |                           |                   |                                            |
| DATE & TIME     CONTINUE NUMBER VANAGENTENT          |                                   |                           |                   |                                            |
| SOFTWARE MANAGEMENT                                  |                                   |                           |                   |                                            |
| REBOOT                                               |                                   |                           |                   |                                            |
|                                                      |                                   |                           |                   |                                            |
|                                                      |                                   |                           |                   |                                            |
|                                                      |                                   |                           |                   |                                            |
|                                                      |                                   |                           |                   |                                            |
|                                                      |                                   |                           | All Rights Reserv | ed, Copyright(C) FUJITSU LIMITED 2008-2012 |

Figure 3-16 Performance Stats screen (Main Encoder)

| 🖉 IP-900 ENCODER - Windows Internet                  | Explorer                                                    |                |                                                       |
|------------------------------------------------------|-------------------------------------------------------------|----------------|-------------------------------------------------------|
|                                                      |                                                             | <u>▼</u> 5 × § | Google                                                |
| 🔶 🌈 IP-900 ENCODER                                   |                                                             |                |                                                       |
| Japanese                                             | IP-900 E                                                    | NCODER         |                                                       |
| COMMON ENCODER RECORDI                               | R                                                           |                | Configuration1: data1 Software: VxxLxxx               |
| COMMON                                               | Performance Stats                                           |                | Auto update: none 💌                                   |
| CONFIGURATION <ul> <li>LOAD CONFIGURATION</li> </ul> | DELETE ALL PERFORMANCE DATA                                 | λ              |                                                       |
| <u>COPY CONFIGURATION</u> SETTINGS                   | Port Sub enco                                               | ider 💌         | SPLAY                                                 |
| BASIC     TIME ZONE & TIME SERVER                    | Selected time 2007/08/23/ 10:08:47 - 2007/0                 | 8/23/ 14:29:20 |                                                       |
| • <u>DATA PORT</u><br>• <u>SNMP</u>                  | Item<br>Number of data packets sent                         | Counter 0      |                                                       |
| OPERATION & STATUS     ALARM                         | Number of FEC packets sent<br>Number of ARQ request receive | 0<br>ed 0      |                                                       |
| • LOG                                                | Number of ARQ packets reserved                              | t 0            |                                                       |
| MAINTENANCE                                          |                                                             |                |                                                       |
| <u>SOFTWARE MANAGEMENT</u>                           |                                                             |                |                                                       |
| REBOOT                                               |                                                             |                |                                                       |
|                                                      |                                                             |                |                                                       |
|                                                      |                                                             |                |                                                       |
|                                                      |                                                             | A11 R:         | ghts Reserved, Copyright(C) FUJITSU LIMITED 2008-2012 |

Figure 3-17 Performance Stats screen (Sub Encoder)
| 🖉 IP-900 DECODER - Windows Internet                  | : Explorer                                                |                     |                                          |
|------------------------------------------------------|-----------------------------------------------------------|---------------------|------------------------------------------|
| 💽 🗢 🙋 http://10.0.0.1/                               |                                                           | 🗾 😽 🗙 🚼 Google      | <b>Q</b>                                 |
| 2 P-900 DECODER                                      |                                                           |                     |                                          |
|                                                      |                                                           |                     |                                          |
| Japanese                                             | IP-900 DECOD                                              | ER                  |                                          |
| COMMON DECODER                                       |                                                           |                     | Configuration1: data1 Software: VxxLxxx  |
| COMMON                                               | Performance Stats                                         |                     | Auto update: 🛛 none 🛛 🖌                  |
| CONFIGURATION <ul> <li>LOAD CONFIGURATION</li> </ul> | DELETE ALL PERFORMANCE DATA                               |                     |                                          |
| <u>COPY CONFIGURATION</u>                            | Port Decoder                                              | •                   |                                          |
| SETTINGS  • BASIC                                    | Interval unit All                                         | DISPLAY             |                                          |
| <u>TIME ZONE &amp; TIME SERVER</u>                   | Selected time 2007/08/23/ 10:08:47 - 2007/08/23/ 14:29:20 |                     | ^                                        |
| DATA PORT                                            | Item                                                      | Counter             |                                          |
| • <u>SNMP</u>                                        | Number of data packets received                           | 0                   |                                          |
| STATUS REPORT                                        | Number of data packets recovered                          | 0                   |                                          |
| OPERATION & STATUS                                   | Number of data packets lost                               | 0                   |                                          |
| • <u>ALARIN</u><br>• LOG                             | Number of FEC packets received                            | 0                   |                                          |
| • LOG                                                | Number of ARQ packets received                            | 0                   |                                          |
| PERFORMANCE STATS                                    | Number of data packets recovered by FEC                   | 0                   |                                          |
| DATE & TIME                                          | Number of ARQ request sent                                | 0                   | Ξ.                                       |
| SOFTWARE MANAGEMENT                                  | Number of data packets recovered by ARQ                   | 0                   |                                          |
|                                                      | Number of data loss exceeding concealment time            | 0                   |                                          |
| REBOOT                                               | Number of reloading TS stream                             | 0                   |                                          |
|                                                      | Number of discontinuous PCR                               | 0                   |                                          |
|                                                      | Number of jitter control buffer exceeded capacity         | 0                   |                                          |
|                                                      | Number of video decoding errors                           | 0                   |                                          |
|                                                      | Number of audio PES format mismatch                       | 0                   |                                          |
|                                                      | Number of audio decoding errors                           | 0                   | •                                        |
|                                                      |                                                           | A11 Rights Reserved | , Copyright(C) FUJITSU LIMITED 2008-2012 |

Figure 3-18 Performance Stats screen (Decoder)

| P-900 ENCODER - Windows Internet                     | Explorer                           |                      |                     |                                          |
|------------------------------------------------------|------------------------------------|----------------------|---------------------|------------------------------------------|
| 💽 🗢 🖉 http://10.0.0.1/                               |                                    |                      | 🗾 🐓 🗙 🚼 Google      |                                          |
| 🔶 🌈 IP-900 ENCODER                                   |                                    |                      |                     |                                          |
|                                                      |                                    |                      |                     |                                          |
| Japanese                                             | 19-900                             | DENCODER             |                     |                                          |
| COMMON ENCODER RECORDE                               | R                                  |                      |                     | Configuration1: data1 Software: VxxLxxx  |
| COMMON                                               | Performance Stats                  |                      |                     | Auto update: none 💌                      |
| CONFIGURATION <ul> <li>LOAD CONFIGURATION</li> </ul> | DELETE ALL PERFORMANCE             | DATA                 |                     |                                          |
| <u>COPY CONFIGURATION</u>                            | Port Dat                           | a port 💌             |                     |                                          |
| SETTINGS                                             | Interval unit All                  | *                    | DISPLAY             |                                          |
| TIME ZONE & TIME SERVER                              | Salastad time 2007/09/22/ 10:09:47 | 2007/08/22/ 14-20-20 |                     |                                          |
| DATA PORT                                            | Item                               | 2007/08/23/14.29.20  | Counter             |                                          |
| • <u>SNMP</u>                                        | Number of data received in byt     | e on RS-232C         | 0                   |                                          |
| STATUS REPORT                                        | Number of data sent in byte        | on RS-232C           | 0                   |                                          |
| ALARM                                                | Number of data received in byte    | e on LAN port        | 0                   |                                          |
| • <u>LOG</u>                                         | Number of data sent in byte of     | on LAN port          | 0                   |                                          |
| PERFORMANCE STATS                                    |                                    |                      |                     |                                          |
| MAINTENANCE                                          |                                    |                      |                     |                                          |
| DATE & TIME     SOFTWARE MANAGEMENT                  |                                    |                      |                     |                                          |
|                                                      |                                    |                      |                     |                                          |
| REBOOT                                               |                                    |                      |                     |                                          |
|                                                      |                                    |                      |                     |                                          |
|                                                      |                                    |                      |                     |                                          |
|                                                      |                                    |                      |                     |                                          |
|                                                      |                                    |                      |                     |                                          |
|                                                      |                                    |                      | All Rights Reserved | , Copyright(C) FUJITSU LIMITED 2008-2012 |

Figure 3-19 Performance Stats screen (Data port)

| Port                               | Item                                          | Description                                                                                                    | Display                                                         |
|------------------------------------|-----------------------------------------------|----------------------------------------------------------------------------------------------------|-----------------------------------------------------------------|
| Main<br>Encoder<br>(Ethernet)      | Number of data packets sent                   | Displays the number of audio and video data packets sent.                                                                                                    | {}<br>The counter restarts counting from 0 after it<br>expires. |
| * Displayed<br>only for            | Number of FEC packets sent                    | Displays the number of FEC/SMPTE2022-1 FEC packets sent.                                                                                                    | {}<br>The counter restarts counting from 0 after it<br>expires. |
| encoder                            | Number of ARQ request received                | Displays the number of ARQ requests received.                                                                                                    | {}<br>The counter restarts counting from 0 after it<br>expires. |
|                                    | Number of ARQ packets resent                  | Displays the number of ARQ packets resent.                                                                                                    | {}<br>The counter restarts counting from 0 after it<br>expires. |
| Sub Encoder<br>* Displayed         | Number of data packets sent                   | Displays the number of audio and video data packets sent.                                                                                                    | {}<br>The counter restarts counting from 0 after it<br>expires. |
| only for<br>encoder (*2)           | Number of FEC packets sent                    | Displays the number of FEC/SMPTE2022-1 FEC packets sent.                                                                                                    | {}<br>The counter restarts counting from 0 after it<br>expires. |
|                                    | Number of ARQ request received                | Displays the number of ARQ requests received.                                                                                                    | {}<br>The counter restarts counting from 0 after it<br>expires. |
|                                    | Number of ARQ packets resent                  | Displays the number of ARQ packets resent.                                                                                                    | {}<br>The counter restarts counting from 0 after it<br>expires. |
| Decoder<br>(Ethernet)              | Number of data packets received               | Displays the number of audio and video data packets received.                                                                                                    | {}<br>The counter restarts counting from 0 after it<br>expires. |
| * Displayed<br>only for<br>decoder | Number of data<br>packets recovered           | Displays the number of media<br>packets recovered by the<br>FEC/SMPTE2022-1 FEC/ARQ<br>error correction function.                                                                                                    | {}<br>The counter restarts counting from 0 after it<br>expires. |
|                                    | Number of data<br>packets lost                | Displays the number of data<br>packets that were abandoned on<br>the network and could not be<br>received.<br>* This includes the number of<br>media packet recovered by the<br>FEC/SMPTE2022-1 FEC/ARQ<br>error correction function. | {}<br>The counter restarts counting from 0 after it<br>expires. |
|                                    | Number of FEC packets received                | Displays the number of FEC/SMPTE2022-1 FEC packets sent.                                                                                                    | {}<br>The counter restarts counting from 0 after it<br>expires. |
|                                    | Number of ARQ packets received                | Displays the number of data packets received by ARQ.                                                                                                    | {}<br>The counter restarts counting from 0 after it<br>expires. |
|                                    | Number of data<br>packets recovered<br>by FEC | Displays the number of packets<br>recovered with the<br>FEC/SMPTE2022-1 FEC method.                                                                                                    | {}<br>The counter restarts counting from 0 after it<br>expires. |
|                                    | Number of ARQ<br>request sent                 | Displays the number of ARQ<br>request packets sent when a packet<br>was lost.                                                                                                    | {}<br>The counter restarts counting from 0 after it<br>expires. |
|                                    | Number of data<br>packets recovered<br>by ARQ | Displays the number of data packets recovered by ARQ.                                                                                                    | {}<br>The counter restarts counting from 0 after it<br>expires. |

| Table 3-16 | Performance | Stats | Items |
|------------|-------------|-------|-------|
|------------|-------------|-------|-------|

| Port        | Item                     | Description                         | Display                                             |
|-------------|--------------------------|-------------------------------------|-----------------------------------------------------|
|             | Number of data           | 3.5.1 Setting (Decoder)             | {}                                                  |
|             | loss exceeding           | Displays the number of displaying   | The counter restarts counting from 0 after it       |
|             | concealment time         | "blue" or "gray" image not          | expires.                                            |
|             |                          | the setting value of [Dealect       |                                                     |
|             |                          | non-receiving recognition time      |                                                     |
| Decoder     | Number of                | Displays the number of reloading    | {}                                                  |
| (Ethernet)  | reloading TS             | TS stream without restoring         | The counter restarts counting from 0 after it       |
| (200000)    | stream                   | packets because of many packets     | expires.                                            |
| * Displayed |                          | lost.                               | 1                                                   |
| only for    |                          | * In the following situation, the   |                                                     |
| decoder     |                          | number is counted.                  |                                                     |
|             |                          | <u>3.5.1 Setting (Decoder)</u>      |                                                     |
|             |                          | - [ARQ operation] is performed.     |                                                     |
|             |                          | - when the number of data packets   |                                                     |
|             |                          | - [ARO operation] is not            |                                                     |
|             |                          | performed.                          |                                                     |
|             |                          | - When the number of data packets   |                                                     |
|             |                          | lost is 24 packets or more.         |                                                     |
|             | Number of                | Displays the number of              | {}                                                  |
|             | discontinuous PCR        | discontinuous PCR values detected   | The counter restarts counting from 0 after it       |
|             | (*1)                     | during decoding.                    | expires.                                            |
|             | Number of jitter         | Displays the number of video skip   | {}                                                  |
|             | control buffer           | or repeat that occurs when the      | The counter restarts counting from 0 after it       |
|             | exceeded capacity        | itter of the reception packets      | explices.                                           |
|             |                          | * It can be lowered by increasing   |                                                     |
|             |                          | "Jitter control buffer" in "3.5.1   |                                                     |
|             |                          | Setting (Decoder)".                 |                                                     |
|             |                          | * Its counter may increase even if  |                                                     |
|             |                          | there is no network jitter when the |                                                     |
|             |                          | decoder receives the stream which   |                                                     |
|             |                          | video resolution is set to 352x288  |                                                     |
|             |                          | or lower, or which video frame rate |                                                     |
|             |                          | "3 3 1 Setting (Encoder)" or        |                                                     |
|             |                          | which is generated by Fujitsu       |                                                     |
|             |                          | IP-700II.                           |                                                     |
|             | Number of video          | Displays the number of video        | {}                                                  |
|             | decoding errors          | decoding errors detected during     | The counter restarts counting from 0 after it       |
|             | (*1)                     | decoding.                           | expires.                                            |
|             | Number of audio          | Displays the number of times that   | {}                                                  |
|             | PES format               | an audio PES packet that the        | The counter restarts counting from 0 after it       |
|             | mismatch                 | decoder does not regard as being    | expires.                                            |
|             |                          | This is counted specifically in the |                                                     |
|             |                          | following cases                     |                                                     |
|             |                          | •For MPEG-1 Laver 2/MPEG-2          |                                                     |
|             |                          | AAC                                 |                                                     |
|             |                          | -During reception of an audio       |                                                     |
|             |                          | stream that is not 1PES/1AAU.       |                                                     |
|             | Number of audio          | Displays the number of audio        | {}                                                  |
|             | decoding errors          | decoding errors detected during     | The counter restarts counting from 0 after it       |
| Determent   | (*1)<br>Normhan a Cilata | Dimbor the number of late 1.        | expires.                                            |
| Data port   | number of data           | Displays the number of data bytes   | {}<br>The counter restarts counting from 0 after it |
|             | RS-232C                  | port.                               | expires.                                            |

| Port | Item                | Description                       | Display                                       |
|------|---------------------|-----------------------------------|-----------------------------------------------|
|      | Number of data      | Displays the number of data bytes | {}                                            |
|      | sent in byte on     | sent to the RS-232C port.         | The counter restarts counting from 0 after it |
|      | RS-232C             | _                                 | expires.                                      |
|      | Number of data      | Displays the number of data bytes | {}                                            |
|      | received in byte on | received through the LAN port.    | The counter restarts counting from 0 after it |
|      | LAN port            |                                   | expires.                                      |
|      | Number of data      | Displays the number of data bytes | {}                                            |
|      | sent in byte on     | sent to the LAN port.             | The counter restarts counting from 0 after it |
|      | LAN port            |                                   | expires.                                      |

Note) Each counter consisted of 32 bits can be counted up to 4294967295.

\*1: In case the count-up is made in this counter, DEC LED blinks for 10 seconds, I021 (Input data error) is saved as the log information.

\*2: Not displayed in case "Main H.264/MPEG-4 AVC 2stereo" is set for [Operation mode].

# 3.2.12 Date & Time

Two types of setting modes are available. In one mode, you can enter arbitrary date and time data. In another mode, you can instruct the system to synchronize with the time server on the network.

Click <u>DATE & TIME</u> of the left frame in the Web GUI and the Date & Time screen appears in the right frame, where you can set the date and time of the clock built in IP-900 series.

Click the <u>APPLY PC TIME</u> button to set the date and time of the PC. Click the <u>MANUAL UPDATE</u> button after entering an arbitrary date and time sets the specified date and time.

Click the <u>SYNCHRONIZE WITH TIME SERVER</u> button to promptly adjust the time with the time server specified in Section 3.2.5, "Time Zone & Time Server." This function is enabled only when "Enable" is specified for Auto Synchronization.

\* Any date and time between 00:00:00 on January 1, 1980 and 23:59:59 on December 31, 2030 can be specified.

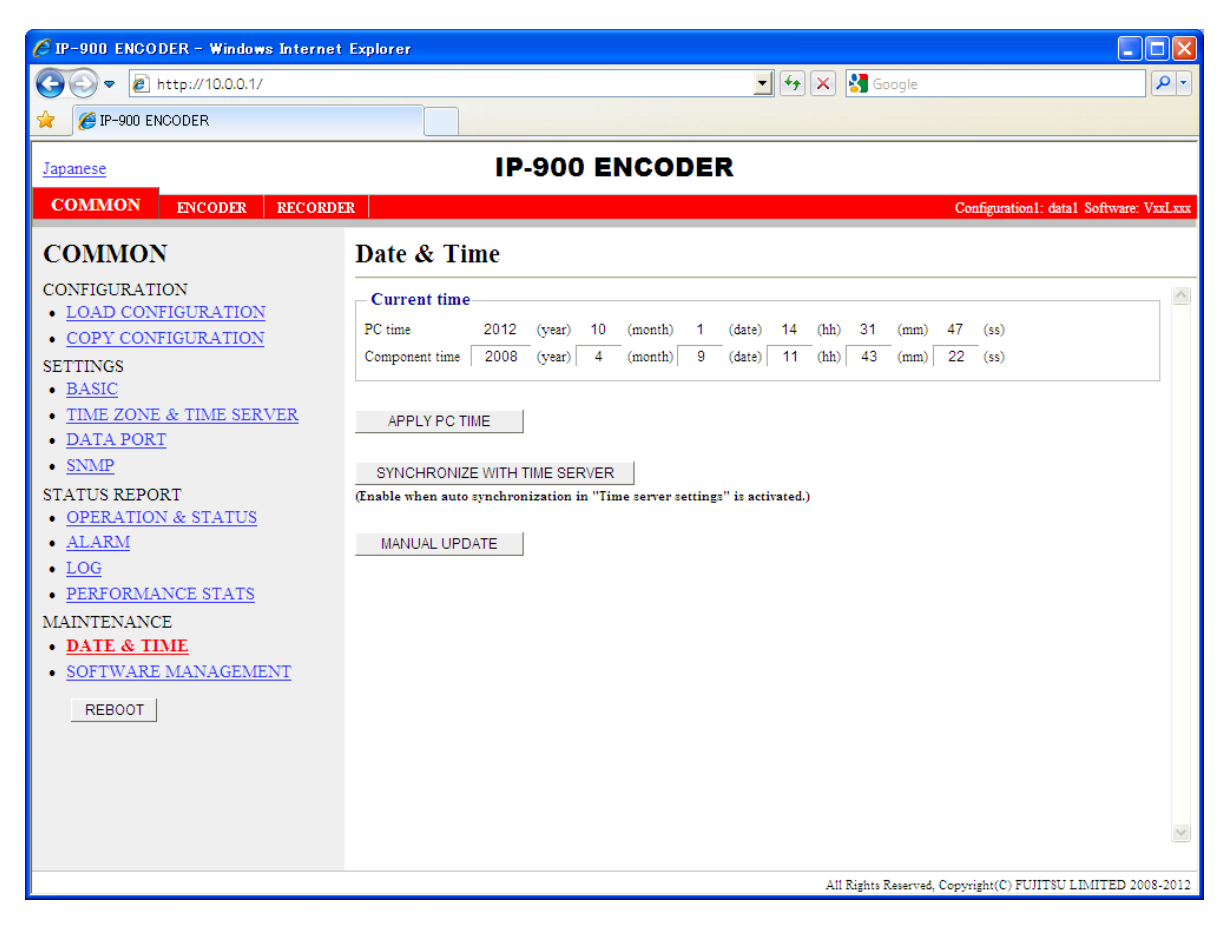

Figure 3-20 Date & Time screen

# 3.2.13 Software Management

Click SOFTWARE MANAGEMENT of the left frame in the Web GUI and the Software Management screen appears in the right frame, where you can install software or restore, save or delete configuration data.

| 🖉 IP-900 ENCODER – Windows Internet                             | Explorer                                           |               |                                                 |
|-----------------------------------------------------------------|----------------------------------------------------|---------------|-------------------------------------------------|
|                                                                 |                                                    | 🗾 🗲 🗙 🚼 Goo   | gle 🖉 🗸                                         |
| 🔶 🏉 IP-900 ENCODER                                              |                                                    |               |                                                 |
| Japanese                                                        | IP-900 I                                           | ENCODER       |                                                 |
| COMMON ENCODER RECORDE                                          | R                                                  |               | Configuration1: data1 Software: VxxLxx          |
| COMMON                                                          | Software Management                                | t             |                                                 |
| CONFIGURATION  • LOAD CONFIGURATION  • COPY CONFIGURATION       | Software Current software version                  | VxxLxxxCxx    | <b>^</b>                                        |
| SETTINGS  • <u>BASIC</u>                                        | New software                                       |               | Browse_                                         |
| <u>TIME ZONE &amp; TIME SERVER</u> <u>DATA PORT</u> <u>SNMP</u> | INSTALL                                            |               |                                                 |
| STATUS REPORT  OPERATION & STATUS                               | Configuration<br>Configuration file to be restored |               | Browse_                                         |
| ALANM     LOG     PERFORMANCE STATS                             | RESTORE                                            |               |                                                 |
| MAINTENANCE  • <u>DATE &amp; TIME</u>                           | BACKUP                                             |               |                                                 |
| SOFTWARE MANAGEMENT     REBOOT                                  | DELETE ALL                                         |               |                                                 |
|                                                                 | Option                                             |               |                                                 |
|                                                                 | INSTALL                                            | -  -  -       | ~                                               |
|                                                                 |                                                    | A11 Rights Re | sserved, Copyright(C) FUJITSU LIMITED 2008-2013 |

Figure 3-21 Software Management screen

■ Software

Specify the new file to be installed, click the **INSTALL** button to start installing the software. The latest version can be downloaded from

"http://www.fujitsu.com/global/products/computing/peripheral/video/download/"

## Configuration

 $\times$  Configuration Restoration

Specify the file containing all configuration data and then click the **RESTORE** button to restore all the configuration data, which was saved previously, to IP-900 series.

× Configuration Backup

All the configuration data currently stored in IP-900 series can be backed up to the PC by click the BACKUP button.

 $\times$  Deletion of the configuration data

All the configuration data currently stored in IP-900 series can be initialized by click the DELETE ALL button. This operation also resets information including the IP address to the state before shipment from the factory

### Option

Enter the license key and click the **INSTALL** button to start installing the option.

OSS license

To download the terms and conditions file for OSS (Open Source Software), click the **DOWNLOAD** button.

|               | Item                     | Description                                                         |
|---------------|--------------------------|---------------------------------------------------------------------|
| Software      | Current software version | Displays the software version.                                      |
|               |                          | V L C is displayed immediately after shipment from the              |
|               |                          | factory.                                                            |
|               | New software             | Specify the full path of the file to be installed. The Browse       |
|               |                          | button can also be used to select the file.                         |
| Configuration | Configuration file to be | To restore all the configuration data, specify the full path of the |
|               | restored                 | file. The Browse button can also be used to select the file.        |
|               | RESTORE                  | Use this button to restore all the configuration data.              |
|               |                          | This button is enabled when a file name is specified in the         |
|               |                          | "Configuration file to be restored" field.                          |
|               | BACKUP                   | Use this button to back up all the configuration data from the      |
|               |                          | IP-900 series to the PC.                                            |
|               | DELETE ALL               | Use this button to delete all the configuration data from the       |
|               |                          | IP-900 series.                                                      |
|               |                          | This operation resets all the configuration data to the default.    |
| Option        | Option license key       | Enter the license key obtained when the optional license was        |
|               | purchased.               |                                                                     |
|               | Installed option         | Names of installed options are displayed.                           |

# Table 3-17 Software Management Items

# **▲** CAUTION

If all the configuration data is changed (restored or deleted), the IP address, subnet mask, and gateway may be changed. Note that this may cause an unexpected problem in your network.

Do not turn power off or press the MNT button while all the configuration data is being changed (being restored or deleted). Otherwise, you may prevent IP-900 series from starting.

If you access another Web screen while all the configuration data is being changed (being restored or deleted), you may lose information on the progress of the changing.

# 3.2.14 Reboot

Click **REBOOT** button in the left frame of the Web screen. The dialog box shown below appears for confirmation. Click the OK button to reboot.

| Microsof | ft Internet Explorer         | X     |
|----------|------------------------------|-------|
| 2        | Are you sure you want to rel | boot? |
|          | OK Cancel                    |       |

3.3

# Encoder

# 3.3.1 Setting (Encoder)

\* Settings is a group of setting items, of which 10 sets can be registered independently by selecting data numbers as in <u>3.2.1 Configuration Data</u>.

Set parameters related to encoding. Make the required settings by referring to <u>Table 3-18</u> <u>Encoder Setting Items</u> and <u>Table 3-19 Main encoder/Sub encoder System Bit Rate Setting</u> <u>Range</u>

The same screen is displayed for <u>SETTINGS</u>, <u><AV input settings> Video</u>, <u>Audio</u>, <u><Output interface</u> <u>settings> Main encoder and Sub encoder ethernet</u>, <u><Main encoder settings> Encode</u>, <u>PID</u>, and <u><Sub</u> <u>encoder settings> Encode</u>, <u>PID</u> which are located in the frame on the left side of the Web screen. By click on the tab for each, the settings screen for each is displayed at the top of the frame on the right side.

| 🖉 IP-900 ENCODER – Windows Internet                                                                                                    | Explorer                                                                                                    |                                                                                                    |                                                                                                    |                                                       |                                                   |
|----------------------------------------------------------------------------------------------------|----------------------------------------------------------------------------------------------------|----------------------------------------------------------------------------------------------------|----------------------------------------------------------------------------------------------------|-------------------------------------------------------|---------------------------------------------------|
|                                                                                                    |                                                                                                    | <b>- -</b>                                                                                                    | 🗙 🚼 Google                                                                                            |                                                       | <mark>.</mark>                                    |
| 🔶 🏉 IP-900 ENCODER                                                                                                    |                                                                                                    |                                                                                                    |                                                                                                    |                                                       |                                                   |
| Japanese                                                                                                    | IP-900 EN                                                                                                    | CODER                                                                                                    |                                                                                                    |                                                       |                                                   |
| COMMON ENCODER RECORDE                                                                                                    | R                                                                                                    |                                                                                                    |                                                                                                    | Configuration1: da                                    | tal Software: VxxLxxx                             |
| ENCODER • <u>settings</u>                                                                                                    | Settings                                                                                                    | n Ethernet bit rate (max streams:1) (max<br>5.5284Mbps ×1                                                                                                    | stem bit rate<br>(12.000Mbps)<br>4.7792Mbps                                                           | Ethernet bit rate<br>(max streams:1)<br>5.0200Mbps ×1 | System bit rate<br>(max:12.000Mbps)<br>4.7792Mbps |
| <av input="" settings=""> <ul> <li>Video</li> </ul></av>                                                                                                    | AV input settings(Video)                                                                                                    |                                                                                                    |                                                                                                    |                                                       |                                                   |
| <ul> <li>Audio</li> <li>&lt; Output interface settings&gt;     <li>Main encoder ethernet     <li>Sub encoder settings&gt;</li> <li>Encode</li> <li>PID</li> <li>Sub encoder settings&gt;     <li>Encode     <li>PID</li> <li>ENCODER ADDRESS REPORT     <li>Main encoder     <li>Sub encoder     <li>Sub encoder     <li>Sub encoder     <li>Sub encoder     <li>Main encoder     <li>Sub encoder     <li>Main encoder     <li>Main encoder     <li>Main encoder     <li>Main encoder     </li> </li></li></li></li></li></li></li></li></li></li></li></li></li></li></li></ul> | Video input port<br>Video resolution<br>Video format<br>Analog video setup<br>Analog video AGC<br>Display when no video input signal<br>Buffer for video input<br>AV input settings(Audio)<br>Audio input port<br>Audio input channel | <ul> <li>SDI</li> <li>SD</li> <li>480i ▼ / 59.94</li> <li>Enable</li> <li>Enable</li> <li>Color bar</li> <li>Enable</li> <li>SDI ▼</li> <li>Channel1 ▼</li> </ul> | <ul> <li>HDMI</li> <li>HD</li> <li>Disable</li> <li>Disable</li> <li>Gray</li> <li>Disable</li> </ul> | ○ Analog<br>○ Black                                   |                                                   |
| Sub-encoder <u>OPERATION &amp; STATUS</u> <u>REBOOT</u>                                                                                                    | Output interface settings(Main en<br>IP version<br>Streaming mode<br>Acceptable stream number                                                                                                    | IPv4 V<br>Multicast                                                                                                    | V                                                                                                    |                                                       |                                                   |

Figure 3-22 Settings Screen (Encoder)

After completing the settings, click the APPLY button. The message below appears. Click OK to apply the settings. \* Reboot is not required.

| Microsoft Internet Explorer |                                                                         |  |  |  |
|-----------------------------|-------------------------------------------------------------------------|--|--|--|
| 2                           | Do you want to save Configuration 1 "data1" and apply the new settings? |  |  |  |
|                             | OK Cancel                                                               |  |  |  |

\* About [Operation Mode]

MODE1: in case of setting "Main H.264/MPEG-4 AVC 1stereo | Sub H.264/MPEG-4 AVC 1stereo" for [Operation mode].

MODE2: in case of setting "Main H.264/MPEG-4 AVC 2stereo" for [Operation mode].

×: Enable —: Disable

\* Please refer to 3.2.6 Data Port" for the detail of [Operation mode].

| Item                            |                   | Description                                                                                                    | Parameter                             | Operation mode |      |
|---------------------------------|-------------------|----------------------------------------------------------------------------------------------------|---------------------------------------|----------------|------|
|                                 |                   |                                                                                                    |                                       | MODE           | MODE |
|                                 |                   |                                                                                                    |                                       | 1              | 2    |
| Cpu Utilizatio                  | on                | Displays the CPU utilization for IP<br>streaming. The CPU utilization<br>increases in accordance with the<br>Ethernet rate of the main encoder<br>and sub encoder. No settings can be<br>made that will cause the CPU<br>utilization to exceed 100%. | You cannot specify this item.         | ×              | ×    |
| Main<br>SD/HD                   | Ethernet bit rate | Displays in units of bps the<br>Ethernet bit rate for the main<br>encoder that is currently set.                                                                                                    | You cannot specify this item.         | ×              | ×    |
|                                 | System bit rate   | Displays in units of bps the system<br>bit rate for the main encoder that is<br>currently set.                                                                                                    | You cannot specify this item.         | ×              | ×    |
| Sub SD/HD                       | Ethernet bit rate | Displays in units of bps the<br>Ethernet bit rate for the sub encoder<br>that is currently set.                                                                                                    | You cannot specify this item.         | ×              | -    |
|                                 | System bit rate   | Displays in units of bps the system<br>bit rate for the sub encoder that is<br>currently set.                                                                                                    | You cannot specify this item.         | ×              | -    |
| AV input<br>settings<br>(Video) | Video input port  | Specify the interface for video<br>signal input.<br>* HDMI input does not support<br>HDCP. Signals encrypted for the<br>purpose of copyright protection<br>cannot be input.                                                                          | - SDI (Default)<br>- HDMI<br>- Analog | ×              | ×    |

# Table 3-18 Encoder Setting Items

| Item                            |                                    | Description                                                                                                    | Parameter                                                                                              | Operation mode |      |
|---------------------------------|------------------------------------|----------------------------------------------------------------------------------------------------|----------------------------------------------------------------------------------------------------|----------------|------|
|                                 |                                    | read the second second s |                                                                                                    | MODE           | MODE |
|                                 |                                    |                                                                                                    |                                                                                                    | 1              | 2    |
| AV input<br>settings<br>(Video) | Video resolution                   | Specify the input resolution of the<br>video signal.<br>* The contents that can be set depend<br>on the [Video input port] setting.<br>* To specify HD, the HD software<br>option needs to have been installed.                                                                                                    | - SD (Default)<br>- HD                                                                                 | ×              | ×    |
|                                 | Video format                       | Specify the input format of the video signal.                                                                                                    | Refer to <u>Table 3-21 Video</u><br>Format (Main Encoder) for<br>set value.                            | ×              | ×    |
|                                 | Analog video<br>setup              | * If "Analog" is specified for<br>[Video input port], specify the setup<br>level of the analog video input<br>signal.                                                                                                    | - Enable: 7.5 IRE<br>- Disable (Default): Same as the<br>pedestal level                                | ×              | ×    |
|                                 | Analog video<br>AGC                | * If "Analog" is specified for<br>[Video input port], specify whether<br>to enable automatic gain control of<br>the analog video input signal.                                                                                                    | - Enable (Default)<br>- Disable                                                                        | ×              | ×    |
|                                 | Display when no video input signal | Specify the fixed image to be sent<br>when the video input is interrupted.                                                                                                    | - Color bars (Default)<br>- Gray<br>- Black                                                            | ×              | ×    |
|                                 | Buffer for video<br>input          | Specify whether to enable the<br>protection buffer for video signal<br>input.<br>* If "Enable" is specified, a delay of up<br>to 1 frame is caused, but video input<br>error resistance is improved.                                                                                                    | - Enable (Default)<br>- Disable                                                                        | ×              | ×    |
| AV input<br>settings<br>(Audio) | Audio input port                   | Specify the input format of the audio signal.                                                                                                    | Refer to <u>Table 3-32 Audio</u><br>Input Port (Main Encoder)<br>for set value.                        | ×              | ×    |
| (Audio)                         | Audio1 input<br>channel            | Specify the AES channels for<br>Audio1 of the main encoder only<br>when "SDI" is specified for [Audio<br>input port].<br>* The input channel specified for<br>[Audio input channel] is also specified<br>for Audio of the sub encoder.                                                                                                    | Channel1 to Channel8<br>(Default: Channel1)                                                            | ×              | ×    |
|                                 | Audio2 input<br>channel            | Specify the AES channels for<br>Audio2 of the main encoder only<br>when "SDI" is specified for [Audio<br>input port].                                                                                                    | Channel1 to Channel8<br>(Default: Channel2)                                                            | -              | ×    |
|                                 | Input level (*)                    | Specify the audio input level only<br>when "Analog" is specified for<br>[Audio input port]                                                                                                    | -20dBm (Max. 0dBm)<br>0dBm (Max. 20dBm) (Default)<br>* This function is applicable<br>only for IP-920. | ×              | ×    |

| Item                                                             |                                        | Description                                                                                                    | Parameter                                                                                                    | Operation mode |        |
|------------------------------------------------------------------|----------------------------------------|----------------------------------------------------------------------------------------------------|----------------------------------------------------------------------------------------------------|----------------|--------|
|                                                                  |                                        | 1                                                                                                    |                                                                                                    | MODE<br>1      | MODE 2 |
| Output<br>interface<br>settings<br>(Main<br>encoder<br>ethernet) | IP version                             | Specify the IP version of the IP stream for streaming.                                                                                                    | - IPv4 (Default)<br>- IPv6                                                                                                    | ×              | ×      |
|                                                                  | Streaming mode                         | Specify the streaming method for the IP interface.                                                                                                    | <ul> <li>Multicast (Default)</li> <li>Unicast (simplex) : Specifying<br/>streaming destination</li> <li>Unicast : Accepting streaming<br/>request</li> </ul>                                                 | ×              | ×      |
| A<br>st<br>S<br>d<br>a                                           | Acceptable<br>stream number            | Specify the number of possible<br>streams.<br>* The contents that can be set depend<br>on the [System bit rate] setting.<br>* If "Multicast" or "Unicast (simplex)"<br>is specified for [Streaming mode], only<br>"1" can be specified. | 1 to 4 (System rate is to 5.750<br>Mbps)<br>1 to 3 (System rate is 5.751 to<br>7.666 Mbps)<br>1 to 2 (System rate is 7.667 to<br>11.500 Mbps)<br>1 (System rate is 11.501 Mbps<br>or higher)<br>(Default: 1) | ×              | ×      |
|                                                                  | Streaming<br>destination IP<br>address | If "Multicast" or "Unicast<br>(simplex)" is specified for<br>[Streaming mode], specify the<br>destination IP address of the<br>streaming IP stream.                                                                                     | IP address<br>(Default: 230.11.3.1)<br>Setting the following values is<br>inhibited:<br>[IPv4]<br>240.0.0.0 to 255.255.255.255<br>(Class E)<br>0.0.0.0, 127.0.0.0 to<br>127.255.255.255<br>[IPv6]<br>0::0    | ×              | ×      |
|                                                                  | TTL                                    | Set IP packet TTL value                                                                                                    | 1 to 255 (Default: 128)                                                                                                    | ×              | ×      |
|                                                                  | ARP auto update                        | If "Unicast (simplex)" is specified<br>for [Streaming mode], specify<br>whether to send ARP at regular<br>intervals to check the<br>communication with the streaming<br>destination.                                                    | - Enable (Default)<br>- Disable                                                                                                    | ×              | ×      |
|                                                                  | ID control for<br>unicast              | If "Unicast" is specified for<br>[Streaming mode], specify whether<br>to check the ID for confirming the<br>validity of a unicast stream request.                                                                                       | <ul> <li>Enable</li> <li>Disable (Default)</li> <li>* If "Enable" is selected, the<br/>Unicast ID of the encoder and<br/>that of the decoder must be in<br/>agreement to perform<br/>streaming.</li> </ul>   | ×              | ×      |
|                                                                  | Unicast ID                             | If "Enable" is selected for [ID<br>control for unicast], specify the ID<br>to be used for confirming the<br>validity of a unicast streaming<br>request.                                                                                 | 0000~ffff in Hexadecimal                                                                                                    | ×              | ×      |
|                                                                  | FEC                                    | Specify whether to generate FEC packets.                                                                                                    | - Enable (Default)<br>- Disable                                                                                                    | ×              | ×      |

| Item                                                         |                       | Description                                                                                                    | Parameter                                                                                                    | Operation mode |      |
|--------------------------------------------------------------|-----------------------|----------------------------------------------------------------------------------------------------|----------------------------------------------------------------------------------------------------|----------------|------|
|                                                              |                       | Ĩ                                                                                                    |                                                                                                    | MODE           | MODE |
|                                                              |                       |                                                                                                    |                                                                                                    | 1              | 2    |
| Output<br>interface                                          | FEC interval          | Set the insertion interval for generating an FEC packet.                                                                                                    | 4 to 24 (Default: 10)                                                                                                    | ×              | ×    |
| settings<br>(Main<br>encoder<br>ethernet)                    | ARQ                   | If "Unicast" is specified for<br>[Streaming mode], specify whether<br>to enable the ARQ error correction<br>method.                                                                        | - Enable<br>- Disable (Default)                                                                                                    | ×              | ×    |
| ,                                                            | TOS                   | Set IP packet TOS value.                                                                                                    | 00~ff in Hexadecimal<br>(Default: 0)                                                                                                    | ×              | ×    |
|                                                              | Protocol              | If "Multicast" or "Unicast<br>(simplex)" is specified for<br>[Streaming mode] and "Disable" is<br>selected for [FEC], specify the IP<br>transport protocol.                                | <ul> <li>UDP</li> <li>RTP (Default)</li> <li>* If "UDP" is selected,</li> <li>"Standard TS" is fixedly</li> <li>selected for [Stream format].</li> </ul> | ×              | ×    |
|                                                              | Stream format         | If "Multicast" or "Unicast<br>(simplex)" is specified for<br>[Streaming mode], "Disable" is<br>selected for [FEC], and "RTP" is<br>specified for [Protocol], specify the<br>stream format. | <ul> <li>Standard TS</li> <li>Time stamped TS (Default)</li> </ul>                                                                                       | ×              | ×    |
|                                                              | SMPTE2022<br>FEC      | If "Standard TS" is selected for<br>[Stream format], specify whether to<br>generate SMPTE2022-1 FEC<br>packets.                                                                            | - Enable<br>- Disable (Default)                                                                                                    | ×              | ×    |
|                                                              | SMPTE2022<br>Matrix   | If "Enable" is selected for<br>[SMPTE2022 FEC], specify the<br>generation matrix values for FEC<br>packets.                                                                                | A value of [4 to 20] x [4 to 20]<br>can be set.<br>(Default: 10 x 10)<br>* N x N values that exceed 100<br>cannot be set.                                | ×              | ×    |
| Output<br>interface<br>settings<br>(Main                     | Streaming port        | Specify the own device port<br>number used for sending streams.                                                                                                    | 0, 1024 to 64000 (Default: 0)<br>* If 0 is set, a port number<br>between 64100 and 65000 is<br>automatically selected.                                   | ×              | ×    |
| encoder<br>ethernet<br>port)                                 |                       | Specify the port number of the destination device used for sending streams.                                                                                                    | 1024 to 64000<br>(Default: 5000)                                                                                                    | ×              | ×    |
|                                                              | Unicast request port  | Specify the port number of the own device used for receiving a unicast streaming request.                                                                                                  | 1024 to 64000<br>(Default: 9900)                                                                                                    | ×              | ×    |
|                                                              | ARQ control port      | Displays the port number of the<br>own device used for controlling<br>ARQ.                                                                                                    | You cannot specify this item.<br>* This item is automatically set<br>according to the [Streaming<br>port] setting.                                       | ×              | ×    |
|                                                              | SMPTE2022<br>FEC port | Displays the port number of the<br>own device used for sending<br>SMPTE2022-1 FEC.                                                                                                    | You cannot specify this item.<br>* This item is automatically set<br>according to the [Streaming<br>port] setting.                                       | ×              | ×    |
| Output<br>interface<br>settings (Sub<br>encoder<br>ethernet) | IP version            | Specify the IP version of the IP stream for streaming.                                                                                                    | - IPv4 (default)<br>- IPv6                                                                                                    | ×              | _    |

| Item                                                         |                                        | Description                                                                                                    | Parameter                                                                                                    | Operation mode |      |
|--------------------------------------------------------------|----------------------------------------|----------------------------------------------------------------------------------------------------|----------------------------------------------------------------------------------------------------|----------------|------|
|                                                              |                                        | I. I. I. I. I. I. I. I. I. I. I. I. I. I                                                                                                    |                                                                                                    | MODE           | MODE |
|                                                              |                                        |                                                                                                    |                                                                                                    | 1              | 2    |
| Output<br>interface<br>settings (Sub<br>encoder<br>ethernet) | Streaming mode                         | Specify the streaming method for the IP interface.                                                                                                    | <ul> <li>Multicast (Default)</li> <li>Unicast (simplex) : Specifying<br/>streaming destination</li> <li>Unicast : Accepting streaming<br/>request</li> </ul>                                               | ×              | -    |
|                                                              | Acceptable<br>stream number            | Specify the number of possible<br>streams.<br>* The contents that can be set depend<br>on the [System bit rate] setting.<br>* If "Multicast" or "Unicast (simplex)"<br>is specified for [Streaming mode], only<br>"1" can be specified. | 1 to 4 (System rate is to 5.750<br>Mbps)<br>1 to 3 (System rate is 5.751 to<br>7.666 Mbps)<br>1 to 2 (System rate is 7.667 to<br>11.500 Mbps)<br>1 (System rate is 11.501 Mbps<br>or higher)               | ×              | -    |
|                                                              |                                        |                                                                                                    | (Default: 1)                                                                                                    |                |      |
|                                                              | Streaming<br>destination IP<br>address | If "Multicast" or "Unicast<br>(simplex)" is specified for<br>[Streaming mode], specify the<br>destination IP address of the<br>streaming IP stream.                                                                                     | IP address<br>(Default: 230.11.3.1)<br>Setting the following values is<br>inhibited:<br>[IPv4]<br>240.0.0.0 to 255.255.255.255<br>(Class E)<br>0.0.0.0, 127.0.0.0 to<br>127.255.255.255<br>[IPv6]<br>0::0  | ×              | -    |
|                                                              | TTL                                    | Set IP packet TTL value.                                                                                                    | 1 to 255 (Default: 128)                                                                                                    | ×              | -    |
|                                                              | ARP auto update                        | If "Unicast (simplex)" is specified<br>for [Streaming mode], specify<br>whether to send ARP at regular<br>intervals to check the<br>communication with the streaming<br>destination.                                                    | <ul><li>Enable (Default)</li><li>Disable</li></ul>                                                                                                    | ×              | -    |
|                                                              | ID control for<br>unicast              | If "Unicast" is specified for<br>[Streaming mode], specify whether<br>to check the ID for confirming the<br>validity of a unicast stream request.                                                                                       | <ul> <li>Enable</li> <li>Disable (Default)</li> <li>* If "Enable" is selected, the<br/>Unicast ID of the encoder and<br/>that of the decoder must be in<br/>agreement to perform<br/>streaming.</li> </ul> | ×              | -    |
|                                                              | Unicast ID                             | If "Enable" is selected for [ID<br>control for unicast], specify the ID<br>to be used for confirming the<br>validity of a unicast streaming<br>request.                                                                                 | 0000~ffff in Hexadecimal<br>(Default: 0000)                                                                                                    | ×              | -    |
|                                                              | FEC                                    | Specify whether to generate FEC packets.                                                                                                    | - Enable (Default)<br>- Disable                                                                                                    | ×              | -    |
|                                                              | FEC interval                           | Set the insertion interval for generating an FEC packet.                                                                                                    | 4 to 24 (Default: 10)                                                                                                    | ×              | -    |

| Item                                    |                         | Description                                                                                                    | Parameter                                                                                                    | Operation mode |        |
|-----------------------------------------|-------------------------|----------------------------------------------------------------------------------------------------|----------------------------------------------------------------------------------------------------|----------------|--------|
|                                         |                         |                                                                                                    |                                                                                                    | MODE<br>1      | MODE 2 |
|                                         | ARQ                     | If "Unicast" is specified for<br>[Streaming mode], specify whether<br>to enable the ARQ error correction<br>method.                                                                        | - Enable<br>- Disable (Default)                                                                                           | ×              | -      |
| Output<br>interface                     | TOS                     | Set IP packet TOS value.                                                                                                    | 00~ff in Hexadecimal<br>(Default: 0)                                                                                      | ×              | -      |
| settings (Sub<br>encoder<br>ethernet)   | Protocol                | If "Multicast" or "Unicast<br>(simplex)" is specified for<br>[Streaming mode] and "Disable" is<br>selected for [FEC], specify the IP<br>transport protocol.                                | - UDP<br>- RTP (Default)<br>* If "UDP" is selected, "Standard<br>TS" is fixedly selected for [Stream<br>format].          | ×              | -      |
|                                         | Stream format           | If "Multicast" or "Unicast<br>(simplex)" is specified for<br>[Streaming mode], "Disable" is<br>selected for [FEC], and "RTP" is<br>specified for [Protocol], specify the<br>stream format. | <ul> <li>Standard TS</li> <li>Time stamped TS (Default)</li> </ul>                                                        | ×              | -      |
|                                         | SMPTE2022<br>FEC        | If "Standard TS" is selected for<br>[Stream format], specify whether to<br>generate SMPTE2022-1 FEC<br>packets.                                                                            | - Enable<br>- Disable (Default)                                                                                           | ×              | -      |
|                                         | SMPTE2022<br>Matrix     | If "Enable" is selected for<br>[SMPTE2022 FEC], specify the<br>generation matrix values for FEC<br>packets.                                                                                | A value of [4 to 20] x [4 to 20]<br>can be set.<br>(Default: 10 x 10)<br>* N x N values that exceed 100<br>cannot be set. | ×              | -      |
| Output<br>interface<br>settings<br>(Sub | Streaming port          | Specify the own device port<br>number used for sending streams.                                                                                                    | 0, 1024 to 64000 (Default: 0)<br>* If 0 is set, a port number between<br>64100 and 65000 is automatically<br>selected.    | ×              | -      |
| encoder<br>ethernet<br>port)            |                         | Specify the port number of the destination device used for sending streams.                                                                                                    | 1024 to 64000<br>(Default: 5010)                                                                                          | ×              | -      |
|                                         | Unicast request<br>port | Specify the port number of the own device used for receiving a unicast streaming request.                                                                                                  | 1024 to 64000<br>(Default: 9910)                                                                                          | ×              | -      |
|                                         | ARQ control port        | Displays the port number of the<br>own device used for controlling<br>ARQ.                                                                                                    | You cannot specify this item.<br>* This item is automatically set<br>according to the [Streaming port]<br>setting.        | ×              | -      |
|                                         | SMPTE2022<br>FEC port   | Displays the port number of the<br>own device used for sending<br>SMPTE2022-1 FEC.                                                                                                    | You cannot specify this item.<br>* This item is automatically set<br>according to the [Streaming port]<br>setting.        | ×              | -      |
| Main<br>encoder<br>settings<br>(Encode) | Encoding<br>operation   | Specify whether to start encoding<br>operation after the device is started<br>or after the main encoder settings<br>are changed.                                                           | - Enable<br>- Disable (Default)                                                                                           | ×              | ×      |
|                                         | Bit rate mode           | Specify how the bit rate is specified.                                                                                                    | <ul><li>- Video bit rate (Default)</li><li>- System bit rate</li></ul>                                                    | ×              | ×      |

| Item                        |                                    | Description                                                                                                    | Parameter                                                                                                    | Operati | on mode |
|-----------------------------|------------------------------------|----------------------------------------------------------------------------------------------------|----------------------------------------------------------------------------------------------------|---------|---------|
|                             |                                    | - ···· · · · · · ·                                                                                                    |                                                                                                    | MODE    | MODE    |
|                             |                                    |                                                                                                    |                                                                                                    | 1       | 2       |
|                             | System bit rate<br>- HD -          | If "HD" is specified for [Video<br>resolution] and "System bit rate" is<br>specified for [Bit rate mode],<br>specify the system bit rate of the<br>stream to be distributed                                                                                                    | Refer to <u>Table 3-19 Main</u><br><u>encoder/Sub encoder System</u><br><u>Bit Rate Setting Range</u><br>for set value.                                      | ×       | ×       |
| Main<br>encoder<br>settings | Video resolution<br>- HD -         | If "HD" is specified for [Video<br>resolution], specify the resolution<br>of the video to be encoded.                                                                                                    | Refer to <u>Table 3-22 Video</u><br><u>Resolution (Main Encoder)</u><br>for set value.                                                                       | ×       | ×       |
| (Encode)                    | Video frame rate<br>- HD -         | If "HD" is specified for [Video<br>resolution], specify the frame rate<br>of the video to be encoded.<br>*Please select one of "29.97fps",<br>"25fps" or "30fps" which is<br>conformed to input video format. In<br>case of using low bit rate with<br>keeping video resolution, please<br>select one of options except<br>"29.97fps", "25fps" and "30fps".<br>Please note that in this case, video<br>image may become unsmoothed<br>because interlaced video is thinned<br>down and encoded. | Refer to <u>Table 3-23 Video</u><br><u>Frame Rate (Main Encoder)</u><br>for set value.                                                                       | ×       | ×       |
|                             | Encoding control<br>mode<br>- HD - | If "HD" is specified for [Video<br>resolution], specify the control<br>mode for video encoding.                                                                                                    | <ul> <li>Quality (IBBP) (Default)</li> <li>Motion (IBP)</li> <li>Low Latency (PPPP)</li> <li>Low Latency (IPPP)</li> <li>Ultra Low Latency (PPPP)</li> </ul> | ×       | ×       |
|                             | GOP<br>- HD -                      | If "HD" is specified for [Video resolution], specify the GOP.                                                                                                    | Refer to <b>Table 3-25 GOP</b><br>( <b>Main Encoder</b> ) for set value.                                                                                     | ×       | ×       |
|                             | Video bit rate<br>- HD -           | If "HD" is specified for [Video<br>resolution] and "Video bit rate" is<br>specified for [Bit rate mode],<br>specify the video bit rate.                                                                                                    | Refer to <u>Table 3-26 Video Bit</u><br><u>Rate (Main Encoder)</u> for set<br>value.                                                                         | ×       | ×       |
|                             | Bit rate mode<br>- HD -            | If "HD" is specified for [Video<br>resolution], specify the bit rate<br>mode of the video to be encoded.                                                                                                    | - CBR (Default)                                                                                                    | ×       | ×       |
|                             | Video PES<br>- HD -                | If "HD" is specified for [Video<br>resolution], specify the PES<br>structure of video encoding.                                                                                                    | Refer to <u>Table 3-28 Video</u><br><u>PES (Main Encoder)</u> for set<br>value.                                                                              | ×       | ×       |
|                             | Profile<br>- HD -                  | If "HD" is specified for [Video<br>resolution], specify the profile of<br>the video encoding mode.                                                                                                    | - High profile (Default)<br>- Main profile                                                                                                    | ×       | ×       |
|                             | PPS interval<br>- HD -             | If "HD" is specified for [Video<br>resolution], specify the PPS<br>interval for video encoding.                                                                                                    | - GOP (Default)<br>- Picture                                                                                                    | ×       | ×       |
|                             | PPS ID<br>- HD -                   | If "HD" is specified for [Video<br>resolution], specify the PPS ID<br>mode for video encoding.                                                                                                    | - Fixed (Default)<br>- Variable                                                                                                    | ×       | ×       |
|                             | Pre-Filter<br>- HD -               | If "HD" is specified for [Video<br>resolution], specify the strength of<br>the pre-filter.                                                                                                    | - OFF (Default)<br>- LIGHT<br>- MEDIUM<br>- HEAVY                                                                                                    | ×       | ×       |

| Item     |                 | Description                                 | Parameter                     | Operati | on mode |
|----------|-----------------|---------------------------------------------|-------------------------------|---------|---------|
| item     |                 | Description                                 | i didiletei                   | MODE    | MODE    |
|          |                 |                                             |                               | 1       | 2       |
|          | Refresh cycle   | If "HD" is specified for [Video             | Refer to Table 3-30 Refresh   | ×       | ×       |
|          | - HD -          | resolution] specify the refresh             | Cycle (Main Encoder) for set  |         |         |
|          | - 110 -         | cycle                                       | value                         |         |         |
|          |                 | * The longer the refresh cycle is set the   | value.                        |         |         |
|          |                 | more video quality improves: however.       |                               |         |         |
|          |                 | it takes longer to restore from video       |                               |         |         |
|          |                 | error by receive data error on the          |                               |         |         |
|          |                 | decoder.                                    |                               |         |         |
|          | Audio1 format   | If "HD" is specified for [Video             | - MPEG-1 Layer2 (Default)     | ×       | ×       |
|          | - HD -          | resolution], specify the audio1             | - MPEG-2 AAC                  |         |         |
|          |                 | encoding format.                            | - None                        |         |         |
|          | Audio1 bit rate | If "HD" is specified for [Video             | Refer to Table 3-33 Audio Bit | ×       | ×       |
|          | - HD -          | resolution], specify the audio1 bit         | Rate, Audio Bit Rate Mode     |         |         |
|          |                 | rate.                                       | (Main Encoder) for set value. |         |         |
| Main     | Audio1 bit rate | If "HD" is specified for [Video             | Refer to Table 3-33 Audio Bit | ×       | ×       |
| encoder  | mode            | resolution], specify the audio1 bit         | Rate, Audio Bit Rate Mode     |         |         |
| settings | - HD -          | rate mode to encode.                        | (Main Encoder) for set value. |         |         |
| (Encode) |                 |                                             |                               |         |         |
|          | Audio1 language | If "HD" is specified for [Input             | Blank or 3 single-byte        | ×       | ×       |
|          | code            | resolution] specify the Audio1              | characters (Default: Blank)   |         |         |
|          | - HD -          | language code in three-letter code          |                               |         |         |
|          | IID             | of ISO 620.2                                |                               |         |         |
|          |                 | 01150 037-2.                                |                               |         |         |
|          |                 | * Refer to <u>Table 3-20 Main ISO 639-2</u> |                               |         |         |
|          |                 | Language Code for the main language         |                               |         |         |
|          |                 | code.                                       |                               |         |         |
|          | Audio2 format   | If "HD" is specified for [Input             | - MPEG-1 Layer2 (Default)     | -       | ×       |
|          | - HD -          | resolution], specify the audio2             | - MPEG-2 AAC                  |         |         |
|          |                 | encoding format.                            | - None                        |         |         |
|          | Audio2 bit rate | If "HD" is specified for [Input             | Refer to Table 3-33 Audio Bit | -       | ×       |
|          | - HD -          | resolution], specify the audio2 bit         | Rate, Audio Bit Rate Mode     |         |         |
|          |                 | rate.                                       | (Main Encoder) for set value. |         |         |
|          | Audio2 bit rate | If "HD" is specified for [Input             | Refer to Table 3-33 Audio Bit | _       | ×       |
|          | mode            | resolution] specify the audio? bit          | Pate Audio Bit Date Mode      |         |         |
|          | UD              | resolution], specify the audio2 bit         | Main Encoder) for set volve   |         |         |
|          | - HD -          |                                             | (Main Encoder) for set value. |         | ~       |
|          | Audio2 language | If "HD" is specified for [Input             | Blank or 3 single-byte        | -       | ^       |
|          | code            | resolution], specify the audio2             | characters (Default: Blank)   |         |         |
|          | - HD -          | language code in three-letter code          |                               |         |         |
|          |                 | of ISO 639-2.                               |                               |         |         |
|          |                 | * Refer to Table 3-20 Main ISO 639-2        |                               |         |         |
|          |                 | Language Code for the main language         |                               |         |         |
|          |                 | code.                                       |                               |         |         |
|          | Picture mode    | If "HD" is specified for [Video             | Refer to Table 3-31 Picture   | ×       | ×       |
|          | - HD -          | resolution], specify the Picture            | Mode, Coded Picture Buffer    |         |         |
|          |                 | mode in encoding.                           | (Main Encoder) for set value. |         |         |
|          |                 | * Specify "Normal" in case of ordinary      |                               |         |         |
|          |                 | video or "Dynamic texture" in case of       |                               |         |         |
|          |                 | irregularly-changing video like wave        |                               |         |         |
|          |                 | on the surface of water.                    |                               |         |         |

| Item                                    |                                    | Description                                                                                                    | Parameter                                                                                                    | Operati   | on mode |
|-----------------------------------------|------------------------------------|----------------------------------------------------------------------------------------------------|----------------------------------------------------------------------------------------------------|-----------|---------|
| item                                    |                                    | Description                                                                                                    | i urumeter                                                                                                    | MODE<br>1 | MODE 2  |
|                                         | Coded picture<br>buffer<br>- HD -  | If "HD" is specified for [Video<br>resolution], specify the Coded<br>picture buffer amount in encoding.<br>* Specify "Normal" to minimize video<br>latency at the normal video quality or<br>"Double" to improve video quality<br>even if video latency increases.                                                                                                    | Refer to <u>Table 3-31 Picture</u><br><u>Mode, Coded Picture Buffer</u><br>( <u>Main Encoder</u> ) for set value.       | ×         | ×       |
|                                         | System bit rate<br>- SD -          | If "SD" is specified for [Video<br>resolution] and "System bit rate" is<br>specified for [Bit rate mode],<br>specify the system bit rate of the<br>stream to be distributed.                                                                                                    | Refer to <u>Table 3-19 Main</u><br><u>encoder/Sub encoder System</u><br><u>Bit Rate Setting Range</u><br>for set value. | ×         | ×       |
|                                         | Video resolution<br>- SD -         | If "SD" is specified for [Video<br>resolution], specify the resolution<br>of the video to be encoded.                                                                                                    | Refer to <u>Table 3-22 Video</u><br><u>Resolution (Main Encoder)</u><br>for set value.                                  | ×         | ×       |
| Main<br>encoder<br>settings<br>(Encode) | Video frame rate<br>- SD -         | If "SD" is specified for [Video<br>resolution], specify the frame rate<br>of the video to be encoded.<br>* In case of "720x480i/352x480i<br>" at Video resolution, please select<br>"29.97fps" which is conformed to<br>input video format. In case of using<br>low bit rate with keeping video<br>resolution, please select one of<br>options except "29.97fps". Please<br>note that in this case, video image<br>may become unsmoothed because<br>interlaced video is thinned down<br>and encoded. | Refer to <u>Table 3-23 Video</u><br><u>Frame Rate (Main Encoder)</u><br>for set value.                                  | ×         | ×       |
|                                         | Encoding control<br>mode<br>- SD - | If "SD" is specified for [Video<br>resolution], specify the control<br>mode for video encoding.                                                                                                    | Refer to <b>Table 3-24 Encoding</b><br><b>Control Mode (Main</b><br><b>Encoder)</b> for set value.                      | ×         | ×       |
|                                         | GOP<br>- SD -                      | If "SD" is specified for [Video resolution], specify the GOP.                                                                                                    | Refer to <b>Table 3-25 GOP</b> (Main Encoder) for set value.                                                            | ×         | ×       |
|                                         | Video bit rate<br>- SD -           | If "SD" is specified for [Video<br>resolution] and "Video bit rate" is<br>specified for [Bit rate mode],<br>specify the video bit rate.<br>* Displays the bit rate assigned to video<br>if "System bit rate" is specified for [Bit<br>rate mode]. You cannot specify this<br>item.                                                                                                    | Refer to <u>Table 3-26 Video Bit</u><br><u>Rate (Main Encoder)</u> for set<br>value.                                    | ×         | ×       |
|                                         | Bit rate mode<br>- SD -            | If "SD" is specified for [Video<br>resolution], specify the bit rate<br>mode of the video to be encoded.                                                                                                    | Refer to <b>Table 3-27 Bit Rate</b><br><b>Mode (Main Encoder)</b> for set<br>value.                                     | ×         | ×       |
|                                         | Video PES<br>- SD -                | If "SD" is specified for [Video<br>resolution], specify the PES<br>structure of video encoding.                                                                                                    | Refer to <b>Table 3-28 Video</b><br><b>PES (Main Encoder)</b> for set value.                                            | ×         | ×       |
|                                         | Profile<br>- SD -                  | If "SD" is specified for [Video<br>resolution], specify the profile of<br>the video encoding mode.                                                                                                    | - High profile (Default)<br>- Main profile                                                                              | ×         | ×       |

| Item     |                 | Description                                                         | Parameter                                                        | Operation mode |      |  |
|----------|-----------------|---------------------------------------------------------------------|------------------------------------------------------------------|----------------|------|--|
|          |                 | 2 comption                                                          |                                                                  | MODE           | MODE |  |
|          |                 |                                                                     |                                                                  | 1              | 2    |  |
|          | PPS interval    | If "SD" is specified for [Video                                     | - GOP (Default)                                                  | ×              | ×    |  |
|          | - SD -          | resolution], specify the PPS                                        | - Picture                                                        |                |      |  |
|          |                 | interval for video encoding.                                        |                                                                  |                |      |  |
|          | PPS ID          | If "SD" is specified for [Video                                     | - Fixed (Default)                                                | ×              | ×    |  |
|          | - SD -          | resolution], specify the PPS ID                                     | - Variable                                                       |                |      |  |
|          | D D'1           | mode for video encoding.                                            |                                                                  |                |      |  |
|          | Pre-Filter      | If "SD" is specified for [Video                                     | Refer to Table 3-29 Pre-Filter                                   | ×              | ×    |  |
|          | - 5D -          | the pre-filter                                                      | (Wram Encouer) for set value.                                    |                |      |  |
|          | Refresh cycle   | If "SD" is specified for [Video                                     | Refer to Table 3-30 Refresh                                      | ×              | ×    |  |
|          | - SD -          | resolution], specify the refresh                                    | Cycle (Main Encoder) for set                                     |                |      |  |
|          | ~ _             | cycle.                                                              | value.                                                           |                |      |  |
|          |                 | * The longer the refresh cycle is set, the                          |                                                                  |                |      |  |
|          |                 | more video quality improves; however,                               |                                                                  |                |      |  |
|          |                 | it takes longer to restore from video                               |                                                                  |                |      |  |
|          |                 | error by receive data error on the                                  |                                                                  |                |      |  |
|          |                 | decoder.                                                            |                                                                  |                |      |  |
|          | Audio1 format   | If "SD" is specified for [Video                                     | - MPEG-1 Layer2 (Default)                                        | ×              | ×    |  |
|          | - SD -          | resolution], specify the audio l                                    | - MPEG-2 AAC                                                     |                |      |  |
|          | A 1' 1 1 '      | encoding format.                                                    |                                                                  |                | ~    |  |
|          | Audio1 bit rate | If SD is specified for [video<br>resolution] specify the audio1 bit | Refer to <u>lable 3-33</u> Audio Bit                             | ×              | ^    |  |
|          | - 5D -          | rate                                                                | <u>Kate, Audio Bit Kate Mode</u><br>(Main Encoder) for set value |                |      |  |
|          | Audio1 bit rate | If "SD" is specified for [Video                                     | Refer to Table 3-33 Audio Bit                                    | ×              | ×    |  |
|          | mode            | resolution] specify the audio1 bit                                  | Rate, Audio Bit Rate Mode                                        | ~              |      |  |
|          | - SD -          | rate mode to encode.                                                | (Main Encoder) for set value.                                    |                |      |  |
| Main     | Audio1 language | If "SD" is specified for [Input                                     | Blank or 3 single-byte                                           | ×              | ×    |  |
| encoder  | code            | resolution], specify the audio 1                                    | characters (Default: Blank)                                      |                |      |  |
| settings | - SD -          | language code in three-letter code                                  | , , , , , , , , , , , , , , , , , , ,                            |                |      |  |
| (Encode) | ~-              | of ISO 639-2                                                        |                                                                  |                |      |  |
|          |                 | * Refer to Table 3-20 Main ISO 639-2                                |                                                                  |                |      |  |
|          |                 | Language Code for the main language                                 |                                                                  |                |      |  |
|          |                 | code.                                                               |                                                                  |                |      |  |
|          | Audio2 format   | If "SD" is specified for [Input                                     | - MPEG-1 Layer2 (Default)                                        | -              | ×    |  |
|          | - SD -          | resolution], specify the audio2                                     | - MPEG-2 AAC                                                     |                |      |  |
|          |                 | encoding format.                                                    | - None                                                           |                |      |  |
|          | Audio2 bit rate | If "SD" is specified for [Input                                     | Refer to Table 3-33 Audio Bit                                    | -              | ×    |  |
|          | - SD -          | resolution], specify the audio2 bit                                 | Rate, Audio Bit Rate Mode                                        |                |      |  |
|          |                 | rate.                                                               | (Main Encoder) for set value.                                    |                |      |  |
|          | Audio2 bit rate | If "SD" is specified for [Input                                     | Refer to Table 3-33 Audio Bit                                    | -              | ×    |  |
|          | mode            | resolution], specify the audio2 bit                                 | Rate. Audio Bit Rate Mode                                        |                |      |  |
|          | - SD -          | rate mode to encode.                                                | (Main Encoder) for set value.                                    |                |      |  |
|          | Audio2 language | If "SD" is specified for [Input                                     | Blank or 3 single-byte                                           | -              | ×    |  |
|          | code            | resolution], specify the audio2                                     | characters (Default: Blank)                                      |                |      |  |
|          | - SD -          | language code in three-letter code                                  | · · · · · · · · · · · · · · · · · · ·                            |                |      |  |
|          |                 | of ISO 639-2                                                        |                                                                  |                |      |  |
|          |                 | * Refer to Table 3-20 Main ISO 639-2                                |                                                                  |                |      |  |
|          |                 | Language Code for the main language                                 |                                                                  |                |      |  |
|          |                 | code                                                                |                                                                  |                |      |  |
|          |                 |                                                                     | 1                                                                | 1              | 1    |  |

| Item              |                                   | Description                                                                                                    | Parameter                                                                                                    | Operation mode |      |
|-------------------|-----------------------------------|----------------------------------------------------------------------------------------------------|----------------------------------------------------------------------------------------------------|----------------|------|
|                   |                                   | I                                                                                                    |                                                                                                    | MODE           | MODE |
|                   |                                   |                                                                                                    |                                                                                                    | 1              | 2    |
|                   | Picture mode<br>- SD -            | If "SD" is specified for [Video<br>resolution], specify the Picture<br>mode in encoding.<br>* Specify "Normal" in case of ordinary<br>video or "Dynamic texture" in case of<br>irregularly-changing video like wave<br>on the surface of water                     | Refer to <u>Table 3-31 Picture</u><br><u>Mode, Coded Picture Buffer</u><br>( <u>Main Encoder</u> ) for set value. | ×              | ×    |
|                   | Coded picture<br>buffer<br>- SD - | If "SD" is specified for [Video<br>resolution], specify the Coded<br>picture buffer amount in encoding.<br>* Specify "Normal" to minimize video<br>latency at the normal video quality or<br>"Double" to improve video quality<br>even if video latency increases. | Refer to <u>Table 3-31 Picture</u><br><u>Mode, Coded Picture Buffer</u><br>( <u>Main Encoder</u> ) for set value. | ×              | ×    |
|                   | Padded data<br>pattern            | Specify the padded data pattern<br>used in video encoding data.<br>* If "IP satellite mode" is specified,<br>video encoding data is padded with<br>NULL packets. Therefore, the<br>percentage of NULL packets in a<br>distributed stream increases.                | - Normal (Default)<br>- IP satellite mode                                                                         | ×              | ×    |
| Main<br>encoder   | NIT                               | Set whether to create NIT packets.                                                                                                    | - Enable<br>- Disable (Default)                                                                                   | ×              | ×    |
| settings<br>(PID) | Carrier ID for<br>NIT             | Set whether to create carrier ID<br>(NIT) when "Enable" is selected for<br>[NIT].                                                                                                    | - Enable<br>- Disable (Default)                                                                                   | ×              | ×    |
| Main<br>encoder   | SDT                               | Set whether to create SDT packets.                                                                                                    | - Enable<br>- Disable (Default)                                                                                   | ×              | ×    |
| settings<br>(PID) | Network name                      | [Network name] can be enabled to<br>specify when "Enable" is set for<br>[NIT].                                                                                                    | Blank or 20 single-byte<br>characters<br>(Default: Blank)                                                         | ×              | ×    |
|                   | Original network<br>ID            | [Original network ID] can be<br>enabled to specify when "Enable"<br>is selected for [NIT] or [SDT].                                                                                                    | 0~ffff in hexadecimal<br>(Default: 0)                                                                             | ×              | ×    |
|                   | Transport stream<br>ID            | [Transport stream ID] can be<br>enabled to specify when "Enable"<br>is selected for [NIT] or [SDT].                                                                                                    | 0~ffff in hexadecimal<br>(Default: 0)                                                                             | ×              | ×    |
|                   | Program<br>number/Service<br>ID   | Specify the program number or service ID.                                                                                                    | 1 to ffff in hexadecimal<br>(Default: 1)                                                                          | ×              | ×    |
|                   | Service type                      | [Service type] can be enabled to<br>specify when "Enable" is selected<br>for [NIT] or [SDT].                                                                                                    | 0~ff in hexadecimal<br>(Default: 0)                                                                               | ×              | ×    |
|                   | Service provider<br>name          | [Service provider name] can be<br>enabled to specify when "Enable"<br>is selected for [SDT].                                                                                                    | Blank or 16 single-byte<br>characters<br>(Default: Blank)                                                         | ×              | ×    |
|                   | Service name                      | [Service name] can be enabled to<br>specify when "Enable" is selected<br>for [SDT].                                                                                                    | Blank or 16 single-byte<br>characters<br>(Default: Blank)                                                         | ×              | ×    |

| Item     |                    | Description                                               | Parameter                       | Operation mode |      |
|----------|--------------------|-----------------------------------------------------------|---------------------------------|----------------|------|
|          |                    | - ···· · · · · ·                                          |                                 | MODE           | MODE |
|          |                    |                                                           |                                 | 1              | 2    |
|          | Encoder            | [Encoder manufacturer] is shown                           | FUJ                             | ×              | ×    |
|          | manufacturer       | when "Enable" is selected for                             | Fixed                           |                |      |
|          |                    | [Carrier ID for NIT].                                     |                                 |                |      |
|          |                    | *Cannot be specified, display only.                       |                                 |                |      |
|          | Encoder serial     | [Encoder serial number] is shown                          | MAC address of the unit         | ×              | ×    |
|          | number             | when "Enable" is selected for                             | Fixed                           |                |      |
|          |                    | [Carrier ID for NIT].                                     |                                 |                |      |
|          |                    | *Cannot be specified, display only.                       |                                 |                |      |
|          | Carrier identifier | [Carrier identifier] can be enabled                       | Blank or 5 single-byte          | ×              | ×    |
|          |                    | to specify when "Enable" is                               | characters                      |                |      |
|          |                    | selected for [Carrier ID for NIT].                        | (Default:)                      |                |      |
|          | Telephone          | [Telephone number] can be enabled                         | Blank or 17 single-byte         | ×              | ×    |
|          | number             | to specify when "Enable" is                               | characters                      |                |      |
|          |                    | selected for [Carrier ID for NIT].                        | (Default: +00(0)0000000000_)    |                |      |
|          | Longitude          | [Longitude] can be enabled to                             | Blank or 9 single-byte          | ×              | ×    |
|          |                    | specify as "+" for eastward and                           | characters                      |                |      |
|          |                    | "-" for westward when "Enable" is                         | +000.000~±180.000               |                |      |
|          |                    | selected for [Carrier ID for NIT].                        | (Default: +000.0000)            |                |      |
|          | Latitude           | [Latitude] can be enabled to specify                      | Blank or 8 single-byte          | ×              | ×    |
|          |                    | as "+" for north and "-" for south                        | characters (+00.000~±90.000)    |                |      |
|          |                    | when "Enable" is selected for                             | (Default: +00.0000)             |                |      |
|          |                    | [Carrier ID for NIT].                                     |                                 |                |      |
|          | User information   | [User information] can be enabled                         | Blank or 15 single-byte         | ×              | ×    |
|          |                    | to specify when "Enable" is                               | characters                      |                |      |
|          |                    | selected for [Carrier ID for NI1].                        | (Default:)                      |                | ~    |
|          | NIT PID            | [NIT PID] is shown when "Enable"                          |                                 | ×              | ×    |
|          |                    | is selected for [NII].                                    | Fixed                           |                |      |
| Main     |                    | *Cannot be specified, display only.                       | 11                              |                | ~    |
| Main     | SDIPID             | [SDI PID] IS SNOWN WHEN<br>"Enable" is selected for [NIT] | 11<br>Fixed                     | ×              | ^    |
| settings |                    | *Cannot be specified display only                         | Fixed                           |                |      |
| (PID)    | PMT PID            | Specify the PID of the PMT                                | 1 to 1ffe in hevadecimal        | ×              | ×    |
| (IID)    |                    | speerly the FID of the FWIT.                              | (Default: 100)                  |                |      |
|          | Video PID          | Specify the PID of Video.                                 | 1 to 1ffe in hexadecimal        | ×              | ×    |
|          |                    | 1 5                                                       | (Default: 1011)                 |                |      |
|          | Audio1 PID         | Specify the PID of Audio.                                 | 1 to 1 ffe in hexadecimal       | ×              | ×    |
|          |                    |                                                           | (Default: 1100)                 |                |      |
|          | Audio2 PID         | Specify the PID of Audio.                                 | 1 to 1ffe in hexadecimal        | -              | ×    |
|          |                    |                                                           | (Default: 1101)                 |                |      |
|          | PCR PID            | Specify the PID of the PCR.                               | 1 to 1fff in hexadecimal        | ×              | ×    |
|          | DOL                |                                                           | (Default: 1001)                 |                |      |
|          | PSI insertion      | If "HD" is specified for [Video                           | 100 to 1000 msec                | ×              | ×    |
|          | interval           | resolution, specify the interval at                       | (Default: 100)                  |                |      |
|          | - HD -             | which to insert the PA1 and PM1.                          | * Settable in units of 100 msec |                | ~    |
|          | PSI insertion      | It SD' is specified for [Video                            | 100  to  1000  msec             | ×              | X    |
|          | Interval           | resolution, specify the interval at                       | (Default: 100)                  |                |      |
|          | - SD -             | which to insert the PA1 and PM1.                          | · Settable in units of 100 msec |                | ~    |
|          |                    | resolution specify the interval at                        | (Default: 100)                  | X              | Ŷ    |
|          | - 110 -            | which to insert the PCP                                   |                                 |                |      |
|          |                    | which to most the I CK.                                   | 1                               | 1              | 1    |

| Item        |                  | Description                              | Parameter                    | Operation mode |      |
|-------------|------------------|------------------------------------------|------------------------------|----------------|------|
|             |                  | I. I. I. I. I. I. I. I. I. I. I. I. I. I |                              | MODE           | MODE |
|             |                  |                                          |                              | 1              | 2    |
|             | PCR interval     | If "SD" is specified for [Video          | 30 to 1000 msec              | ×              | ×    |
|             | - SD -           | resolution], specify the interval at     | (Default: 100)               |                |      |
|             |                  | which to insert the PCR.                 |                              |                |      |
| Sub encoder | Encoding         | Specify whether to start encoding        | - Enable                     | ×              | -    |
| settings    | operation        | operation after the device is started    | - Disable (Default)          |                |      |
| (Encode)    |                  | or after the sub encoder settings are    |                              |                |      |
|             |                  | changed.                                 |                              |                |      |
|             | Downconverter    | If "HD" is specified for [Video          | Refer to Table 3-34          | ×              | -    |
|             |                  | resolution] and a setting other than     | <u>Downconverter (Sub</u>    |                |      |
|             |                  | "1080i/60" is specified for [Video       | Encoder) for set value.      |                |      |
|             |                  | format], specify the conversion          |                              |                |      |
|             |                  | mode used for down-converting            |                              |                |      |
|             | Dit rata mada    | HD video to SD video.                    | Video hit rate (Default)     | ×              |      |
|             | Dit late mode    | specified                                | - System bit rate            | ~              | _    |
|             | System bit rate  | If "HD" is specified for [Video          | Refer to Table 3-19 Main     | ×              | -    |
|             | - HD -           | resolution] "None" is specified for      | encoder/Sub encoder          |                |      |
|             |                  | [Downconverter], and "System bit         | System Bit Rate Setting      |                |      |
|             |                  | rate" is specified for [Bit rate         | Range                        |                |      |
|             |                  | mode], specify the system bit rate       | for set value.               |                |      |
|             |                  | of the stream to be distributed.         |                              |                |      |
|             | Video resolution | If "HD" is specified for [Video          | Refer to Table 3-35 Video    | ×              | -    |
|             | - HD -           | resolution] and "None" is specified      | Resolution (Sub Encoder) for |                |      |
|             |                  | for [Downconverter], specify the         | set value.                   |                |      |
|             |                  | resolution of the video to be            |                              |                |      |
|             |                  | encoded.                                 |                              |                |      |
| Sub encoder | Video frame rate | If "HD" is specified for [Video          | Refer to Table 3-36 Video    | ×              | -    |
| settings    | - HD -           | resolution] and "None" is specified      | Frame Rate (Sub Encoder)     |                |      |
| (Encode)    |                  | for [Downconverter], specify the         | for set value.               |                |      |
| × ,         |                  | frame rate of the video to be            |                              |                |      |
|             |                  | encoded.                                 |                              |                |      |
|             |                  | * Please select one of                   |                              |                |      |
|             |                  | 29.97fps", "25fps" or "30fps"            |                              |                |      |
|             |                  | which is conformed to input              |                              |                |      |
|             |                  | low bit rate with keeping video          |                              |                |      |
|             |                  | resolution please select one of          |                              |                |      |
|             |                  | ontions except "29 97fps"                |                              |                |      |
|             |                  | "25fps" and "30fps". Please              |                              |                |      |
|             |                  | note that in this case, video            |                              |                |      |
|             |                  | image may become                         |                              |                |      |
|             |                  | unsmoothed because                       |                              |                |      |
|             |                  | interlaced video is thinned              |                              |                |      |
|             |                  | down and encoded.                        |                              |                |      |
|             | Encoding control | If "HD" is specified for [Video          | - Quality (IBBP) (Default)   | ×              | -    |
|             | mode             | resolution] and "None" is specified      | - Motion (IBP)               |                |      |
|             | - HD -           | for [Downconverter], specify the         | - Low Latency (PPPP)         |                |      |
|             |                  | control mode for video encoding.         | - Low Latency (IPPP)         |                |      |
|             | GOP              | If "HD" is specified for Widee           | - Ultra LOW Latency (PPPP)   | ¥              | _    |
|             |                  | resolution specify the GOP               | Fneeder) for set value       | ^              | _    |
|             | - 110 -          | resolution, speeny the OOL               | Encouci j for set value.     |                |      |

| Item        |                | Description                                | Parameter                          | Operation mode |      |  |
|-------------|----------------|--------------------------------------------|------------------------------------|----------------|------|--|
|             |                | Description                                |                                    | MODE           | MODE |  |
|             |                |                                            |                                    | 1              | 2    |  |
|             | Video bit rate | If "HD" is specified for [Video            | Refer to Table 3-39 Video Bit      | ×              | -    |  |
|             | - HD -         | resolution], "None" is specified for       | Rate (Sub Encoder) for set         |                |      |  |
|             |                | [Downconverter], and "Video bit            | value.                             |                |      |  |
|             |                | rate" is specified for [Bit rate           |                                    |                |      |  |
|             |                | mode], specify the video bit rate.         |                                    |                |      |  |
|             |                | * Displays the bit rate assigned to video  |                                    |                |      |  |
|             |                | if "System bit rate" is specified for [Bit |                                    |                |      |  |
|             |                | rate mode]. You cannot specify this        |                                    |                |      |  |
|             |                | item.                                      |                                    |                |      |  |
|             | Bit rate mode  | If "HD" is specified for [Video            | - CBR (Default)                    | ×              | -    |  |
|             | - HD -         | resolution] and "None" is specified        |                                    |                |      |  |
|             |                | for [Downconverter], specify the           |                                    |                |      |  |
|             |                | video bit rate mode.                       |                                    |                |      |  |
|             | Video PES      | If "HD" is specified for [Video            | Refer to Table 3-41 Video          | ×              | -    |  |
|             | - HD -         | resolution] and "None" is specified        | PES (Sub Encoder) for set          |                |      |  |
|             |                | for [Downconverter], specify the           | value.                             |                |      |  |
|             |                | PES structure of video encoding.           |                                    |                |      |  |
|             | Profile        | If "HD" is specified for [Video            | - High profile (Default)           | ×              | -    |  |
|             | - HD -         | resolution] and "None" is specified        | - Main profile                     |                |      |  |
|             |                | for [Downconverter], specify the           | -                                  |                |      |  |
|             |                | profile of the video encoding mode.        |                                    |                |      |  |
|             | PPS interval   | If "HD" is specified for [Video            | - GOP (Default)                    | ×              | -    |  |
|             | - HD -         | resolution] and "None" is specified        | - Picture                          |                |      |  |
|             |                | for [Downconverter], specify the           |                                    |                |      |  |
|             |                | PPS interval for video encoding.           |                                    |                |      |  |
|             | PPS ID         | If "HD" is specified for [Video            | - Fixed (Default)                  | ×              | -    |  |
|             | - HD -         | resolution] and "None" is specified        | - Variable                         |                |      |  |
|             |                | for [Downconverter], specify the           |                                    |                |      |  |
|             | Dro Filtor     | If "UD" is aposified for [Video            | OFF (Defeult)                      | ~              |      |  |
|             |                | resolution and "None" is specified         | - OFF (Delault)                    | ^              | -    |  |
|             | - HD -         | for [Downconverter] specify the            |                                    |                |      |  |
|             |                | strength of the pre-filter                 |                                    |                |      |  |
| 0.1 1       | D C 1 1        | If "ID" is gravified for [Video            |                                    | ~              |      |  |
| Sub encoder | Refresh cycle  | II HD is specified for [video              | Refer to <u>Table 3-43 Refresh</u> | ~              | -    |  |
| settings    | - HD -         | for [Downconverter] specify the            | Cycle (Sub Encoder) for set        |                |      |  |
| (Encode)    |                | refresh cycle                              | value.                             |                |      |  |
|             |                | * The longer the refresh cycle is set the  |                                    |                |      |  |
|             |                | more video quality improves: however       |                                    |                |      |  |
|             |                | it takes longer to restore from video      |                                    |                |      |  |
|             |                | error by receive data error on the         |                                    |                |      |  |
|             |                | decoder.                                   |                                    |                |      |  |
|             | Audio format   | If "HD" is specified for [Video            | - MPEG-1 Layer2 (Default)          | ×              | -    |  |
|             | - HD -         | resolution] and "None" is specified        | - MPEG-2 AAC                       |                |      |  |
|             |                | for [Downconverter], specify the           | - None                             |                |      |  |
|             |                | audio encoding format.                     |                                    |                |      |  |
|             | Audio bit rate | If "HD" is specified for [Video            | Refer to Table 3-45 Audio Bit      | ×              | -    |  |
|             | - HD -         | resolution] and "None" is specified        | Rate, Audio Bit Rate Mode          |                |      |  |
|             |                | for [Downconverter], specify the           | (Sub Encoder) for set value.       |                |      |  |
|             |                | audio bit rate.                            |                                    |                |      |  |

| Item                                |                                   | Description                                                                                                    | Parameter                                                                                                    | Operation mode |      |  |
|-------------------------------------|-----------------------------------|----------------------------------------------------------------------------------------------------|----------------------------------------------------------------------------------------------------|----------------|------|--|
|                                     |                                   | Description                                                                                                    |                                                                                                    | MODE           | MODE |  |
|                                     |                                   |                                                                                                    |                                                                                                    | 1              | 2    |  |
|                                     | Audio bit rate<br>mode<br>- HD -  | If "HD" is specified for [Video<br>resolution] and "None" is specified<br>for [Downconverter], specify the<br>audio bit rate mode to encode.                                                                                                    | Refer to <u>Table 3-45 Audio Bit</u><br><u>Rate, Audio Bit Rate Mode</u><br>(Sub Encoder) for set value.                          | ×              | -    |  |
|                                     | Audio language<br>code<br>- HD -  | If "HD" is specified for [Input<br>resolution], specify the code in<br>three-letter code of ISO 639-2.<br>* Refer to <u>Table 3-20 Main ISO 639-2</u><br><u>Language Code</u> for the main language<br>code.                                                                                                    | Blank or 3 single byte character<br>(Default: Blank)                                                                              | ×              | -    |  |
|                                     | Picture mode<br>- HD -            | If "HD" is specified for [Video<br>resolution] and "None" is specified<br>for [Downconverter], specify the<br>Picture mode in encoding.<br>* Specify "Normal" in case of ordinary<br>video or "Dynamic texture" in case of<br>irregularly-changing video like wave<br>on the surface of water.                       | Refer to <u>Table 3-44 Picture</u><br><u>Mode, Coded Picture Buffer</u><br>(Sub Encoder) for set value.                           | ×              | -    |  |
|                                     | Coded picture<br>buffer<br>- HD - | If "HD" is specified for [Video<br>resolution] and "None" is specified<br>for [Downconverter], specify the<br>Coded picture buffer amount in<br>encoding.<br>* Specify "Normal" to minimize video<br>latency at the normal video quality or<br>"Double" to improve video quality<br>even if video latency increases. | Refer to <u>Table 3-44 Picture</u><br><u>Mode, Coded Picture Buffer</u><br>( <u>Sub Encoder</u> ) for set value.                  | ×              | -    |  |
|                                     | System bit rate<br>- SD -         | If "SD" is specified for [Video<br>resolution], "Letter box" or "Side<br>cropped" is specified for<br>[Downconverter], and "System bit<br>rate" is specified for [Bit rate<br>mode], specify the system bit rate<br>of the stream to be distributed.                                                                 | Refer to <u>Table 3-19 Main</u><br><u>encoder/Sub encoder</u><br><u>System Bit Rate Setting</u><br><u>Range</u><br>for set value. | ×              | _    |  |
| Sub encoder<br>settings<br>(Encode) | Video resolution<br>- SD -        | If "SD" is specified for [Video<br>resolution] and "Letter box" or<br>"Side cropped" is specified for<br>[Downconverter], specify the<br>resolution of the video to be<br>encoded.                                                                                                    | Refer to <u>Table 3-35 Video</u><br><u>Resolution (Sub Encoder)</u> for<br>set value.                                             | ×              | -    |  |

| Item |                                    | Description                                                                                                    | Parameter                                                                                  | Operation mode |        |  |
|------|------------------------------------|----------------------------------------------------------------------------------------------------|--------------------------------------------------------------------------------------------|----------------|--------|--|
|      |                                    |                                                                                                    |                                                                                            | MODE<br>1      | MODE 2 |  |
|      | Video frame rate<br>- SD -         | If "SD" is specified for [Video<br>resolution] and "Letter box" or<br>"Side cropped" is specified for<br>[Downconverter], specify the frame<br>rate of the video to be encoded.<br>* In case of "720x480i/352x480i<br>" at Video resolution, please select<br>"29.97fps" which is conformed to<br>input video format. In case of using<br>low bit rate with keeping video<br>resolution, please select one of<br>options except "29.97fps". Please<br>note that in this case, video image<br>may become unsmoothed because<br>interlaced video is thinned down<br>and encoded | Refer to <u>Table 3-36 Video</u><br><u>Frame Rate (Sub Encoder)</u><br>for set value.      | ×              | -      |  |
|      | Encoding control<br>mode<br>- SD - | If "SD" is specified for [Video<br>resolution] and "Letter box" or<br>"Side cropped" is specified for<br>[Downconverter], specify the<br>control mode for video encoding.                                                                                                    | Refer to <u>Table 3-37 Encoding</u><br><u>Control Mode (Sub Encoder)</u><br>for set value. | ×              | -      |  |
|      | GOP<br>- SD -                      | If "SD" is specified for [Video resolution], specify the GOP.                                                                                                    | Refer to <b>Table 3-38 GOP (Sub Encoder)</b> for set value.                                | ×              | -      |  |
|      | Video bit rate<br>- SD -           | If "SD" is specified for [Video<br>resolution] or "Letter box" or "Side<br>cropped" is specified for<br>[Downconverter], and "Video bit<br>rate" is specified for [Bit rate<br>mode], specify video bit rate.<br>* Displays the bit rate assigned to video<br>if "System bit rate" is specified for [Bit<br>rate mode]. You cannot specify this<br>item.                                                                                                    | Refer to <u>Table 3-39 Video Bit</u><br><u>Rate (Sub Encoder)</u> for set<br>value.        | ×              | -      |  |
|      | Bit rate mode<br>- SD -            | If "SD" is specified for [Video<br>resolution] or "Letter box" or "Side<br>cropped" is specified for<br>[Downconverter], specify the<br>video bit rate mode.                                                                                                    | Refer to <u>Table 3-40 Bit Rate</u><br><u>Mode (Sub Encoder)</u> for set<br>value.         | ×              | -      |  |
|      | Video PES<br>- SD -                | If "SD" is specified for [Video<br>resolution] and "Letter box" or<br>"Side cropped" is specified for<br>[Downconverter], specify the PES<br>structure of video encoding.                                                                                                    | Refer to <b>Table 3-41 Video</b><br><b>PES (Sub Encoder)</b> for set value.                | ×              | -      |  |
|      | Profile<br>- SD -                  | If "SD" is specified for [Video<br>resolution] or "Letter box" or "Side<br>cropped" is specified for<br>[Downconverter], specify the<br>profile of the video encoding mode.                                                                                                    | - High profile (Default)<br>- Main profile                                                 | ×              | -      |  |
|      | PPS interval<br>- SD -             | If "SD" is specified for [Video<br>resolution] and "Letter box" or<br>"Side cropped" is specified for<br>[Downconverter], specify the PPS<br>interval for video encoding.                                                                                                    | - GOP (Default)<br>- Picture                                                               | ×              | -      |  |

| Item        |                | Description                               | Parameter                      | Operation mode |      |  |
|-------------|----------------|-------------------------------------------|--------------------------------|----------------|------|--|
| item        |                | Description                               | i ulumotor                     | MODE           | MODE |  |
|             |                |                                           |                                | 1              | 2    |  |
|             | PPS ID         | If "SD" is specified for [Video           | Fixed (Default)                | ×              | _    |  |
|             | - SD -         | resolution] and "Letter box" or           | - Fixed (Default)              |                |      |  |
|             | - 50 -         | "Side cropped" is specified for           | - variable                     |                |      |  |
|             |                | [Downconverter] specify the PPS           |                                |                |      |  |
|             |                | ID mode for video encoding                |                                |                |      |  |
| Sub encoder | Pre-Filter     | If "SD" is specified for [Video           | Refer to Table 3-42 Pre-Filter | ×              | _    |  |
| settings    | - SD -         | resolution] or "Letter box" or "Side      | (Sub Encoder) for set value    |                |      |  |
| (Encode)    | 50             | cropped" is specified for                 | (Bub Encouci ) for set value.  |                |      |  |
| (Lincode)   |                | [Downconverter] specify the               |                                |                |      |  |
|             |                | strength of the pre-filter                |                                |                |      |  |
|             | Refresh cycle  | If "SD" is specified for [Video           | Refer to Table 3-43 Refresh    | ×              | _    |  |
|             | - SD -         | resolution] or "Letter boy" or "Side      | Cycle (Sub Encoder) for set    |                |      |  |
|             | - 50 -         | cropped" is specified for                 | value                          |                |      |  |
|             |                | [Downconverter] specify the               | value.                         |                |      |  |
|             |                | refresh cycle                             |                                |                |      |  |
|             |                | * The longer the refresh cycle is set the |                                |                |      |  |
|             |                | more video quality improves: however      |                                |                |      |  |
|             |                | it takes longer to restore from video     |                                |                |      |  |
|             |                | error by receive data error on the        |                                |                |      |  |
|             |                | decoder                                   |                                |                |      |  |
|             | Audio format   | If "SD" is specified for [Video           | Encoding format                | ×              | -    |  |
|             | - SD -         | resolution] or "Letter box" or "Side      | - MPEG-1 Laver2 (Default)      |                |      |  |
|             | 50             | cropped" is specified for                 | - MPEG-2 AAC                   |                |      |  |
|             |                | [Downconverter] specify the audio         | - None                         |                |      |  |
|             |                | encoding mode                             | 1.010                          |                |      |  |
|             | Audio bit rate | If "SD" is specified for [Video           | Refer to Table 3-45 Audio Bit  | ×              | -    |  |
|             | - SD -         | resolution] or "Letter box" or "Side      | Rate, Audio Bit Rate Mode      |                |      |  |
|             | 52             | cropped" is specified for                 | (Sub Encoder) for set value    |                |      |  |
|             |                | [Downconverter] specify the audio         | (Bus Breduct) for See value.   |                |      |  |
|             |                | bit rate                                  |                                |                |      |  |
|             | Audio bit rate | If "SD" is specified for [Video           | Refer to Table 3-45 Audio Bit  | ×              | -    |  |
|             | mode           | resolution] or "Letter box"/"Side         | Rate, Audio Bit Rate Mode      |                |      |  |
|             | - SD -         | cropped" is specified for                 | (Sub Encoder) for set value.   |                |      |  |
|             |                | [Downconverter], specify the audio        | ·                              |                |      |  |
|             |                | bit rate mode to encode.                  |                                |                |      |  |
|             | Audio language | If "SD" is specified for [Input           | Blank or 3 single-byte         | ×              | -    |  |
|             | code           | resolution], specify the code in          | characters                     |                |      |  |
|             | - SD -         | three-letter code of ISO 639-2.           | (Default: Blank)               |                |      |  |
|             |                | * Refer to Table 3-20 Main ISO 639-2      |                                |                |      |  |
|             |                | Language Code for the main language       |                                |                |      |  |
|             |                | code.                                     |                                |                |      |  |
|             | Picture mode   | If "SD" is specified for [Video           | Refer to Table 3-44 Picture    | ×              | -    |  |
|             | - SD -         | resolution] or "Letter box"/"Side         | Mode, Coded Picture Buffer     |                |      |  |
|             |                | cropped" is specified for                 | (Sub Encoder) for set value.   |                |      |  |
|             |                | [Downconverter], specify the audio        |                                |                |      |  |
|             |                | adjustment mode in encoding.              |                                |                |      |  |
|             |                | * Specify "Normal" in case of ordinary    |                                |                |      |  |
|             |                | video or "Dynamic texture" in case of     |                                |                |      |  |
|             |                | irregularly-changing video like wave      |                                |                |      |  |
|             |                | on the surface of water.                  |                                |                |      |  |

| Item                                                                                                    |                                   | Description                                                                                                    | Parameter                                                                                              | Operation mode |      |  |  |
|----------------------------------------------------------------------------------------------------|-----------------------------------|----------------------------------------------------------------------------------------------------|----------------------------------------------------------------------------------------------------|----------------|------|--|--|
|                                                                                                    |                                   | Description                                                                                                    |                                                                                                    | MODE           | MODE |  |  |
|                                                                                                    |                                   |                                                                                                    |                                                                                                    | 1              | 2    |  |  |
| Sub encoder<br>settings<br>(Encode)                                                                                                    | Coded picture<br>buffer<br>- SD - | If "SD" is specified for [Video<br>resolution] or "Letter box"/"Side<br>cropped" is specified for                                                                                                    | Refer to <u>Table 3-44 Picture</u><br><u>Mode, Coded Picture Buffer</u><br>(Sub Encoder) for set value | ×              | -    |  |  |
| ()                                                                                                    |                                   | [Downconverter], specify the<br>Coded picture buffer amount in<br>encoding.<br>* Specify "Normal" to minimize video<br>latency at the normal video quality or<br>"Double" to improve video quality                        |                                                                                                    |                |      |  |  |
|                                                                                                    | Padded data                       | even if video latency increases.                                                                                                    | - Normal (Default)                                                                                     | ×              | _    |  |  |
|                                                                                                    | pattern                           | used in video encoding data.<br>* If "IP satellite mode" is specified,<br>video encoding data is padded with<br>MPEG2-TS NULL packets. Therefore,<br>the percentage of NULL packets in a<br>distributed stream increases. | - IP satellite mode                                                                                    |                |      |  |  |
| Sub Encoder     NIT     Set whether to create the set of the set of the set |                                   | Set whether to create NIT packets.                                                                                                    | - Enable<br>- Disable (Default)                                                                        | ×              | -    |  |  |
| (PID)                                                                                                    | Carrier ID for<br>NIT             | Set whether to create carrier ID<br>(NIT) when "Enable" is selected for<br>[NIT].                                                                                                    | - Enable<br>- Disable (Default)                                                                        | ×              | -    |  |  |
|                                                                                                    | SDT                               | Set whether to create SDT packets Enable<br>- Disable (Default)                                                                                                    |                                                                                                    |                | -    |  |  |
|                                                                                                    | Network name                      | [Network name] can be enabled to<br>specify when "Enable" is set for<br>[NIT].                                                                                                    | Blank or 20 single-byte<br>characters<br>(Default: Blank)                                              | ×              | -    |  |  |
|                                                                                                    | Original network<br>ID            | [Original network ID] can be<br>enabled to specify when "Enable"<br>is selected for [NIT] or [SDT].                                                                                                    | 0~ffff in hexadecimal<br>(Default: 0)                                                                  | ×              | -    |  |  |
|                                                                                                    | Transport stream<br>ID            | [Transport stream ID] can be<br>enabled to specify when "Enable"<br>is selected for [NIT] or [SDT].                                                                                                    | 0~ffff in hexadecimal<br>(Default: 0)                                                                  | ×              | -    |  |  |
|                                                                                                    | Program<br>number/Service<br>ID   | Specify the program number or service ID.                                                                                                    | 1 to ffff in hexadecimal<br>(Default: 1)                                                               | ×              | -    |  |  |
|                                                                                                    | Service type                      | [Service type] can be enabled to<br>specify when "Enable" is selected<br>for [NIT] or [SDT].                                                                                                    | 0~ff in hexadecimal<br>(Default: 0)                                                                    | ×              | -    |  |  |
|                                                                                                    | Service provider<br>name          | [Service provider name] can be<br>enabled to specify when "Enable"<br>is selected for [SDT].                                                                                                    | Blank or 16 single-byte<br>characters<br>(Default: Blank)                                              | ×              | -    |  |  |
|                                                                                                    | Service name                      | [Service name] can be enabled to<br>specify when "Enable" is selected<br>for [SDT].                                                                                                    | Blank or 16 single-byte<br>characters<br>(Default: Blank)                                              | ×              | -    |  |  |
|                                                                                                    | Encoder<br>manufacturer           | [Encoder manufacturer] is shown<br>when "Enable" is selected for<br>[Carrier ID for NIT].<br>*Cannot be specified, display only.                                                                                          | FUJ_<br>Fixed                                                                                          | ×              | _    |  |  |

| Item        |                    | Description                          | Parameter                                   | Operation mode |      |  |
|-------------|--------------------|--------------------------------------|---------------------------------------------|----------------|------|--|
|             |                    | r r                                  |                                             | MODE           | MODE |  |
|             |                    |                                      |                                             | 1              | 2    |  |
|             | Encoder serial     | [Encoder serial number] is shown     | MAC address of the unit                     | ×              | -    |  |
|             | number             | when "Enable" is selected for        | Fixed                                       |                |      |  |
|             |                    | [Carrier ID for NIT].                |                                             |                |      |  |
|             |                    | *Cannot be specified, display only.  |                                             |                |      |  |
|             | Carrier identifier | [Carrier identifier] can be enabled  | Blank or 5 single-byte                      | ×              | -    |  |
|             |                    | to specify when "Enable" is          | characters                                  |                |      |  |
|             |                    | selected for [Carrier ID for NIT].   | (Default: )                                 |                |      |  |
|             | Telephone          | [Telephone number] can be enabled    | Blank or 17 single-byte                     | ×              | -    |  |
|             | number             | to specify when "Enable" is          | characters                                  |                |      |  |
|             |                    | selected for [Carrier ID for NIT].   | (Default: +00(0)0000000000_)                |                |      |  |
| Sub Encoder | Longitude          | [Longitude] can be enabled to        | Blank or 9 single-byte                      | ×              | -    |  |
| Settings    | 0                  | specify as "+" for eastward and      | characters                                  |                |      |  |
| (PID)       |                    | "-" for westward when "Enable" is    | +000.000~±180.000                           |                |      |  |
|             |                    | selected for [Carrier ID for NIT].   | (Default: +000.0000)                        |                |      |  |
|             | Latitude           | [Latitude] can be enabled to specify | Blank or 8 single-byte                      | ×              | -    |  |
|             |                    | as "+" for north and "-" for south   | characters (+00.000~±90.000)                |                |      |  |
|             |                    | when "Enable" is selected for        | (Default: +00.0000)                         |                |      |  |
|             |                    | [Carrier ID for NIT].                |                                             |                |      |  |
|             | User information   | [User information] can be enabled    | Blank or 15 single-byte                     | ×              | -    |  |
|             |                    | to specify when "Enable" is          | characters                                  |                |      |  |
|             |                    | selected for [Carrier ID for NIT].   | (Default:)                                  |                |      |  |
|             | NIT PID            | [NIT PID] is shown when "Enable"     | 10                                          | ×              | -    |  |
|             |                    | is selected for [NIT].               | Fixed                                       |                |      |  |
|             |                    | *Cannot be specified, display only.  |                                             |                |      |  |
|             | SDT PID            | [SDT PID] is shown when              | 11                                          | ×              | -    |  |
|             |                    | "Enable" is selected for [NIT].      | Fixed                                       |                |      |  |
|             |                    | *Cannot be specified, display only.  |                                             |                |      |  |
|             | PMT PID            | Specify the PID of the PMT.          | 1 to 1ffe in Hexadecimal                    | ×              | -    |  |
|             |                    |                                      | (Default: 100)                              |                |      |  |
|             | Video PID          | Specify the PID of Video.            | 1 to 1ffe in Hexadecimal                    | ×              | -    |  |
|             |                    |                                      | (Default: 1011)                             |                |      |  |
|             | Audio PID          | Specify the PID of Audio.            | 1 to 1ffe in Hexadecimal                    | ×              | -    |  |
|             |                    |                                      | (Default: 1100)                             |                |      |  |
|             | PCR PID            | Specify the PID of the PCR.          | I to Ifff in Hexadecimal<br>(Default: 1001) | ×              | -    |  |
|             | PSI insertion      | If "HD" is specified for [Video      | 100 to 1000 msec                            | ×              | -    |  |
|             | interval           | resolution] and "None" is specified  | (Default: 100)                              |                |      |  |
|             | - HD -             | for [Downconverter], specify the     | * Settable in units of 100 msec.            |                |      |  |
|             |                    | interval at which to insert the PAT  |                                             |                |      |  |
|             |                    | and PMT.                             |                                             |                |      |  |
|             | PSI insertion      | If "SD" is specified for [Video      | 100 to 1000 msec                            | ×              | -    |  |
|             | interval           | resolution] or "Letter box"/"Side    | (Default: 100)                              |                |      |  |
|             | - SD -             | cropped" is specified for            | * Settable in units of 100 msec.            |                |      |  |
|             |                    | [Downconverter], specify the         |                                             |                |      |  |
|             |                    | interval at which to insert the PAT  |                                             |                |      |  |
|             |                    | and PMT.                             |                                             |                |      |  |
|             | PCR interval       | If "HD" is specified for [Video      | 30 to 1000 msec                             | ×              | -    |  |
|             | - HD -             | resolution] and "None" is specified  | (Default: 100)                              |                |      |  |
|             |                    | for [Downconverter], specify the     |                                             |                |      |  |
|             |                    | interval at which to insert the PCR. |                                             |                |      |  |

| Item        |              | Description                          | Parameter       | Operati | on mode |
|-------------|--------------|--------------------------------------|-----------------|---------|---------|
|             |              |                                      |                 | MODE    | MODE    |
|             |              |                                      |                 | 1       | 2       |
| Sub Encoder | PCR interval | If "SD" is specified for [Video      | 30 to 1000 msec | ×       | -       |
| Settings    | - SD -       | resolution] or "Letter box"/"Side    | (Default: 100)  |         |         |
| (PID)       |              | cropped" is specified for            |                 |         |         |
|             |              | [Downconverter], specify the         |                 |         |         |
|             |              | interval at which to insert the PCR. |                 |         |         |

| Main Encode        | r/Sub-encoder    |                                                                                                    |
|--------------------|------------------|----------------------------------------------------------------------------------------------------|
| Video              | Video frame rate | System bit rate setting range                                                                      |
| Resolution         |                  |                                                                                                    |
| 1920×1080          | 30fps            | Up to30.000 Mbps (can be set in 1 Kbps increment)                                                  |
| 1280×720           | 29.9/tps/25tps   | The system hit rate patting with the sides hit rate survey (2) to 27 Mbs.                          |
|                    |                  | The system bit rate setting with the video bit rate range of 3 to 27 Mops is                       |
|                    |                  | Chauleu.<br>You cannot set the system bit rate range with the video bit rate range of lower        |
|                    |                  | than 3 Mhns                                                                                        |
|                    |                  | When the system bit rate is set with the video bit rate of higher than 27 Mbps, the                |
|                    |                  | video bit rate                                                                                     |
|                    |                  | is fixed to 27 Mbps.                                                                               |
| 1440×1080          | 30fps            | Up to30.000 Mbps (can be set in 1 Kbps increment)                                                  |
| 960×720            | 29.97fps/25fps   |                                                                                                    |
|                    |                  | The system bit rate setting with the video bit rate range of 2 to 27 Mbps is                       |
|                    |                  | enabled.                                                                                           |
|                    |                  | You cannot set the system bit rate range with the video bit rate range of lower                    |
|                    |                  | than 2 Mops. When the system hit rate is get with the widee hit rate of higher than $27$ Mbrg, the |
|                    |                  | video bit rate                                                                                     |
|                    |                  | is fixed to 27 Mbps                                                                                |
| 960×1080           | 30fps            | Up to 30,000 Mbps (can be set in 1 Kbps increment)                                                 |
| 640×720            | 29.97fps/25fps   |                                                                                                    |
|                    | 1 1              | The system bit rate setting with the video bit rate range of 0.5 to 27 Mbps is                     |
|                    |                  | enabled.                                                                                           |
|                    |                  | You cannot set the system bit rate range with the video bit rate range of lower                    |
|                    |                  | than 0.5 Mbps.                                                                                     |
|                    |                  | When the system bit rate is set with the video bit rate of higher than 27 Mbps, the                |
|                    |                  | video bit rate                                                                                     |
| 1020×1080          | 14.085 fps       | Is lixed to 27 Mbps.                                                                               |
| 1920×1080          | 9 99fns          | op to 7.000 wops (can be set in 7 kops increment)                                                  |
| 960×1080           | 4.995fps         | The system bit rate setting with the video bit rate range of 0.1 to 5 Mbps is                      |
| 200/1000           | 1.998fps         | enabled.                                                                                           |
|                    | 0.999fps         | You cannot set the system bit rate range with the video bit rate range of lower                    |
|                    | 0.4995fps        | than 0.1 Mbps.                                                                                     |
|                    |                  | When the system bit rate is set with the video bit rate of higher than 5 Mbps, the                 |
|                    |                  | video bit rate                                                                                     |
| 720 400            | 20.076 /256      | is fixed to 5 Mbps.                                                                                |
| 720×480            | 29.9/fps/25fps   | Up to 12.000 Mbps (can be set in 1 Kbps increment)                                                 |
| /20×5/6            |                  | The system hit rate setting with the video hit rate range of 0.3 to 10 Mbps is                     |
|                    |                  | enabled                                                                                            |
|                    |                  | You cannot set the system bit rate range with the video bit rate range of lower                    |
|                    |                  | than 0.3 Mbps.                                                                                     |
|                    |                  | When the system bit rate is set with the video bit rate of higher than 10 Mbps, the                |
|                    |                  | video bit rate                                                                                     |
|                    |                  | is fixed to 10 Mbps.                                                                               |
| 352×480<br>352×576 | 29.97fps/25fps   | Up to12.000 Mbps (can be set in 1 Kbps increment)                                                  |
|                    |                  | The system bit rate setting with the video bit rate range of 0.15 to 10 Mbps is enabled.           |
|                    |                  | You cannot set the system bit rate range with the video bit rate range of lower                    |
|                    |                  | than 0.15 Mbps.                                                                                    |
|                    |                  | When the system bit rate is set with the video bit rate of higher than 10 Mbps, the                |
|                    |                  | video bit rate                                                                                     |
|                    |                  | is fixed to 10 Mbps.                                                                               |

# Table 3-19 Main encoder/Sub encoder System Bit Rate Setting Range

| 720×480     | 14.985fps         | Up to 7.000 Mbps (can be set in 1 Kbps increment)                                  |
|-------------|-------------------|------------------------------------------------------------------------------------|
| 352×480     | 9.99fps           |                                                                                    |
|             | 4.995fps          | The system bit rate setting with the video bit rate range of 0.1 to 5 Mbps is      |
|             | 1.998fps          | enabled.                                                                           |
|             | 0.999fps          | You cannot set the system bit rate range with the video bit rate range of lower    |
|             | 0.4995fps         | than 0.1 Mbps.                                                                     |
|             |                   | When the system bit rate is set with the video bit rate of higher than 5 Mbps, the |
|             |                   | video bit rate                                                                     |
|             |                   | is fixed to 5 Mbps.                                                                |
| 352×240     | 14.985fps/12.5fps | Up to 3000 Kbps (can be set in 1 Kbps increment)                                   |
| 352×288     | 9.99fps/8.333fps  |                                                                                    |
|             | 7.493fps/6.25fps  | The system bit rate setting with the video bit rate range of 25 to 1000 Kbps is    |
|             | 4.995fps/4.167fps | enabled.                                                                           |
|             | 2.997fps/2.5fps   | You cannot set the system bit rate range with the video bit rate range of lower    |
|             | 1.998fps/1.667fps | than 25 Kbps.                                                                      |
|             | 0.999fps/1fps     | When the system bit rate is set with the video bit rate of higher than 1000 Kbps,  |
|             |                   | the video bit rate is fixed to 1000 Kbps.                                          |
| 176x112     | 14.985fps/12.5fps | Up to 3000 Kbps (can be set in 1Kbps increment)                                    |
| 176x144     | 9.99fps/8.333fps  |                                                                                    |
| *Only       | 7.493fps/6.25fps  | The system bit rate setting with the video bit rate range of 25 to 1000 Kbps is    |
| Sub-encoder | 4.995fps/4.167fps | enabled.                                                                           |
|             | 2.997fps/2.5fps   | You cannot set the system bit rate range with the video bit rate range of lower    |
|             | 1.998fps/1.667fps | than 25 Kbps.                                                                      |
|             | 0.999fps/1fps     | When the system bit rate is set with the video bit rate of higher than 1000 Kbps,  |
|             |                   | the video bit rate is fixed to 1000 Kbps.                                          |

| Language   | Three-letter code |
|------------|-------------------|
| Danish     | dan               |
| Dutch      | dut/nld (*1)      |
| English    | eng               |
| Finnish    | fin               |
| French     | fre/fra (*1)      |
| German     | ger/deu (*1)      |
| Italian    | ita               |
| Norwegian  | nor               |
| Portuguese | por               |
| Spanish    | spa               |
| None       | blank             |

Table 3-20 Main ISO 639-2 Language Code

\*1: Two codes are allocated for one language.

Setting condition of Encoder setting items are shown below.

|                     |                     |             | Video format |          |                           |            |         |            |         |  |  |  |
|---------------------|---------------------|-------------|--------------|----------|---------------------------|------------|---------|------------|---------|--|--|--|
| Video input<br>port | Input<br>resolution | 1080i/59.94 | 1080i/50     | 1080i/60 | 1080i/60(->59.94)<br>(*1) | 720p/59.94 | 720p/50 | 480i/59.94 | 576i/50 |  |  |  |
|                     | SD                  |             |              |          |                           |            |         | ×          | ×       |  |  |  |
| 301                 | HD                  | ×           | ×            | ×        | ×                         | ×          | ×       |            |         |  |  |  |
| HDMI                | SD                  |             |              |          |                           |            |         | ×          | ×       |  |  |  |
| (*2)                | HD                  | ×           | ×            | ×        | ×                         | ×          | ×       |            |         |  |  |  |
| Analog              | SD                  |             |              |          |                           |            |         | ×          | ×       |  |  |  |

# Table 3-21 Video Format (Main Encoder)

\*1: Transmit video by converting input signal from 60 Hz to 59.94 Hz.

\*2: In case of HDMI input, HDCP is not supported. Encrypted signals cannot be input for copyright protection

# Table 3-22 Video Resolution (Main Encoder)

|                       | Video resolution |               |              |              |         |         |         |         |         |         |         |         |
|-----------------------|------------------|---------------|--------------|--------------|---------|---------|---------|---------|---------|---------|---------|---------|
| Video format          | 1920x<br>1080    | 1440x<br>1080 | 960x<br>1080 | 1280x<br>720 | 960x720 | 640x720 | 720x480 | 352x480 | 352x240 | 720x576 | 352x576 | 352x288 |
| 1080i/59.94           | ×                | ×             | ×            |              |         |         |         |         |         |         |         |         |
| 1080i/50              | ×                | ×             | ×            |              |         |         |         |         |         |         |         |         |
| 1080i/60              | ×                | ×             | ×            |              |         |         |         |         |         |         |         |         |
| 1080i/60<br>(->59.94) | ×                | ×             | ×            |              |         |         |         |         |         |         |         |         |
| 720p/59.94            |                  |               |              | ×            | ×       | ×       |         |         |         |         |         |         |
| 720p/50               |                  |               |              | ×            | ×       | ×       |         |         |         |         |         |         |
| 480i/59.94            |                  |               |              |              |         |         | ×       | ×       | ×       |         |         |         |
| 576i/50               |                  |               |              |              |         |         |         |         |         | ×       | ×       | ×       |

|                     | Video frame rate (fps) |    |    |       |    |        |      |       |       |       |       |       |        |      |       |      |       |     |       |   |
|---------------------|------------------------|----|----|-------|----|--------|------|-------|-------|-------|-------|-------|--------|------|-------|------|-------|-----|-------|---|
| Video<br>resolution | 29.97                  | 25 | 30 | 59.94 | 50 | 14.985 | 9.99 | 7.493 | 4.995 | 2.997 | 1.998 | 0.999 | 0.4995 | 12.5 | 8.333 | 6.25 | 4.167 | 2.5 | 1.667 | 1 |
| 1920x1080           | ×                      | ×  | ×  |       |    | ×      | ×    |       | ×     |       | ×     | ×     | ×      |      |       |      |       |     |       |   |
| 1440x1080           | ×                      | ×  | ×  |       |    | ×      | ×    |       | ×     |       | ×     | ×     | ×      |      |       |      |       |     |       |   |
| 960x1080            | ×                      | ×  | ×  |       |    | ×      | ×    |       | ×     |       | ×     | ×     | ×      |      |       |      |       |     |       |   |
| 1280x720            |                        |    |    | ×     | ×  |        |      |       |       |       |       |       |        |      |       |      |       |     |       |   |
| 960x720             |                        |    |    | ×     | ×  |        |      |       |       |       |       |       |        |      |       |      |       |     |       |   |
| 640x720             |                        |    |    | ×     | ×  |        |      |       |       |       |       |       |        |      |       |      |       |     |       |   |
| 720x480             | ×                      |    |    |       |    | ×      | ×    |       | ×     |       | ×     | ×     | ×      |      |       |      |       |     |       |   |
| 352x480             | ×                      |    |    |       |    | ×      | ×    |       | ×     |       | ×     | ×     | ×      |      |       |      |       |     |       |   |
| 352x240             |                        |    |    |       |    | ×      | ×    | ×     | ×     | ×     | ×     | ×     |        |      |       |      |       |     |       |   |
| 720x576             |                        | ×  |    |       |    |        |      |       |       |       |       |       |        |      |       |      |       |     |       |   |
| 352x576             |                        | ×  |    |       |    |        |      |       |       |       |       |       |        |      |       |      |       |     |       |   |
| 352x288             |                        |    |    |       |    |        |      |       |       |       |       |       |        | ×    | ×     | ×    | ×     | ×   | ×     | × |

# Table 3-23 Video Frame Rate (Main Encoder)

# Table 3-24 Encoding Control Mode (Main Encoder)

| -                |                           | Encoding control mode |     |      |      |  |  |  |  |
|------------------|---------------------------|-----------------------|-----|------|------|--|--|--|--|
| Video resolution | Video frame rate<br>(fps) | IBBP                  | IBP | IPPP | PPPP |  |  |  |  |
| 1020-1020        | 30/29.97/25               | ×                     | ×   | ×    | ×    |  |  |  |  |
| 192021060        | Enable                    |                       |     | ×    |      |  |  |  |  |
| 1440-1090        | 30/29.97/25               | ×                     | ×   | ×    | ×    |  |  |  |  |
| 1440X1060        | Enable                    |                       |     | ×    |      |  |  |  |  |
| 060v1090         | 30/29.97/25               | ×                     | ×   | ×    | ×    |  |  |  |  |
| 90021000         | Enable                    |                       |     | ×    |      |  |  |  |  |
| 1280x720         |                           | ×                     | ×   | ×    | ×    |  |  |  |  |
| 960x720          |                           | ×                     | ×   | ×    | ×    |  |  |  |  |
| 640x720          |                           | ×                     | ×   | ×    | ×    |  |  |  |  |
| 720-490          | 29.97/25                  | ×                     | ×   | ×    | ×    |  |  |  |  |
| 7208400          | Enable                    |                       |     | ×    |      |  |  |  |  |
| 352×480          | 29.97/25                  | ×                     | ×   | ×    | ×    |  |  |  |  |
| 332,400          | Enable                    |                       |     | ×    |      |  |  |  |  |
| 252,240          | 7.493                     | ×                     |     | ×    |      |  |  |  |  |
| 3328240          | Enable                    |                       |     | ×    |      |  |  |  |  |
| 720x576          |                           | ×                     | ×   | ×    | ×    |  |  |  |  |
| 352x576          |                           | ×                     | ×   | ×    | ×    |  |  |  |  |
| 352,288          | 6.25                      | ×                     |     | ×    |      |  |  |  |  |
| 3327200          | Enable                    |                       |     | ×    |      |  |  |  |  |

**IP-900 Series** 

# Table 3-25 GOP (Main Encoder)

|                       | GOP  |        |  |  |  |  |
|-----------------------|------|--------|--|--|--|--|
| Encoding control mode | Open | Closed |  |  |  |  |
| IBBP                  | ×    | ×      |  |  |  |  |
| IBP                   | ×    | ×      |  |  |  |  |
| IPPP                  | ×    | ×      |  |  |  |  |
| PPPP                  |      |        |  |  |  |  |

# Table 3-26 Video Bit Rate (Main Encoder)

|                     |                           | Video bit rate                                                      |          |          |          |                 |          |        |          |        |               |                    |                                   |
|---------------------|---------------------------|---------------------------------------------------------------------|----------|----------|----------|-----------------|----------|--------|----------|--------|---------------|--------------------|-----------------------------------|
| Video<br>resolution | Video frame<br>rate (fps) | 25/40/45/50/96<br>/128/160/192<br>/256/384/512<br>/768/1000<br>Kbps | 100 Kbps | 150 Kbps | 200 Kbps | 300/400<br>Kbps | 500 Kbps | 1 Mbps | 1.3 Mbps | 2 Mbps | 3/4/5<br>Mbps | 6/7/8/9/10<br>Mbps | 11/12/14<br>/16/18/20/<br>27 Mbps |
| 1020×1080           | 30/29.97/25               |                                                                     |          |          |          |                 |          |        |          |        | ×             | ×                  | ×                                 |
| 192021060           | Enable                    |                                                                     | ×        |          | ×        | ×               | ×        | ×      |          | ×      | ×             |                    |                                   |
| 1440×1080           | 30/29.97/25               |                                                                     |          |          |          |                 |          |        |          | ×      | ×             | ×                  | ×                                 |
| 1440×1000           | Enable                    |                                                                     | ×        |          | ×        | ×               | ×        | ×      |          | ×      | ×             |                    |                                   |
| 060v1080            | 30/29.97/25               |                                                                     |          |          |          |                 | ×        | ×      |          | ×      | ×             | ×                  | ×                                 |
| 30001000            | Enable                    |                                                                     | ×        |          | ×        | ×               | ×        | ×      |          | ×      | ×             |                    |                                   |
| 1280x720            |                           |                                                                     |          |          |          |                 |          |        |          |        | ×             | ×                  | ×                                 |
| 960x720             |                           |                                                                     |          |          |          |                 |          |        |          | ×      | ×             | ×                  | ×                                 |
| 640x720             |                           |                                                                     |          |          |          |                 | ×        | ×      |          | ×      | ×             | ×                  | ×                                 |
| 720×480             | 29.97/25                  |                                                                     |          |          |          | ×               | ×        | ×      | ×        | ×      | ×             | ×                  |                                   |
| 720,400             | Enable                    |                                                                     | ×        |          | ×        | ×               | ×        | ×      |          | ×      | ×             |                    |                                   |
| 352×480             | 29.97/25                  |                                                                     |          | ×        | ×        | ×               | ×        | ×      | ×        | ×      | ×             | ×                  |                                   |
| 3323400             | Enable                    |                                                                     | ×        | ×        | ×        | ×               | ×        | ×      | ×        | ×      | ×             |                    |                                   |
| 352x240             |                           | ×                                                                   |          |          |          |                 |          |        |          |        |               |                    |                                   |
| 720x576             |                           |                                                                     |          |          |          | ×               | ×        | ×      | ×        | ×      | ×             | ×                  |                                   |
| 352x576             |                           |                                                                     |          | ×        | ×        | ×               | ×        | ×      | ×        | ×      | ×             | ×                  |                                   |
| 352x288             |                           | ×                                                                   |          |          |          |                 |          |        |          |        |               |                    |                                   |
|                  |                           | •                     | /        | <u>,                                    </u> |
|------------------|---------------------------|-----------------------|----------|----------------------------------------------|
|                  |                           |                       | Bit rate | mode                                         |
| Video resolution | Video frame rate<br>(fps) | Encoding control mode | CBR      | VBR                                          |
| 1920x1080        |                           |                       | ×        |                                              |
| 1440x1080        |                           |                       | ×        |                                              |
| 960x1080         |                           |                       | ×        |                                              |
| 1280x720         |                           |                       | ×        |                                              |
| 960x720          |                           |                       | ×        |                                              |
| 640x720          |                           |                       | ×        |                                              |
| 720x480          |                           |                       | ×        |                                              |
| 352x480          |                           |                       | ×        |                                              |
|                  | 7 403                     | IBBP                  |          | ×                                            |
| 352x240          | 1.495                     | IPPP                  | ×        |                                              |
|                  | Enable                    |                       | ×        |                                              |
| 720x576          |                           |                       | ×        |                                              |
| 352x576          |                           |                       | ×        |                                              |
|                  | 6.25                      | IBBP                  |          | ×                                            |
| 352x288          | 0.25                      | IPPP                  | ×        |                                              |
|                  | Enable                    |                       | ×        |                                              |

|                  |                       | Video PES   |             |
|------------------|-----------------------|-------------|-------------|
| Video resolution | Encoding control mode | 1Field/1PES | 1Frame/1PES |
| 1020/1090        | IBBP                  | ×           | ×           |
| 1920x1080        | Enable                | ×           |             |
| 1110×1080        | IBBP                  | ×           | ×           |
| 1440x1080        | Enable                | ×           |             |
| 960x1080         | IBBP                  | ×           | ×           |
|                  | Enable                | ×           |             |
| 1280x720         |                       |             | ×           |
| 960x720          |                       |             | ×           |
| 640x720          |                       |             | ×           |
| 720×480          | IBBP                  | ×           | ×           |
| 7202480          | Enable                | ×           |             |
| 352×480          | IBBP                  | ×           | ×           |
| 332,480          | Enable                | ×           |             |
| 352x240          |                       |             | ×           |
| 720x576          | IBBP                  | ×           | ×           |
| 120,010          | Enable                | ×           |             |
| 352×576          | IBBP                  | ×           | ×           |
| 552,570          | Enable                | ×           |             |
| 352x288          |                       |             | ×           |

| Table 3-29 | Pre-Filter | (Main | Encoder) |
|------------|------------|-------|----------|
|            |            | (     | =        |

|                     |     | Pre-Filter |        |       |  |  |  |  |  |  |  |
|---------------------|-----|------------|--------|-------|--|--|--|--|--|--|--|
| Video<br>resolution | OFF | LIGHT      | MEDIUM | HEAVY |  |  |  |  |  |  |  |
| 1920x1080           | ×   | ×          | ×      | ×     |  |  |  |  |  |  |  |
| 1440x1080           | ×   | ×          | ×      | ×     |  |  |  |  |  |  |  |
| 960x1080            | ×   | ×          | ×      | ×     |  |  |  |  |  |  |  |
| 1280x720            | ×   | ×          | ×      | ×     |  |  |  |  |  |  |  |
| 960x720             | ×   | ×          | ×      | ×     |  |  |  |  |  |  |  |
| 640x720             | ×   | ×          | ×      | ×     |  |  |  |  |  |  |  |
| 720x480             | ×   | ×          | ×      | ×     |  |  |  |  |  |  |  |
| 352x480             | ×   | ×          | ×      | ×     |  |  |  |  |  |  |  |
| 352x240             | ×   |            |        |       |  |  |  |  |  |  |  |
| 720x576             | ×   | ×          | ×      | ×     |  |  |  |  |  |  |  |
| 352x576             | ×   | ×          | ×      | ×     |  |  |  |  |  |  |  |
| 352x288             | ×   |            |        |       |  |  |  |  |  |  |  |

| Video Resolution | Frame Rate | Encoding control mode | Refresh cycle (frame)    |  |
|------------------|------------|-----------------------|--------------------------|--|
|                  |            | IBBP                  | 15/30/60                 |  |
|                  | 00.07      | IBP                   | 14/28/56                 |  |
|                  | 29.97      | IPPP                  | 15/30/60                 |  |
|                  |            | PPPP                  | 34/68/134                |  |
|                  |            | IBBP                  | 12/24/48                 |  |
|                  | 05         | IBP                   | 12/24/48                 |  |
|                  | 25         | IPPP                  | 12/24/48                 |  |
|                  |            | PPPP                  | 34/68/134                |  |
| 1920x1080        |            | IBBP                  | 30/60/120                |  |
| 1440x1080        |            | IBP                   | 14/28/56                 |  |
| 960x1080         | 30         | IPPP                  | 15/30/60                 |  |
|                  |            | DDDD                  | 34/68/134                |  |
|                  | 1/ 085     | IDDD                  | 15/30/60                 |  |
|                  | 0.00       | IPPP                  | 10/20/40                 |  |
|                  | 9.99       | IPPP                  | F(10/20/40               |  |
|                  | 4.995      | IPPP                  | 5/10/20                  |  |
|                  | 1.996      | IPPP                  | 2/4/0                    |  |
|                  | 0.999      | IPPP                  | 1/2/4                    |  |
|                  | 0.4995     | IPPP                  | 1/2/4                    |  |
|                  |            | IBBP                  | 30/60/120                |  |
|                  | 59,94      | IBP                   | 28/56/112                |  |
| 1280x720         |            | IPPP                  | 30/60/120                |  |
| 960x720          |            | PPPP                  | 90/180/360               |  |
| 640x720          |            | IBBP                  | 24/48/96                 |  |
| 0.000 20         | 50         | IBP                   | 24/48/96                 |  |
|                  | 50         | IPPP                  | 24/48/96                 |  |
|                  |            | PPPP                  | 90/180/360               |  |
|                  |            | IBBP                  | 15/30/60                 |  |
|                  | 29.97      | IBP                   | 14/28/56                 |  |
|                  |            | IPPP                  | 15/30/60                 |  |
|                  |            | PPPP                  | 30/60/120                |  |
| 720x480          | 14.985     | IPPP                  | 15/30/60                 |  |
| 352x480          | 9.99       | IPPP                  | 10/20/40                 |  |
|                  | 4.995      | IPPP                  | 5/10/20                  |  |
|                  | 1.998      | IPPP                  | 2/4/8                    |  |
|                  | 0.999      | IPPP                  | 1/2/4                    |  |
|                  | 0.4995     | IPPP                  | 1/2/4                    |  |
|                  |            | IBBP                  | 12/24/48                 |  |
| 720x576          | 07         | IBP                   | 12/24/48                 |  |
| 352x576          | 25         | IPPP                  | 12/24/48                 |  |
|                  |            | PPPP                  | 36/72/144                |  |
|                  | 14.985     | IPPP                  | 7/15/30                  |  |
|                  | 9.99       | IPPP                  | 5/10/20                  |  |
|                  |            | IBBP                  | 6/15/30                  |  |
|                  | 7.493      | IPPP                  | 7/15/30                  |  |
| 352x240          | 4 995      | IPPP                  | 5/10/20                  |  |
|                  | 2 997      | IPPP                  | 3/6/12                   |  |
|                  | 1 998      | IPPP                  | 4/8/16                   |  |
|                  | 0 999      | IPPP                  | 2/4/8                    |  |
|                  | 12 5       | IPPP                  | 6/12/24                  |  |
|                  | 8 333      | IPPP                  | <u> </u>                 |  |
|                  | 0.000      | IRRD                  | 6/12/24                  |  |
|                  | 6.25       |                       | 6/12/24                  |  |
| 352x288          | 1 167      |                       | <u>0/12/24</u><br>//9/16 |  |
|                  | 95. 10/    |                       | 2/5/10                   |  |
|                  | 2.0        |                       | 2/5/10                   |  |
|                  | 1.007      |                       | 2/5/10                   |  |
|                  | 1          | IPPP                  | 2/5/10                   |  |

Table 3-30 Refresh Cycle (Main Encoder)

|                               |                          | Pictu  | ire mode        | Coded picture buffer |        |  |
|-------------------------------|--------------------------|--------|-----------------|----------------------|--------|--|
| Video<br>resolution           | Encoding<br>control mode | Normal | Dynamic texture | Standard             | Double |  |
|                               | IBBP                     | ×      | ×               | ×                    | ×      |  |
| 1920x1080                     | IBP                      | ×      | ×               | ×                    | ×      |  |
|                               | Enable                   | ×      |                 | ×                    |        |  |
|                               | IBBP                     | ×      | ×               | ×                    | ×      |  |
| 1440x1080                     | IBP                      | ×      | ×               | ×                    | ×      |  |
|                               | Enable                   | ×      |                 | ×                    |        |  |
|                               | IBBP                     | ×      | ×               | ×                    | ×      |  |
| 960x1080                      | IBP                      | ×      | ×               | ×                    | ×      |  |
|                               | Enable                   | ×      |                 | ×                    |        |  |
|                               | IBBP                     | ×      | ×               | ×                    | ×      |  |
| 1280x720                      | IBP                      | ×      | ×               | ×                    | ×      |  |
| 12000120                      | Enable                   | ×      |                 | ×                    |        |  |
|                               | IBBP                     | ×      | ×               | ×                    | ×      |  |
| 960x720                       | IBP                      | ×      | ×               | ×                    | ×      |  |
|                               | Enable                   | ×      |                 | ×                    |        |  |
| 960x720<br>640x720<br>720x480 | IBBP                     | ×      | ×               | ×                    | ×      |  |
|                               | IBP                      | ×      | ×               | ×                    | ×      |  |
|                               | Enable                   | ×      |                 | ×                    |        |  |
|                               | IBBP                     | ×      | ×               | ×                    | ×      |  |
| 720x480                       | IBP                      | ×      | ×               | ×                    | ×      |  |
|                               | Enable                   | ×      |                 | ×                    |        |  |
|                               | IBBP                     | ×      | ×               | ×                    | ×      |  |
| 352x480                       | IBP                      | ×      | ×               | ×                    | ×      |  |
|                               | Enable                   | ×      |                 | ×                    |        |  |
| 352x240                       |                          | ×      |                 | ×                    | ×      |  |
|                               | IBBP                     | ×      | ×               | ×                    | ×      |  |
| 720x576                       | IBP                      | ×      | ×               | ×                    | ×      |  |
| 120,310                       | Enable                   | ×      |                 | ×                    |        |  |
|                               | IBBP                     | ×      | ×               | ×                    | ×      |  |
| 352x576                       | IBP                      | ×      | ×               | ×                    | ×      |  |
|                               | Enable                   | ×      |                 | ×                    |        |  |
| 352x288                       |                          | ×      |                 | ×                    | ×      |  |

 Table 3-31 Picture Mode, Coded Picture Buffer (Main Encoder)

# Table 3-32 Audio Input Port (Main Encoder)

|                  |     | Audio input po | rt     |
|------------------|-----|----------------|--------|
| Video input port | SDI | HDMI           | Analog |
| SDI              | ×   |                | ×      |
| HDMI             |     | ×              | ×      |
| Analog           |     |                | ×      |
|                  |     |                |        |

#### Table 3-33 Audio Bit Rate, Audio Bit Rate Mode (Main Encoder)

| _             | Audio bit rate (Kbps) / Audio bit rate mode |                                                    |   |   |   |   |   |   |  |  |
|---------------|---------------------------------------------|----------------------------------------------------|---|---|---|---|---|---|--|--|
| Audio format  | 56/CBR                                      | /CBR 64/CBR 64/VBR 128/CBR 128/VBR 256/CBR 256/VBR |   |   |   |   |   |   |  |  |
| MPEG-1 Layer2 |                                             |                                                    |   | × |   | × |   | × |  |  |
| MPEG-2 AAC    | ×                                           | ×                                                  | × | × | × | × | × | × |  |  |

|                       |            | Downconverter |         |
|-----------------------|------------|---------------|---------|
| Video format          | Letter box | Side cropped  | Squeeze |
| 1080i/59.94           | ×          | ×             | ×       |
| 1080i/50              | ×          | ×             | ×       |
| 1080i/60              |            |               |         |
| 1080i/60<br>(->59.94) | ×          | ×             |         |
| 720p/59.94            | ×          | ×             |         |
| 720p/50               | ×          | ×             |         |
| 480i/59.94            |            |               |         |
| 576i/50               |            |               |         |

## Table 3-34 Downconverter (Sub Encoder)

## Table 3-35 Video Resolution (Sub Encoder)

| _            |               |               |               |              |              |         |         | Video r | esolution |         |         |         |         |         |         |
|--------------|---------------|---------------|---------------|--------------|--------------|---------|---------|---------|-----------|---------|---------|---------|---------|---------|---------|
| Video format | Downconverter | 1920<br>x1080 | 1440<br>x1080 | 960<br>x1080 | 1280<br>x720 | 960x720 | 640x720 | 720x480 | 352x480   | 352x240 | 176x112 | 720x576 | 352x576 | 352x288 | 176x144 |
| 10901/50 04  | None          | ×             | ×             | ×            |              |         |         |         |           |         |         |         |         |         |         |
| 10001/39.94  | Enable        |               |               |              |              |         |         | ×       | ×         | ×       | ×       |         |         |         |         |
| 10801/50     | None          | ×             | ×             | ×            |              |         |         |         |           |         |         |         |         |         |         |
| 1000//30     | Enable        |               |               |              |              |         |         |         |           |         |         | ×       | ×       | ×       | ×       |
| 1080i/60     |               | ×             | ×             | ×            |              |         |         |         |           |         |         |         |         |         |         |
| 1080i/60     | None          | ×             | ×             | ×            |              |         |         |         |           |         |         |         |         |         |         |
| (->59.94)    | Enable        |               |               |              |              |         |         | ×       | ×         | ×       | ×       |         |         |         |         |
| 720p/50.04   | None          |               |               |              | ×            | ×       | ×       |         |           |         |         |         |         |         |         |
| 720p/59.94   | Enable        |               |               |              |              |         |         | ×       | ×         | ×       | ×       |         |         |         |         |
| 720p/50      | None          |               |               |              | ×            | ×       | ×       |         |           |         |         |         |         |         |         |
| 720p/50      | Enable        |               |               |              |              |         |         |         |           |         |         | ×       | ×       | ×       | ×       |
| 480i/59.94   |               |               |               |              |              |         |         | ×       | ×         | ×       | ×       |         |         |         |         |
| 576i/50      |               |               |               |              |              |         |         |         |           |         |         | ×       | ×       | ×       | ×       |

|                     |       |    |    |       |    |        |      |       | V     | ideo fram | e rate (fp | s)    |        |      |       |      |       |     |       |   |
|---------------------|-------|----|----|-------|----|--------|------|-------|-------|-----------|------------|-------|--------|------|-------|------|-------|-----|-------|---|
| Video<br>resolution | 29.97 | 25 | 30 | 59.94 | 50 | 14.985 | 9.99 | 7.493 | 4.995 | 2.997     | 1.998      | 0.999 | 0.4995 | 12.5 | 8.333 | 6.25 | 4.167 | 2.5 | 1.667 | 1 |
| 1920x1080           | ×     | ×  | ×  |       |    | ×      |      | ×     | ×     |           | ×          | ×     | ×      |      |       |      |       |     |       |   |
| 1440x1080           | ×     | ×  | ×  |       |    | ×      |      | ×     | ×     |           | ×          | ×     | ×      |      |       |      |       |     |       |   |
| 960x1080            | ×     | ×  | ×  |       |    | ×      |      | ×     | ×     |           | ×          | ×     | ×      |      |       |      |       |     |       |   |
| 1280x720            |       |    |    | ×     | ×  |        |      |       |       |           |            |       |        |      |       |      |       |     |       |   |
| 960x720             |       |    |    | ×     | ×  |        |      |       |       |           |            |       |        |      |       |      |       |     |       |   |
| 640x720             |       |    |    | ×     | ×  |        |      |       |       |           |            |       |        |      |       |      |       |     |       |   |
| 720x480             | ×     |    |    |       |    | ×      |      | ×     | ×     |           | ×          | ×     | ×      |      |       |      |       |     |       |   |
| 352x480             | ×     |    |    |       |    | ×      |      | ×     | ×     |           | ×          | ×     | ×      |      |       |      |       |     |       |   |
| 352x240             |       |    |    |       |    | ×      | ×    | ×     | ×     | ×         | ×          | ×     |        |      |       |      |       |     |       |   |
| 176x112             |       |    |    |       |    | ×      | ×    | ×     | ×     | ×         | ×          | ×     |        |      |       |      |       |     |       |   |
| 720x576             |       | ×  |    |       |    |        |      |       |       |           |            |       |        |      |       |      |       |     |       |   |
| 352x576             |       | ×  |    |       |    |        |      |       |       |           |            |       |        |      |       |      |       |     |       |   |
| 352x288             |       |    |    |       |    |        |      |       |       |           |            |       |        | ×    | ×     | ×    | ×     | ×   | ×     | × |
| 176x144             |       |    |    |       |    |        |      |       |       |           |            |       |        | ×    | ×     | ×    | ×     | ×   | ×     | × |

## Table 3-36 Video Frame Rate (Sub Encoder)

| Tab              | ole 3-37 Enco             | ding Cont | rol Mode (S           | ub Encode | r)   |  |  |  |  |
|------------------|---------------------------|-----------|-----------------------|-----------|------|--|--|--|--|
|                  |                           |           | Encoding control mode |           |      |  |  |  |  |
| Video resolution | Video frame rate<br>(fps) | IBBP      | IBP                   | IPPP      | PPPP |  |  |  |  |
| 1020-1090        | 30/29.97/25               | ×         | ×                     | ×         | ×    |  |  |  |  |
| 192021000        | Enable                    |           |                       | ×         |      |  |  |  |  |
| 1440×1080        | 30/29.97/25               | ×         | ×                     | ×         | ×    |  |  |  |  |
| 1440X1080        | Enable                    |           |                       | ×         |      |  |  |  |  |
| 060v1080         | 30/29.97/25               | ×         | ×                     | ×         | ×    |  |  |  |  |
| 900×1000         | Enable                    |           |                       | ×         |      |  |  |  |  |
| 1280x720         |                           | ×         | ×                     | ×         | ×    |  |  |  |  |
| 960x720          |                           | ×         | ×                     | ×         | ×    |  |  |  |  |
| 640x720          |                           | ×         | ×                     | ×         | ×    |  |  |  |  |
| 720-490          | 29.97/25                  | ×         | ×                     | ×         | ×    |  |  |  |  |
| 7208400          | Enable                    |           |                       | ×         |      |  |  |  |  |
| 252,490          | 29.97/25                  | ×         | ×                     | ×         | ×    |  |  |  |  |
| 30ZX40U          | Enable                    |           |                       | ×         |      |  |  |  |  |
| 2522240          | 7.493                     | ×         |                       | ×         |      |  |  |  |  |
| 3328240          | Enable                    |           |                       | ×         |      |  |  |  |  |
| 176x112          |                           |           |                       | ×         |      |  |  |  |  |
| 720x576          |                           | ×         | ×                     | ×         | ×    |  |  |  |  |
| 352x576          |                           | ×         | ×                     | ×         | ×    |  |  |  |  |
| 252,000          | 6.25                      | ×         |                       | ×         |      |  |  |  |  |
| 3328200          | Enable                    |           |                       | ×         |      |  |  |  |  |
| 176x144          |                           |           |                       | ×         |      |  |  |  |  |

# Table 3-37 Encoding Control Mode (Sub Encoder)

# Table 3-38 GOP (Sub Encoder)

| _                     | GOP  |        |  |  |  |
|-----------------------|------|--------|--|--|--|
| Encoding control mode | Open | Closed |  |  |  |
| IBBP                  | ×    | ×      |  |  |  |
| IBP                   | ×    | ×      |  |  |  |
| IPPP                  | ×    | ×      |  |  |  |
| PPPP                  |      |        |  |  |  |

|                     |                           |                                                                      |          |          |          |                 | Video    | bit rate |          |        |            |                    |                                  |
|---------------------|---------------------------|----------------------------------------------------------------------|----------|----------|----------|-----------------|----------|----------|----------|--------|------------|--------------------|----------------------------------|
| Video<br>resolution | Video frame<br>rate (fps) | 25/40/45/50/<br>96/128/160/<br>192/256/384/<br>512/768/100<br>0 Kbps | 100 Kbps | 150 Kbps | 200 Kbps | 300/400<br>Kbps | 500 Kbps | 1 Mbps   | 1.3 Mbps | 2 Mbps | 3/4/5 Mbps | 6/7/8/9/10<br>Mbps | 11/12/14/16<br>/18/20/27<br>Mbps |
| 1020×1080           | 30/29.97/25               |                                                                      |          |          |          |                 |          |          |          |        | ×          | ×                  | ×                                |
| 1920×1000           | Enable                    |                                                                      | ×        |          | ×        | ×               | ×        | ×        |          | ×      | ×          |                    |                                  |
| 1440×1080           | 30/29.97/25               |                                                                      |          |          |          |                 |          |          |          | ×      | ×          | ×                  | ×                                |
| 1440X1000           | Enable                    |                                                                      | ×        |          | ×        | ×               | ×        | ×        |          | ×      | ×          |                    |                                  |
| 060×1090            | 30/29.97/25               |                                                                      |          |          |          |                 | ×        | ×        |          | ×      | ×          | ×                  | ×                                |
| 90021080            | Enable                    |                                                                      | ×        |          | ×        | ×               | ×        | ×        |          | ×      | ×          |                    |                                  |
| 1280x720            |                           |                                                                      |          |          |          |                 |          |          |          |        | ×          | ×                  | ×                                |
| 960x720             |                           |                                                                      |          |          |          |                 |          |          |          | ×      | ×          | ×                  | ×                                |
| 640x720             |                           |                                                                      |          |          |          |                 | ×        | ×        |          | ×      | ×          | ×                  | ×                                |
| 720-490             | 29.97/25                  |                                                                      |          |          |          | ×               | ×        | ×        | ×        | ×      | ×          | ×                  |                                  |
| 7208400             | Enable                    |                                                                      | ×        | ×        | ×        | ×               | ×        | ×        | ×        | ×      | ×          |                    |                                  |
| 252,400             | 29.97/25                  |                                                                      |          | ×        |          | ×               | ×        | ×        | ×        | ×      | ×          | ×                  |                                  |
| 332,460             | Enable                    |                                                                      | ×        | ×        | ×        | ×               | ×        | ×        | ×        | ×      | ×          |                    |                                  |
| 352x240             |                           | ×                                                                    |          |          |          |                 |          |          |          |        |            |                    |                                  |
| 176x112             |                           | ×                                                                    |          |          |          |                 |          |          |          |        |            |                    |                                  |
| 720x576             |                           |                                                                      |          |          |          | ×               | ×        | ×        | ×        | ×      | ×          | ×                  |                                  |
| 352x576             |                           |                                                                      |          | ×        |          | ×               | ×        | ×        | ×        | ×      | ×          | ×                  |                                  |
| 352x288             |                           | ×                                                                    |          |          |          |                 |          |          |          |        |            |                    |                                  |
| 176x144             |                           | ×                                                                    |          |          |          |                 |          |          |          |        |            |                    |                                  |

# Table 3-39 Video Bit Rate (Sub Encoder)

|                  |                           |                       | Bit rate                              | mode |
|------------------|---------------------------|-----------------------|---------------------------------------|------|
| Video resolution | Video frame rate<br>(fps) | Encoding control mode | CBR                                   | VBR  |
| 1920x1080        |                           |                       | ×                                     |      |
| 1440x1080        |                           |                       | ×                                     |      |
| 960x1080         |                           |                       | ×                                     |      |
| 1280x720         |                           |                       | ×                                     |      |
| 960x720          |                           |                       | ×                                     |      |
| 640x720          |                           |                       | ×                                     |      |
| 720x480          |                           |                       | ×                                     |      |
| 352x480          |                           |                       | ×                                     |      |
|                  | 7 403                     | IBBP                  |                                       | ×    |
| 352x240          | 7.495                     | IPPP                  | ×                                     |      |
|                  | Enable                    |                       | x x x x x x x x x x x x x x x x x x x |      |
| 176x112          |                           |                       | ×                                     |      |
| 720x576          |                           |                       | ×                                     |      |
| 352x576          |                           |                       | ×                                     |      |
|                  | 6.25                      | IBBP                  |                                       | ×    |
| 352x288          | 0.25                      | IPPP                  | ×                                     |      |
|                  | Enable                    |                       | ×                                     |      |
| 176x144          |                           |                       | ×                                     |      |

Table 3-40 Bit Rate Mode (Sub Encoder)

| Table 3-41 | Video PES ( | (Sub Encoder) |
|------------|-------------|---------------|
|------------|-------------|---------------|

|                  |                       | Vide                                                                                                    | o PES                                                                                                    |
|------------------|-----------------------|----------------------------------------------------------------------------------------------------|----------------------------------------------------------------------------------------------------|
| Video resolution | Encoding control mode | 1Field/1PES                                                                                                    | 1Frame/1PES                                                                                                    |
| 1020-1090        | IBBP                  | ×                                                                                                    | ×                                                                                                    |
| 192021060        | Enable                | ×                                                                                                    | Video PES           ield/1PES         1Frame/1PES           ×         ×           ×         ×           ×         ×           ×         ×           ×         ×           ×         ×           ×         ×           ×         ×           ×         ×           ×         ×           ×         ×           ×         ×           ×         ×           ×         ×           ×         ×           ×         ×           ×         ×           ×         ×           ×         ×           ×         ×           ×         ×           ×         ×           ×         ×           ×         ×           ×         ×           ×         ×           ×         × |
| 1440×1080        | IBBP                  | ×                                                                                                    | ×                                                                                                    |
| 1440X1000        | Enable                | ×                                                                                                    |                                                                                                    |
| 960v1080         | IBBP                  | ×                                                                                                    | ×                                                                                                    |
| 30071000         | Enable                | ×                                                                                                    |                                                                                                    |
| 1280x720         |                       |                                                                                                    | ×                                                                                                    |
| 960x720          |                       |                                                                                                    | ×                                                                                                    |
| 640x720          |                       |                                                                                                    | ×                                                                                                    |
| 720×480          | IBBP                  | ×                                                                                                    | ×                                                                                                    |
| 7208400          | Enable                | ×                                                                                                    | × × × × × × × × × × × × × × × × × × ×                                                                                                    |
| 352v/180         | IBBP                  | ×                                                                                                    | ×                                                                                                    |
| 5527400          | Enable                | x         x           x         x           x         x           x         x           x         x           x         x           x         x |                                                                                                    |
| 352x240          |                       |                                                                                                    | ×                                                                                                    |
| 176x112          |                       |                                                                                                    | ×                                                                                                    |
| 720×576          | IBBP                  | ×                                                                                                    | ×                                                                                                    |
| 120,010          | Enable                | ×                                                                                                    |                                                                                                    |
| 2527576          | IBBP                  | ×                                                                                                    | ×                                                                                                    |
| 552,570          | Enable                | ×                                                                                                    |                                                                                                    |
| 352x288          |                       |                                                                                                    | ×                                                                                                    |
| 176x144          |                       |                                                                                                    | ×                                                                                                    |

|                     |     | Pre   | -Filter |       |
|---------------------|-----|-------|---------|-------|
| Video<br>resolution | OFF | LIGHT | MEDIUM  | HEAVY |
| 1920x1080           | ×   | ×     | ×       | ×     |
| 1440x1080           | ×   | ×     | ×       | ×     |
| 960x1080            | ×   | ×     | ×       | ×     |
| 1280x720            | ×   | ×     | ×       | ×     |
| 960x720             | ×   | ×     | ×       | ×     |
| 640x720             | ×   | ×     | ×       | ×     |
| 720x480             | ×   | ×     | ×       | ×     |
| 352x480             | ×   | ×     | ×       | ×     |
| 352x240             | ×   |       |         |       |
| 176x112             | ×   |       |         |       |
| 720x576             | ×   | ×     | ×       | ×     |
| 352x576             | ×   | ×     | ×       | ×     |
| 352x288             | ×   |       |         |       |
| 176x144             | ×   |       |         |       |

# Table 3-42 Pre-Filter (Sub Encoder)

| la               | ble 3-43 Refresh        | Cycle (Sub End           | coder)               |
|------------------|-------------------------|--------------------------|----------------------|
| Video Resolution | Frame Rate              | Encoding control<br>mode | Refresh cycle (frame |
|                  |                         | IBBP                     | 15/30/60             |
|                  |                         | IBP                      | 14/28/56             |
|                  | 29.97                   | IPPP                     | 15/30/60             |
|                  |                         | PPPP                     | 34/68/134            |
|                  |                         | IBBP                     | 12/24/48             |
|                  |                         | IBP                      | 12/24/48             |
|                  | 25                      | IPPP                     | 12/24/48             |
|                  |                         | PPPP                     | 34/68/134            |
| 1920x1080        |                         | IBBP                     | 15/30/60             |
| 1440x1080        |                         | IBP                      | 14/28/56             |
| 960x1080         | 30                      | IPPP                     | 15/30/60             |
|                  |                         | PDDD                     | 34/68/134            |
|                  | 14 985                  | IDDD                     | 15/30/60             |
|                  | 9.90                    | IDDD                     | 10/20/40             |
|                  | 4 995                   | IDDD                     | 5/10/20              |
|                  | 4.995                   |                          | 2/4/9                |
|                  | 1.998                   |                          | 2/4/0                |
|                  | 0.999                   |                          | 1/2/4                |
|                  | 0.4995                  |                          | 20/60/120            |
|                  |                         |                          | 30/60/120            |
|                  | 59.94                   |                          | 20/50/112            |
| 1280x720         |                         | IPPP                     | 30/60/120            |
| 960x720          |                         | PPPP                     | 90/180/360           |
| 640x720          |                         | IBBP                     | 24/48/96             |
|                  | 50                      | IBP                      | 24/48/96             |
|                  |                         | IPPP                     | 24/48/96             |
|                  |                         | РРРР                     | 90/180/360           |
|                  |                         | IBBP                     | 15/30/60             |
|                  | 29.97                   | IBP                      | 14/28/56             |
|                  |                         | IPPP                     | 15/30/60             |
|                  |                         | РРРР                     | 30/60/120            |
| 720x480          | 14.985                  | IPPP                     | 15/30/60             |
| 352x480          | 9.99                    | IPPP                     | 10/20/40             |
|                  | 4.995                   | IPPP                     | 5/10/20              |
|                  | 1.998                   | IPPP                     | 2/4/8                |
|                  | 0.999                   | IPPP                     | 1/2/4                |
|                  | 0.4995                  | IPPP                     | 1/2/4                |
|                  |                         | IBBP                     | 12/24/48             |
| 720x576          | 25                      | IBP                      | 12/24/48             |
| 352x576          | 20                      | IPPP                     | 12/24/48             |
|                  |                         | PPPP                     | 36/72/144            |
|                  | 14.985                  | IBBP                     | 7/15/30              |
|                  | 9.99                    | IPPP                     | 5/10/20              |
|                  | 7 402                   | IBBP                     | 6/15/30              |
| 3534340          | 1.490                   | IPPP                     | 7/15/30              |
| JJZXZ4U          | 4.995                   | IPPP                     | 5/10/20              |
|                  | 2.997                   | IPPP                     | 3/6/12               |
|                  | 1.998                   | IPPP                     | 4/8/16               |
|                  | 0.999                   | IPPP                     | 2/4/8                |
|                  | 12.5                    | IBBP                     | 6/12/24              |
|                  | 8.333                   | IPPP                     | 4/8/16               |
|                  | 0.05                    | IBBP                     | 6/12/24              |
| 050 000          | 6.25                    | IPPP                     | 6/12/24              |
| 352x288          | 4.167                   | IPPP                     | 4/8/16               |
|                  | 2.5                     | IPPP                     | 2/5/10               |
|                  | 1 667                   | IPPP                     | 2/5/10               |
|                  | 1                       | IPPP                     | 2/5/10               |
|                  | 14 985                  | IPPP                     | 7/15/30              |
|                  | 9.99                    | IPPP                     | 5/10/20              |
|                  | 7 493                   | IPPP                     | 7/15/30              |
|                  | 1.400                   | 1000                     | 5/10/20              |
| 176x112          | 4 995                   | 1666                     | : 1/ 11// 211        |
| 176x112          | 4.995<br>2 997          | IPPP                     | 3/6/12               |
| 176x112          | 4.995<br>2.997<br>1.998 | IPPP<br>IPPP<br>IPPP     | 3/6/12<br>4/8/16     |

Table 3-43 Refresh Cycle (Sub Encoder)

| Video Resolution | Frame Rate | Encoding control<br>mode | Refresh cycle (frame) |
|------------------|------------|--------------------------|-----------------------|
|                  | 12.5       | IPPP                     | 6/12/24               |
|                  | 8.333      | IPPP                     | 4/8/16                |
|                  | 6.25       | IPPP                     | 6/12/24               |
| 176x144          | 4.167      | IPPP                     | 4/8/16                |
|                  | 2.5        | IPPP                     | 2/5/10                |
|                  | 1.667      | IPPP                     | 4/8/16                |
|                  | 1          | IPPP                     | 2/5/10                |

## Table 3-44 Picture Mode, Coded Picture Buffer (Sub Encoder)

|                     |                          | Picture mode |                 | Coded pict | ure buffer |
|---------------------|--------------------------|--------------|-----------------|------------|------------|
| Video<br>resolution | Encoding<br>control mode | Normal       | Dynamic texture | Standard   | Double     |
|                     | IBBP                     | ×            | ×               | ×          | ×          |
| 1920x1080           | IBP                      | ×            | ×               | ×          | ×          |
|                     | Enable                   | ×            |                 | ×          |            |
|                     | IBBP                     | ×            | ×               | ×          | ×          |
| 1440x1080           | IBP                      | ×            | ×               | ×          | ×          |
|                     | Enable                   | ×            |                 | ×          |            |
|                     | IBBP                     | ×            | ×               | ×          | ×          |
| 960x1080            | IBP                      | ×            | ×               | ×          | ×          |
|                     | Enable                   | ×            |                 | ×          |            |
|                     | IBBP                     | ×            | ×               | ×          | ×          |
| 1280x720            | IBP                      | ×            | ×               | ×          | ×          |
|                     | Enable                   | ×            |                 | ×          |            |
|                     | IBBP                     | ×            | ×               | ×          | ×          |
| 960x720             | IBP                      | ×            | ×               | ×          | ×          |
|                     | Enable                   | ×            |                 | ×          |            |
|                     | IBBP                     | ×            | ×               | ×          | ×          |
| 640x720             | IBP                      | ×            | ×               | ×          | ×          |
|                     | Enable                   | ×            |                 | ×          |            |
|                     | IBBP                     | ×            | ×               | ×          | ×          |
| 720x480             | IBP                      | ×            | ×               | ×          | ×          |
|                     | Enable                   | ×            |                 | ×          |            |
|                     | IBBP                     | ×            | ×               | ×          | ×          |
| 352x480             | IBP                      | ×            | ×               | ×          | ×          |
|                     | Enable                   | ×            |                 | ×          |            |
| 352x240             | -                        | ×            |                 | ×          | ×          |
| 176x112             | -                        | ×            |                 | ×          | ×          |
|                     | IBBP                     | ×            | ×               | ×          | ×          |
| 720x576             | IBP                      | ×            | ×               | ×          | ×          |
|                     | Enable                   | ×            |                 | ×          |            |
|                     | IBBP                     | ×            | ×               | ×          | ×          |
| 352x576             | IBP                      | ×            | ×               | ×          | ×          |
|                     | Enable                   | ×            |                 | ×          |            |
| 352x288             | -                        | ×            |                 | ×          | ×          |
| 176x144             | -                        | ×            |                 | ×          | ×          |

|               |        | Audio bit rate (Kops) / Audio bit rate mode |        |         |         |         |         |         |  |  |  |
|---------------|--------|---------------------------------------------|--------|---------|---------|---------|---------|---------|--|--|--|
| Audio format  | 56/CBR | 64/CBR                                      | 64/VBR | 128/CBR | 128/VBR | 256/CBR | 256/VBR | 384/CBR |  |  |  |
| MPEG-1 Layer2 |        |                                             |        | ×       |         | ×       |         | ×       |  |  |  |
| MPEG-2 AAC    | ×      | ×                                           | ×      | ×       | ×       | ×       | ×       | ×       |  |  |  |

# Table 3-45 Audio Bit Rate, Audio Bit Rate Mode (Sub Encoder)

# **▲** CAUTION

Enables to record when the Main encoder system rate is less than 14.049 Mbps and the sub encoder system rate is less than 1.549 Mbps.

If [Stream format] of Output interface settings (Main encoder ethernet) described in Section 3.3.1,"Setting (Encoder)," is "Standard TS," recording cannot be performed.

# 3.3.2 Encoder Address Report

\* This function is enabled only when the device operation mode is encoder mode.

\* Encoder address report is a group of setting items, of which 10 sets can be registered independently by selecting data numbers as in <u>3.2.1 Configuration Data</u>.

To dynamically obtain an IP address using DHCP or PPPoE, the IP address needs to be known. If the report destination is specified in advance, the obtained IP address is reported to the specified destination. IP-900 series decoder or a PC running a certain type of software (\*1) is normally specified as the report destination. If the decoder is specified in advance as the report destination, you can specify an encoder from the Web screen to request streaming. (Refer to Section 3.5.2 for information about decoder setting and operation.)

The same screen is displayed for <u>Encoder Address Report</u>, <u>Main Encoder</u>, and <u>Sub Encoder</u>, which are located in the frame on the left side of the Web screen. By click on the tab for each, the Encoder Address Report screen for each is displayed at the top of the frame on the right side.

Make the required settings by referring to Table 3-46 Setting Items for Encoder Address Report.

| 🖉 IP-900 ENCODER - Windows Internet                                           | Explorer         |                       |                       |                                     |        |
|-------------------------------------------------------------------------------|------------------|-----------------------|-----------------------|-------------------------------------|--------|
| 💽 🗢 🖻 http://10.0.0.1/                                                        |                  |                       | 🚽 🐓 🗙 🚼 Google        |                                     | 1      |
| 🔶 🌈 IP-900 ENCODER                                                            |                  |                       |                       |                                     |        |
| Jananese                                                                      |                  |                       | R                     |                                     |        |
| ENCODER                                                                       |                  |                       | IN                    |                                     |        |
| COMMON ENCODER RECORDE                                                        | R                |                       |                       | Configuration1: data1 Software: V   | xxLxxx |
| ENCODER                                                                       | Encoder Ad       | dress Report          |                       |                                     |        |
| <u>SETTINGS</u>                                                               | – Main encoder 1 | eport settings        |                       |                                     | ^      |
| <av input="" settings=""><br/>• Video</av>                                    | Encoder name     |                       | (Limit 16 characters) |                                     |        |
| • Audio                                                                       | Local port       | 0 (0,1024-64000)      |                       |                                     |        |
| Cutput interface settings>     Main encoder ethernet     Sub encoder ethernet | – Main encoder d | lestination settings  |                       |                                     |        |
| <main encoder="" settings=""></main>                                          |                  | IP version IP address |                       | Destination port(1024-64000)        | =      |
| <ul> <li>Encode</li> <li>PID</li> </ul>                                       | Destination1     | IPv4                  |                       |                                     |        |
| <sub encoder="" settings=""></sub>                                            | Destination2     | IPv4 🗸                |                       |                                     |        |
| <ul> <li>Encode</li> <li>PID</li> </ul>                                       | Destination3     | IPv4 💌                |                       |                                     |        |
| ENCODER ADDRESS REPORT                                                        | Destination4     | IPv4                  |                       |                                     |        |
| <ul> <li>Main encoder</li> <li>Sub encoder</li> </ul>                         | Destination5     | IPv4                  |                       |                                     |        |
| <u>SUPERIMPOSE</u>                                                            | Destination6     | IPv4                  |                       |                                     |        |
| <ul> <li>Main encoder</li> <li>Sub encoder</li> </ul>                         | Destination7     | IPv4 💌                |                       |                                     |        |
| OPERATION & STATUS                                                            | Destination8     | IPv4 💌                |                       |                                     |        |
|                                                                               | Destination9     | IPv4 🗸                |                       |                                     |        |
| REBOOT                                                                        | Destination10    | IPv4 💌                |                       |                                     |        |
|                                                                               | - Sub encoder re | nort settings         |                       |                                     | _      |
|                                                                               | Encoder nome     | r                     | d1 (12)               |                                     | ~      |
|                                                                               | APPLY            | CANCEL                |                       |                                     |        |
|                                                                               |                  |                       | All Rights Reserved   | l, Copyright(C) FUJITSU LIMITED 200 | 8-2012 |

Figure 3-23 Encoder Address Report screen

After completing the settings, click the APPLY button. The message below appears. Click OK to apply the settings. \* Reboot is not required.

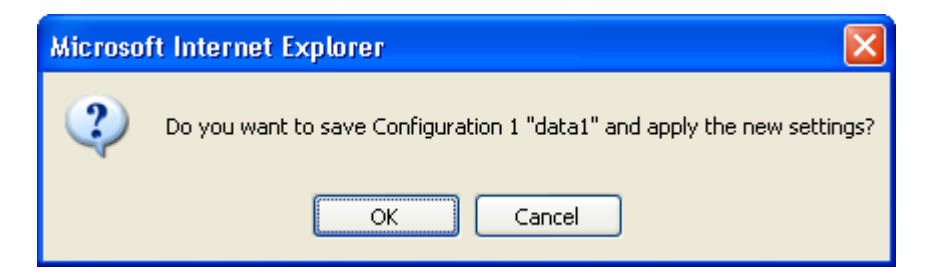

## Table 3-46 Setting Items for Encoder Address Report

|                                            | Item                       |                     | Description                                                                                                   | Value                                                                                                    |
|--------------------------------------------|----------------------------|---------------------|----------------------------------------------------------------------------------------------------|----------------------------------------------------------------------------------------------------|
| Main<br>encoder<br>report<br>settings      | Encoder name               |                     | Specify an arbitrary name used to identify the encoder.                                                       | Up to 16 characters                                                                                                    |
|                                            | Local por                  | rt                  | Specify the own device port<br>number used to send an<br>encoder address message.                             | 0 or 1024 to 64000 (Default: 0)<br>* If 0 is specified, one of the port numbers<br>from 64100 to 65000 is automatically selected.      |
| Main<br>encoder<br>destination<br>settings | Destinat<br>ion 1 to<br>10 | IP version          | Specify the IP version of the IP address of the destination device to which the encoder report is to be sent. | - IPv4 (default)<br>- IPv6                                                                                                    |
|                                            |                            | IP address          | Specify the IP address of the destination device to which the encoder report is to be sent.                   | Other than 0.0.0.0<br>(Default: Blank)<br>* A blank field means that no value is<br>specified.<br>* A multicast address cannot be set. |
|                                            |                            | Destination<br>port | Specify the port number of<br>the destination device to<br>which the encoder report is<br>to be sent.         | - Blank or 1024 to 64000<br>(Default: Blank)<br>* A blank field means that no value is<br>specified.                                   |
| Sub encoder<br>report<br>settings          | Encoder                    | name                | Specify an arbitrary name used to identify the encoder.                                                       | Up to 16 characters                                                                                                    |
| (*1)                                       | Local por                  | rt                  | Specify the own device port<br>number used to send an<br>encoder address message.                             | 0 or 1024 to 64000 (Default: 0)<br>* If 0 is specified, one of the port numbers<br>from 64100 to 65000 is automatically selected.      |
| Sub encoder<br>destination<br>settings     | Destinat<br>ion 1 to<br>10 | IP version          | Specify the IP address of the destination device to which the encoder report is to be                         | - IPv4 (Default)<br>- IPv6                                                                                                    |
| (*1)                                       |                            | IP address          | sent.                                                                                                    | Other than 0.0.0.0<br>(Default: Blank)<br>* A blank field means that no value is<br>specified.<br>* A multicast address cannot be set. |
|                                            |                            | port                | the destination device to<br>which the encoder report is<br>to be sent.                                       | <ul> <li>Blank of 1024 to 64000</li> <li>(Default: Blank)</li> <li>* A blank field means that no value is specified.</li> </ul>        |

\*1: Not displayed in case "Main H.264/MPEG-4 AVC 2stereo" is set for [Operation mode].

# ▲ CAUTION

The device does not send the encoder address report when the following condition applies: [IP version] of Output interface settings (Main encoder ethernet) described in Section 3.3.1, "Setting (Encoder)," and [IP version] of Main encoder destination settings described in Section 3.3.2, "Encoder Address Report," do not match. (The same thing can be said regarding the sub encoder.)

The device does not send the encoder address report when the following condition applies: "Unicast (simplex)" is selected for [Streaming mode] of Output interface settings (Main encoder ethernet) described in Section 3.3.1, "Setting (Encoder)," and [Streaming destination IP address] of Output interface settings (Main encoder ethernet) described in Section 3.3.1, "Setting (Encoder)," and [IP address] of Main encoder destination settings described in Section 3.3.2, "Encoder Address Report," do not match. (The same thing can be said regarding the sub encoder.)

## 3.3.3 Superimpose

# \* 10 sets of settings can be configured independently by selecting appropriate configuration data as explained in Section 3.2.1, "Configuration Data."

The superimpose function superimposes a character string (consisting of up to 24 en-size or 48 en-size characters) or a time indication (year, month, day, hour, minute, and second) on the encoded image. You can specify up to four types of string superimpositions (or one type of time superimposition) on the main and sub encoders.

The same screen is displayed for <u>Superimpose</u>, <u>Main encoder</u>, and <u>Sub-encoder</u>, which are located in the left frame on the Web screen. Click the tab for each to bring the superimposition information screen to the top of the right frame. Specify the necessary information by referring to <u>Table 3-47 Main</u> <u>Encoder/Sub Encoder Superimpose Settings</u>

| 🌈 IP-900 ENCODER - Windows Internet                                                  | Explorer                           |                    |                             |                                                     |      |
|--------------------------------------------------------------------------------------|------------------------------------|--------------------|-----------------------------|-----------------------------------------------------|------|
| 😋 🕞 🗢 🙋 http://10.0.0.1/                                                             |                                    |                    | - + ×                       | 🚼 Google 🖉                                          | - (  |
| 🚖 🌈 IP-900 ENCODER                                                                   |                                    |                    |                             |                                                     |      |
|                                                                                      |                                    |                    |                             |                                                     | _    |
| Japanese                                                                             | IP-900                             | ENCODER            |                             |                                                     |      |
| COMMON ENCODER RECORDER                                                              | 1                                  |                    |                             | Configuration1: data1 Software: Vxx                 | Lxxx |
| ENCODER                                                                              | Superimpose                        |                    |                             |                                                     |      |
| <u>SETTINGS</u>                                                                      | Main encoder superimposel          | settings           |                             |                                                     | ^    |
| <av input="" settings=""><br/>• Video</av>                                           | Superimpose                        | ○ Enable           | <li>O Disable</li>          |                                                     |      |
| • Audio                                                                              | Horizontal position                | 60 <b>(0-1919)</b> |                             |                                                     | =    |
| <output interface="" settings=""> <ul> <li>Main encoder ethernet</li> </ul></output> | Vertical position                  | 20 (0-1079)        |                             |                                                     |      |
| • Sub encoder ethernet                                                               | Font size                          | SD:32/HD:64        | $\sim$                      |                                                     |      |
| <main encoder="" settings=""> <ul> <li>Encode</li> </ul></main>                      | Font color                         | White              | $\sim$                      |                                                     |      |
| • PID                                                                                | Effects                            | Fill color         | $\sim$                      |                                                     |      |
| <sub encoder="" settings=""><br/>• Encode</sub>                                      | Background color                   | Black              | $\sim$                      | _                                                   |      |
| PID     ENCODER ADDRESS REPORT                                                       | Character string                   |                    |                             | (Limit 48 characters)                               |      |
| <u>ENCODER ADDRESS REPORT</u> Main encoder     Sub-acceder                           | Main encoder superimpose2 settings |                    |                             |                                                     |      |
| SUPERIMPOSE                                                                          | Superimpose                        | ○ Enable           | <ol> <li>Disable</li> </ol> |                                                     |      |
| • Main encoder                                                                       | Horizontal position                | 60 (0-1919)        |                             |                                                     |      |
| Sub encoder     OPER ATION & STATUS                                                  | Vertical position                  | 80 <b>(0-1079)</b> |                             |                                                     |      |
|                                                                                      | Font size                          | SD:32/HD:64        | $\sim$                      |                                                     |      |
| REBOOT                                                                               | Font color                         | White              | ~                           |                                                     |      |
|                                                                                      | Effects                            | Fill color         | $\sim$                      |                                                     |      |
|                                                                                      | Background color                   | Black              | ~                           | _                                                   | ~    |
|                                                                                      |                                    |                    |                             |                                                     |      |
|                                                                                      | APPLY CANCEL                       |                    |                             |                                                     |      |
|                                                                                      |                                    |                    | A111                        | Rights Reserved, Copyright(C) FUJITSU LIMITED 2008- | 2012 |

Figure 3-24 Superimpose screen

After completing the setting, click the APPLY button. The message below appears. Click OK to apply the settings. \* Reboot is not required.

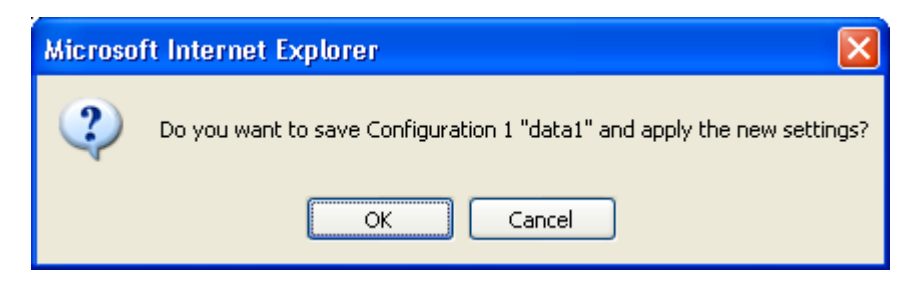

# Table 3-47 Main Encoder/Sub Encoder Superimpose Settings

\_

|                                                | Item                                                      | Description                                                                                                    | Value                                                                                                    |
|------------------------------------------------|-----------------------------------------------------------|----------------------------------------------------------------------------------------------------|----------------------------------------------------------------------------------------------------|
| Main/Sub<br>encoder<br>superimpose<br>settings | Superimpose<br>setting                                    | Specify whether to enable<br>character superimposition by<br>using the superimpose function<br>to display the characters.                                                            | Enable<br>Disable (Default)                                                                                                    |
| 1 to 4<br>(*2)                                 | Horizontal position                                       | Specify the number of pixels<br>from the left end of the screen to<br>indicate the horizontal position<br>from where the specified<br>character string starts to be<br>superimposed. | 0 to 1919 (*1)                                                                                                    |
|                                                | Vertical position                                         | Specify the number of lines from<br>the top end of the screen to<br>indicate the vertical position<br>from where the specified<br>character string starts to be<br>superimposed.     | 0 to 1079 (*1)                                                                                                    |
|                                                | Font size                                                 | Specify the font size of character strings to be superimposed.                                                                                                    | <ul> <li>SD:32/HD:64</li> <li>Displays characters in a size of:<br/>32×32 dots if the input resolution is SD<br/>64×64 dots if the input resolution is HD</li> <li>SD:48/HD:96</li> <li>Displays characters in a size of:<br/>48×48 dots if the input resolution is SD<br/>96×96 dots if the input resolution is HD</li> </ul> |
|                                                | Font color                                                | Specify the font color of<br>character strings to be<br>superimposed.                                                                                                    | - White (Default)<br>- Black<br>- Red<br>- Blue<br>- Green                                                                                                    |
|                                                | Effects                                                   | Specify the background of character strings to be superimposed.                                                                                                    | - Filled (Default)<br>- Shaded<br>- Bordered                                                                                                    |
|                                                | Background color                                          | Specify the background color of character strings to be superimposed.                                                                                                    | <ul> <li>Black (Default)</li> <li>Translucent black</li> <li>White</li> <li>Translucent white</li> <li>Transparent</li> </ul>                                                                                                    |
|                                                | Time<br>* Only available<br>for superimpose 4<br>settings | Specify whether to superimpose time.                                                                                                    | - Enable<br>- Disable (Default)                                                                                                    |

#### Chapter 3 Web Operation

|                                                                  | Item             | Description                                       | Value                                                                                       |
|------------------------------------------------------------------|------------------|---------------------------------------------------|---------------------------------------------------------------------------------------------|
| Main/Sub<br>encoder<br>superimpose<br>settings<br>1 to 4<br>(*2) | Character string | Specify the character strings to be superimposed. | A character string that consists of 48 single-byte characters or 24 double-byte characters. |

\*1: The display area varies depending on the monitor that outputs the image.

\*2: In case "Main H.264/MPEG-4 AVC 2stereo" is set for [Operation mode], sub encoder superimpose settings are not displayed.

# 3.3.4 Operation & Status (Encoder)

\* This function is enabled only when the device operation mode is encoder mode.

Click <u>OPERATION & STATUS</u> in the left frame of the Web screen. The Operation & Status screen appears in the right frame.

From this screen, you can check encoder operation information such as on encoding and video input. Selecting {3sec, 5sec, or 10sec} from [Auto update] enables automatic updating of the Operation & Status information in specified time intervals. Selecting {none} from [Auto update] disables the automatic updating.

| 🖉 IP-900 ENCODER – Windows Internet                                     | Explorer                                  |                      |                                         |
|-------------------------------------------------------------------------|-------------------------------------------|----------------------|-----------------------------------------|
| 🚱 🗢 🙋 http://10.0.0.1/                                                  |                                           | 🗾 👉 🗙 🛃 Google       |                                         |
| 2 1P-900 ENCODER                                                        |                                           |                      |                                         |
| <u>Japanese</u>                                                         | IP-900 ENCODE                             | R                    |                                         |
| COMMON ENCODER RECORDER                                                 | 2                                         |                      | Configuration1: data1 Software: VxxLxxx |
| ENCODER                                                                 | Operation & Status                        |                      | Auto update: none 💌                     |
| <u>SETTINGS</u>                                                         |                                           | <b>0</b> 1-1-1-      |                                         |
| <av input="" settings=""></av>                                          | Item<br>Main ancodar                      | Status               |                                         |
| <ul> <li>Audio</li> </ul>                                               | Sub encoder                               | Stopped              |                                         |
| <output interface="" settings=""></output>                              | Video input                               | No input signal      |                                         |
| <ul> <li>Main encoder ethernet</li> <li>Sub encoder ethernet</li> </ul> | -                                         |                      |                                         |
| <main encoder="" settings=""></main>                                    |                                           |                      |                                         |
| Encode     PID                                                          |                                           |                      |                                         |
| <sub encoder="" settings=""></sub>                                      |                                           |                      |                                         |
| <ul> <li>Encode</li> </ul>                                              |                                           |                      |                                         |
| ENCODER ADDRESS REPORT                                                  |                                           |                      |                                         |
| Main encoder                                                            |                                           |                      |                                         |
| Sub encoder                                                             |                                           |                      |                                         |
| <u>SUPERIMPOSE</u> Main encoder                                         |                                           |                      |                                         |
| <ul> <li>Sub encoder</li> </ul>                                         |                                           |                      |                                         |
| OPERATION & STATUS                                                      |                                           |                      |                                         |
| REBOOT                                                                  |                                           |                      |                                         |
|                                                                         |                                           |                      |                                         |
|                                                                         |                                           |                      |                                         |
|                                                                         |                                           |                      |                                         |
|                                                                         |                                           |                      |                                         |
|                                                                         | Main encoder: START STOP Sub encoder: STA | RT STOP              |                                         |
|                                                                         |                                           | All Rights Reserved, | Copyright(C) FUJITSU LIMITED 2008-2012  |

Figure 3-25 Operation & Status (Encoder) screen

You can control encoding and streaming. When the status is "Stopped," click the START button starts encoding. To stop encoding, click the STOP button.

| Item         | Display                                                                              |
|--------------|--------------------------------------------------------------------------------------|
| Main encoder | {Operating / Stopped}                                                                |
|              | Displays the operation status as the result of setting in the Settings screen or the |
|              | operation of the encoding START or STOP button.                                      |
|              | Number of possible streams: N                                                        |
|              | Destination IP address: Port number {Normal / Fault}                                 |
|              | N=1 If "Multicast" or "Unicast (simplex)" is specified for [Streaming mode], the     |
|              | value is fixed to "1".                                                               |
|              | 1-4 If "Unicast" is specified for [Streaming mode], a value from "1" to "4" is       |
|              | displayed. The number of possible streams depends on the [System bit rate] and       |
|              | [Acceptable stream number] settings.                                                 |
|              | Displays whether an error occurred for each streaming destination IP address.        |
| Sub encoder  | {Operating / Stopped}                                                                |
| (*1)         | Displays the operation status as the result of setting in the Settings screen or the |
|              | operation of the encoding START or STOP button.                                      |
|              | Number of possible streams: N                                                        |
|              | <b>Destination IP address: Port number {Normal / Fault}</b>                          |
|              | N=1 If "Multicast" or "Unicast (simplex)" is specified for [Streaming mode], the     |
|              | value is fixed to "1".                                                               |
|              | 1-4 If "Unicast" is specified for [Streaming mode], a value from "1" to "4" is       |
|              | displayed. The number of possible streams depends on the [System bit rate] and       |
|              | [Acceptable stream number] settings.                                                 |
|              | Displays whether an error occurred for each streaming destination IP address.        |
| Video input  | {Normal / Fault / No video signal}                                                   |
|              | Displays the input state of the video signal.                                        |

#### Table 3-48 Encoder Operation & Status Display Items

Note)  $\{A/B\}$  indicates that either A or B is displayed.

\*1: Not displayed in case "Main H.264/MPEG-4 AVC 2stereo" is set for [Operation mode].

Enables to record when the Main encoder system rate is less than 14.049 Mbps and the sub encoder system rate is less than 1.549 Mbps.

If [Stream format] of Output interface settings (Main encoder ethernet) described in Section 3.3.1, "Setting (Encoder)," is "Standard TS," recording cannot be performed.

# 3.4 Recorder

An optional CF card is required for this function.

# 3.4.1 Setting (Recorder)

\* Settings is a group of setting items, of which 10 sets can be registered independently by selecting data numbers as in <u>3.2.1 Configuration Data</u>.

Set parameters related to recording. Make the required settings by referring to <u>Table 3-49 Recorder</u>. Set the date and time of the clock built in IP-900 series.

The recorder records encoded streams when the main encoder operates. Recording cannot be performed for some system bit rates because of performance limitations.

"Network down" and "Relay input", etc. can be recorded in the trigger as protected file. After the trigger is restored, protected file can be downloaded.

| 🖉 IP-900 ENCODER - Windows Inter | net Explorer                     | - 🗆 <                                                          |
|----------------------------------|----------------------------------|----------------------------------------------------------------|
|                                  |                                  | 🔽 😽 🗙 🚼 Google 🖉 🖉 🗸                                           |
| 😭 🌈 IP-900 ENCODER               |                                  |                                                                |
| T                                | IB-00                            |                                                                |
| Japanese                         | 17-30                            | 0 ENCODER                                                      |
| COMMON ENCODER REC               | ORDER                            | Configuration1: data1 Software: VxxLxxx                        |
| RECORDER                         | Settings                         |                                                                |
| <u>SETTINGS</u>                  | Recorder settings                | E                                                              |
| PILE LIST     OPERATION & STATUS | Recording operation              | C Enable © Disable                                             |
|                                  | Recording mode                   | Overwrite 💌                                                    |
| REBOOT                           | Protect trigger                  | Network & Relay contact monitoring                             |
|                                  | Network : IP version             | IPv4                                                           |
|                                  | Network : IP address             | 0.0.0.0                                                        |
|                                  | Relay contact : IP version       | IPv4                                                           |
|                                  | Relay contact : SNMP IP address  | 0.0.0.0                                                        |
|                                  | Relay contact : SNMP Community   | public (Limit 16 characters)                                   |
|                                  | Relay contact : SNMP OID         | 1.3.6.1.4.1.20440.4.2.1.1.1.2 (Limit 64 characters)            |
|                                  | Protect trigger monitoring cycle | 30 sec cycle 4 times (1-59cycles, 1-10times)                   |
|                                  | Time of Recording protected file | 0 hr 0 min (0hr0min-24hr59min, 0hr0min when record until full) |
|                                  | Prerecord time                   | 130 sec (0-3600)                                               |
|                                  | Time of Releasing protected file | 0 hr 0 min later (0hr0min-336hr59min, 0hr0min when no release) |
|                                  |                                  |                                                                |
|                                  |                                  |                                                                |
|                                  |                                  |                                                                |
|                                  | APPLY CANCEL                     |                                                                |
|                                  |                                  | All Rights Reserved, Copyright(C) FUJITSU LIMITED 2008-2013    |

Figure 3-26 Setting (Recorder) screen

After completing the settings, click the button. The message below appears. Click OK to apply the settings. \* Reboot is not required.

| Microso | ft Internet Explorer 🛛 🔀                                                |
|---------|-------------------------------------------------------------------------|
| 2       | Do you want to save Configuration 1 "data1" and apply the new settings? |
|         | OK Cancel                                                               |

# Table 3-49 Recorder Setting Items

|                   | Item                               | Description                                                                                                    | Parameter                                                                                                    |
|-------------------|------------------------------------|----------------------------------------------------------------------------------------------------|----------------------------------------------------------------------------------------------------|
| Recorder settings | Recording operation                | Specify whether to perform recording operation upon start of the device.                                                                                                    | - Enable<br>- Disable (Default)                                                                                                    |
|                   | Recording mode                     | Select the recording mode.                                                                                                    | <ul> <li>Record until full</li> <li>Overwrite (Default)</li> <li>Record until start position</li> <li>Overwrite except protected file</li> <li>Record until full after protect<br/>trigger</li> </ul>                                                  |
|                   | Protect trigger                    | Specify the trigger to protect<br>the local recording data when<br>"Recording mode" is set for<br>[Overwrite except protected<br>file] or [Record until full after<br>protect trigger]. | <ul> <li>Network monitoring by ping</li> <li>Relay contact monitoring by<br/>SNMP</li> <li>Network &amp; Relay contact<br/>monitoring</li> <li>Number of Main encoder<br/>streaming</li> <li>Number of Main &amp; Sub<br/>encoder streaming</li> </ul> |
|                   | Network : IP version               | Specify the IP address version<br>of the monitoring device by<br>ping.                                                                                                    | - IPv4 (Default)<br>- IPv6                                                                                                    |
|                   | Network : IP address               | Specify the IP address of the monitoring device by ping.                                                                                                    | Other than 0.0.0.0<br>(Default: 0.0.0.0)<br>* You cannot specify a multicast<br>address.                                                                                                    |
|                   | Relay contact : IP<br>version      | Specify the IP address version<br>of the monitoring device by<br>snmp.                                                                                                    | - IPv4 (Default)                                                                                                    |
|                   | Relay contact : SNMP<br>IP address | Specify the IP address of the monitoring device by snmp.                                                                                                    | Other than 0.0.0.0<br>(Default: 0.0.0.0)<br>* You cannot specify a multicast<br>address.                                                                                                    |
|                   | Relay contact : SNMP<br>Community  | Specify the community name to access to the monitoring device by snmp.                                                                                                    | Alphanumeric 16 characters<br>(Default: Blank)                                                                                                    |

#### Chapter 3 Web Operation

| Recorder settings | Relay contact : SNMP | Specify the object identifier to | 64 characters                    |
|-------------------|----------------------|----------------------------------|----------------------------------|
|                   | OID                  | access to the monitoring device  | (Default:                        |
|                   |                      | by snmp. (*1)                    | 1.3.6.1.4.1.23441.1.1.3.1.0)     |
|                   | Protect trigger      | Specify the polling time to      | 1 to 59 sec cycle, 1 to 10 times |
|                   | monitoring cycle     | check the trigger.               | (Default 30sec cycles, 4times)   |
|                   |                      |                                  | * when the same state continues  |
|                   | Time of Recording    | Specify the recording time as a  | 0 hr 0 min to 24 hr 59 min       |
|                   | protected file (*2)  | protected file from the trigger  | * 0hr0min when record until full |
|                   |                      | detection when "Recording        |                                  |
|                   |                      | mode" is set for [Record until   |                                  |
|                   |                      | full after protect trigger].     |                                  |
|                   | Prerecord time (*2)  | Specify the time for creating    | 0 to 3600 sec                    |
|                   |                      | protected files by seconds       |                                  |
|                   |                      | backward from the trigger        |                                  |
|                   |                      | detection.                       |                                  |
|                   | Time of Releasing    | Specify the time from the        | 0 hr 0 min to 336 hr 59 min      |
|                   | protected file (*2)  | trigger detection to the release | * 0hr0min when no release        |
|                   |                      | of protected file.               |                                  |

\*1 : SNMP MIB interface for Relay input signal information. SYNTAX : OCTET STRING

STRING : "0" is No input signal, "1" is Exist input signal. Only the first string.

\*2 : There is a time lag of a few minutes from a few seconds depending on the System rate of the main encoder and the refresh cycle.

# 

Recorded data is destroyed if the device power is turned off during recording. Be sure to stop recording before turning off the device power.

If the device is started with an unused CF card or previous CF card (V02L002) inserted, the CF card is formatted unconditionally. Please back up necessary data of the CF card before software upgrades.

If [Stream format] of Output interface settings (Main encoder ethernet) described in Section 3.3.1, "Setting (Encoder)," is "Standard TS," recording cannot be performed.

The maximum system bit rate when the streaming and recording are activated simultaneously is limited up to "main encoder system rate is 14.049 Mbps", "sub encoder system rate is 1.549 Mbps"

The maximum system bit rate when the recording and record data downloading are activated simultaneously is limited up to "main encoder system rate is 6.049 Mbps".

#### Chapter 3 Web Operation

Example : In the case of setting parameters as follows CF card capacity in 120 minutes

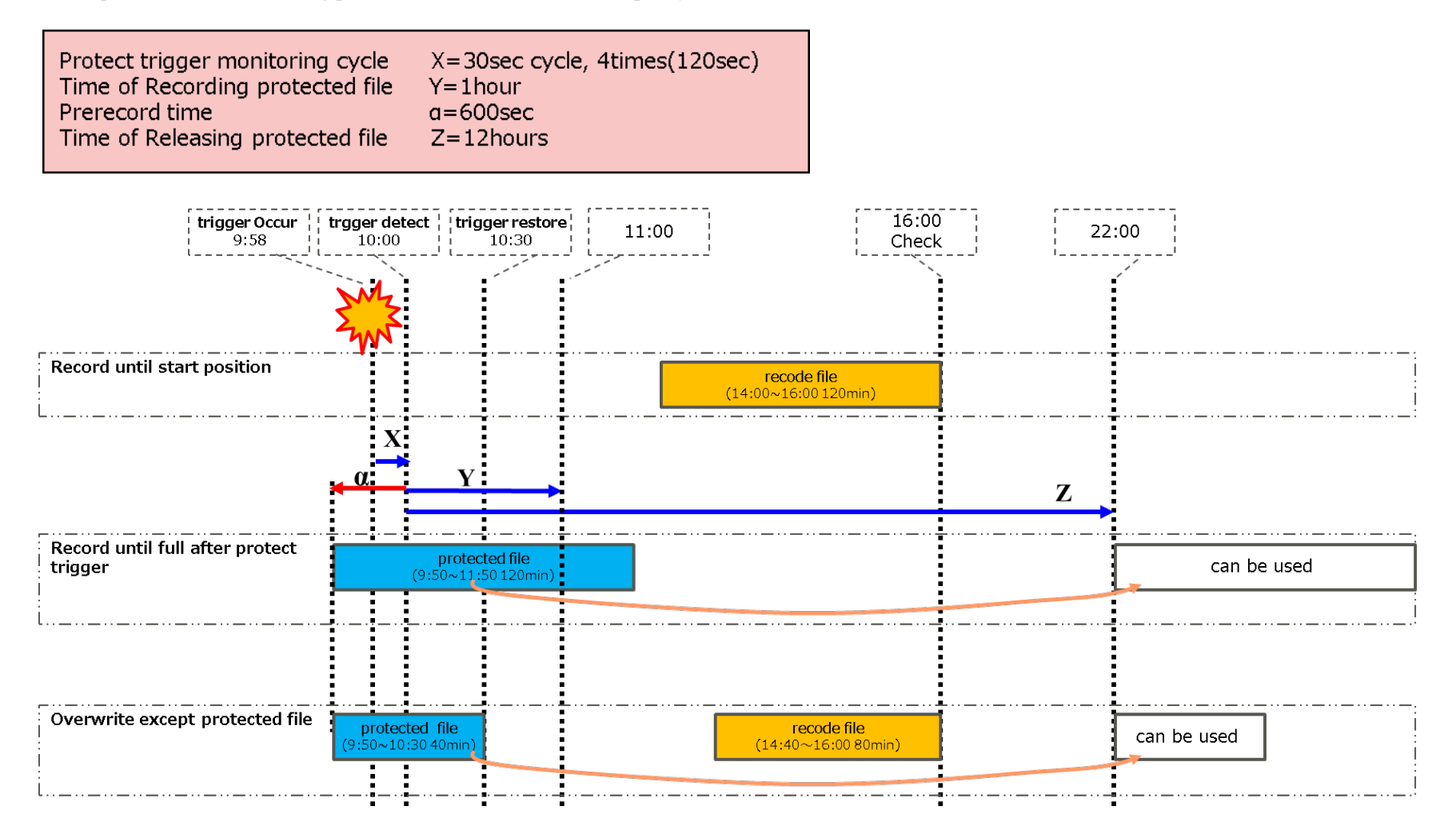

**IP-900 Series** 

# 3.4.2 File List

#### \* This function is enabled only when the device operation mode is encoder mode.

Click <u>FILE LIST</u> in the left frame of the Web screen. The Data List screen appears in the right frame. In this screen, you can check the file list or download files.

Protected file becomes "Protect" the left of the list, and is displayed at the head. "Time of Releasing protected file" is displayed.

| 🖉 IP-900 ENCODER - Windows Inter | net Explore                                      | r                                                         |                                            |                  |                                                | - 🗆 ×        |
|----------------------------------|--------------------------------------------------|-----------------------------------------------------------|--------------------------------------------|------------------|------------------------------------------------|--------------|
|                                  |                                                  |                                                           |                                            | • • ×            | Google                                         | <b>P</b> -   |
| 🚖 🏉 IP-900 ENCODER               |                                                  |                                                           |                                            |                  |                                                |              |
| Japanese                         |                                                  | IP-90                                                     | 0 ENCO                                     | DER              |                                                |              |
| Prove Preserve Prove             | DEDED                                            |                                                           |                                            |                  |                                                |              |
| COMMON ENCODER KECC              | JKDEK                                            |                                                           |                                            |                  | Configuration1: data1 Softw                    | are: VxxLxxx |
| RECORDER                         | File L                                           | ist                                                       |                                            |                  |                                                |              |
| <u>SETTINGS</u> FILE LIST        |                                                  | Start time                                                | Time length                                | System bit rate  | Time of Releasing protected file               | <u>^</u>     |
| OPERATION & STATUS               | ©<br>Protect                                     | 2013-06-04 09:44:32                                       | 02:00:00                                   | 4.8Mbps          | 2013-06-04 21:44:32                            |              |
| REBOOT                           | 0                                                | 2013-06-04 11:46:20                                       | 00:37:54                                   | 4.8Mbps          |                                                |              |
|                                  | 0                                                | 2013-06-04 12:44:51                                       | 00:01:22                                   | 4.8Mbps          |                                                |              |
|                                  | UP<br>Downlo<br>Start time<br>Acquisitio<br>DOWN | DATE DELET<br>ad<br>2013 (year<br>onTime 02 hours<br>LOAD | E FIRST FILE<br>r) 06 (month)<br>00 min 00 | DELETE ALL FILES | RELEASE PROTECTED FILE<br>(hh) 44 (mm) 32 (ss) |              |
|                                  |                                                  |                                                           |                                            | A11 F            | lights Reserved, Copyright(C) FUJITSU LIMITE   | D 2008-2013  |

Figure 3-27 File List screen

#### Chapter 3 Web Operation

Click the UPDATE button updates the list.

To download a file, check the relevant check column at the left end of the list and confirm that the start time and acquisition time are automatically set in the Download field, and then click the DOWNLOAD button.

Click the DELETE FIRST FILE button deletes the first file in the list. Click the DELETE ALL FILES button deletes all files.

Click the \_\_\_\_\_\_ RELEASE PROTECTED FILE \_\_\_\_\_\_ button to release the protected file.

Recorded data can be downloaded by specifying any time range within the range indicated for each file in the list. Note, however, that data with the specified time range spanning two or more files cannot be downloaded.

Data is downloaded with a file name in the following format:

yyyymmddhhmmssHHMMSS.mpg <Description> yyyy = Year mm = Month dd = Day hh = Hour mm = Minute ss = Second HH = Hours (acquisition duration specified in hours) MM = Minutes (acquisition duration specified in minutes) SS = Seconds (acquisition duration specified in seconds from 0 to 59)

Note) The time for which data can be recorded depends on the system bit rate and the capacity of the CF card.

# ▲ CAUTION

The following dialog box appears in case that the file download size exceeds 4GB. Some of browsers may not be able to download it.

| Microsoft Internet Explorer |                                                                                                    |  |  |
|-----------------------------|----------------------------------------------------------------------------------------------------|--|--|
| ?                           | The size of the file downloaded exceeds 4GB. Some of browsers may not be able to download it.<br>Do you want to continue? |  |  |
|                             | OK キャンセル                                                                                                    |  |  |

File deletion works only when recording is stop. The protected file cannot delete.

The maximum system bit rate when the recording and record data downloading are activated simultaneously is limited up to "main encoder system rate is 6.049 Mbps".

#### 3.4.3 Operation & Status (Recorder) \* This function is enabled only when the device operation mode is encoder mode.

Operation & Status related to recording are displayed.

Select {3sec, 5sec, or 10sec} from [Auto update] to enable automatic update of the Operation & Status information in specified time intervals. Select {none} from [Auto update] to disable automatic updating.

| 🖉 IP-900 ENCODER – Windows Intern | net Explorer                  |                                           | - 🗆 🗙               |
|-----------------------------------|-------------------------------|-------------------------------------------|---------------------|
| 💽 🗢 🖉 http://10.0.0.1             |                               | 🔻 😽 🗙 🚼 Google                            |                     |
|                                   |                               |                                           |                     |
|                                   |                               |                                           |                     |
| Japanese                          | IP-900 ENCODE                 | ER                                        |                     |
| COMMON ENCODER RECO               | DRDER                         | Configuration1: data                      | 1 Software: VxxLxxx |
|                                   |                               |                                           |                     |
| RECORDER                          | <b>Operation &amp; Status</b> | Auto updat                                | e: none 💌           |
| SETTINGS                          |                               |                                           |                     |
| FILE LIST                         | Item                          | Status                                    |                     |
| OPERATION & STATUS                | Recording mode                | Overwrite                                 |                     |
|                                   | Recorder                      | Stopped                                   |                     |
| REBOOT                            | Media                         | Unequipped                                |                     |
|                                   | Media size                    | 30.0GB(Now setting:12hr30min)             |                     |
|                                   | Network                       | Normal                                    |                     |
|                                   | Relay contact                 | Normal:No contact signal                  |                     |
|                                   |                               |                                           |                     |
|                                   |                               |                                           |                     |
|                                   |                               |                                           |                     |
|                                   |                               |                                           |                     |
|                                   |                               |                                           |                     |
|                                   |                               |                                           |                     |
|                                   |                               |                                           |                     |
|                                   |                               |                                           |                     |
|                                   |                               |                                           |                     |
|                                   |                               |                                           |                     |
|                                   |                               |                                           |                     |
|                                   |                               |                                           |                     |
|                                   |                               |                                           |                     |
|                                   |                               |                                           |                     |
|                                   | Recorder: START STOP          |                                           |                     |
|                                   |                               | All Rights Reserved, Copyright(C) FUJITSU | LIMITED 2008-2013   |

Figure 3-28 Operation & Status (Recorder)

You can control the recording operation. When the recording operation is "Stopped," click the START button starts recording. To stop recording, click the STOP button.

| Item           | Display                                                                                  |
|----------------|------------------------------------------------------------------------------------------|
|                | {Recording until full / Overwrite / Record until start position / Overwrite except       |
| Recording mode | protected file / Record until full after protect trigger /}                              |
|                | Displays the recording mode selected in the Settings screen.                             |
|                | {Recording / Stopped}                                                                    |
| Recorder       | Displays the operation status caused by the setting in the Settings screen or by the     |
|                | operation of the recording START or STOP button.                                         |
|                | {Equipped: Normal / Equipped: Fault / Equipped: Media Full /Unequipped}                  |
| Media          | Displays whether an error related to recording to the CF card occurred or that a CF card |
|                | is not mounted in the device.                                                            |
|                | {XX.XGB(Now setting:YYhrYYmin) /}                                                        |
| Media size     | Displays the size of the CF card used for the recording in megabytes and the storage     |
|                | time in the CF card in the current settings.                                             |
| Notwork        | {Normal / Fault /}                                                                       |
| INCLWOIK       | Displays the network status.                                                             |
| Palay contact  | {Normal: No contact signal / Normal: Exist contact signal / Fault /}                     |
| Ketay contact  | Displays the status of the relay contact.                                                |

#### Table 3-50 Recorder Operation & Status Display Items

Note) {A/B} indicates that either A or B is displayed.

limited up to "main encoder system rate is 14.049 Mbps", "sub encoder system rate is 1.549 Mbps".

If [Stream format] of Output interface settings (Main encoder ethernet) described in Section 3.3.1, "Setting (Encoder)," is "Standard TS," recording cannot be performed.

# **3.5** Decoder

# 3.5.1 Setting (Decoder)

\* Settings is a group of setting items, of which 10 sets can be registered independently by selecting data numbers as in <u>3.2.1 Configuration Data</u>.

Set parameters related to stream receiving. Make the required settings by referring to

#### Table 3-51 Decoder Setting Items.

The same screen is displayed for <u>SETTINGS</u>, <u><Input interface settings> Decoder ethernet</u>, <u><AV</u> <u>output settings> Video and Audio (only IP-900D)</u> and <u><Decoder settings> Decode</u> which are located in the left frame on the Web screen. Click the tab for each brings the setup screen to the top of the right frame.

\* No selections of Output interface are available on Decoder. Video/Audio can be output to all of the interfaces. Analog output for receiving HD streams is turned to the selected screen (Blue or Gray) in "Display when no data receiving" of "AV output settings" (Video)" section.

| C IP-900 DECODER - Windows Int    | ernet Explorer                       |                    |                             |                                               |                  |  |  |  |
|-----------------------------------|--------------------------------------|--------------------|-----------------------------|-----------------------------------------------|------------------|--|--|--|
| 😋 🕞 🗢 🙋 http://10.0.0.1/          |                                      |                    | - +7 ×                      | Google                                        | 9-               |  |  |  |
|                                   |                                      |                    |                             |                                               |                  |  |  |  |
|                                   |                                      |                    |                             |                                               |                  |  |  |  |
| <u>Japanese</u>                   | IP-90                                | 00 DECODER         |                             |                                               |                  |  |  |  |
| COMMON DECODER                    |                                      |                    |                             | Configuration1: data1 S                       | oftware: VxxLxxx |  |  |  |
| DECODER                           | Settings                             |                    |                             |                                               |                  |  |  |  |
| <u>SETTINGS</u>                   | input internete settings(Decou       | ier einernei porij |                             |                                               |                  |  |  |  |
| <input interface="" settings=""/> |                                      | Local port         |                             | Destination port                              |                  |  |  |  |
| • Decoder ethernet                | Streaming port                       | 5000 (1024-64000)  | <==                         |                                               |                  |  |  |  |
| o Video                           | Unicast request port                 | 0 (0,1024-64000)   | ==>                         | 9900 (1024-64000)                             |                  |  |  |  |
| <decoder settings=""></decoder>   | Encoder address report port          | 5100 (1024-64000)  | <==                         |                                               |                  |  |  |  |
| o Decode<br>o PID                 | AV output settings(Video)            |                    |                             |                                               |                  |  |  |  |
| <u>REFERENCE CLOCK</u>            | Output format at startup             | 480i 🖌 / 59.94     | ~                           |                                               |                  |  |  |  |
| ENCODER SELECTION                 | Analog video setup                   | ○ Enable           | <ol> <li>Disable</li> </ol> |                                               |                  |  |  |  |
| OPERATION & STATUS                | Upconverter                          | None               | *                           |                                               | _                |  |  |  |
| REBOOT                            | Concealment time                     | 10 s (5-600)       |                             |                                               | =                |  |  |  |
|                                   |                                      |                    |                             |                                               |                  |  |  |  |
|                                   | Display when no data receiving       | ⊙ Blue             | 🔘 Gray                      |                                               |                  |  |  |  |
|                                   | Decoder settings(Decode)             |                    |                             |                                               |                  |  |  |  |
|                                   | Decoding operation                   | ○ Enable           | <ol> <li>Disable</li> </ol> |                                               |                  |  |  |  |
|                                   | Error concealment                    | ⊙ Enable           | 🔿 Disable                   |                                               |                  |  |  |  |
|                                   | Jitter control buffer                | 150 ms (1-150)     |                             |                                               |                  |  |  |  |
|                                   |                                      | • •                |                             |                                               |                  |  |  |  |
|                                   | Ultra low latency                    | ○ Enable           | <ol> <li>Disable</li> </ol> |                                               | *                |  |  |  |
|                                   | APPLY CANGEL                         |                    |                             |                                               |                  |  |  |  |
|                                   |                                      |                    | A                           | All Rights Reserved, Copyright(C) FUJITSU LIM | ITED 2008-2012   |  |  |  |
| IP-920 Settings S                 | creen /                              |                    |                             |                                               |                  |  |  |  |
|                                   |                                      |                    | 0.0 17                      | (M. 20 JP.)                                   |                  |  |  |  |
| Output level                      | ⊖ -20dBm                             | (IVIAX. UdBm)      | ⊙∪dBn                       | n(Max. 20dBm)                                 |                  |  |  |  |
|                                   | Figure 3-29 Setting (Decoder) screen |                    |                             |                                               |                  |  |  |  |

After completing the settings, click the APPLY button. The message below appears. Click OK to apply the settings. \* Reboot is not required.

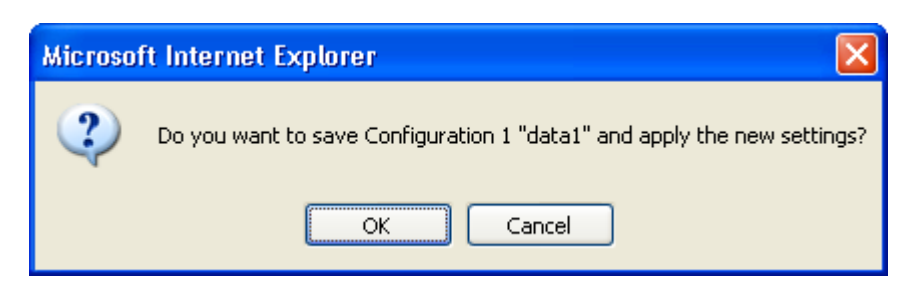

Table 3-51 Decoder Setting Items

|                                                      | Item                                   | Description                                                                                                    | Parameter                                                                                                    |
|------------------------------------------------------|----------------------------------------|----------------------------------------------------------------------------------------------------|----------------------------------------------------------------------------------------------------|
| Input interface<br>settings<br>(Decoder<br>ethernet) | IP version                             | Specify the IP version for IP streaming.                                                                                                    | - IPv4 (Default)<br>- IPv6                                                                                                    |
|                                                      | Streaming mode                         | Specify the type of broadcasting for IP streaming.                                                                                                    | - Multicast (Default)<br>- Unicast                                                                                                    |
|                                                      | Streaming<br>origination IP<br>address | If "Unicast" is specified for<br>[Streaming mode], specify the IP<br>address of the streaming origination<br>device. If "Multicast" is specified<br>for [Streaming mode], specify the<br>multicast address for streaming. | IP address<br>(Default: 230.11.3.1)<br>Setting the following values is inhibited:<br>[IPv4]<br>240.0.0.0 to 255.255.255.255 (Class E)<br>0.0.0.0, 127.0.0.0 to 127.255.255.255<br>[IPv6]<br>0::0                        |
|                                                      | IGMP version                           | If "IPv4" is specified for [IP version]<br>and "Multicast" is specified for<br>[Streaming mode], specify the<br>IGMP version of the IGMP to be<br>used for the group management of<br>IPv4 multicast.                     | - Version 2 (Default)<br>- Version 3                                                                                                    |
|                                                      | IGMPv3 source IP<br>address            | If "Version 3" is set for [IGMP<br>Version], specify the IPv4 address of<br>the IPv4 multicast origination device<br>that accepts receiving.                                                                              | Other than 0.0.0.0<br>(Default: 0.0.0.0)<br>* You cannot specify a multicast<br>address.                                                                                                    |
|                                                      | MLD version                            | If "IPv6" is specified for [IP version]<br>and "Multicast" is specified for<br>[Streaming mode], specify the MLD<br>version of the MLD to be used for<br>the group management of IPv6<br>multicast.                       | - Version 1 (Default)<br>- Version 2                                                                                                    |
|                                                      | MLDv2 source IP<br>address             | If "Version 2" is set for [MLD<br>Version], specify the IPv6 address of<br>the IPv6 multicast origination device<br>that accepts receiving.                                                                               | IPv6 address that is not the following:<br>ffxx:xxxx::xxxx (multicast address)<br>(Default: "::")<br>* If this address does not match the<br>origination IPv6 address of IPv6 multicast,<br>streams cannot be received. |
|                                                      | Unicast request cycle                  | Specify the cycle at which the unicast stream request is sent.                                                                                                    | - 3 to 30 seconds<br>(Default: 30 seconds)                                                                                                    |

|                 | Item             | Description                             | Parameter                                        |
|-----------------|------------------|-----------------------------------------|--------------------------------------------------|
| Input interface | ID control for   | If "Unicast" is specified for           | - Enable                                         |
| settings        | unicast          | [Streaming mode], specify whether       | - Disable (Default)                              |
| (Decoder        |                  | to report the ID for confirming the     | * If "Enable" is selected, the unicast ID of the |
| ethernet)       |                  | validity of the unicast stream          | encoder and that of the decoder must be in       |
|                 |                  | request.                                | agreement to receive streams.                    |
|                 | Unicast ID       | If "Enable" is selected for [ID         | Hexadecimal number between 0000 and              |
|                 |                  | control for unicast], specify the ID to | 1111                                             |
|                 |                  | be used for confirming the validity     |                                                  |
|                 | 100              | of a unicast streaming request.         | <b>D</b> 11                                      |
|                 | ARQ              | If "Enable" is selected for [ID         | - Enable                                         |
|                 |                  | control for unicast], specify a valid   | - Disable (Default)                              |
|                 | ADO hufforing    | ID value.                               | 0 to 2000 mg                                     |
|                 | time             | A BO retransmitted neeket               | (Default:  200  ms)                              |
|                 | ume              | * This will increase the delay by the   | (Default. 500 fils)                              |
|                 |                  | time specified here                     |                                                  |
|                 |                  | time specifica here.                    |                                                  |
|                 | SMPTE2022 FEC    | Specify whether to receive              | - Enable                                         |
|                 |                  | SMPTE2022-1 FEC packets to              | - Disable (Default)                              |
|                 |                  | activate the SMPTE2022-1 FEC            |                                                  |
|                 |                  | error correction method.                |                                                  |
| Input interface | ARQ              | When receiving streaming from           | - Enable                                         |
| settings        |                  | Fujitsu server (FutureyeII, etc),       | - Disable (Default)                              |
| (From Server)   |                  | specify whether to enable the ARQ       |                                                  |
|                 |                  | error correction method.                |                                                  |
|                 | ARQ buffering    | When receiving streaming from           | 0 to 2000ms                                      |
|                 | time             | Fujitsu server (FutureyeII, etc),       | (Default: 300 ms)                                |
|                 |                  | specify the wait time in msec for an    |                                                  |
|                 |                  | ARQ retransmitted packet.               |                                                  |
|                 |                  | * This will increase the delay by the   |                                                  |
| Input interface | Streaming port   | time specified here.                    | 1024 to 64000                                    |
| settings        | Streaming port   | used to receive streams                 | (Default: 5000)                                  |
| (Decoder        | Unicast request  | Specify the streaming request           | 0  or  10240  to  64000  (Default: 0)            |
| ethernet port)  | nort             | source port number (own device) in      | * If 0 is specified one of the port numbers      |
| <b>,</b>        | Poit             | unicast streaming mode.                 | from 32768 to 61000 is automatically             |
|                 |                  | ······································  | selected.                                        |
|                 |                  | Specify the streaming request           | 1024 to 64000 (Default: 9900)                    |
|                 |                  | destination port number in unicast      |                                                  |
|                 |                  | streaming mode.                         |                                                  |
|                 | Encoder address  | Specify the own device port number      | 1024 to 64000 (Default: 5100)                    |
|                 | report port      | used to receive an encoder address      |                                                  |
|                 |                  | report.                                 |                                                  |
|                 | SMPTE2022 FEC    | Displays the port number of the         | You cannot specify this item.                    |
|                 | port             | own device used for receiving           | * This item is automatically set according to    |
|                 |                  | SMPTE2022-1 FEC.                        | the [Streaming port] setting.                    |
|                 | ARQ control port | Displays the port number of the         | Y ou cannot specify this item.                   |
|                 |                  | ABO                                     | the [Streaming port] setting                     |
| AV output       | Output format at | ANQ.<br>Specify the format of the video | 1080j/50 04                                      |
| settings(video) | startun          | output signal to be used after the      | - 10801/59.54<br>- 1080j/50                      |
| settings(video) | suurup           | device is started or after the decoder  | - 1080i/60                                       |
|                 |                  | settings are changed                    | - 720p/59 94                                     |
|                 |                  | * When any stream has been received a   | - 720p/50                                        |
|                 |                  | setting conforming to the input format  | - 480i/59.94 (Default)                           |
|                 |                  | of the encoder is used.                 | - 576i/50                                        |

#### Chapter 3 Web Operation

|                 | Item                  | Description                             | Parameter                                   |
|-----------------|-----------------------|-----------------------------------------|---------------------------------------------|
| AV output       | Analog video setup    | Specify the setup level of the analog   | - Enable: 7.5 IRE                           |
| settings(video) | <b>C</b> 1            | video output signal.                    | - Disable (Default): Same as the pedestal   |
|                 |                       | 1 -                                     | level                                       |
|                 | Upconverter           | Select whether to work as               | - None (Default)                            |
|                 |                       | Upconverter.                            | - 480i/59.94 -> 1080i/59.94 (Pillar box)    |
|                 |                       |                                         | - 480i/59.94 -> 1080i/59.94                 |
|                 |                       |                                         | (Anamorphic)                                |
|                 |                       |                                         | - 480i/59.94 -> 1080i/59.94 (Aspect         |
|                 |                       |                                         | ratio)                                      |
|                 |                       |                                         | *In case of '480i/59.94 -> 1080i/59.94      |
|                 |                       |                                         | (Aspect ratio)', upconverter mode is        |
|                 |                       |                                         | automatically selected based on the         |
|                 |                       |                                         | aspect ratio information in the stream      |
|                 |                       |                                         | 'squeeze' the video is unconverted by       |
|                 |                       |                                         | 'Anamorphic' Otherwise, it is               |
|                 |                       |                                         | unconverted by 'Pillar boy'                 |
|                 | 720n->1080i           | Specify whether to convert to 1080i     |                                             |
|                 | Convert               | when 720p stream is received            | - Disable (Default)                         |
|                 |                       |                                         | - Enable                                    |
|                 | Concealment time      | Specify the time it takes until the     | - 5 to 6000 seconds                         |
|                 |                       | not been received.                      | (Default. 10 seconds)                       |
|                 | Display when no       | Specify the video signal to be output   | - Blue (Default)                            |
|                 | data receiving        | when no packets are received.           | - Gray                                      |
| AV output       | Output level          | Specify the audio output level.         | 20dBm (Max. 0dBm)                           |
| settings        |                       |                                         | - 0dBm (Max. 20dBm) (Default)               |
| (Audio)         |                       |                                         |                                             |
| *Displayed only |                       |                                         |                                             |
| Decoder         | Decoding              | Specify whether to enable receiving     | - Enable                                    |
| settings        | operation             | and decoding streaming video upon       | - Disable (Default)                         |
| (Decode)        | •F                    | starting.                               |                                             |
|                 | Error concealment     | Specify whether to enable the freeze    | - Enable (Default)                          |
|                 |                       | control that prevents block noise in    | - Disable                                   |
|                 |                       | the event of packet loss.               |                                             |
|                 |                       | * This setting is not enabled when      |                                             |
|                 |                       | "Ultra Low Latency (PPPP)" is           |                                             |
|                 |                       | selected and received the stream.       |                                             |
|                 | Jitter control buffer | Specify the buffering time for          | - 1 to 150 ms                               |
|                 |                       | absorption of LAN network jitter.       | (Default: 150 ms)                           |
|                 |                       | * This will increase the delay by the   |                                             |
|                 |                       | distortion anusad by natural jittar     |                                             |
|                 |                       | * The video may be distorted if network |                                             |
|                 |                       | itter is generated for longer than the  |                                             |
|                 |                       | specified buffer time.                  |                                             |
|                 | Ultra low latency     | Select whether to recognize "Ultra      | - Enable                                    |
|                 | 5                     | low latency" stream automatically.      | - Disable (Default)                         |
|                 |                       | * In case of being selected             |                                             |
|                 |                       | "Enable", "Ultra low latency"           | * This function is enabled after installing |
|                 |                       | stream can be automatically             | "Ultra Low Latency" option.                 |
|                 |                       | recognized and work as a decoder        |                                             |
|                 |                       | both normal and "Ultra low              |                                             |
|                 |                       | latency" mode.                          |                                             |
|                 |                       | In case of being selected "Disable",    |                                             |
|                 |                       | the Decoder works as normal mode.       |                                             |

|                                          | Item                                     | Description                             | Parameter                                 |
|------------------------------------------|------------------------------------------|-----------------------------------------|-------------------------------------------|
| Decoder                                  | PID mode                                 | Specify the method of selecting the     | - AUTO (Default)                          |
| settings (PID)                           |                                          | program to be received.                 | - Manual                                  |
| settings (1 ID)                          |                                          | * You can select from the following:    |                                           |
|                                          |                                          | automatically obtain a PMT PID;         |                                           |
|                                          |                                          | specify a program number or service ID  |                                           |
|                                          |                                          | to select a PID; specify a PMT PID; or  |                                           |
|                                          |                                          | individually specify a video/audio PID. |                                           |
|                                          | PMT PID                                  | Receiving PMT PID can be enabled        | 1 to 1ffe in hexadecimal                  |
|                                          |                                          | to set when "Manual" is selected        | (Default: 100)                            |
|                                          | for [PID mode].                          |                                         |                                           |
| Video PID Specify the PID of Video to be |                                          | 1 to 1fff in hexadecimal                |                                           |
| received, only when "Manual" is          |                                          | (Default: 1011)                         |                                           |
|                                          |                                          | specified for [PID mode].               | * If 1fff is set, video is not received.  |
|                                          | Audio PID                                | Specify the PID of Audio to be          | 1 to 1fff in hexadecimal                  |
|                                          |                                          | received, only when "Manual" is         | (Default: 1100)                           |
|                                          |                                          | specified for [PID mode].               | * If 1 fff is set, audio is not received. |
|                                          |                                          | Audio of designated ID can be           |                                           |
|                                          |                                          | output to channel 1 of SDI and          |                                           |
|                                          |                                          | HDMI.                                   |                                           |
|                                          | PCR PID Specify a PID of the PCR to be 1 |                                         | 1 to 1fff in hexadecimal                  |
|                                          |                                          | received, only when "Manual" is         | (Default: 1001)                           |
|                                          |                                          | specified for [PID mode].               |                                           |
|                                          |                                          |                                         |                                           |

# 3.5.2 Reference Clock (GENLOCK)

\* Reference Clock Settings is a group of setting items, of which 10 sets can be registered independently by selecting data numbers as in <u>3.2.1 Configuration Data</u>.

Set parameters related to external clock synchronization. Make the required settings by referring to **Table 3-52 Reference Clock Setting Items**,

| 🖉 IP-920 DECODER - Windows Int                          | ernet Explorer         |                                                     |            |
|---------------------------------------------------------|------------------------|-----------------------------------------------------|------------|
| 🔆 🗢 🖉 http://10.0.0.1/                                  |                        | 🚽 🐓 🗙 🚷 Google                                      | <b>P</b> - |
| 🚖 🌈 IP-920 DECODER                                      |                        |                                                     |            |
| Japanese                                                | IP                     | -920 DECODER                                        |            |
| COMMON DECODER                                          |                        | Configuration1: data1 Software                      | e: VxxLxxx |
| DECODER                                                 | <b>Reference</b> Clock |                                                     |            |
| <u>SETTINGS</u>                                         | Operation settings     |                                                     |            |
| <input interface="" settings=""/><br>o Decoder ethernet | Reference clock        | PCR Y                                               |            |
| <av output="" settings=""></av>                         | Phase adjustment       | 0 ns (-300000-300000)                               |            |
| o Video<br>o Audio                                      |                        |                                                     |            |
| <decoder settings=""></decoder>                         |                        |                                                     |            |
| o PID                                                   |                        |                                                     |            |
| <u>REFERENCE CLOCK</u> ENCODER SELECTION                |                        |                                                     |            |
| OPERATION & STATUS                                      |                        |                                                     |            |
| REBOOT                                                  |                        |                                                     |            |
|                                                         |                        |                                                     |            |
|                                                         |                        |                                                     |            |
|                                                         |                        |                                                     |            |
|                                                         |                        |                                                     |            |
|                                                         |                        |                                                     |            |
|                                                         |                        |                                                     |            |
|                                                         |                        |                                                     | $\sim$     |
|                                                         | APPLY CANCEL           |                                                     |            |
|                                                         |                        | All Rights Reserved, Copyright(C) FUJITSU LIMITED : | 2008-2012  |

Figure 3-30 Reference Clock screen

After completing the settings, click the "APPLY" button. The message below appears. Click the OK button to apply the settings. \* Reboot is not required.

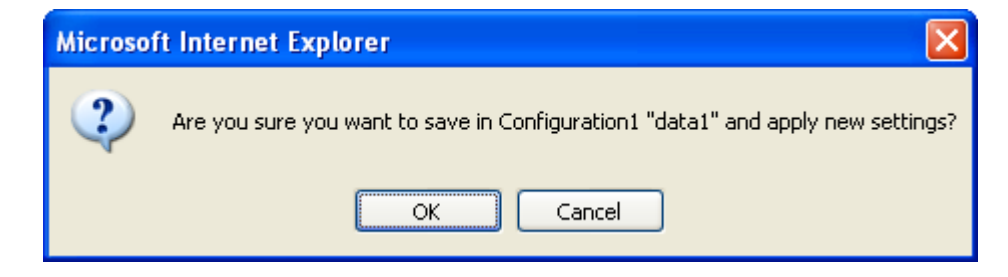

#### Table 3-52 Reference Clock Setting Items

|           | Item             | Description                    | Parameter                                  |
|-----------|------------------|--------------------------------|--------------------------------------------|
| Operation | Reference clock  | Specify the type of external   | - PCR (Default)                            |
| settings  | setting          | clock synchronization signal.  | - Internal                                 |
|           |                  |                                | - BB                                       |
|           |                  | * If "PCR" is set, it          | * BB can be enabled to select after adding |
|           |                  | synchronizes with the line and | "Reference" option.                        |
|           |                  | if "Internal" is set, it       |                                            |
|           |                  | synchronizes with the internal |                                            |
|           |                  | oscillator.                    |                                            |
|           | Phase adjustment | Adjusting phase can be set by  | Default: 0ns                               |
|           | -                | "ns" when "BB" is selected     | -300000~300000 ns                          |
|           |                  | for [Reference clock].         |                                            |

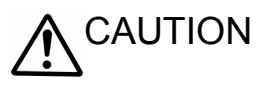

Do not input other signals except BB for reference input.

# 3.5.3 Encoder Selection

\* This function is enabled only when the device operation mode is decoder mode.

Click <u>ENCODER SELECTION</u> in the left frame of the Web screen. The Encoder Selection screen appears in the right frame.

This screen displays the status and IP address of the encoder ready to perform streaming. Specifying the encoder distributing a stream starts receiving the stream. Specify in advance the IP address of the decoder in the encoder as the destination. Refer to Section 3.3.2 for encoder setting. <u>Table 3-20 Main</u> <u>ISO 639-2 Language Code</u> lists the display items.

| 🖉 IP-900 DECODER - Windows Int                                                         | ernet Explorer  |                        |                      |                             |                             |
|----------------------------------------------------------------------------------------|-----------------|------------------------|----------------------|-----------------------------|-----------------------------|
| 💽 🗢 🙋 http://10.0.0.1/                                                                 |                 |                        | 🗾 🛃 🗙 🚼              | Google                      | <b>₽</b> -                  |
| 🚖 <i></i> 🏉 IP-900 DECODER                                                             |                 |                        |                      |                             |                             |
| Jananese                                                                               |                 | IP-900 DECO            | FR                   |                             |                             |
| DECODER                                                                                |                 | II -SOU DECCI          |                      |                             |                             |
| COMMON DECODER                                                                         |                 |                        |                      | Configuratio                | nl: datal Software: VxxLxxx |
| DECODER                                                                                | Encoder Selecti | on                     |                      |                             |                             |
| <u>SETTINGS</u> <input interface="" settings=""/> <ul> <li>Decoder atherest</li> </ul> | Encoder name    | Destination IP address | Unicast request port | Streaming status            | <                           |
| <av output="" settings=""></av>                                                        |                 | IP multicast address   | Streaming port       |                             |                             |
| <decoder settings=""></decoder>                                                        |                 |                        |                      |                             |                             |
| o Decode<br>o PID                                                                      |                 |                        |                      |                             |                             |
| <u>REFERENCE CLOCK</u>                                                                 |                 |                        |                      |                             |                             |
| OPERATION & STATUS                                                                     |                 |                        |                      |                             |                             |
| REBOOT                                                                                 |                 |                        |                      |                             |                             |
|                                                                                        |                 |                        |                      |                             |                             |
|                                                                                        |                 |                        |                      |                             |                             |
|                                                                                        |                 |                        |                      |                             |                             |
|                                                                                        |                 |                        |                      |                             |                             |
|                                                                                        |                 |                        |                      |                             |                             |
|                                                                                        |                 |                        |                      |                             |                             |
|                                                                                        |                 |                        |                      |                             | ×                           |
|                                                                                        | APPLY CANCE     | EL                     |                      |                             |                             |
|                                                                                        |                 |                        | All Righ             | ts Reserved, Copyright(C) F | UJITSU LIMITED 2008-2012    |

Figure 3-31 Encoder Selection screen
The message below is displayed when the APPLY button is clicked after selecting the radio button for the encoder you want to select. Click OK to send a streaming request to the selected encoder. \* Reboot is not required.

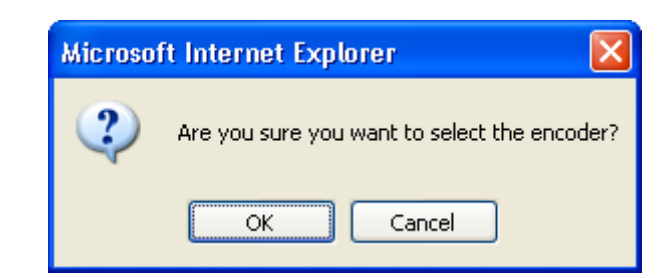

| Item                      | Display                                                             |  |  |
|---------------------------|---------------------------------------------------------------------|--|--|
| Della Detter              | Specify the encoder you want to select.                             |  |  |
| Kadio Button              | If one is currently selected, "Selected" is displayed.              |  |  |
| Encoder name              | Displays the name assigned to the encoder.                          |  |  |
| Origination IP address    | Displays the IP address of the encoder.                             |  |  |
| ID we blive of a data and | Displays the multicast address for streaming when the encoder is    |  |  |
| IP multicast address      | performing multicast streaming.                                     |  |  |
| Unicast request port      | Displays the Unicast request port number defined in the encoder.    |  |  |
|                           | Displays the port number for receiving used by the decoder when the |  |  |
| Streaming port            | encoder is performing multicast streaming or unicast (simplex)      |  |  |
|                           | streaming.                                                          |  |  |
|                           | {Streaming / Number of possible streams: x / Stopped}               |  |  |
| Streaming status          | Displays the streaming status of the encoder.                       |  |  |
|                           | Number of possible streams for encoder                              |  |  |

# Table 3-53 Encoder Selection Items

Note)  $\{A / B\}$  indicates that either A or B is displayed.

# 3.5.4 Operation & Status (Decoder)

\* This function is enabled only when the device operation mode is decoder mode.

Click <u>OPERATION & STATUS</u> in the left frame of the Web screen. The Operation & Status screen appears in the right frame.

Operation & Status information related to the decoder, including the stream receiving status, can be checked.

Selecting {3sec, 5sec, or 10sec} from [Auto update] enables automatic updating of the Operation & Status information in specified time intervals. Selecting {none} from [Auto update] disables the automatic updating.

| 🖉 IP-900 DECODER - Windows Ir        | nternet Explorer                 |                          |                                          |
|--------------------------------------|----------------------------------|--------------------------|------------------------------------------|
|                                      |                                  | 🔽 🐓 🗙 🚼 Google           | P -                                      |
|                                      |                                  |                          |                                          |
|                                      |                                  |                          |                                          |
| Japanese                             | IP-900 DECC                      | DER                      |                                          |
| COMMON DECODER                       |                                  | (                        | onfiguration 1: data1 Software: VvvI vvv |
| COMMON                               |                                  |                          | oningulation i. datar Software. Vaalaas  |
| DECODER                              | <b>Operation &amp; Status</b>    |                          | Auto update: 🛛 none 🛛 🖌                  |
| <u>SETTINGS</u>                      |                                  |                          |                                          |
| <input interface="" settings=""/>    | Item                             | Status                   | <u>^</u>                                 |
| <ul> <li>Decoder ethernet</li> </ul> | Decoding operation               | STOP                     |                                          |
| <av output="" settings=""></av>      | Input interface                  | IPv4                     |                                          |
| o Video                              | Video encoding mode              |                          |                                          |
| <decoder settings=""></decoder>      | Video output format              | /                        |                                          |
| o Decode                             | System bit rate                  |                          |                                          |
| • REFERENCE CLOCK                    | Decoding frame rate              |                          |                                          |
| ENCODER SELECTION                    | Video resolution                 |                          | =                                        |
|                                      | Video bit rate                   |                          |                                          |
| • OPERATION & STATUS                 | Audio                            |                          |                                          |
| REBOOT                               | Streaming origination IP address | 230.11.3.1               |                                          |
|                                      | Streaming port                   | 5000                     |                                          |
|                                      | Unicast request port             |                          |                                          |
|                                      | ARQ                              | STOP                     |                                          |
|                                      | Network name                     |                          |                                          |
|                                      | Original network ID              |                          |                                          |
|                                      | Transport stream ID              |                          |                                          |
|                                      | Program number/service ID        |                          |                                          |
|                                      | Service type                     |                          |                                          |
|                                      | Service provider name            |                          |                                          |
|                                      | Service name                     |                          |                                          |
|                                      | Encoder manufacturer             |                          | ×                                        |
|                                      | DECODER: START STOP              |                          |                                          |
|                                      |                                  | All Rights Proceed Con   | wight(C) FUITSULLINGTED 2008 2012        |
| 1                                    |                                  | All Rights Reserved, Cop | yngm(c) POJIISC EIMITED 2008-2012        |

Figure 3-32 Operation & status (Decoder) screen

You can control starting and stopping of the receiving and decoding operation. When the decoding operation is "Stopped," click the START button to start decoding. To stop decoding, click the STOP button.

| Table 3-54 | Decoder | Operation | & Status | <b>Display Items</b> |
|------------|---------|-----------|----------|----------------------|
|------------|---------|-----------|----------|----------------------|

| Item                     | Display                                                                                                    |
|--------------------------|----------------------------------------------------------------------------------------------------|
|                          | {Normal (Receiving) / Normal (No stream receiving) / Stopped}                                                                  |
| Decoding operation       | Displays the decoder's operation status as a result of settings in the Setting screen or operation                             |
|                          | of the START/STOP button for receiving streaming.                                                                              |
| Input interface          | {IPv4 / IPv6}                                                                                                    |
| Input Interface          | Displays the IP version of received streams.                                                                                   |
| Defense en innet         | {Fault / No input signal / Normal /}                                                                                           |
| Reference input          | Operating status of reference input is shown.                                                                                  |
|                          | [H.264/MPEG-4 AVC / MPEG-2 (MODE=XXX) / MPEG-2 / ]                                                                             |
| Video encoding mode      | Displays the video encoding mode of received streams.                                                                          |
|                          | XXX: Fujitsu MPEG-2 PS mode number                                                                                             |
| Video output mode        | {1080i/59.94 / 1080i/50 / 1080i/60 / 720p/59.94 / 720p/50 / 480i/59.94 / 576i/50}                                              |
| video output mode        | Displays the video output format information.                                                                                  |
| System bit rate          | { Mbps / Kbps /}                                                                                                    |
| System on fute           | Displays the system bit rate of received streams.                                                                              |
|                          | 29.97fps / 25fps / 30fps / 59.94fps / 50fps / 14.985fps / 12.5fps / 9.99fps / 8.333fps /                                       |
| Decoding frame rate      | 7.493fps / 6.25fps / 4.995fps / 4.167fps / 2.997fps / 2.5fps / 1.998fps / 1.667fps / 0.999fps /                                |
| 8                        | 1fps / 0.4995fps /}                                                                                                    |
|                          | Displays the frame rate of received streams.                                                                                   |
| Video resolution         | [1920×1080/1440×1080/960×1080/1280×720/960×720/640×720/720×480/720×576]<br>[252×490/252×576/252×240/252×299/176×112/176×144/]] |
| video resolution         | / 352×480 / 352×576 / 352×240 / 352×288 / 1/6×112 / 1/6×144 /}                                                                 |
|                          | ( Mbrs/ Kbrs/ )                                                                                                    |
| Video bit rate           | { MDps/KDps/}<br>Displays the video hit rate of received streams                                                               |
|                          | SYXX / VV Khns/777. /}                                                                                                    |
|                          | XXX' { <b>MPEG-1</b> Laver? / <b>MPEG-2 AAC</b> / Transnarent}                                                                 |
|                          | Displays the audio encoding format of received streams                                                                         |
| Audio                    | YY - {Khns}                                                                                                    |
| / tudio                  | Displays the audio bit rate of received streams.                                                                               |
|                          | 777·{ <b>777</b> }                                                                                                    |
|                          | Displays the language code of received stream                                                                                  |
|                          | [XXX,XXX,XXX,XXX /]                                                                                                    |
| Streaming origination IP | Displays the IP address of the streaming origination device.                                                                   |
| address                  | XXX.XXX.XXXX: IP address                                                                                                    |
|                          | {XXXXX}                                                                                                    |
| Streaming port           | Own device port number used to receive streams.                                                                                |
|                          | XXX: Port number                                                                                                    |
|                          | {XXXXX /}                                                                                                    |
| Unicast request port     | Streaming request source port number in unicast streaming mode                                                                 |
|                          | XXXX: Port number                                                                                                    |
|                          | {Operating (RTT=XXXmsec) / Stopped /}                                                                                          |
| ARQ                      | Displays the ARQ operation status. During operation, the Round Trip Time is also displayed.                                    |
|                          | XXX: Round Trip Time                                                                                                    |
| Network name             | {XXXXXXXXXXXXXXXXXXXXXX/}                                                                                                    |
| Network name             | Displays Network name.                                                                                                    |
| Original network ID      | {XXXX/}                                                                                                    |
|                          | Displays Original network ID.                                                                                                  |
| Transport stream ID      | {XXXX/}                                                                                                    |
|                          | Displays Transport stream ID.                                                                                                  |
| Dragrom number/          | {XXXX /}                                                                                                    |
|                          | Displays the received program number/service ID.                                                                               |
| Service ID               | XXXX: Displays the program number/service ID in hexadecimal                                                                    |
|                          | { <b>XX</b> /}                                                                                                    |
| Service type             | Displays Sarvice type                                                                                                    |
| ~ 1                      |                                                                                                    |

#### Chapter 3 Web Operation

| Service provider name | {XXXXXXXXXXXXXXXX/}                                          |  |  |  |
|-----------------------|--------------------------------------------------------------|--|--|--|
| Service provider name | Displays Service provider name.                              |  |  |  |
| Samiaa nama           | {XXXXXXXXXXXXXXXX/}                                          |  |  |  |
| Service name          | Displays Service name.                                       |  |  |  |
| Encodor monufacturor  | {XXXXX/}                                                     |  |  |  |
|                       | Displays Encoder manufacturer.                               |  |  |  |
| Encodor corial number | {XXXXXXXXXXX/}                                               |  |  |  |
| Encodel senai number  | Displays Encoder serial number.                              |  |  |  |
| Corrier identifier    | {XXXXX/}                                                     |  |  |  |
| Carrier identifier    | Displays Carrier ID.                                         |  |  |  |
| Talanhana numbar      | {XXXXXXXXXXXXXXXXXXXXX/}                                     |  |  |  |
| relephone number      | Displays Telephone number.                                   |  |  |  |
| Lanaituda             | {XXXXXXXXX/}                                                 |  |  |  |
| Longitude             | Displays Longitude.                                          |  |  |  |
| Latituda              | {XXXXXXXX/}                                                  |  |  |  |
| Latitude              | Displays Latitude.                                           |  |  |  |
| Lagr information      | {XXXXXXXXXXXXXXXX/}                                          |  |  |  |
|                       | Displays User information.                                   |  |  |  |
|                       | {XXXX /}                                                     |  |  |  |
| PMT PID               | Displays the PID of received program map table.              |  |  |  |
|                       | XXXX: displays the PMT PID in hexadecimal.                   |  |  |  |
|                       | {XXXX /}                                                     |  |  |  |
| Video PID             | Displays the PID of received video.                          |  |  |  |
|                       | XXXX: displays the Video PID in hexadecimal.                 |  |  |  |
|                       | {XXXX /}                                                     |  |  |  |
| Audio PID             | Displays the PID of received video.                          |  |  |  |
|                       | XXXX: displays the Audio PID in hexadecimal.                 |  |  |  |
|                       | {XXXX/}                                                      |  |  |  |
| PCR PID               | Displays the PID of received PCR.                            |  |  |  |
|                       | XXXX: displays the PCR PID in hexadecimal.                   |  |  |  |
| Note) {A / B}         | Note) $\{A   B\}$ indicates that either A or B is displayed. |  |  |  |

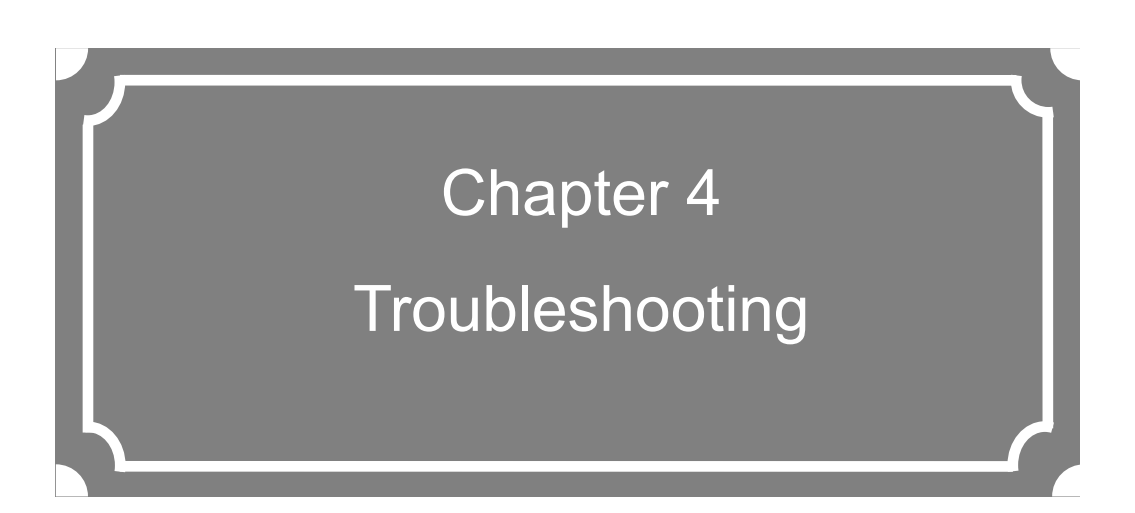

This chapter explains how to respond in case audio/video is not output or an alarm LED goes on.

| 4.1 | Troubleshooting   | 142 |
|-----|-------------------|-----|
| 4.2 | Alarm LED Goes On | 146 |

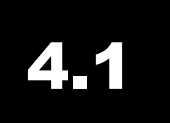

# Troubleshooting

If you think your IP-900 series is malfunctioning, follow the corresponding corrective action in the table below, according to the applicable conditions.

If a problem persists, contact the Fujitsu Service Center.

# **WARNING**

Electric shock

Contact your system administrator before checking the voltage of a power outlet. Otherwise, an electric shock may occur.

| Classification         | Symptom               | Check                                                            | Corrective action                                                                                                    |
|------------------------|-----------------------|------------------------------------------------------------------|----------------------------------------------------------------------------------------------------|
| Power /<br>Starting up | Power<br>cannot be    | Is the power cable connected?                                    | Make sure that the power cable is properly connected to the outlet.                                                                                                    |
| 5 Y Y                  | turned on.            | Is the outlet voltage normal?                                    | Measure the voltage with a tester to confirm that<br>the voltage is normal.<br>If another device is connected to the same outlet,<br>check the operation of the device.                                                                                                    |
| Hardware               | The ALM<br>LED is on. | IP-900 series is faulty.                                         | Contact to CE in Fujitsu Service Center. CE may<br>ask the alarm code for checking your status.<br>Check each alarm code using log information<br>screen of Web GUI before you contact to us.                                                                                                    |
|                        | The ALM<br>LED is     | Settings/ Performances of the equipment and each error is shown. | Check alarm code using log information screen of Web GUI. The countermeasures are shown.                                                                                                    |
|                        | blinking              | E013 Temperature warning                                         | <ul> <li>Check whether the condition is satisfied with<br/>"IP-900 Series User's Guide 2.1 Installation<br/>Conditions" or not.</li> <li>Do you secure certain space for air supply and<br/>exhaust opening?</li> <li>Is ambient temperature within the condition?<br/>In case of having problems in the conditions<br/>above, reboot the equipment after excluding all<br/>problems.<br/>In case of not having any problems, contact to<br/>Fujitsu CE because the equipment might be<br/>failed.</li> </ul> |
|                        |                       | E084 CF card access error<br>E085 CF card power error            | CF card or this equipment might be abnormal.<br>In case that you have the spare CF card, please<br>check whether the problem is recovered after<br>replacing the failed card to the spare.<br>Contact CE in Fujitsu Service Center in case that<br>you do not have the spare or the problem is not<br>recovered even after the replacement.                                                                                                    |

# **Table 4-1 Check Items and Corrective Action**

| Classification | Symptom                | Check                              | Corrective action                                                                                |
|----------------|------------------------|------------------------------------|--------------------------------------------------------------------------------------------------|
| Hardware       | The ALM                | L009 DHCP connection               | IP address mode setting is not proper.                                                           |
|                | LED is                 | failure                            | After rebooting this equipment with the default                                                  |
|                | blinking               | L00A PPPoE connection              | IP address set before shipment from the factory,                                                 |
|                | C C                    | failure                            | connect to the Web and confirm these alarm                                                       |
|                |                        |                                    | codes.                                                                                           |
|                |                        |                                    | - L009 DHCP connection failure                                                                   |
|                |                        |                                    | Check DHCP-related setting and DHCP server                                                       |
|                |                        |                                    | setting/operation of this device are correct                                                     |
|                |                        |                                    | - I 00A PPPoF connection failure                                                                 |
|                |                        |                                    | Check PPPoE-related setting and PPPoE server                                                     |
|                |                        |                                    | (carrier side) operation of this device are correct                                              |
|                |                        | Is the ambient temperature of      | Adjust the temperature conditions so that the                                                    |
|                | The LEDs<br>excluding  | IP-900 series higher than that     | ambient temperature of IP-900 series meets the                                                   |
|                |                        | in the specifications?             | specifications.                                                                                  |
|                | LINK/ACT               | Is there any shielding             |                                                                                                  |
|                | are on.                | material in the installation area? | Remove the shielding material.                                                                   |
| Operation      | Commands               | Is the RDY LED blinking?           | The hardware system is operating while the RDY                                                   |
|                | via a LAN<br>cannot be |                                    | LED is blinking. Wait until the LED remains on.                                                  |
|                | used (the              | Are the LINK LEDs on               | If they are not, the UTP cable is not connected.                                                 |
|                | setup menu             | IP-900 series and hub on?          | Check the UTP cable.                                                                             |
|                | cannot be              | Issue a PING command to the        | If not:                                                                                          |
|                | displayed).            | IP address of IP-900 series.       | - Check the TCP/IP settings (to check whether the net mask and gateway address are valid) on the |
|                |                        | Does it respond?                   | client PC.                                                                                       |
|                |                        |                                    | - Start IP-900 series with the default IP address                                                |
|                |                        |                                    | and check the IP address by referring to Section                                                 |
|                |                        |                                    | persists, check the operation on the network                                                     |
|                |                        |                                    | side.                                                                                            |
|                |                        | Are the browser used and its       | - Make sure that IE6.0 SP2 or a later version is                                                 |
|                |                        | settings valid?                    | used.                                                                                            |
|                |                        |                                    | operation.                                                                                       |

| Classification | Symptom      | Check                              | Corrective action                                             |
|----------------|--------------|------------------------------------|---------------------------------------------------------------|
| Video          | No video is  | Is the monitor turned on?          | Check the monitor power and operation.                        |
|                | output       | Is IP-900 series turned on?        | Confirm that the PWR-LED is on.                               |
|                | (black       | Is IP-900 series correctly         | Check the connection between the IP-900 series                |
|                | screen)      | connected to the monitor?          | and monitor.                                                  |
|                | Blue/gray    | Has decoding started?              | Refer to Section 3.5.3, "Operation & Status                   |
|                | screen is    |                                    | (Decoder)," and confirm that "Normal                          |
|                | output.      |                                    | (Receiving)" is displayed for "Decoding."                     |
|                |              | Is the setup normal?               | Check the streaming address and port number settings.         |
|                |              | Is "Operating" displayed for       | Confirm that the streaming source device is                   |
|                |              | "Encoding" on the streaming        | distributing streams. In the case of IP-900                   |
|                |              | source device?                     | encoder, refer to Section 3.3.4, "Operation &                 |
|                |              |                                    | Status (Encoder)" and confirm that "Operating" is             |
|                |              |                                    | displayed for "Encoding."                                     |
|                |              |                                    | In the case of Unicast, confirm that the number of            |
|                |              |                                    | possible streams of encoder is observed.                      |
|                | Only color   | Is the video input of the          | In the case of IP-900 encoder, if video input is not          |
|                | bars are     | source device normal?              | received, the encoder outputs color bars or gray              |
|                | displayed.   |                                    | view according to the setting of "Display when no             |
|                |              |                                    | Charles i las input <sup>10</sup> on the AV input setup page. |
|                |              | Is the conversion of a content     | The UDML signal protected by UDCP                             |
|                |              | like DVD input to HDMI             | (High handwidth Digital Conv Protoction system)               |
|                |              | interface?                         | (High-balldwidth Dighal Copy Protection system)               |
|                |              | Interface?                         | point of the copy right protection                            |
|                |              |                                    | Check video input                                             |
|                | Receiving    | Is a receiving error present?      | Check the number of data packets received                     |
|                | video        |                                    | (decoder information) according to Section                    |
|                | sometime     |                                    | 3.2.11. "Performance Statistics."                             |
|                | stops or     |                                    | Display the Performance Summary frame several                 |
|                | video image  |                                    | times. If the number of data packets lost is                  |
|                | is unstable. |                                    | counted up, the network load may be high or there             |
|                |              |                                    | may be a problem with the setting. Consult your               |
|                |              |                                    | network administrator.                                        |
|                |              | Is a low video rate, a high frame  | Video image might become unstable for a low                   |
|                |              | rate, and the short refresh cycle? | video-rate, a high frame rate, and the short                  |
|                |              |                                    | refreshing cycle. It is a limit of the encoding and is        |
|                |              |                                    | not trouble.                                                  |
|                |              | Le the MTU size to a small?        | Please set a low frame rate, a long refresh cycle.            |
| Andia          | No cound ic  | Is the MTU size too small?         | Ose the size recommended for the network used.                |
| Audio          | No sound is  | Is IP-900 series correctly         | Check the connection between ID 000 series and                |
|                | generateu.   | is IP-900 series confectly         | check the connection between IP-900 series and                |
|                |              | Is the volume of the speaker       | Check the volume of the speaker                               |
|                |              | used too low?                      | check the volume of the speaker.                              |
|                |              | Is an alarm generated on the       | If an alarm is generated, refer to the operating              |
|                |              | streaming source device?           | manual of the streaming source device                         |
|                |              | Is the streaming source device     | Check the connection of the audio cable                       |
|                |              | correctly connected to the         | cheek the connection of the audio cable.                      |
|                |              | audio source?                      |                                                               |
|                | Noise is     | Disconnect the audio output        | If noise does not disappear even after the cable is           |
|                | generated.   | cable from IP-900 series.          | disconnected, check the audio cable and audio                 |
|                |              | Does it eliminate the noise?       | output equipment.                                             |

| Classification | Symptom                                | Check                                                                                         | Corrective action                                                                                                    |
|----------------|----------------------------------------|-----------------------------------------------------------------------------------------------|----------------------------------------------------------------------------------------------------|
| Audio          | Noise is<br>generated.                 | Is a receiving error present?                                                                 | Check the number of data packets received<br>(decoder information) according to Section 3.2.11,<br>"Performance Statistics."<br>Display the Performance Statistics frame several<br>times. If the number of data packets lost is counted<br>up, the network load may be high or there may be a<br>problem with the setting. Consult your network<br>administrator. |
| Data           | Data<br>communicati<br>on is disabled. | Is the port setting normal?<br>Is the port setting consistent<br>with the destination device? | Check the setting according to Section 3.2.6, "Data Port."                                                                                                    |
|                |                                        | Is the operation mode<br>consistent with the destination<br>device?                           | Check the setting according to Section 3.2.6, "Data Port."                                                                                                    |
|                |                                        | Is the RS-232C setting<br>consistent with the data<br>input/output device?                    | Check the setting according to Section 3.2.6, "Data Port."                                                                                                    |
|                |                                        | Is the data input/output device operating normally?                                           | Check the operation of the data input/output device.                                                                                                    |
| Preparation    | Software<br>cannot be<br>installed.    | Are IP-900 series IP address,<br>subnet mask and gateway<br>address properly set?             | Start IP-900 series with the default IP address<br>according to Section 2.2, "Equipment Operation,"<br>and check the IP address. If the problem persists,<br>check the operating status on the network side.                                                                                                    |
|                |                                        | Is the file specification valid?<br>Is the license key entered<br>correctly?                  | If the message "Installation was denied (incorrect<br>file or license) Please try again here" is displayed,<br>the file specification is invalid or the license key is<br>entered incorrectly.                                                                                                    |

# 4.2

# Alarm LED Goes On

This section explains corrective action to be taken if an alarm LED (ALM or INDWN) goes on. The appropriate corrective action depends on the alarm code displayed. Refer to the table below for this information.

For information on how to check the alarm log, refer to Section 3.2.10 "Log".

# **Table 4-2 Alarm Codes and Corrective Action**

| Code | Corrective action                                                                                                    |
|------|----------------------------------------------------------------------------------------------------|
| Lxxx | Check the network and partner device. If an error cannot be identified, contact your system administrator.                                                                                        |
| Exxx | Turn off the device and then turn it on again. If the device is still operating abnormally after being powered on again, contact your maintenance personnel. Then, he/she may ask the alarm code. |
| Ixxx | This indicates a loss of video input. Check the video output device and video cable connected to the video input terminal.                                                                        |

xxx: Indicates three alphanumeric characters. Refer to Table 4-3, "Alarm Code List," for details.

|      |                            | Table 4-5 Alarin Coue List                |                                                                                                    |
|------|----------------------------|-------------------------------------------|----------------------------------------------------------------------------------------------------|
| Code | Name                       | Description                               | Details (The part after the * mark is not displayed.)                                                                                             |
| 0001 | Boot (Power ON)            | Normal start with the switch              | VxxLxxxCxx yyyy<br>* Displays the software version and configuration name.<br>VxxLxxxCxx: Software version<br>yyyy: Configuration name            |
| 0002 | Boot (Reset)               | Normal start after reboot the equipment   | VxxLxxxCxx yyyy<br>* Displays the software version and configuration name.<br>VxxLxxxCxx: Software version<br>yyyy: Configuration name            |
| 0004 | Boot (Initial maintenance) | Normal start using the bundled firmware   | -                                                                                                    |
| 0005 | Boot (Maintenance)         | Normal start in maintenance mode          | VxxLxxxCxx yyyy<br>* Displays the software version and configuration name.<br>VxxLxxxCxx: Software version<br>yyyy: Configuration name            |
| 0006 | Software update            | Software is updated                       | VxxLxxxCxx -> VyyLyyyCyy<br>* Displays the new and old software versions.<br>VxxLxxxCxx: Old software version<br>VyyLyyyCyy: New software version |
| 0007 | Boot (Restart) (*1)        | Restart because of CPU failure            | VxxLxxxCxx yyyy<br>* Displays the software version and configuration name.<br>VxxLxxxCxx: Software version<br>yyyy: Configuration name            |
| 0008 | Boot (Others) (*1)         | Restart because of software failure       | VxxLxxxCxx yyyy<br>* Displays the software version and configuration name.<br>VxxLxxxCxx: Software version<br>yyyy: Configuration name            |
| 0009 | Shutdown                   | Shutdown with MNT button                  | -                                                                                                    |
| 000A | RTC initialization         | RTC battery backup discharged electricity | -                                                                                                    |
| 000B | CF card initialization     | CF card is formatted                      | -                                                                                                    |
| 000C | Configuration update       | Configuration data is updated             |                                                                                                    |
| 000D | Basic settings update      | Basic settings are updated                | -                                                                                                    |

# Table 4-3 Alarm Code List

| Code  | Name                                | Description                                             | Details (The part after the * mark is not displayed.)                                                                                                    |
|-------|-------------------------------------|---------------------------------------------------------|----------------------------------------------------------------------------------------------------|
| 000E  | Configuration data change           | Configuration data is changed                           | xxxx -> yyyy<br>* Displays the old and new configuration names.<br>xxxx: Old configuration name<br>yyyy: New configuration name                                                           |
| 000F  | Configuration data initialization   | Configuration data is initialized                       | -                                                                                                    |
| 0010  | Option update                       | Option is installed                                     | HD etc.                                                                                                    |
| 0020  | Device reset                        | Reset the individual device.                            | #11 * CODEC1<br>#21 * CODEC2<br>#12 * CODEC1(Audio stereo-2ch)                                                                                                    |
| 0030  | Protect file recording start        | Start the protected file recording                      | Network / DI / Network & DI<br>* Displays the protect file recording start trigger                                                                                                    |
| 0031  | Protect file recording stop         | Stop the protected file recording                       | Trigger restoration / Timer expired / Full<br>Date & Time change / Setting change / Others<br>* Displays the protect file recording stop trigger                                          |
| 0032  | Protect file release                | Release the protected file                              | Timer expired / User<br>* Displays the protect file release trigger                                                                                                    |
| L001  | Link error (LAN)                    | Link error at a LAN port is occurred                    | -                                                                                                    |
| *L001 | Link error restoration              | Restored from link error at a LAN port                  | 10BaseT_HD/10BaseT_FD/100BaseTX_HD/100Base<br>TX_FD<br>* Displays the operating status of the LAN interface                                                                               |
| L006  | Time server synchronization failure | Time synchronization with the time server is failed     | -                                                                                                    |
| *L006 | Time server synchronization success | Time synchronization with the time server is successful | -                                                                                                    |
| L009  | DHCP connection failure(*5)         | DHCP server is disconnected                             | -                                                                                                    |
| *L009 | DHCP connection success(*5)         | Connected to the DHCP server                            | xxx.xxx.xxx/yy,zzz.zzz.zzz<br>* Displays the IPv4 address acquired from the DHCP<br>server.<br>xxx.xxx.xxx: IPv4 address<br>yy: Subnet mask bit count<br>zzz.zzz.zzz.zzz: Gateway address |
| L00A  | PPPoE connection failure(*5)        | PPPoE server is disconnected                            | -                                                                                                    |

**IP-900 Series** 

| Code  | Name                                        | Description                                              | Details (The part after the * mark is not displayed.)                                                                                                    |
|-------|---------------------------------------------|----------------------------------------------------------|----------------------------------------------------------------------------------------------------|
| *L00A | PPPoE connection success(*5)                | Connected to the PPPoE server                            | xxx.xxx.xxx/yy,zzz.zzz.zzz<br>* Displays the IPv4 address acquired from the PPPoE<br>server.<br>xxx.xxx.xxx.iPv4 address<br>yy: Subnet mask bit count<br>zzz.zzz.zzz.zzz; Gateway address                                                                                                    |
| LOOE  | DHCP connection update                      | IP address update is occurred during<br>DHCP connection  | <ul> <li>xxx.xxx.xxx1/y1,zzz.zzz.zz1 -&gt;</li> <li>xxx.xxx.xxx.xx2/y2,zzz.zzz.zz2</li> <li>* Displays the old and new IPv4 addresses acquired from the DHCP server.</li> <li>xxx.xxx.xxx.xx1: Old IPv4 address</li> <li>y1: Old subnet mask bit count</li> <li>zzz.zzz.zz1: Old gateway address</li> <li>xxx.xxx.xxx.xx2: New IPv4 address</li> <li>y2: New subnet mask bit count</li> <li>zzz.zzz.zz2: New gateway address</li> </ul> |
| L00F  | PPPoE connection update                     | IP address update is occurred during<br>PPPoE connection | <pre>xxx.xxx.xxx.xx1/y1,zzz.zzz.zzz1 -&gt; xxx.xxx.xxx.xx2/y2,zzz.zzz.zzz2 * Displays the old and new IPv4 addresses acquired from the PPPoE server. xxx.xxx.xx1: Old IPv4 address y1: Old subnet mask bit count zzz.zzz.zzz.zz1: Old gateway address xxx.xxx.xxx.xx2: New IPv4 address y2: New subnet mask bit count zzz.zzz.zz2.zz2: New gateway address</pre>                                                                        |
| L010  | Stateless address connection failure (*5)   | IPv6 stateless address connection is failed              | -                                                                                                    |
| *L010 | Stateless address connection<br>success(*5) | IPv6 stateless address connection is successful          | xxxx:xxxx::xxxx/yy<br>* Displays the IPv6 address acquired from the router.<br>xxxx:xxxx: :xxxx: IPv6 address<br>yy: Subnet prefix length                                                                                                    |

| Code  | Name                                                | Description                                                      | Details (The part after the * mark is not displayed.)                                                                                                    |
|-------|-----------------------------------------------------|------------------------------------------------------------------|----------------------------------------------------------------------------------------------------|
| L011  | Stateless address update                            | IPv6 stateless address update is occurred                        | xxxx:xxxx::xxx1/y1 -> xxxx:xxxx2/y2<br>* Displays the old and new IPv6 addresses acquired from<br>the router.<br>xxxx:xxxx::xxx1: Old IPv6 address<br>y1: Old subnet prefix length<br>xxxx:xxxx::xxx2: New IPv6 address<br>y2: New subnet prefix length |
| I001  | SDI input down                                      | HD/SD-SDI input signal is not detected                           | -                                                                                                    |
| *I001 | SDI input restoration                               | Normal HD/SD-SDI input                                           | -                                                                                                    |
| 1002  | HDMI input down                                     | HDMI input signal is not detected                                | -                                                                                                    |
| *I002 | HDMI input restoration                              | Normal HDMI input                                                | -                                                                                                    |
| 1003  | Analog input down                                   | Analog video input signal is not detected                        | -                                                                                                    |
| *1003 | Analog input restoration                            | Normal analog video input                                        | -                                                                                                    |
| 1006  | Reference clock input down                          | External reference clock input signal is not detected            |                                                                                                    |
| *1006 | Reference clock input restoration                   | Normal external reference input                                  |                                                                                                    |
| I011  | Video synchronization error                         | Video input PLL synchronization error is occurred                |                                                                                                    |
| *I011 | Video synchronization error restoration             | Restored from video input PLL synchronization error              |                                                                                                    |
| I016  | Reference clock synchronization failure             | Synchronization failure with reference clock input is occurred   |                                                                                                    |
| *I016 | Reference clock synchronization failure restoration | Restored from synchronization failure with reference clock input |                                                                                                    |
| I021  | Input data error (*2)                               | Count-up is occurred in the performance<br>data error counter    | <ul> <li>#xxxxxxxxxxxxxxxx</li> <li>* 64-bit hexadecimal number. For the meaning of each bit, refer to Table 3-12, "Input data error bit format".</li> </ul>                                                                                            |
| *I021 | Input data error restoration (*2)                   | Restored from count-up of the performance data error counter     | -                                                                                                    |
| E001  | Power error (*3)                                    | Power error is occurred                                          | <ul><li>#1 * Power error on CNT board</li><li>#2 * Power error on COD board</li></ul>                                                                                                    |

| Code  | Name                                 | Description                                                   | Details (The part after the * mark is not displayed.)                                                                                                    |
|-------|--------------------------------------|---------------------------------------------------------------|----------------------------------------------------------------------------------------------------|
| E003  | Temperature error (*4)               | Extreme temperature (shutdown processing started) is occurred | * Details are as follows:<br>#1/#2: Number of the temperature sensors that is detected<br>a temperature error<br>t1: Temperature indicated by temperature sensor 1<br>t2: Temperature indicated by temperature sensor 2<br>xxx: FAN rotational speed                                                                                                    |
| E004  | FlashROM error (*3)                  | Internal FlashROM access error is occurred                    | /dev/mtd0 to 15<br>* Displays the range of access error.                                                                                                    |
| E00A  | FlashROM check sum error (*3)        | Configuration data error detected in internal<br>FlashROM     | Software<br>bundle software<br>configuration<br>configuration#1~#10<br>* Displays the range of check sum errors.                                                                                                    |
| E010  | FAN error (*5)                       | FAN error (low speed) is occurred                             | xxxRPS * xxx: FAN rotational speed                                                                                                    |
| *E010 | FAN error restoration (*5)           | FAN speed is restored                                         | xxxRPS * xxx: FAN rotational speed                                                                                                    |
| E013  | Temperature warning (*5)             | Temperature warning (alarm only) is detected                  | <ul> <li>#1 TEMP1=t1 TEMP2=t2 FAN=xxxRPS</li> <li>#2 TEMP1=t1 TEMP2=t2 FAN=xxxRPS</li> <li>* Details are as follows:</li> <li>#1/#2: Number of the temperature sensor that is detected a temperature warning.</li> <li>t1: Temperature indicated by temperature sensor 1</li> <li>t2: Temperature indicated by temperature sensor 2</li> <li>xxx: FAN rotational speed</li> </ul>              |
| *E013 | Temperature warning restoration (*5) | Restored from temperature warning                             | <ul> <li>#1 TEMP1=t1 TEMP2=t2 FAN=xxxRPS</li> <li>#2 TEMP1=t1 TEMP2=t2 FAN=xxxRPS</li> <li>* Details are as follows:</li> <li>#1/#2 : Number of the temperature sensor that is detected a temperature warning restoration.</li> <li>t1: Temperature indicated by temperature sensor 1</li> <li>t2: Temperature indicated by temperature sensor 2</li> <li>xxx: FAN rotational speed</li> </ul> |
| E082  | CODEC1 error                         | Main HD CODEC LSI error is detected                           | Blank, #1<br>* Displays the location of CODEC1 error.                                                                                                    |

| Code  | Name                             | Description                             | Details (The part after the * mark is not displayed.)     |
|-------|----------------------------------|-----------------------------------------|-----------------------------------------------------------|
| E083  | CODEC2 error                     | Sub CODEC LSI error is detected         | -                                                         |
| E084  | CF card access error (*7)        | CF card access failure is detected      | -                                                         |
| E085  | CF card power error (*7)         | Overcurrent to CF card is detected      | -                                                         |
| E08B  | SUB CPU1 error (*6)              | SUB CPU1 error is detected              | -                                                         |
| *E08B | SUB CPU1 error restoration (*6)  | Restored from SUB CPU1 error            | -                                                         |
| E08C  | SUB CPU2 error (*6)              | SUB CPU2 error is detected              | -                                                         |
| *E08C | SUB CPU2 error restoration (*6)  | Restored from SUB CPU2 error            | -                                                         |
| E08E  | Clock error (*3)                 | Clock error or interruption is detected | #1 to #4 * Indicates the location where a clock error has |
|       |                                  |                                         | occurred.                                                 |
| E08F  | Memory error (*3)                | SDRAM memory check error is detected    | #1 to #7 * Indicates the location where a memory error    |
|       |                                  |                                         | has occurred.                                             |
| E093  | Buffer overflow (*8)             | Buffer overflow is occurred             | #1, #2 * Indicates the location where a buffer overflow   |
|       |                                  |                                         | has occurred.                                             |
| *E093 | Buffer overflow restoration (*8) | Restored from buffer overflow           | #1, #2 * Indicates the location of buffer overflow        |
|       |                                  |                                         | restoration.                                              |

- \*1: ALM LED is on while this alarm is active. The LED is turned off when the error is restored.
- \*2: IN DWN LED blinks while this alarm is active. The LED is turned off for 10 seconds after the error is restored. Refer to 3. 2. 11 Performance Statistics for the details of the performance data counter regarding the alarm.
- \*3: After this error is occurred, the ALM LED remains on. The device is required to reboot to turn off the ALM LED.
- \*4: If temperature warning is detected, all LEDs except LINK/ACT, 10/100 are on. The device is required to reboot to turn off the LEDs.
- \*5: ALM LED blinks while this alarm is active. The LED is turned off when the alarm cause is restored.
- \*6: After this error is occurred, retry for restoration is the next step. If the retry for restoration is unsuccessful, the ALM LED remains on. The device is required to reboot to turn off the ALM LED.
- \*7: After this error is occurred, the ALM LED remains to blink.
- \*8: ALM LED blinks while this alarm is active. The LED is turned off when the alarm cause is restored.

In case that the settings exceeds the capacity of the IP network, please reconfigure them to meet with the network requirement.

\*9: DEC LED blinks when reference error is occurred. The LED is turned off after restoring from reference error.

The following table summarizes the LED display detail.

| LED    | Description                                                                                                    |
|--------|----------------------------------------------------------------------------------------------------|
| PWR    | Goes on when the device is powered on.                                                                                                    |
| RDY    | Blinks in green when the device ready for operation and stays on when the device runs in operation state.<br>This LED also blinks in orange when the device is ready for maintenance mode, which can be entered by turning on the power while holding down the MNT button, and stays on in orange when the device runs in maintenance mode. |
| IN DWN | Remains off during normal operation, and goes on in orange when input signals are interrupted.                                                                                                    |
| ALM    | Alarm LED, which blinks or goes on when a device alarm occurs. For conditions of whether it blinks or goes on, refer to Table 4-3, "Alarm Code List."                                                                                                    |
| DEC    | Goes on in green during decoding. This LED is turned off when decoding is not being operated. It blinks in green when reference error is occurred. (*1) It blinks for 10 seconds also when the statistics input error counter is incremented.                                                                                               |
| OPT    | Lights in green when HD option is installed. (*2)                                                                                                    |

# Table 4-4 Alarm LED Detail

\*1: Only for IP-900IID/920D.

\*2: Only for IP-9x0E.

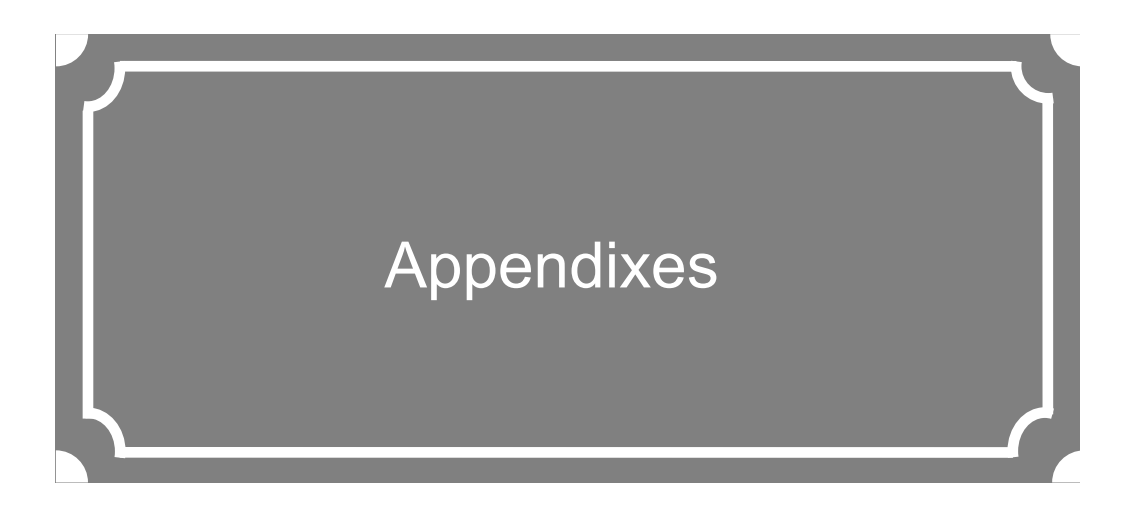

| Glossary | 156 |
|----------|-----|
| Index    |     |

# Glossary

#### AES/EBU

AES (Audio Engineering Society) and EBU (European Broadcasting Union) standardized for the professional digital audio I/O (IEC-60958 TYPE-1.) It was applied to ANSI (American National Standard Institute) too.

# Alarm Log

A record of errors occurred on devices and communication lines.

#### Anamorphic

One of up-converting method from 4:3 screen size ratio (aspect ratio) SD video source to 16:9 screen size ratio HD video. Anamorphic stretches video source horizontally to fit 16:9 screen size ratio and this also makes image stretch. Squeezed video can be displayed as it was by using anamorphic.

### **Ancillary Data**

Transmitted kinds of data located in the blanking area of digital video interface (e.g., audio data and time code data.)

#### **ARP (Address Resolution Protocol)**

A protocol that is used to acquire the MAC address of the transmission destination of Ethernet frames. This protocol uses an IP address to acquire the MAC address. If the MAC address of the transmission destination of IP packets is unknown, an ARP packet requesting the MAC address is broadcast. The MAC address is acquired using the response to this request.

### **ARQ (Automatic Repeat Request)**

An error correcting method that error packet will be re-transmitted automatically when packet error is detected at the receiver (Decoder.) IP-9500/IP-900 series products have the real-time high error-control ability, equipped with the original "FEC + ARQ hybrid method."

# BISS (Basic Interoperable Scrambling System)

A scrambling system formulated by the EBU in May 2002. This system has 3 modes: MODE 0, MODE 1 and MODE E. In MODE 1, a 12-character (48-bit) session word is used for encryption and decryption. In MODE E, a 16-character (64-bit) encrypted session word and 14-character (56-bit) injected ID are used for encryption and decryption. In MODE 0, encryption is not used.

### **BB (Black Burst)**

Sync signal of black level's video signal which is used to be synchronize

### **BNC (Bayonet Neill Concelman)**

One of the coaxial cable connecters which have the 75ohms impedance. It uses the lock called Bayonet Lock and is very easy and compact to use. It is used for the test gear and the digital audio because it supports up to 4GHz high frequency.

#### Browser

A generic name for programs that support a user who wants to fetch a desired option from a number of options. Using a browser, the user can trace links on the World Wide Web to access such multimedia information as text, audio, and video by the simple selection of items with a mouse or other pointing device.

#### **Carrier Frequency**

Radio wave output frequency of a modulator card. Low-frequency transmission data is overlaid on a high-frequency signal during modulation, and this high-frequency signal is called a carrier wave. The frequency of a carrier wave is called the carrier frequency.

#### CAT (Conditional Access Table)

An information table to support the limited receiving.

#### CC (Closed Captioning)

Data for broadcast captioning. It is multiplexed at ancillary data area, virtual or horizontal blanking area of video signal, in HD/SD-SHI signal.

### CF Card

A memory card of CompactFlash that is used as storage for recorded data in IP-9500/IP-900 series products.

#### Chroma Format

Representation of the ratio of the brightness component (Y) and 2 color-difference components (Pb and Pr) expressed for an image. The 2 formats generally used are 4:2:2 and 4:2:0.

#### **CPB (Coded Picture Buffer)**

Buffering encoded data inputted to decoder. The CPB size affects video latency and video quality having an opposing relation. The video quality improves because encoding quantity per picture can be increased when CPB buffer is set large; however, the latency increases due to a large buffer capacity.

### CSC4:2:2 (4:2:2 Chroma Scalable Coding)

4:2:2 encoding system unique to the IP-9500 series. In this system, the encoder applies bandwidth splitting to the color-difference signal of an input 4:2:2 video stream and generates two video streams: a 4:2:0 video stream and a 0:0:2 video stream. The 4:2:0 video stream includes a brightness signal and low-frequency color-difference signal. The 0:0:2 video stream includes only a high-frequency color-difference signal. Then, the encoder encodes two video streams. The IP-9500e decoder decodes these streams and two video combines the low-frequency and high-frequency color-difference signals to output the 4:2:2 video stream. Since a conventional 4:2:0 decoder can decode and output the 4:2:0 stream included in a CSC422 stream, the CSC422 encoding system achieves scalability between 4:2:2 video and 4:2:0 video.

#### Downconverter

Converting from HD-SDI signal to SD-SDI signal. 3 modes are available: Squeeze, Side cropped, and Letter box.

#### DVB-ASI (Digital Video Broadcasting - Asynchronous Serial Interface)

Standard interface in DVB (Digital Video Broadcasting: European Digital Broadcasting standardization organization) and used in MPEG CODEC most commonly. It is the asynchronous serial interface and standardized in ETSI 101 891.

# DVB-S (Digital Video Broadcasting - Satellite)

Standard interface for satellite broadcasting formulated by the DVB (European standardization body for digital broadcasting.)

### DVB-S2 (Digital Video Broadcasting - Satellite - Second Generation)

Successor standard to DVB-S. DVB-S2 adopts more efficient error correction encoding and multi-value modulation with 16 values or more, ensuring an increased transmission capacity. It supports various data formats in addition to MPEG-2 TS. This enables flexible operation because the modulation method, encoding rate, and roll-off rate can be changed.

### Dynamic Texture

A method to describe change of texture pattern that changes over time like a waving water area. Mainly used in computer graphics technology; in case of IP-900 series Dynamic Texture means picture mode for irregularly-changing video like wave on the surface of water.

#### Appendixes

#### Embedded Audio

A method to embed AES/EBU digital audio signal into the blank area of SDI (Serial Digital Interface) signal.

#### **Encrypted Session Word**

16-character (64-bit) word specified by the user in BISS MODE E. A session word is derived from the specified encrypted session word (and injected ID.) Then, encryption or decryption in BISS MODE E is performed.

#### Ethernet

The protocol that has been standardized by the IEEE 802.3 Committee, defining the physical and link layers of a LAN. Typical Ethernet connections use twisted pair cables, such as 10BASE-T or 100BASE-TX, and switching hubs.

#### **Factory Shipment Firmware**

Firmware that is installed at a factory before shipping and has the minimum function like the installer, and so on.

#### FEC (Forward Error Correction)

A method that the sender transmits redundant packet to the receiver for error correction in addition to the sending packet. It enables the receiver to correct errors without the need to request the sender for retransmission.

#### **Flow Control**

The procedure for controlling the flow of data between two devices. Its purpose is to prevent data from being lost when a device buffer becomes full.

#### GATEWAY

A node that connects network systems that use different protocols. A gateway basically converts one protocol into another to support operation between two networks. In a looser sense, gateway sometimes means a machine that transfers information between any two networks.

#### GOLD CODE SEQ N

An index number that generates the initial values used to generate the Gold code, which is used for physical layer scrambling processing in the DVB-S2 standard.

### **GOP (Group Of Pictures)**

The smallest of the structural units composing a movie. A GOP consists of 3 types of frames: I frame, P frame, and B frame.

#### HDCP (High-bandwidth Digital Content Protection system)

One of the copy protection technologies for the illegal content copy between the video player and the video display.

# HD-SDI (High Definition television - Serial Digital Interface)

HD-SDI is the serial digital interface to transmit HD (High Definition) video signal, which transmission rate is 1.485 Gbps. It can transmit multiplexing HD video signal, PCM audio signal and data signal like time stamp.

#### HDMI (High Definition Multimedia Interface)

One of the multimedia interfaces integrated the audio, video and control and communicate each other.

#### H.264

One of the video compression coding systems standardized in ITU (International Telecommunication Union) in May, 2003. It is also standardized as a part of MPEG-4 (MPEG-4 part 10 Advanced Video Coding) in ISO (International Organization for Standard.) Therefore, it is commonly called H.264/MPEG-4 AVC or H.264/AVC, showing both of parties.

This technology is used for the various applications from the low bit rate and low resolution like the mobile TV to the high bit rate, high resolution like HDTV. It is improved that the data capacity is half comparing MPEG-2 used wide spread.

# HTTP (Hyper Text Transfer Protocol)

The protocol is for transferring files and other data over a Web server and a browser.

# HUB

A concentrator required to use 10Base-T or 100Base-TX as a local area network (LAN) standard. Twisted-pair cables are used to connect hubs. A high-speed hub conforms to 100Base-TX. A switching hub has switching functions.

# IBBP/IBP/IPPP/PPPP

Video encoding structure with using I, P, and B frame.

- I frame: Intra frame. Frame encoded by using internal video information.
- P frame: Prediction Picture frame. Frame encoded by using correlation with previous frame.
- B frame: Bi-directional Inter frame. Frame encoded by using previous and next coming I frame or P frame.

### IF-band

A part of a very high frequency band (VHF band: 30 to 300 MHz.) The IF-band is selected only when an IF-band modulator card is used for operation.

### IGMPv2

Protocol defined in RFC2236 for receiving IPv4 multicast datagram. IGMPv2 includes functions for participating in and leaving from IPv4 multicast group and so on.

# IGMPv3

Protocol defined in RFC3376. In addition to IGMPv2 function, information sources filtering function that can be specified to receive multicast datagram transmitted from dedicated IPv4 address has been added.

# **Injected ID**

14-character (56-bit) ID specified by the user in BISS MODE E. A session word is derived from the specified injected ID and encrypted session word. Then, encryption or decryption in BISS MODE E is performed.

# **IP (Internet Protocol)**

A protocol used for transferring packets between host computers anywhere on the Internet. The identifiers used to identify the destinations and senders for packet transfer are called IP addresses. An IP address is a 32-bit value that can identify a network and a host on the network. Each host that communicates on the Internet must be assigned a unique IP address.

# **IP Satellite Mode**

A function used in transmission using IP satellite connection. It distributes streams that inhibit the bit stuffing function of the HDLC procedure, which is used in IP satellite connection (This function inserts 0 after five 1's in a row.)

# IPv6

IP protocol that is the successor to IPv4, which is currently the dominant IP protocol version on the Internet. The network address length is extended from 32 bits in IPv4 to 128 bits to solve the address space exhaustion problem that is worsening with the growth in use of the Internet. IPv6 also provides stateless address auto-configuration that allows an IPv6 address to be automatically generated based on the information from the router and the MAC address of the IP-900 series.

### **IP Address**

A numeric identifier that identifies a node (e.g., a computer) operating under TCP/IP. An IP address is a 32-bit value divided into four 8-bit segments separated by dots (e.g., 200.10.101.1).

# **IP Multicast**

TCP/IP term that refers to a technology by which the same data is transmitted to many destinations at the same time. An address class, called Class D, is used for multicasting. The first four bits (1110) of a Class D address specify multicasting, and the remaining 28 bits specify a multicast group.

### LAN (Local Area Network)

A data communication system that covers a limited area of about 6 miles (10 kilometers) and provides transmission speeds in the mid to high range.

# L-band

The name of the frequency band from 0.5 to 1.5 GHz, according to the classification of microwave frequencies by IEEE. The L-band belongs to the ultra-high frequency band (UHF band: 03 to 3 GHz.) The L-band is selected only when an L-band modulator card is used for operation.

# LCD (Liquid Crystal Display)

A display device utilizing liquid crystal cells. It works by having 2 sheets of a polarizing material with liquid crystal in between, when an electrical current is applied to the liquid crystal molecules they become scattered allowing light to pass through. LCD itself does not produce luminescence and uses reflected light in the light and fluorescent (backlight) in the dark. There are 2 main types: simple matrix LCD such as STN and DSTN, and active matrix LCD such as TFT.

# LED (Light-Emitting Diode)

The IP-9500/IP-900 series has power LED and alarm LED lamps. The power LED lamp lights in green to indicate that the power is on. The alarm LED lamp lights in red to indicate that an alarm has occurred.

### Letter Box

One of down-converting method from 16:9 screen size ratio (aspect ratio) HD video source to 4:3 screen size ratio SD video. The resulting image has black bars at both upper/down parts of the video.

### MLD v1 (Multicast Listener Discovery version 1)

A protocol that has been defined by RFC2710. It is used to detect a multicast listener that receives an IPv6 multicast datagram.

# MLD v2 (Multicast Listener Discovery version 2)

A protocol that has been defined by RFC3810. In addition to the MLD v1 supporting function, it has an information source filtering function, which enables the specification for receiving only the packets sent from specific origination IPv6 addresses (or IPv6 addresses that are not specific origination IPv6 addresses).

# MPEG-4

Video data compression method that is a part of the MPEG standard. MPEG-4 was designed to distribute video images of low picture quality (due to a high compression ratio) over slow communication lines (e.g., cellular phone and telephone lines.) MPEG-4 was also designed to transmit video together with audio at about 64 kilobits per second.

### NIT (Network Information Table)

Physical network information for sending streams is stored in this table.

# NTSC (National Television Standards Committee)

The standard for analog television systems established by a US standardization body.

NTSC images are made of 29.97 interlaced frames per second, each of which is composed of 525 scan lines in total.

# Original network ID

ID for identifying a transport stream. Each transport stream is identified by the combination of an original network ID and a transport stream ID.

# PAL (Phase Alternating Line)

The standard for analog color television broadcasting developed in Germany. PAL images are made of 25 interlaced frames per second, each of which is composed of 625 scan lines in total.

### PAT (Program Association Table)

Table included TS (Transport Stream) and the list in PMT PID. The PID of PMT is 0.

#### PES (Packetized Elementary Stream)

A packetized method provided by MPEG2 System. Encoded video or audio bit streams are called "Elementary Stream." These streams are packetized by standard and are called "PES."

#### PID

A packet identifier which has the 13 bits information, included in TS packet.

#### Pilot Mode

A mode adopted in the DVB-S2 standard to improve synchronization characteristics at a low C/N ratio. This device has a setting for specifying whether to insert the pilot signal for synchronized playback into physical layer frames.

### Ping

A command supported by operating systems such as UNIX and Windows that are used in a TCP/IP network to determine whether IP packets can reach or have reached a communication destination.

#### Pillar box

One of up-converting method from 4:3 screen size ratio (aspect ratio) SD video source to 16:9 screen size ratio HD video. Pillar box adds black pillar blank at both side to fit 16:9 screen size ratio video.

### PMT (Program Map Table)

ID table which identifies audio, video, and so on.

# PPPoE (Point to Point Protocol over Ethernet)

PPPoE is a specification for connecting the users on an Ethernet to the Internet. PPPoE supports authentication and enables a point-to-point connection to be established in the normally multipoint architecture of Ethernet.

#### **PPS (Picture Parameter Set)**

A header in NAL (Network Abstraction Layer) of H.264/AVC, which information on the whole picture encoding is described.

#### **Private PES**

Packetized elementary stream standardized by MPEG2 System that user can use arbitrarily for data transmission.

### **Pre-Filter**

Filter that works before encoding video signal for an improvement of video quality with violent movement at low encoding rate.

### Profile

This defines various encoding formats used for compressing the image. Profile can be changed depending on the use of the compressed image.

### Program Number/Service ID

ID for identifying a channel (service) provided by a broadcasting company. By specifying a program number/service ID, you can select an arbitrary transport stream from multiple transport streams.

### **Pro-MPEG FEC**

Please refer to SMPTE2022-1 FEC.

### Proxy

A computer network service that allows clients to make indirect network connections to other network services.

### **PS (Program Stream)**

An MPEG-2 method for multiplexing video, audio, and data, the PS method is used for transmission and storage in an error-free environment.

#### **PSI (Program Specific Information)**

This is the information which program each ES in TS packet belongs (e.g., PAT, PMT, and CAT.)

### QPSK, 8PSK (Quadrature Phase Shift Keying, 8 Phase Shift Keying)

PSK is a modulation system that expresses information using a combination of multiple carrier waves with a phase shift between them. The system that uses 4 waves with phase-shifts separated by an angle of 90 degrees is called QPSK. Each modulated signal (one symbol) can transmit two bits of data. The system that uses eight waves with phase-shifts separated by an angle of 45 degrees is called 8PSK. Each modulated signal (one symbol) can transmit three bits of data.

#### **Refresh Cycle**

Frame cycle between I frames for Quality (IBBP) and Motion (IBP) of Encoding control mode. Frame cycle of updating one screen image by using intra-slice for Low Latency (PPPP) and Ultra Low Latency (PPPP) of Encoding control mode.

### **Roll-off Factor**

Another name for roll-off rate. The factor for the processing of spectrum forming for transmission data is called the roll-off factor. The purpose of the processing is to increase the frequency usage rate while suppressing interference in the carrier. Generally, a larger factor increases interference in the carrier but also increases resistance to selective phasing.

#### RS-232C

Interface standard that was mainly established by the Electronics Industry Association (EIA) for communication between data terminal and data communications equipment.

### **RF (Radio Frequency)**

High frequency-wireless-electric signal for satellite broadcast output by a modulator card.

### RTP

Abbreviation of real-time transport protocol. This transport protocol is for transferring the image data or the voice data in real time.

# SD-SDI (Standard Definition television - Serial Digital Interface)

Standard definition digital video interface standardized in SMPTE259M.

#### SDT (Service Description Table)

Detail descriptions such as service name of the system and service providers are stored in this table.

# Session Word

12-character (48-bit) word specified by the user in BISS MODE 1. The specified session word is used for encryption or decryption in BISS MODE 1.

#### Side Cropped

One of down-converting method from 16:9 screen size ratio (aspect ratio) HD video source to 4:3 screen size ratio SD video. The resulting image has both left and right sides cropped.

#### SMPTE2022-1 FEC

SMPTE2022-1 FEC (formerly Pro-MPEG FEC) specifies 2-dimensional FEC (Forward Error Correction) method that is standardized by SMPTE. This method generate and send 2-dimensional (columns x rows) redundant packets in order to correct packet errors over the network.

# SNMP v1 (Simple Network Management Protocol version 1)

Communication protocol defined by RFC1065, RFC1066, and RFC1213 for monitoring and controlling network devices. The protocol defines a framework for network management protocols and other protocols. This framework is used for SNMP v2c, SNMP v3, etc.

# SNMP v2c (Simple Network Management Protocol version 2c)

Communication protocol defined by RFC1901 and RFC1908 for monitoring and controlling network devices. The protocol enables communications using v2, which has higher communication security and performance, on a community basis similar to communications using v1.

#### Spectrum

Specified spectrum sense for the IP-9500 series can be "Normal" or "Inverted." Select the setting according to local configuration of your wireless devices and transponders.

#### Squeeze

One of down-converting method from 16:9 screen size ratio (aspect ratio) HD video source to 4:3 screen size ratio SD video. Because this method makes 16:9 screen size ratio video compress horizontally to convert 4:9 screen size ratio video, object can be displayed vertically long. Squeezed video can be displayed as it was by using anamorphic up-converting method.

### Symbol Rate

Symbol transmission speed defined by the number of symbols sent to the transmission line per second. The unit of measurement is symbol/s.

### Synchronization between Decoders

A function that makes output video between 2 decoders get into synchronization. Set the reference setting of one decoder "Enable(Master)", another "Enable(Slave)". The master decoder outputs Black Burst signal for synchronization between decoders from ANALOG VIDEO out terminal. Connecting this signal with GENLOCK in terminal of the slave decoder allows output video between decoders to get into synchronization.

### System rate

Data amount per second of the encoding data including up to MPEG2 system. The data for the network packet or FEC packet is not included.

#### Subnet Mask

Mask value that is used to obtain the network address of a subnet from an IP address. The subnet address is obtained when the IP address is ANDed with the subnet mask.

### **TCP (Transmission Control Protocol)**

Abbreviation of Transmission Control Protocol, the protocol required for direct connection to the Internet. In the OSI reference model, TCP corresponds to the transport layer and IP corresponds to the network layer. TCP has been a global standard protocol that is supported by major operating systems, including UNIX, OS/2, and Windows.

# **TOS (Type Of Service)**

Type of service that can be added within IP packets. It is used for controlling the order of priority of packets in the router etc.

### Tri-sync

Sync signal used for High Definition TV. There is a feature of not generating the phase gap even if sync signal shrinks by the signal attenuation.

### **TS (Transport Stream)**

Abbreviation of Transport Stream, which is an MPEG-2 systems for multiplexing video, audio, and data. A stream consists of packets, each of which has a fixed length of 188 bytes. The TS method is used for transmission in an environment such as ATM communication or digital broadcasting where errors can occur.

### **TSC (Transport Scrambling Control)**

A field in MPEG-2 TS header information, which indicates the scrambling mode of a stream. The TSC of a stream that is encrypted with the BISS method is defined as 2.

#### Appendixes

#### TTL (Time To Live)

Abbreviation of Time To Live, which indicates the survival time of a packet on a network. If a packet sent to a network happens to enter a loop because of a setting error on a router, it will not survive forever, but will be discarded when the specified survival time is reached.

#### TTS (Time stamped Transport Stream)

192byte packet consist of basic 188byte MPEG TS and 4byte-timestamp counted by 27MHz clock.

#### **UDP (User Datagram Protocol)**

Abbreviation of User Datagram Protocol. UDP is a TCP/IP transaction protocol used for specific applications such as remote network management and naming service access.

#### Unicast

Communication with a station at a single address (that is, most general one-to-one communication.)

#### Upconverter

It is to convert from SD to HD signal with enlarging the signal resolution.

#### **USB (Universal Serial Bus)**

One of the serial bus standards for connecting peripheral devices to a PC. The first USB1.0 was developed in 1996. Today, USB2.0 provides greater enhancement in transfer speed and load reduction, which made it spread rapidly and became the most commonly used standard for PC environment.

#### **UTP Cable**

UTP is an abbreviation of unshielded twisted pair. A UTP cable is an unshielded pair of wires twisted together, and is used for Ethernet cabling and other purposes.

#### UTC (Coordinated Universal Time)

International standard time. The UTC is calculated based on the time measured by an atomic clock, which uses the second in the SI unit system as a reference value, making adjustments that insert leap seconds to compensate for the time difference from Greenwich Mean Time (GMT.)

#### Video User Data

Data area standardized by H.264 video encoding method that user can use arbitrarily for data transmission.

#### VITC (Vertical Interval Time Code)

Time code signal embedded in the vertical blanking area of video sync signal.

#### 10BASE-T

LAN that uses unshielded twisted-pair (UTP) cables and complies with the IEEE 802.3 standard. 10Base-T connection is made simple by using a concentrator called a hub without any special cabling work required. For this reason, 10Base-T is the most widely used form. The maximum cable length is 100 meters.

#### 100BASE-TX

One of the 100Base LAN standards (also called Fast Ethernet.) 100Base-TX supports transfer rates of 100 megabits per second. Other 100Base standards are 100Base-T4 and 100Base-FX. 100Base-TX differs from the other 100Base standards in the type of cable used (UTP cable.) It also uses RJ-45 connectors, which are similar to the modular jacks used for telephones.

#### 1000BASE-T

One of the Gigabit Ethernet standards which have the maximum 1Gbps speed. It was standardized as IEEE802.3ab in 1999. This is the standard that uses the UTP cable of the category 5 (CAT5) or the enhanced category 5 (CAT5e) and uses all of 4 pairs signal wires. The maximum cable length is 1000 meters and the network topology is the star type.

#### 16APSK (16 Amplitude Phase Shift Keying)

APSK is a modulation system that expresses information using a combination of multiple carrier waves with different phases and amplitude values. Each modulated signal (one symbol) can transmit four bits of data.

#### 4:2:0

One of the video formats. In this format, the numbers of pixels for the color-difference components (Pb and Pr) are half the number of pixels for the brightness component (Y) in the horizontal and vertical directions.

### 4:2:2

One of the video formats. In this format, the numbers of pixels for the color-difference components (Pb and Pr) are half the number of pixels for the brightness component (Y) in only the horizontal direction.

# Index

# A

| Alarm             | 50  |
|-------------------|-----|
| alarm code        | 142 |
| Alarm LED Goes On | 142 |
| Appendixes        | 151 |

# В

| Basic                     | 34 |
|---------------------------|----|
| Before Using This Product | 1  |

# С

| Common Menu                | 25 |
|----------------------------|----|
| Configuration Data         | 25 |
| Copying Configuration Data | 32 |

# D

| Data Port   | 39 |
|-------------|----|
| Date & Time | 69 |
| Decoder 1   | 25 |

# E

| Encoder                | 73  |
|------------------------|-----|
| Encoder Address Report | 109 |
| Encoder Selection      | 132 |
| Equipment Operation    | 19  |

# F

| File List                                | 121  |
|------------------------------------------|------|
| Forcibly changing to the fixed IP addres | SS   |
| from DHCP, PPPoE                         | . 19 |

# Ι

| If the Screen is not Accessible | 24 |
|---------------------------------|----|
| Installation & Operation        | 13 |
|                                 | 14 |
|                                 | 16 |
| In stailing an opgrade License  | 10 |
|                                 |    |
| acquisition of an IP address    | 19 |

# L

| LED display detail | 150 |
|--------------------|-----|
| Log                | 54  |
| Login              | 22  |

# $\mathbf{M}$

| Main Features | 2  |
|---------------|----|
| MNT           | 20 |

# Ν

| otes 19 |
|---------|
|---------|

# Ο

| Operation & Status            | $({\rm Common})$ | 47  |
|-------------------------------|------------------|-----|
| Operation & Status (          | Decoder)         | 134 |
| Operation & Status            | (Encoder)        | 115 |
| <b>Operation &amp; Status</b> | (Recorder)       | 123 |

# Ρ

| Power off on PPPoE connection | 20 |
|-------------------------------|----|
| Performance Statistics        | 62 |

# R

| 28   |
|------|
| .117 |
| 72   |
|      |

# S

| Selectin | g Configura       | tion Data27 |
|----------|-------------------|-------------|
| Setting  | $({\rm Decoder})$ |             |
| Setting  | (Encoder)         | 73          |
| Setting  | (Recorder)        | 117         |
| SNMP .   |                   |             |
| Software | Managemer         | nt70        |
| Starting | Up                |             |
| Superim  | position          | 112         |

# Т

| Time Zone & Time Server      | 37  |
|------------------------------|-----|
| Troubleshooting              | 137 |
| Troubleshooting              | 138 |
| Typical Application Examples | 11  |

# U

| Updating the Software    | 14 |
|--------------------------|----|
| Using configuration data | 30 |

# W

| Web Operation | 2 | 1 |
|---------------|---|---|
|---------------|---|---|

IP-900 Series SOFTWARE V02 User's Guide

Edition 15 June 2018

© Fujitsu Limited

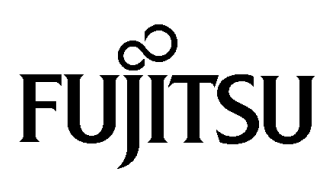